# FMX Series Network Element Configuration Guide

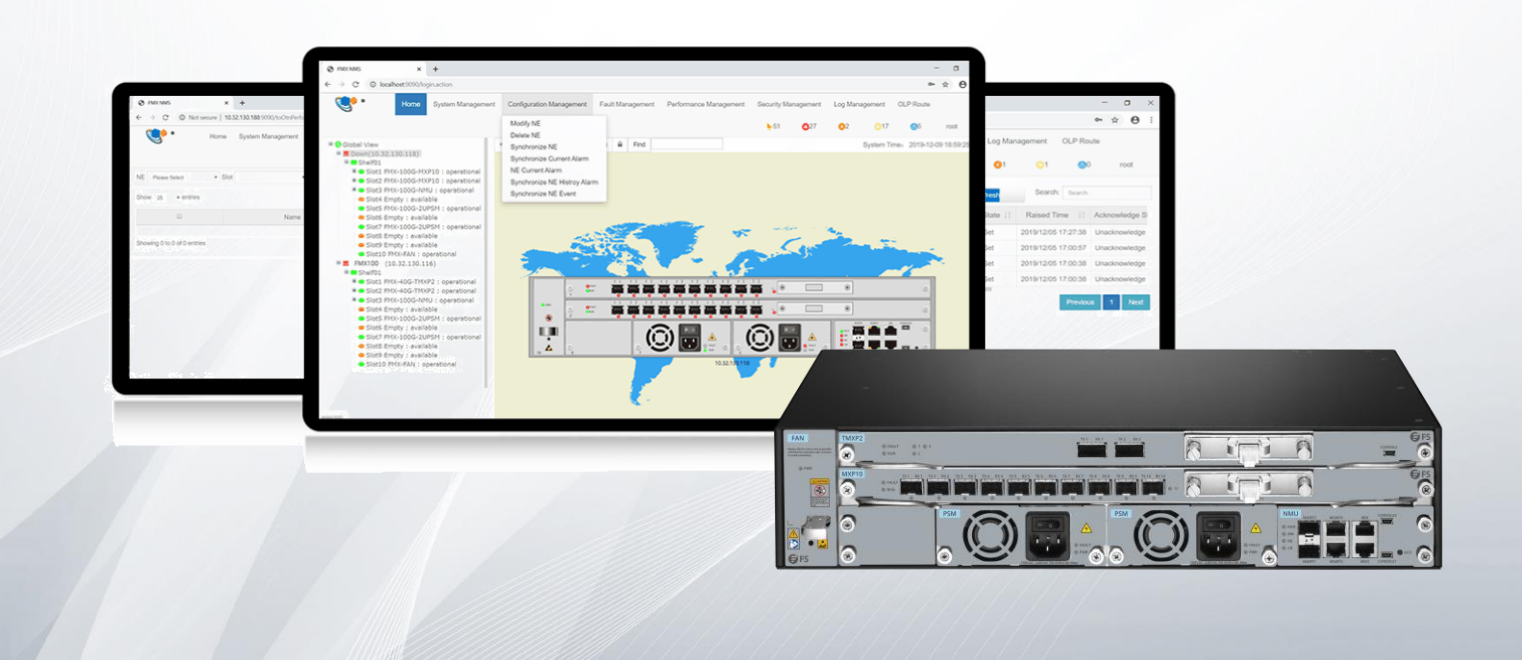

# Contents

| Preface                                 | 1  |
|-----------------------------------------|----|
| 1. Preparation Before Configuration     | 3  |
| 1.1. Configuration Process              | 3  |
| 1.2. Connect NMS System & NE            | 3  |
| 1.3. Start Network Management Service   | 4  |
| 1.3.1. Start Server Program             | 4  |
| 2. Create Network                       | 6  |
| 2.1. Network Creation Process           | 6  |
| 2.2. Login NMS Interface                | 7  |
| 2.3. Create Group                       | 8  |
| 2.4. Add NE                             | 8  |
| 2.4.1. Add NE                           | 8  |
| 2.4.2. Modify NE                        | 9  |
| 2.4.3. Delete NE                        | 9  |
| 2.4.4. Delete Single module             | 10 |
| 2.5. Manage NE IP                       | 10 |
| 2.5.1. Node IP Configuration            | 10 |
| 2.5.2. NMS IP1 Configuration            | 11 |
| 2.5.3. Local NMS IP Configuration       | 12 |
| 2.5.4. Gateway Configuration            | 12 |
| 2.6. Configure FTP Server               | 13 |
| 2.7. SNMP Trap Configuration            | 14 |
| 2.8. Configure NE Time                  | 15 |
| 2.8.1. Configure NTP Server             | 15 |
| 2.8.2. Configure NE Time                | 16 |
| 2.9. Configure NE Data                  | 17 |
| 2.9.1. Save NE Configuration            | 17 |
| 2.9.2. Upload NE Configuration          | 18 |
| 2.9.3. Download NE Configuration        | 19 |
| 2.9.4. Restore NE Default Configuration | 20 |
| 2.10. Create Fiber Optic                | 20 |
| 2.10.1. Adjust NE Layout                | 20 |
| 2.10.2. Create Link between NEs         | 20 |

| 2.10.3. Save Layout                                       |    |
|-----------------------------------------------------------|----|
| 3. DCN Configuration                                      |    |
| 3.1. DCN Introduction                                     |    |
| 3.2. Configuration Steps                                  |    |
| 3.2.1. Direct Connection between PC and Device            |    |
| 3.2.2. Forwarding through Router                          | 24 |
| 3.3. Configuration Example                                |    |
| 3.3.1. Direct Connection between PC and Device            |    |
| 3.3.2. Forwarding Trough Routers                          |    |
| 4. NE & Module Configuration                              |    |
| 4.1. Shelf Information                                    |    |
| 4.1.1. FMX-100G-CH2U                                      |    |
| 4.2. LED Indicator Information                            |    |
| 4.2.1. NMU Module                                         |    |
| 4.2.2. System Interface LED Indicator                     |    |
| 4.2.3. Business Module LED Indicator                      |    |
| 4.2.4. Fan Tray LED Indicator                             |    |
| 4.2.5. Port LED Indicator of Business Module              |    |
| 4.2.6. Power Tray LED Indicator                           |    |
| 4.3. View Single Module Information                       |    |
| 4.4. Port Configuration                                   |    |
| 4.4.1. Basic Information                                  |    |
| 4.4.1.1. Interface Configuration                          |    |
| 4.4.1.2. ODU2/ODU2e Configuration                         |    |
| 4.4.1.3. OTU2/OTU2e Configuration                         |    |
| 4.4.1.4. ODU4 Configuration                               |    |
| 4.4.1.5. OTU4 Configuration                               |    |
| 4.4.2. Parameter Description                              | 41 |
| 4.5. Configuration of Optical Module Information          | 42 |
| 4.5.1. SFP/SFP+ Optical Transceiver Information           |    |
| 4.5.2. CFP Optical Transceiver Information                |    |
| 4.5.3. WDM CFP Optical Transceiver Configuration          |    |
| 5. Service Configuration                                  | 46 |
| 5.1. Electric Cross-Connect Introduction                  | 46 |
| 5.1.1. Unidirectional Cross-Connection without Protection |    |

| 5.1.2. Bidirectional Cross-Connection without Protection      | 47 |
|---------------------------------------------------------------|----|
| 5.1.3. Unidirectional Cross-Connection with Protection        | 48 |
| 5.1.4. Bidirectional Cross-Connection with Protection         | 49 |
| 5.2. Service Type                                             | 49 |
| 5.2.1. Service Type                                           | 49 |
| 5.2.2. Service Mapping                                        |    |
| 5.2.2.1. AMP                                                  | 51 |
| 5.2.2.2. BMP                                                  | 51 |
| 5.2.2.3. GMP                                                  | 51 |
| 5.2.2.4. GFP-F                                                | 52 |
| 5.2.2.5. GFP-Fextp                                            | 52 |
| Service Configuration Process                                 | 53 |
| 5.3. Configuration instructions                               | 53 |
| 5.3.1. FMX-100G-MXP10                                         | 53 |
| 5.3.1.1. Service Type                                         | 54 |
| 5.3.1.2. Time Slot Configuration                              | 55 |
| 5.3.1.3. Cross-Connection Configuration                       | 57 |
| 5.3.1.4. FEC Configuration                                    |    |
| 5.3.2. FMX-100G-TMXP2                                         |    |
| 5.3.2.1. Service Type                                         | 59 |
| 5.3.2.2. Time Slot Configuration                              | 62 |
| 5.3.2.3. Cross-Connection Configuration                       | 64 |
| 5.3.2.4. FEC Configuration                                    | 64 |
| 5.4. Configuration Example                                    | 66 |
| 5.4.1. Service Transparent Transmission Configuration Example | 66 |
| 5.4.2. Configuration Example of Service Protection            | 67 |
| 5.4.3. Configuration Example of Ring Network Service          | 68 |
| 6. Overhead Configuration                                     | 71 |
| 6.1. Configuration Rules                                      | 71 |
| 6.1.1. SM, PM & TCMi Overhead Introduction                    | 71 |
| 6.1.2. Overhead Configuration Rules                           | 71 |
| 6.1.3. TTI Configuration Rules                                | 71 |
| 6.2. Configuration Steps                                      | 72 |
| 6.2.1. SM Configuration Steps                                 | 72 |
| 6.2.2. PM Configuration Steps                                 | 75 |

| 6.3. Configuration Examples                                  | 79 |
|--------------------------------------------------------------|----|
| 7. SNC Protection Configuration                              |    |
| 7.1. Introduction of SNC Protection                          |    |
| 7.2. Configuration Steps                                     |    |
| 7.3. Configuration Example                                   |    |
| 8. Alarm Management                                          | 90 |
| 8.1. Alarm Management Introduction                           | 90 |
| 8.2. Main Interface of Alarm Management                      | 90 |
| 8.2.1. Current Alarm                                         | 90 |
| 8.2.2. History Alarm                                         |    |
| 8.3. Alarm Configuration                                     | 97 |
| 8.3.1. Alarm Configuration                                   | 97 |
| 8.3.2. Alarm Notification Configuration                      |    |
| 8.3.3. Alarm Mailbox Server configuration                    |    |
| 8.3.4. Enable the Alarm Sound                                |    |
| 9. Performance Management                                    |    |
| 9.1. Performance Management Introduction                     |    |
| 9.1.1. Filter Box                                            |    |
| 9.1.2. Performance Monitoring Point Introduction             |    |
| 9.1.3. Enable Performance Monitoring Point                   |    |
| 9.1.4. Disable Performance Monitoring Point                  |    |
| 9.1.5. Attentions for Monitoring Performance                 |    |
| 9.2. Current Performance Statistics                          |    |
| 9.2.1. Monitoring of Optical Power                           |    |
| 9.2.1.1. Introduction of Optical Power Monitoring Parameters |    |
| 9.2.1.2. View Optical Power Monitoring Information           |    |
| 9.2.1.3. Reset Optical Power Monitoring Data                 |    |
| 9.2.1.4. Optical Power Monitoring Data Shown as NA           |    |
| 9.2.2. OCh Current Performance Statistics                    |    |
| 9.2.2.1. OCh Monitoring Parameters Introduction              |    |
| 9.2.2.2. View OCh Monitoring Information                     |    |
| 9.2.2.3. Reset OCh Monitoring Data                           |    |
| 9.2.2.4. OCh Monitoring Data Shown as NA                     |    |
| 9.2.3. FEC Current Performance Statistics                    |    |
| 9.2.3.1. FEC Monitoring Parameters Introduction              |    |

| 9.2.3.2. View FEC Monitoring Information                                |     |
|-------------------------------------------------------------------------|-----|
| 9.2.3.3. Reset FEC Monitoring Data                                      | 110 |
| 9.2.3.4. FEC Monitoring Data Shown as NA                                |     |
| 9.2.4. OTUk/ODUk Current Performance Statistics                         |     |
| 9.2.4.1. OTUk/ODUk Monitoring Parameters Introduction                   |     |
| 9.2.4.2. View OTUk/ODUk Monitoring Information                          | 112 |
| 9.2.4.3. Error Generation Conditions for Monitoring Parameters          | 112 |
| 9.2.4.4. OTUk/ODUk Monitoring Data Reset                                | 113 |
| 9.2.4.5. OTUk/ODUk Monitoring Data Shown as NA                          | 113 |
| 9.2.5. Current Performance Statistics of SDH Regeneration Segment       | 114 |
| 9.2.5.1. Monitoring Parameters Introduction of SDH Regeneration Segment |     |
| 9.2.5.2. View Monitoring Information of SDH Regeneration Segment        | 115 |
| 9.2.5.3. SDH Regeneration Segment Monitoring Data Reset                 | 115 |
| 9.2.5.4. Monitoring Data of SDH Regeneration Segment Shown as NA        | 116 |
| 9.2.6. Current Performance Statistics of Ethernet                       |     |
| 9.2.6.1. Ethernet Monitoring Parameters Introduction                    | 117 |
| 9.2.6.2. View Ethernet Monitoring Information                           |     |
| 9.2.6.3. Ethernet Monitoring Data Reset                                 | 118 |
| 9.2.6.4. Ethernet Monitoring Data Shown as NA                           |     |
| 9.3. History Performance Statistics                                     | 119 |
| 9.3.1. History Performance Statistics of Optical Power                  | 119 |
| 9.3.1.1. History Monitoring Parameters Introduction of Optical Power    | 119 |
| 9.3.1.2. View History Monitoring Information of Optical Power           | 120 |
| 9.3.1.3. Export History Monitoring Information of Optical Power         | 121 |
| 9.3.2. OCh History Performance Statistics                               | 122 |
| 9.3.2.1. OCh History Monitoring Parameters Introduction                 |     |
| 9.3.2.2. View OCh History Monitoring Information                        |     |
| 9.3.2.3. Export OCh History Monitoring Information                      | 124 |
| 9.3.3. FEC History Performance Statistics                               |     |
| 9.3.3.1. FEC History Monitoring Parameters Introduction                 |     |
| 9.3.3.2. View FEC History Monitoring Information                        |     |
| 9.3.3.3. Export FEC History Monitoring Information                      |     |
| 9.3.4. OTUk/ODUk History Performance Statistics                         |     |
| 9.3.4.1. OTUk/ODUk History Monitoring Parametes Introduction            |     |
| 9.3.4.2. View OTUk/ODUk History Monitoring Information                  | 128 |

| 9.3.4.3. Export OTUk/ODUk History Monitoring Information129                     |
|---------------------------------------------------------------------------------|
| 9.3.5. History Performance Statistics of SDH Regeneration Segment               |
| 9.3.5.1. History Monitoring Parameters Introduction of SDH Regeneration Segment |
| 9.3.5.2. View SDH Regeneration Segment History Monitoring Information           |
| 9.3.5.3. Export SDH Regeneration Segment History Monitoring Information         |
| 9.3.6. History Performance Statistics of Ethernet                               |
| 9.3.6.1. Ethernet History Monitoring Parameters Introduction                    |
| 9.3.6.2. View Ethernet History Monitoring Information                           |
| 9.3.6.3. Export Ethernet History Monitoring Information134                      |
| 10. Abbreviation                                                                |

# Preface

### Overview

| Chapter Number                             | Description                                                                                                    |
|--------------------------------------------|----------------------------------------------------------------------------------------------------|
| Preface                                    | This chapter introduces contents, version information and explanation of special symbols.                                                            |
| Chapter 1 Preparation Before Configuration | This chapter describes the preparation work required before configuring network elements.                                                            |
| Chapter 2 Create A Network                 | This chapter introduces how to build a network environment.                                                                                          |
| Chapter 3 DCN Configuration                | This chapter introduces the configuration method of DCN (Data Communication Network) in band.                                                        |
| Chapter 4 NE & module Configuration        | This chapter introduces NE and module configuration instructions, configuration steps and explanation.                                               |
| Chapter 5 Service Configuration            | This chapter introduces the service configuration scheme of network element under different service types and different environments.                |
| Chapter 6 Overhead Configuration           | This chapter introduces the traditional overhead configuration scheme of OTN.                                                                        |
| Chapter 7 SNC Protection Configuration     | This chapter introduces the SNC protection (Subnet Connection Protection) configuration and the protection conditions etc.                           |
| Chapter 8 Alarm Management                 | This chapter introduces the current alarm and history alarm of NE and NMS system.                                                                    |
| Chapter 9 Performance Management           | This chapter introduces the current and history performance statistics of optical power, OCh, FEC, OTUk/ODUk, SDH regeneration segment and Ethernet. |

#### **Content Introduction**

This manual mainly introduces the general operation of the network management platform, including installation and startup of the FMX NMS system, login, exit, password change, security management, system management of network element, alarm management, log management, performance management, routine maintenance of the FMX NMS system, common problems and so on.

#### **Explanation of Special Symbols**

The following symbols may appear in this manual, which respectively represent the following meanings:

| Symbol          | Description                                                                                                    |
|-----------------|----------------------------------------------------------------------------------------------------|
| <b>A</b> Danger | Special attention should be paid to the content. If the operation is improper, it may cause serious injury to the person.                           |
| Attention       | It reminds the matters for attention. Improper operation may cause loss of data or damage to the device.                                            |
| Hint            | It represents the operation or information that requires special attention to ensure the success of the operation or the normal work of the device. |
| Knack           | A skill or a knack which helps to solve a problem and save time.                                                                                    |
| Explain         | The necessary supplement and explanation for the description of the text.                                                                           |
| Rote            | Notes contain helpful suggestions or references to material not covered in the manual.                                                              |

# Rote

- It is not allowed to make modification if the input box or the drop-down box is grayed out.
- The add, delete, modify and refresh buttons are all on the toolbar.
- One and only one data in the table must be selected first while doing the modification operation.
- At least one data in the table must be selected while doing the deletion operation.
- The refresh button is used to refresh the table and the form. There are two refresh operations on the toolbar. When it shows "Refresh Table" on  $\Im$  icon, it will refresh the table. When it shows "Refresh Form" on  $\Im$  icon, it will refresh the form.

# **1. Preparation Before Configuration**

## 1.1. Configuration Process

When configuring FMX 100G modules on FMX NMS system, some rules and orders must be followed.

If the whole project and its configuration are initially created, please refer to process in 2-1 to complete the operation. If the project has been created, only the configuration of one NE or single card needs to be changed, please perform the operation according to relevant content of chapters in Figure 2-1.

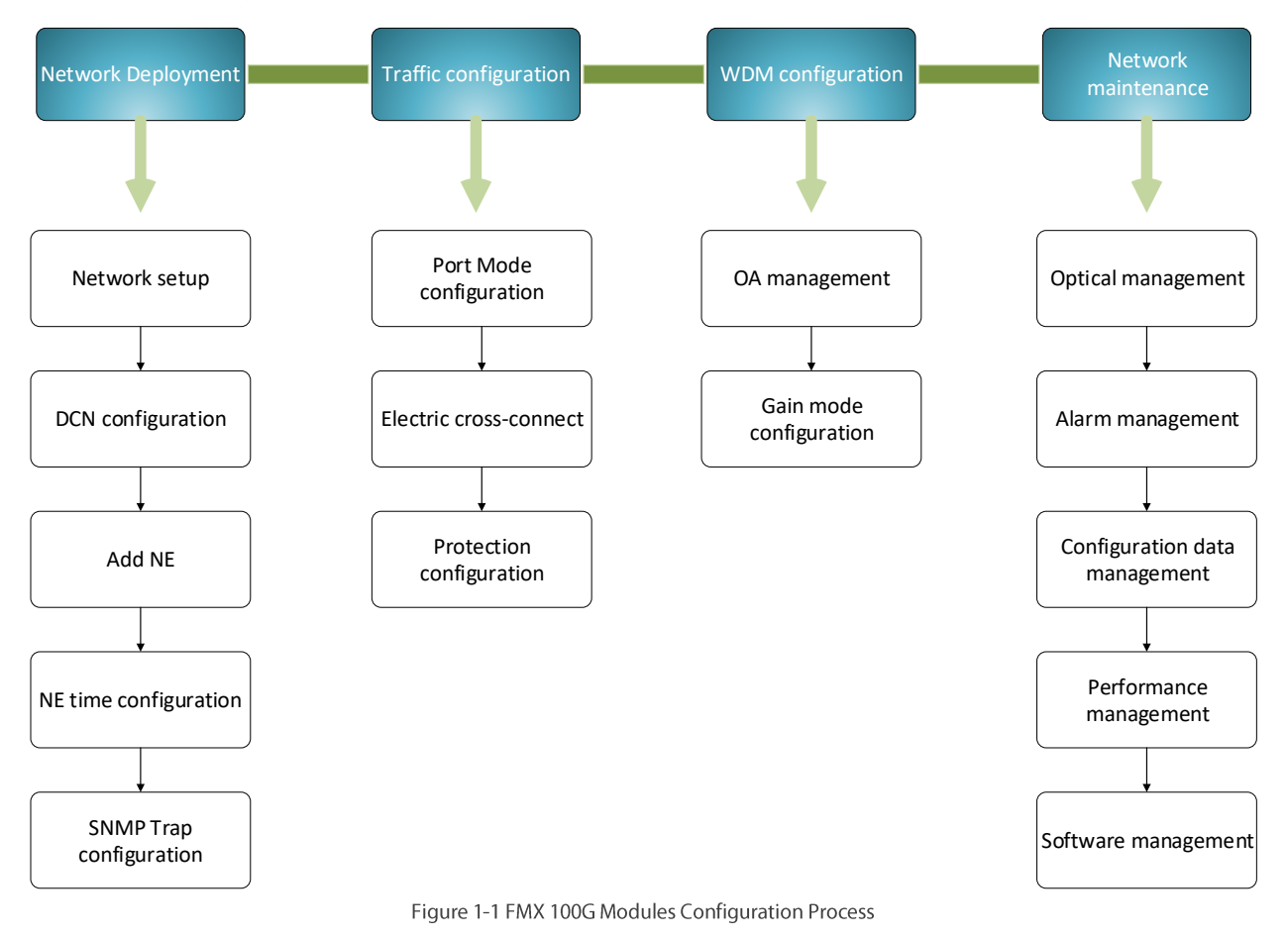

FMX NMS system mainly contains operations such as parameter configuration of single card service, protection, in-band management as well as alarm query and performance query etc.

# 🕜 Hint

It is recommended that the configurations of FMX NMS equipment be completed according to the sequence of operation in the flowchart.

## 1.2. Connect NMS System & NE

For different network devices, there are multiple connection ways to connect FMX NMS network management computer and FMX 100G modules network elements. Normally the FMX NMS Server and FMX 100G modules Network Element are both connected to a HUB by direct connection network cable. But the FMX NMS Server can also be directly connected to FMX 100G modules Network Element's management port through twisted pair cable or direct connection network cable.

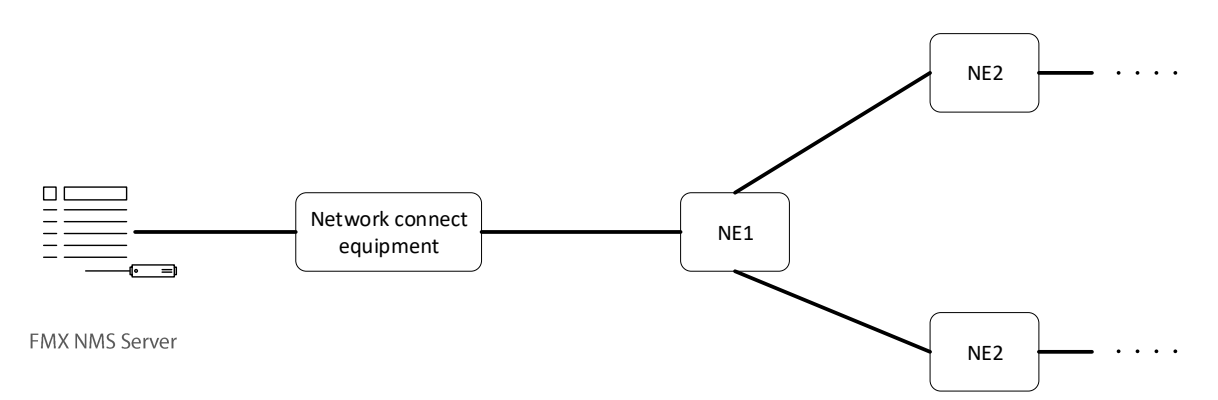

Figure 1-2 Schematic Diagram of Connection Between Network Management System and Network Elements

#### Prerequisite

The deployment of network cables between the NMS system and NE has been completed.

#### Steps

Here we take the connection mode of "directly connected network cable+HUB+directly connected network cable" as an example to introduce the steps to connect the NMS system and the network elements:

- Turn on the network management computer and take a network cable to connect one end to the network card interface of the host computer, and connect the other end to the Ethernet port of HUB.
- Take another network cable and connect one end to the Ethemet port of HUB and connect the other end to MGMT1/MGM2 of SC module for FMX NMS equipment.
- Check on the network management computer to see if the network cable is connected to a device network card; if not, connect the network cable to another network card of the network management computer.

## 1.3. Start Network Management Service

#### Prerequisite

Ensure that the FMX NMS system has been installed on the network management host.

## 1.3.1. Start Server Program

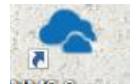

Double click on "NMS Server" on the network management computer, the "NMS" server window pops up. Then double click on "Start NMS Server", as shown in Figure 1-3:

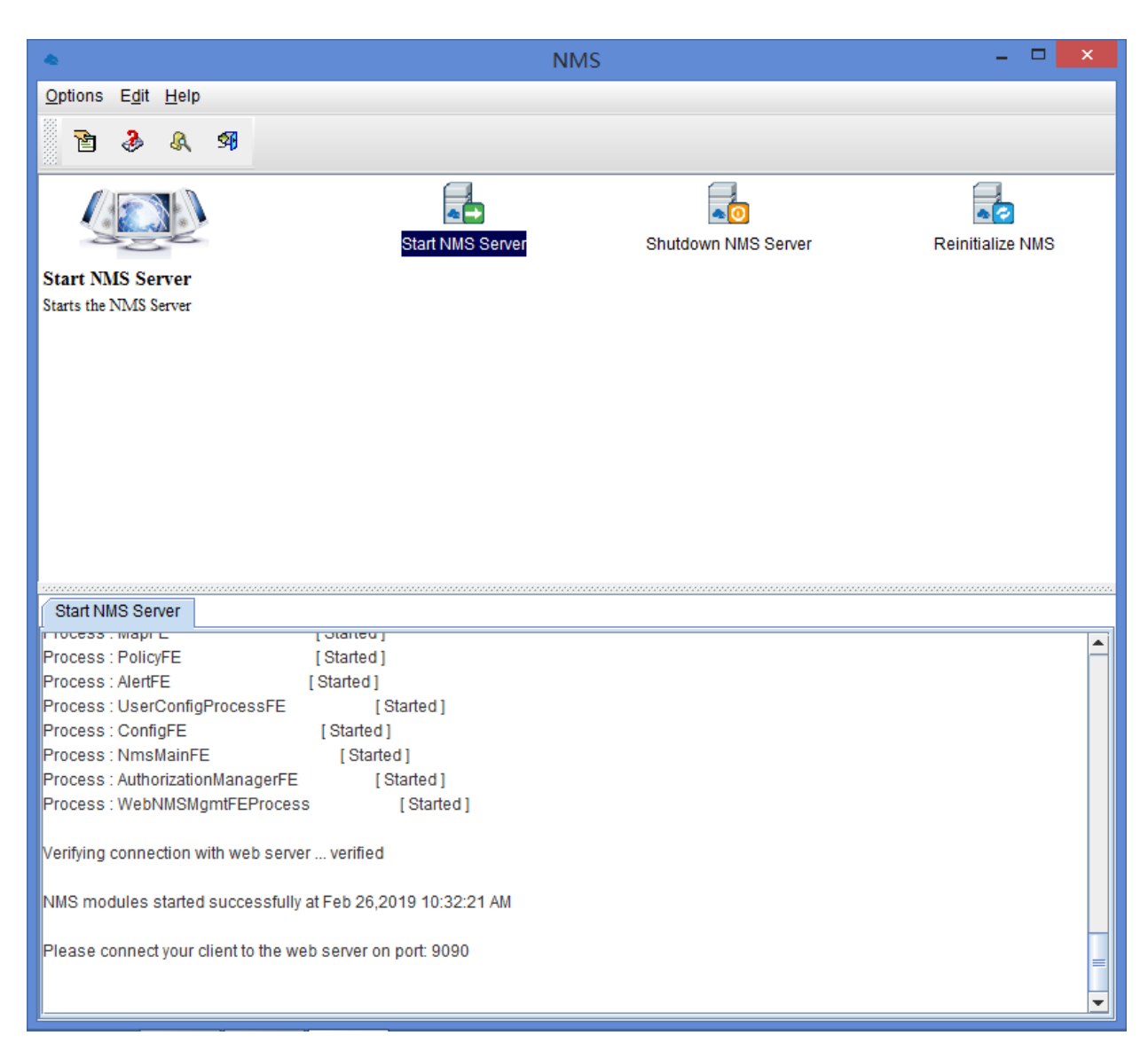

Figure 1-3 Start NMS Server

# 2. Create Network

Create network topology, that is, create corresponding network model of actual project according to the configuration of actual engineering (such as networking, single site configuration etc.), so as to realize the monitoring of devices.

Before creating a network topology, operators need to know the relevant engineering configuration files, including:

- Information such as the NE type and single card configuration of each site;
- Network topology of engineering;
- Service scheduling and protection scheme.

If an operator only needs to add a network element to an existing project, he only needs to know the location and topological connection of the network element in the actual network.

It will introduce the creation steps of the network topology according to the configuration process in the following passage. Moreover, it will focus on the parameter configuration related to FMX 100G modules in each step, and only the sections of the reference book will be provided for the common configuration steps for each device. FMX NMS-related software was pre-installed when the network management host was manufactured. When the network management host was turned on, the network topology could be created according to the configuration process. This chapter includes the following content:

- Create Network Flow
- Login NMS Interface
- Create Nodes
- Add NE
- Establish Network Element connection
- Management of Network Elements
- Check Configuration Data
- Save Configuration Data

## 2.1. Network Creation Process

The topology of subnet, network element and fiber cable can be created in FMX NMS. Network element data can be configured. The single module parameters can be checked or modified, and further the subnet, network element or fiber cable can be managed by FMX NMS.

To create network, you can take the following process as reference:

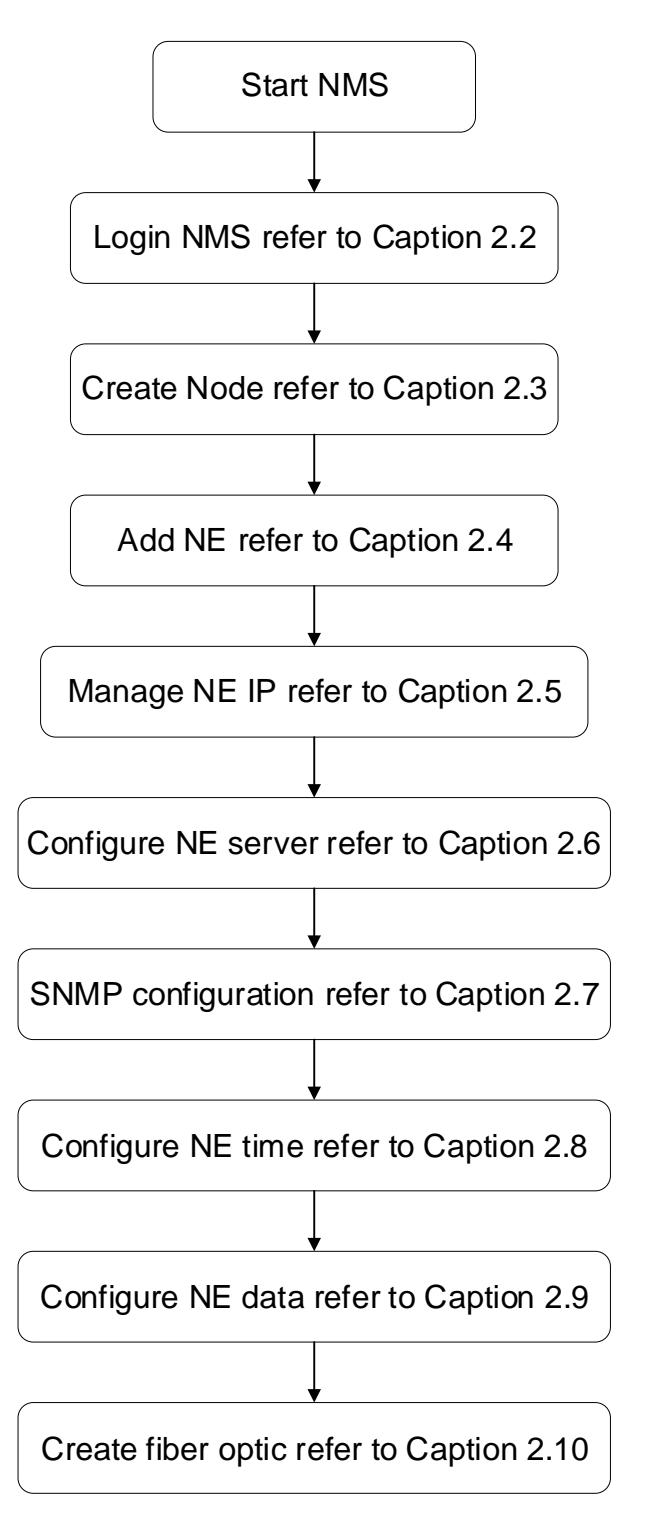

Figure 2-1 Create Flow Chart of Network Topology

## 2.2. Login NMS Interface

## Prerequisite

The installation of NMS system is completed, and NMS server has been started.

## Steps

Open the Google Chrome browser and enter localhost: 9090 in the address bar (if you login from NMS host, you can use this address, or xxx.xxx.xxx:9090(if you login from other host, xxx.xxx.xxx is the IP of NMS host.) or xxx.xxx.xxx:9090 (If you log on by remote NMS host). Enter your user name and password to login. The user name is root, and the password is public.

|                                       | × +            |      |     |               | - 0 | ×  |
|---------------------------------------|----------------|------|-----|---------------|-----|----|
| $\leftrightarrow$ $\rightarrow$ G (0) | localhost:9090 |      |     | <b>07</b> Q Å | 0   | :  |
|                                       |                |      |     |               |     |    |
|                                       |                |      |     |               |     | 16 |
|                                       |                | root | 2   |               |     |    |
|                                       |                |      | 0   |               |     |    |
|                                       |                | Re   | set |               |     |    |
|                                       |                | Lo   | gin |               |     |    |
|                                       |                |      |     |               |     |    |

#### Figure 2-2 Login NMS System

## 2.3. Create Group

Right click on "*Global View*" on the top after clicking on "*Global View*", and then click on "*Add Group*". Input group name and description information. The description information can be blank. After that, click on "*Apply*".

| <b>G</b> .    | Home System Management | Configuration Management | Fault Management Performance M<br>Add Group | agement OLP Rou | te | 0    | 01 |  | •           |          |             |
|---------------|------------------------|--------------------------|---------------------------------------------|-----------------|----|------|----|--|-------------|----------|-------------|
| B Global View |                        | ¢ @ Q ↔                  | Parent Node                                 | Global View     |    | \$10 | 0, |  | System Time | 2019-12- | 20 10:30:29 |
| = m test      |                        |                          | Describe Info                               | (69)            |    |      |    |  |             |          |             |
|               |                        |                          |                                             | Apply Close     |    |      |    |  |             |          |             |

#### Figure 2-3 Add Node

Right click on the group which has been created, or click on "Configuration Management" on the top after clicking on the group which has been created, you can continue to add the child group. Enter the name of the child group, click on "Apply".

| <b>(</b> •••  | Home | System Management | Configuration | Manageme | nt F | ault Management<br>Add Group | Performance Ma | nagement | Security Man | agement Log | Manage<br>× | ment Ol | .P Route |            |                       |             |            |              |
|---------------|------|-------------------|---------------|----------|------|------------------------------|----------------|----------|--------------|-------------|-------------|---------|----------|------------|-----------------------|-------------|------------|--------------|
|               |      |                   |               |          |      | 0                            |                | in at    |              |             |             |         | ₩6       | <b>O</b> 4 | <b>O</b> <sup>1</sup> |             | <b>@</b> 0 |              |
| B Global View |      |                   | •             | QQ       |      | Parent Node                  |                | test     |              |             |             |         |          |            |                       | System Time | : 2019-12  | -20 10:29:47 |
| 🖻 💼 test      |      |                   |               |          |      | Group Name                   |                | OTN      |              |             |             |         |          |            |                       |             |            |              |
|               |      |                   |               |          |      | Describe Info                |                |          |              |             |             |         |          |            |                       |             |            |              |
|               |      |                   |               |          |      |                              |                |          |              | Apply Close | •           |         |          |            |                       |             |            |              |

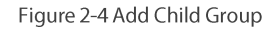

## 2.4. Add NE

### 2.4.1. Add NE

Right click on the node which has been added, or click on "Configuration Management" on the top after clicking on the node which has been added. Then click on "Add NE", input the NE name, NE IP address, subnet mask, Trap host name, Trap host IP address, and click on "Apply".

| <b>.</b>      | Home System N | lanagement Cor | figuration Management | Fault Management | Performance Management Security N | Aanagement Log Management | OLP Route |            |    |    |            |
|---------------|---------------|----------------|-----------------------|------------------|-----------------------------------|---------------------------|-----------|------------|----|----|------------|
|               |               |                |                       |                  | 100                               |                           | ₩6        | <b>⊘</b> 4 | 01 | 00 | root       |
| B Global View |               |                | 000.                  | Parent Node      | test                              |                           |           |            |    |    | 0 10 35 48 |
| * entesti     |               |                |                       | Display Name     | OTN                               |                           |           |            |    |    |            |
|               |               |                |                       | IP Address       | 10.32.130.116                     |                           |           |            |    |    |            |
|               |               |                |                       | Subnet Mask      | 255 255 255 0                     |                           |           |            |    |    |            |
|               |               |                |                       | Trap Name        | trap                              |                           |           |            |    |    |            |
|               |               |                |                       | Trap Host        | 10.32.130.19                      |                           |           |            |    |    |            |
|               |               |                |                       |                  |                                   | Apply Close               |           |            |    |    |            |

Figure 2-5 Add NE

## 2.4.2. Modify NE

Right click on the NE which has been added, or click on "Configuration Management" on the top after clicking on the NE which has been added, and then click on "Modify NE". Here you can only modify the display name of the NE.

| Home System Management Configuration | n Management Fault Mar | ify Equipment Performance Mana | oement Security Management Log Man | agement OLP Route | 2          | ~  |   | ~ | • |  |
|--------------------------------------|------------------------|--------------------------------|------------------------------------|-------------------|------------|----|---|---|---|--|
|                                      | Pare                   | rent Node                      | test                               |                   | <b>%</b> 0 | 04 | 0 |   |   |  |
| B ditest                             | Disp                   | play Name                      | OTN                                |                   |            |    |   |   |   |  |
|                                      | IPA                    | Address                        | 10.32.130.116                      |                   |            |    |   |   |   |  |
|                                      | Subi                   | bnet Mask                      | 255.255.255.0                      |                   |            |    |   |   |   |  |
|                                      |                        |                                | Apply Close                        |                   |            |    |   |   |   |  |
|                                      |                        |                                |                                    |                   |            |    |   |   |   |  |

Figure 2-6 Modify NE

# Rote

Trap IP is NMS server IP.

## 2.4.3. Delete NE

Right click on the NE which has been added, or click on "Configuration Management" on the top after clicking on the NE which has been added, and then click on "Delete NE".

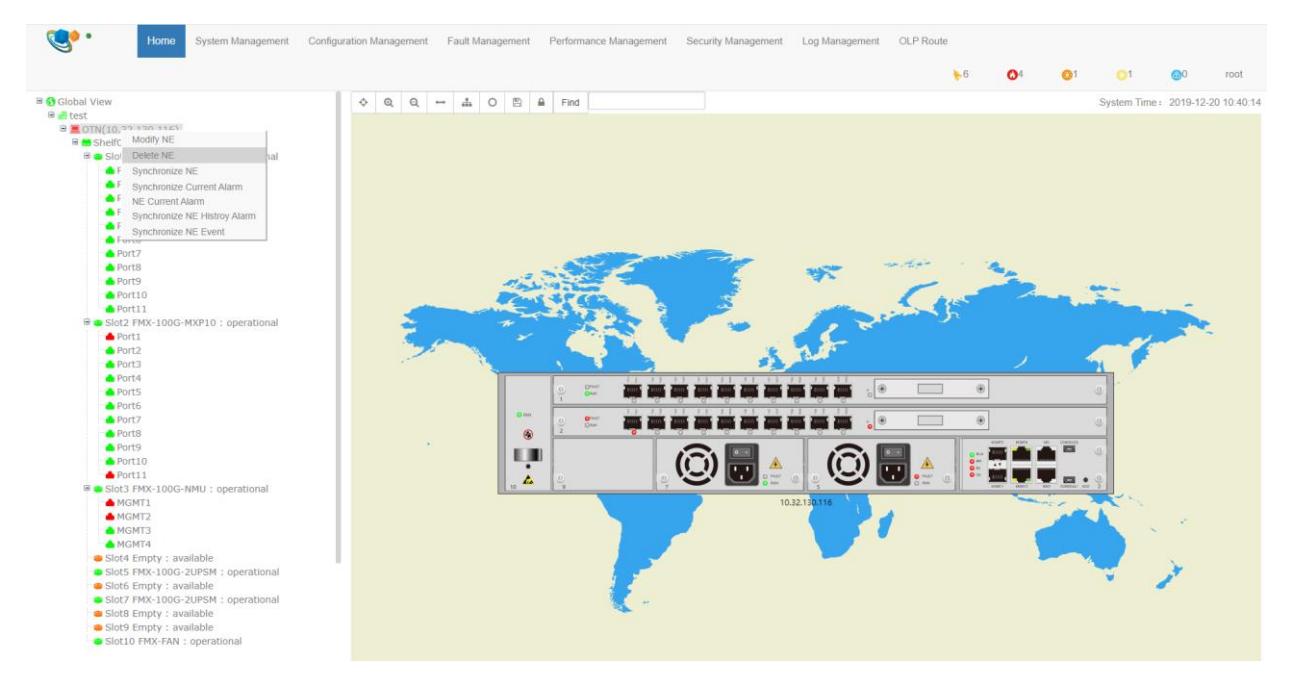

Figure 2-7 Delete NE

## 2.4.4. Delete Single module

#### Prerequisite

#### There is no single module service or cross-module service running on this module.

Right click on the single module which has been added, or click on "*Configuration Management*" on the top after clicking on the single module which has been added, and then click on "*Delete Card*".

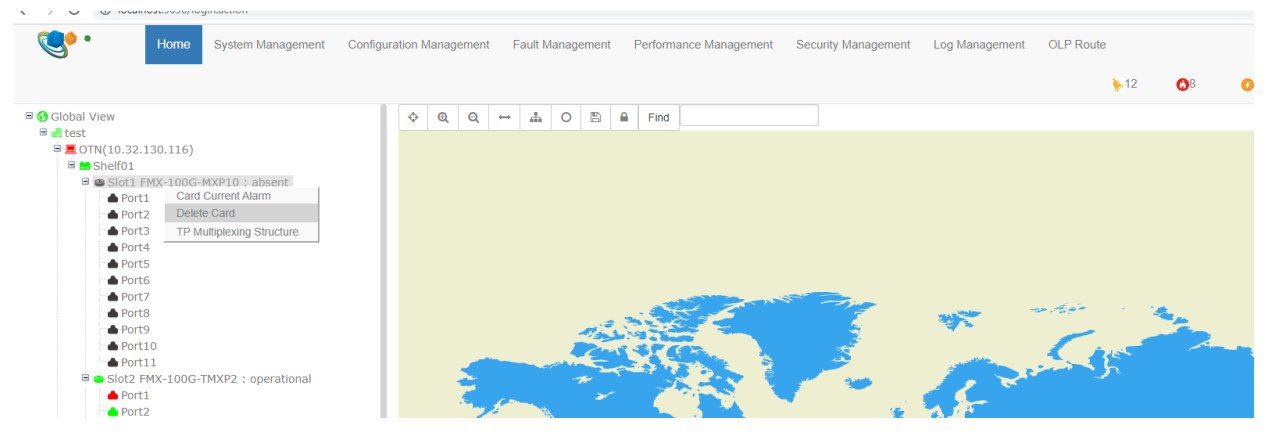

Figure 2-8 Delete Card

## Attention

modules can be only added in available slots. Absent slots can be deleted.

## 2.5. Manage NE IP

There are three types of IP addresses of NE:

- Node IP address: in-band management IP address which is suitable for DCN transmission.
- IP1/IP2 address: out-band management IP address which can be modified by the client.
- Local NMS IP address: It is the default IP address which is 192.168.126.2.

DCN purpose: The NMS system of the transmission products will manage thousands of network elements in most cases. Using this technology, all network elements can be managed by one or several access network elements.

## 2.5.1. Node IP Configuration

Click on the NE which has been added, then click on "System Management" on the top, and then click on "MGMT IP Configuration".

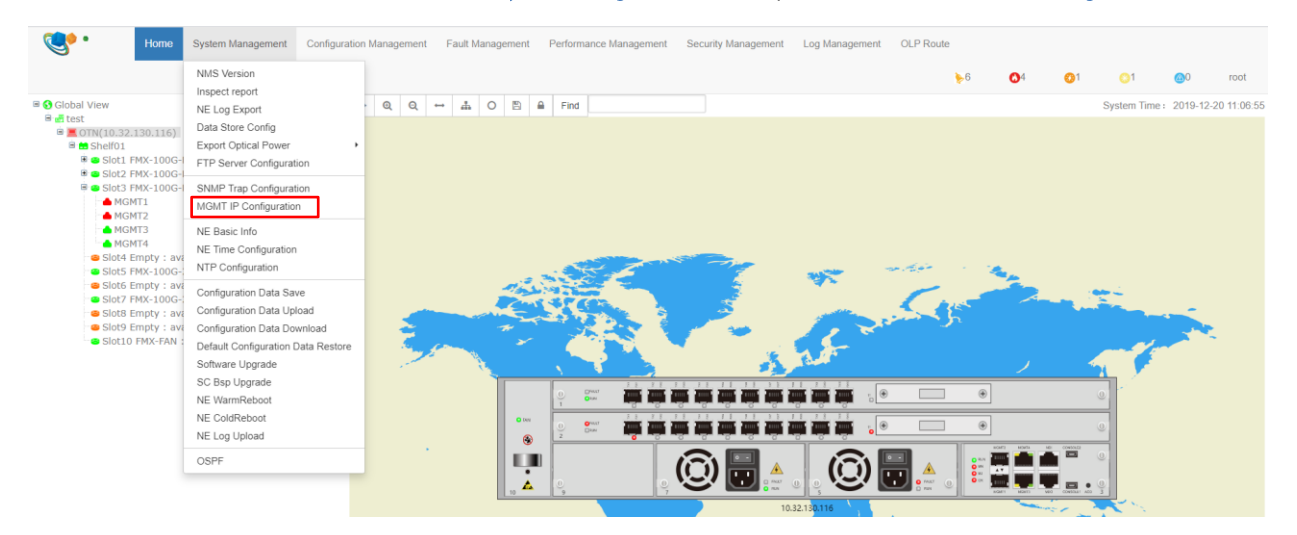

#### Figure 2-9 Manage IP Configuration

Enter "MGMT IP Configuration" interface, input the IP address of the node, and then click on "Apply".

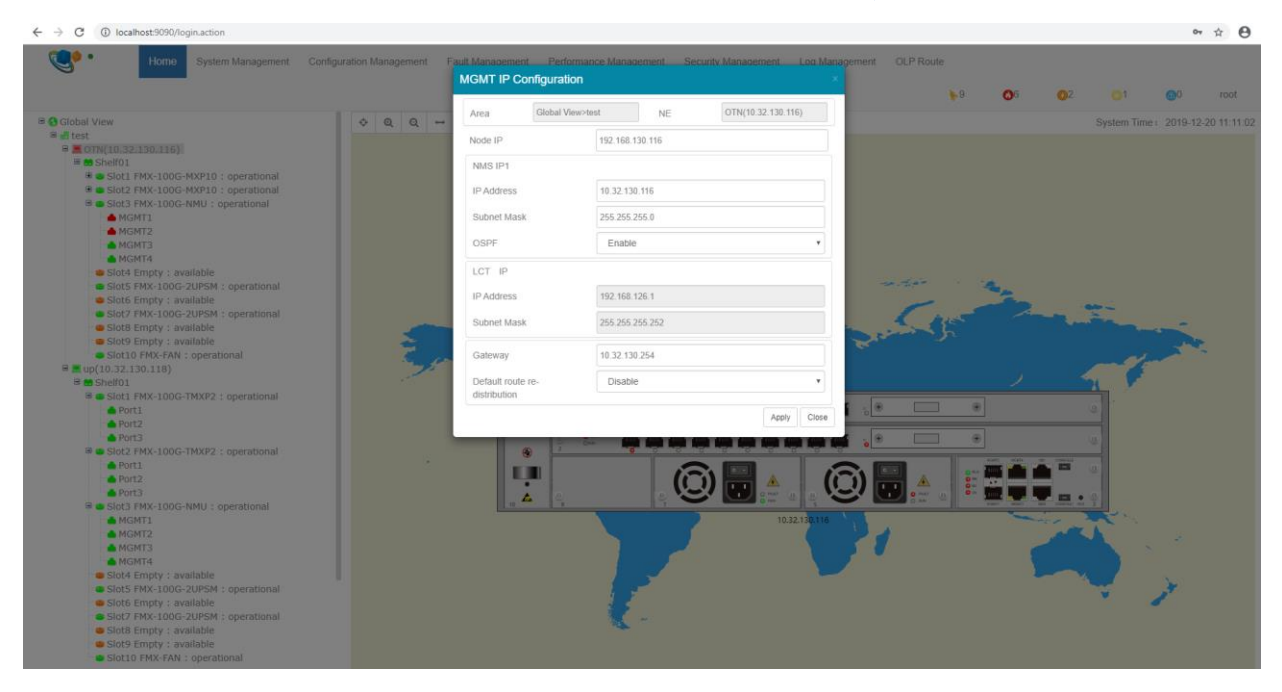

### Figure 2-10 Manage IP Configuration

## 2.5.2. NMS IP1 Configuration

Click on the NE which has been added  $\rightarrow$  Click on "System Management" on the top  $\rightarrow$  Click on "MGMT IP Configuration"  $\rightarrow$  "Configure NMS IP1".

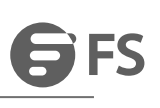

# MGMT IP Configuration

| Area                         | Global View>tes | st         | NE     | OTN(10.32.130.116) |
|------------------------------|-----------------|------------|--------|--------------------|
| Node IP                      |                 | 192.168.13 | 30.116 |                    |
| NMS IP1                      |                 |            |        |                    |
| IP Address                   |                 | 10.32.130  | .116   |                    |
| Subnet Mask                  |                 | 255.255.2  | 55.0   |                    |
| OSPF                         |                 | Enable     |        | •                  |
| LCT IP                       |                 |            |        |                    |
| IP Address                   |                 | 192.168.1  | 26.1   |                    |
| Subnet Mask                  |                 | 255.255.2  | 55.252 |                    |
| Gateway                      |                 | 10.32.130  | .254   |                    |
| Default route rodistribution | e-              | Disable    |        | v                  |
|                              |                 |            |        | Apply Close        |

Figure 2-11 NMS IP1 Configuration

## 2.5.3. Local NMS IP Configuration

Ŀ.

The default IP address of local NMS is 192.168.126.1, and the default subnet mask is 255.255.255.252.

| LCT IP(MGMT_Port2) |                 |
|--------------------|-----------------|
| IP Address         | 192.168.126.1   |
| Subnet Mask        | 255.255.255.252 |

Figure 2-12 Local NMS IP Configuration

## 2.5.4. Gateway Configuration

Click on the NE which has been added  $\rightarrow$  Click on "System Management" on the top  $\rightarrow$  Click on "Manage IP Configuration"  $\rightarrow$  "Gateway Configuration". Input gateway IP address, and click on "Apply".

# **G**FS

| Area                             | Global View>tes | t          | NE     | OTN(10.32.130.116) |
|----------------------------------|-----------------|------------|--------|--------------------|
| Node IP                          | [               | 192.168.13 | 30.116 |                    |
| NMS IP1                          |                 |            |        |                    |
| IP Address                       |                 | 10.32.130  | .116   |                    |
| Subnet Mask                      |                 | 255.255.2  | 55.0   |                    |
| OSPF                             |                 | Enable     |        | v                  |
| LCT IP                           |                 |            |        |                    |
| IP Address                       |                 | 192.168.1  | 26.1   |                    |
| Subnet Mask                      |                 | 255.255.2  | 55.252 |                    |
| Gateway                          |                 | 10.32.130  | 254    |                    |
| Default route re<br>distribution | -               | Disable    |        | v                  |

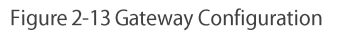

## **2.6.** Configure FTP Server

In the following cases, you must configure the FTP server address:

- NE Software Upgrade
- NE Configuration Upload & Download
- NE Log Upload
- SC/LC Card BSP Upgrade
- Performance Management

# Rote

#### Only one live FTP server for universal NMS server topology. For Multi-NMS server NMS topology, user can define multi-FTP servers.

Click on the NE which has been added  $\rightarrow$  Click on "System Management" on the top  $\rightarrow$  Click on "FTP Server Configuration" to make configuration, and input the IP address of the FTP server, then click on "Apply".

| FTP Ser | ver Configuration | X           |
|---------|-------------------|-------------|
|         | Current Value     | Set Value   |
| IP      | 192.168.66.146    |             |
|         |                   | Apply Close |

Figure 2-14 Configure FTP Server

## 2.7. SNMP Trap Configuration

Click on the NE which has been added  $\rightarrow$  Click on "System Management" on the top  $\rightarrow$  Click on "SNMP Trap Configuration" to make configuration. Enter SNMP Trap configuration interface, click on "Apply".

| SNM  | P Trap Co        | onfiguration |               |                 |              |                 |
|------|------------------|--------------|---------------|-----------------|--------------|-----------------|
| Area | Global View>test |              | NE            | OTN(10.32.130.1 | 16)          |                 |
| То   | ol               |              |               |                 |              | > + × ∅         |
| Show | 10 🔻             | entries      |               |                 | Search:      | Search          |
|      | ID J1            | Name 🕸       | Trap Host ↓↑  | Trap Port 1     | Storage Type | Trap State ↓↑   |
|      | 1                | 111          | 192.168.126.2 | 16222           | NonVolatile  | Active          |
|      | 2                | 2            | 10.32.130.188 | 16222           | NonVolatile  | Active          |
|      | 3                | TRAP1        | 10.32.130.20  | 16222           | NonVolatile  | Active          |
|      | 4                | internal0    | 127.0.0.1     | 162             | ReadOnly     | Active          |
|      | 5                | internal1    | 127.0.0.1     | 162             | ReadOnly     | Active          |
| Show | ing 1 to 5 of    | 5 entries    |               |                 |              | Previous 1 Next |

#### Figure 2-15 SNMP Configuration

Click on"+"button in the toolbar to add trap address. The default port number of trap is 16222. It is not recommended to modify this port number.

| \$<br>SNMP Trap Configu | Iration          |              |                    |     |    |    |     |   |
|-------------------------|------------------|--------------|--------------------|-----|----|----|-----|---|
| Area                    | Global View>test | NE           | OTN(10.32.130.116) |     |    |    |     |   |
| Tool                    |                  |              |                    | ^   | +  | ×  | / K | 3 |
| Name                    |                  | moon         |                    |     |    |    |     |   |
| Trap Host               |                  | 10.32.132.28 |                    |     |    |    |     |   |
| Trap Port               |                  | 16222        |                    |     |    |    |     |   |
|                         |                  |              |                    | App | ly | CI | ose |   |

Figure 2-16 Add Trap Address

## Attention

The newly-added Trap name or Trap IP cannot be same as that of the trap which has been added, or the add operation will fail.

## 2.8. Configure NE Time

Click on the NE which has been added  $\rightarrow$  Click on "System Management" on the top  $\rightarrow$  Click on "NTP Configuration" to make relevant configuration.

## 2.8.1. Configure NTP Server

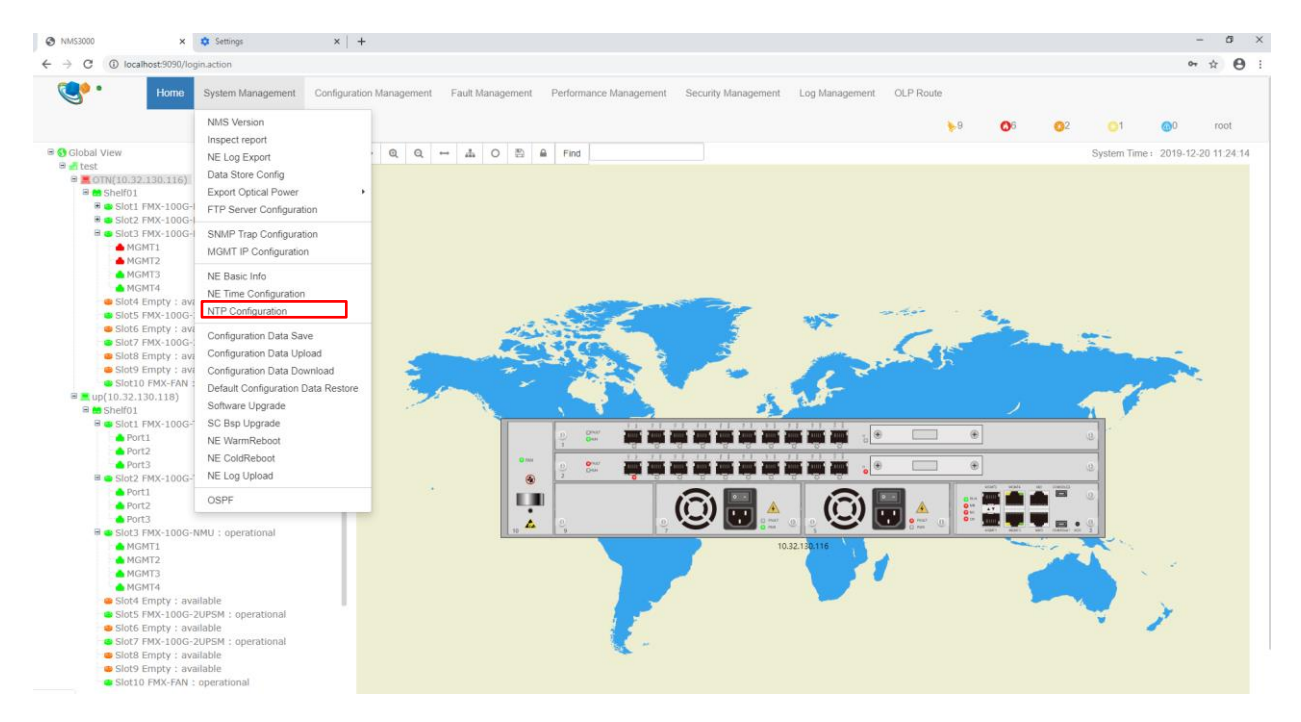

Figure 2-17 NTP Configuration

Input the IP address of NTP server, and click on "Apply", the configuration succeeds.

| rea              | Global View>test |                              | NE    | OTN(10.32.130.116) |        |
|------------------|------------------|------------------------------|-------|--------------------|--------|
| Server Basi      | c Info           |                              |       |                    |        |
| Tool             |                  |                              |       | ^                  | + × 2  |
| Server IP        |                  | 192.1.1.5                    |       |                    |        |
|                  |                  |                              |       |                    | Apply  |
| Show 10 •        | entries          |                              |       | Search: Search     |        |
|                  | Server IP        |                              |       | Server Status      |        |
|                  | 192.1.1.1        |                              |       | Unsupport          |        |
|                  | 192.1.1.2        |                              |       | Unsupport          |        |
|                  | 192.1.1.3        | <ul> <li>Success!</li> </ul> |       | Unsupport          |        |
|                  | 192.1.1.4        |                              |       | Unsupport          |        |
|                  | 192.1.1.5        |                              | Apply | Unknown            |        |
| Showing 1 to 5 c | f 5 entries      |                              |       | Draviaua           | 4 Next |

Figure 2-18 Configure NTP Server

## 2.8.2. Configure NE Time

Click on the NE which has been added  $\rightarrow$  Click on "System Management" on the top  $\rightarrow$  Click on "NE Time Configuration" to make relevant configuration.

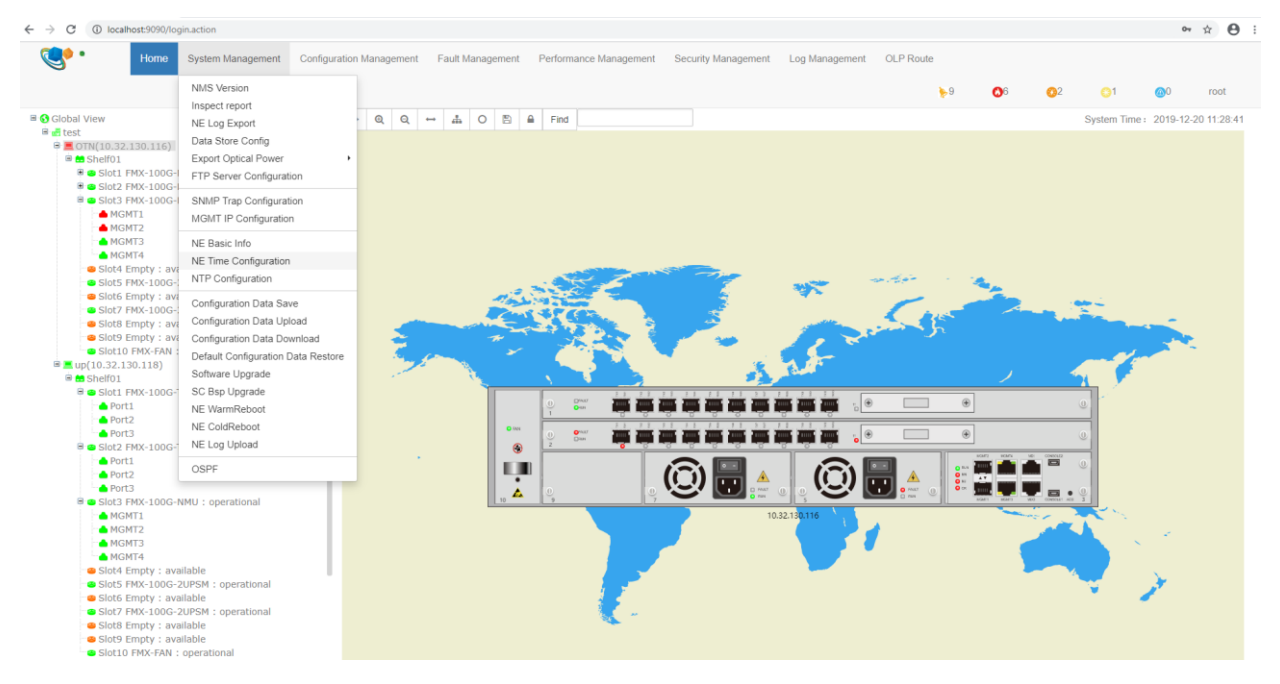

Figure 2-19 NE Time Configuration

Configure the current time of NE in the pop-up, and click on "Apply".

## **NE Time Configuration**

| Area Global Vie | ew>test   | NE          | OTN(10.32.130.116)  |
|-----------------|-----------|-------------|---------------------|
| NE Current Time | 2019-12-2 | 20 19:35:39 |                     |
| Time Zone       | (GMT+8:   | :00)        | •                   |
|                 |           |             | Refresh Apply Close |

Figure 2-20 Set NE Time

## 2.9. Configure NE Data

Configure NE Data:

- Save NE Configuration: In the case of configuring the network element, in order to prevent the network element from abnormal restarting, the network element configuration is saved regularly. At present, the configuration data of the network element is automatically saved once per minute.
- Upload NE Configuration: In order to avoid data loss caused by abnormal operation, it needs to upload the NE configuration to local NMS server regularly.
- Download NE Configuration: In order to avoid the loss or modification of the original configuration caused by the abnormal operation of the network element by the engineer, the previous configuration is downloaded from the local NMS server to the network element. After it is successfully downloaded, the network element will be restarted automatically. After the restart, the configuration will be automatically saved on the network element.
- To restore NE default configuration: In the case of field debugging, various configurations of the network element have been made. After debugging, in order to prevent some of the configurations from being not restored, it needs to use this configuration to restore the network element to the factory settings.

## 2.9.1. Save NE Configuration

Click on the NE which has been added  $\rightarrow$  Click on "System Management" on the top  $\rightarrow$  Click on "Configuration Data Save".

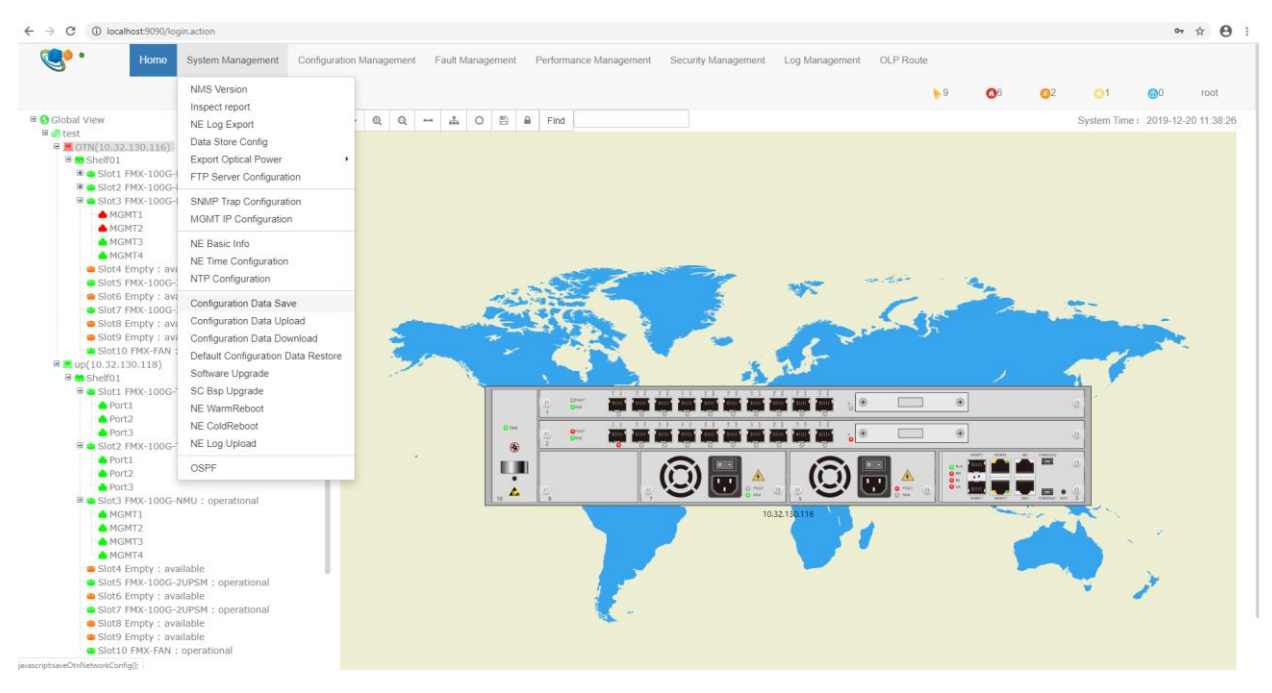

Figure 2-21 Configuration Data Save

## 2.9.2. Upload NE Configuration

Click on the NE which has been added  $\rightarrow$  Click on "System Management" on the top  $\rightarrow$  Click on "Configuration Data Upload".

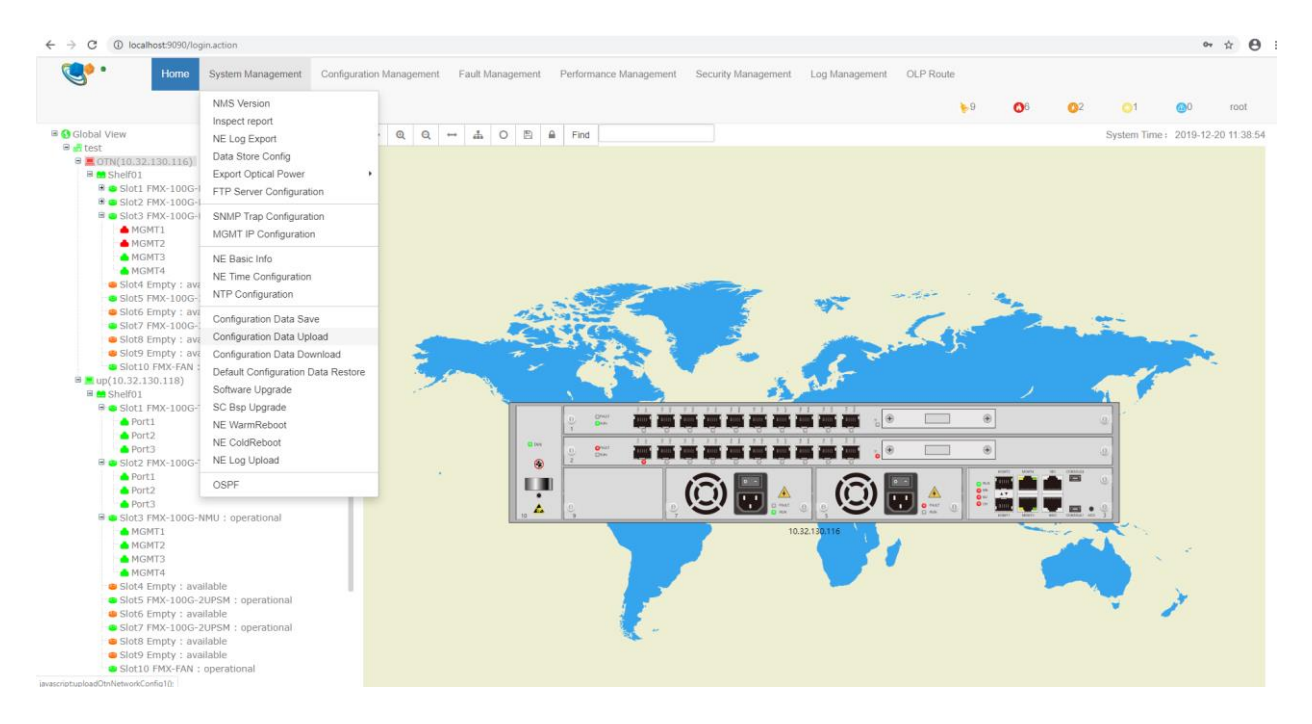

Figure 2-22 Configuration Data Upload

Input the name of the configuration file which needs to be uploaded, and click on "Apply".

| Uploaded File Name | 21-73 |             |
|--------------------|-------|-------------|
|                    |       | Apply Close |

Figure 2-23 Input NE Configuration File Name

The path to upload network element configuration is: the NMS installation directory --->TFTP--->config folder, as shown in the figure below:

|    | ing (D:) → | WPS $\rightarrow$ NMS $\rightarrow$ TFTP $\rightarrow$ config |                    | ✓ Ö Search co | onfig | Q |
|----|------------|---------------------------------------------------------------|--------------------|---------------|-------|---|
|    | * ^        | Name                                                          | Date modified      | Туре          | Size  |   |
| S  | *          | 10.32.130.116_config.tar.gz                                   | 12/19/2019 6:39 PM | WinRAR 压缩文件   | 0 KB  |   |
| ts | *          |                                                               |                    |               |       |   |

Figure 2-24 Upload Path of NE Configuration

## 2.9.3. Download NE Configuration

Click on the NE which has been added  $\rightarrow$  Click on "System Management" on the top  $\rightarrow$  Click on "Configuration Data Download".

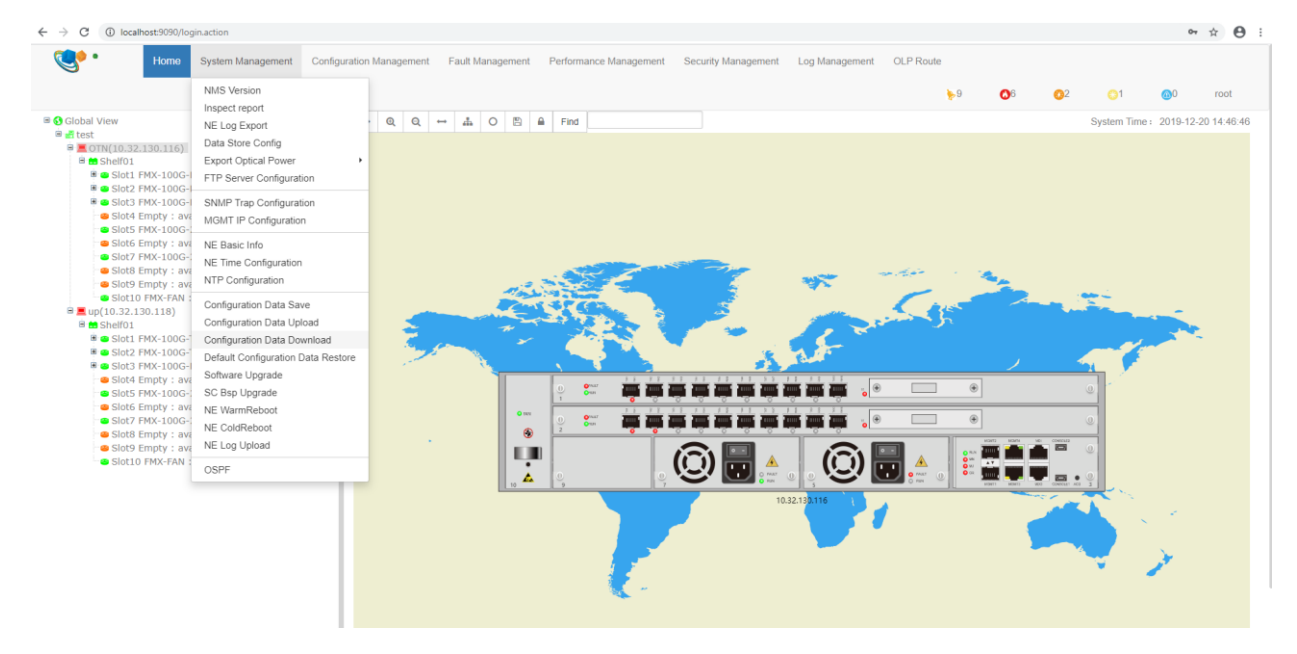

Figure 2-25 Configuration Data Download

Select the configuration file which needs to be downloaded, and click on "Apply".

| onfiguration Data Do           | wnload                      |             |
|--------------------------------|-----------------------------|-------------|
| Configuration Data<br>Download | 10.32.130.116_config.tar.gz | ,           |
|                                |                             | Apply Close |

#### Figure 2-26 Select Configuration File To Be Downloaded

## 2.9.4. Restore NE Default Configuration

Click on the NE which has been added→Click on "System Management" on the top→Click on "Default Configuration Data Restore".

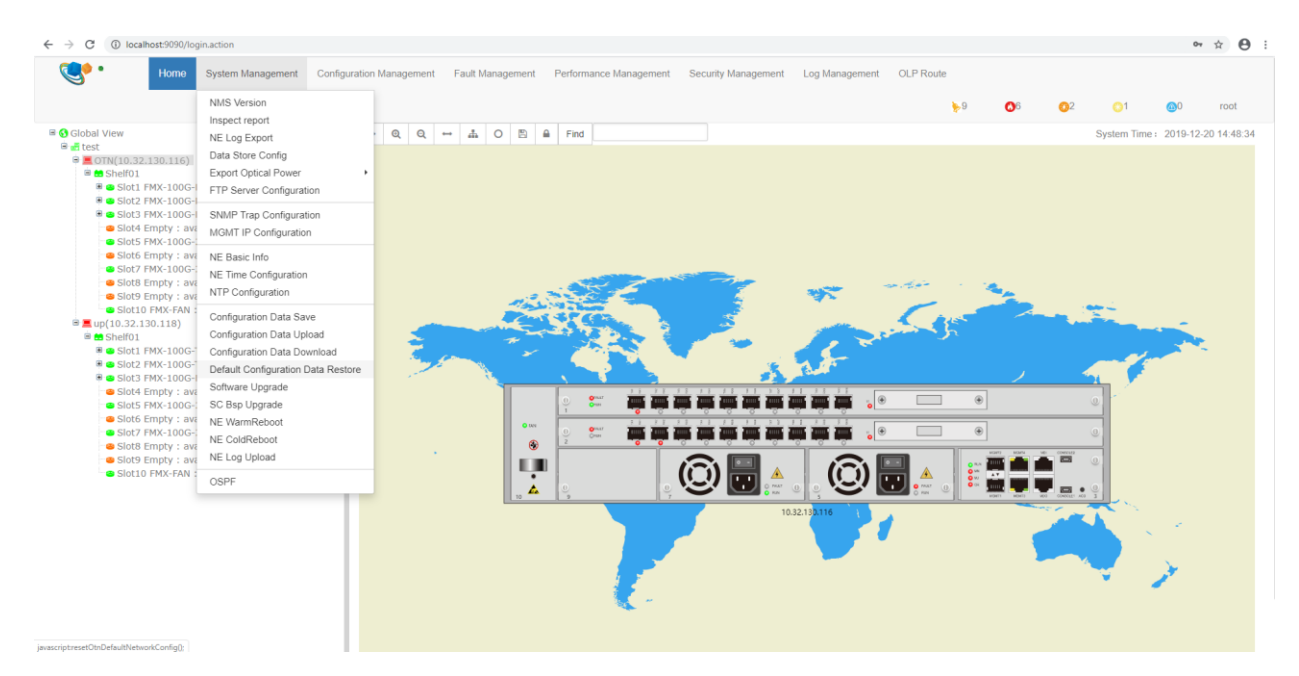

Figure 2-27 Default Configuration Data Restore

## 2.10. Create Fiber Optic

## 2.10.1. Adjust NE Layout

Click on Global View, and click on NE or node in the global view and then drag it to the right place.

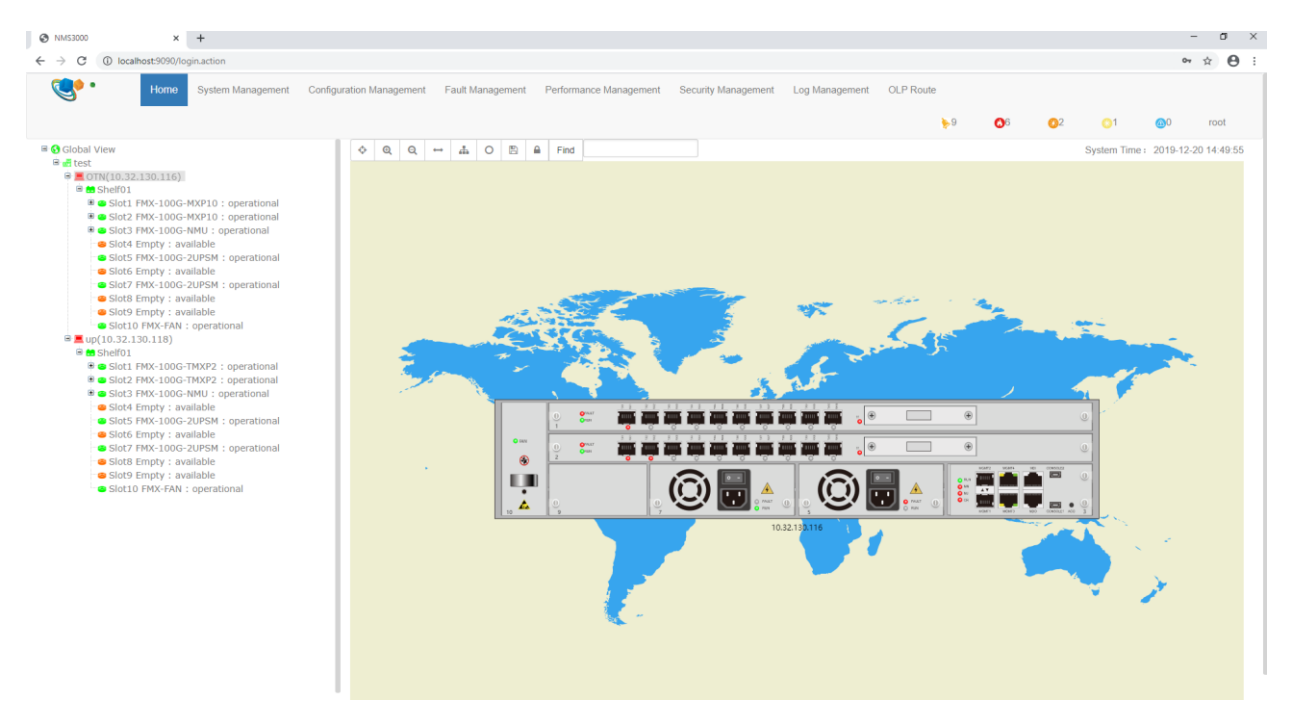

Figure 2-28 Adjust NE Layout

## 2.10.2. Create Link between NEs

Click on "Link" button in the global view.

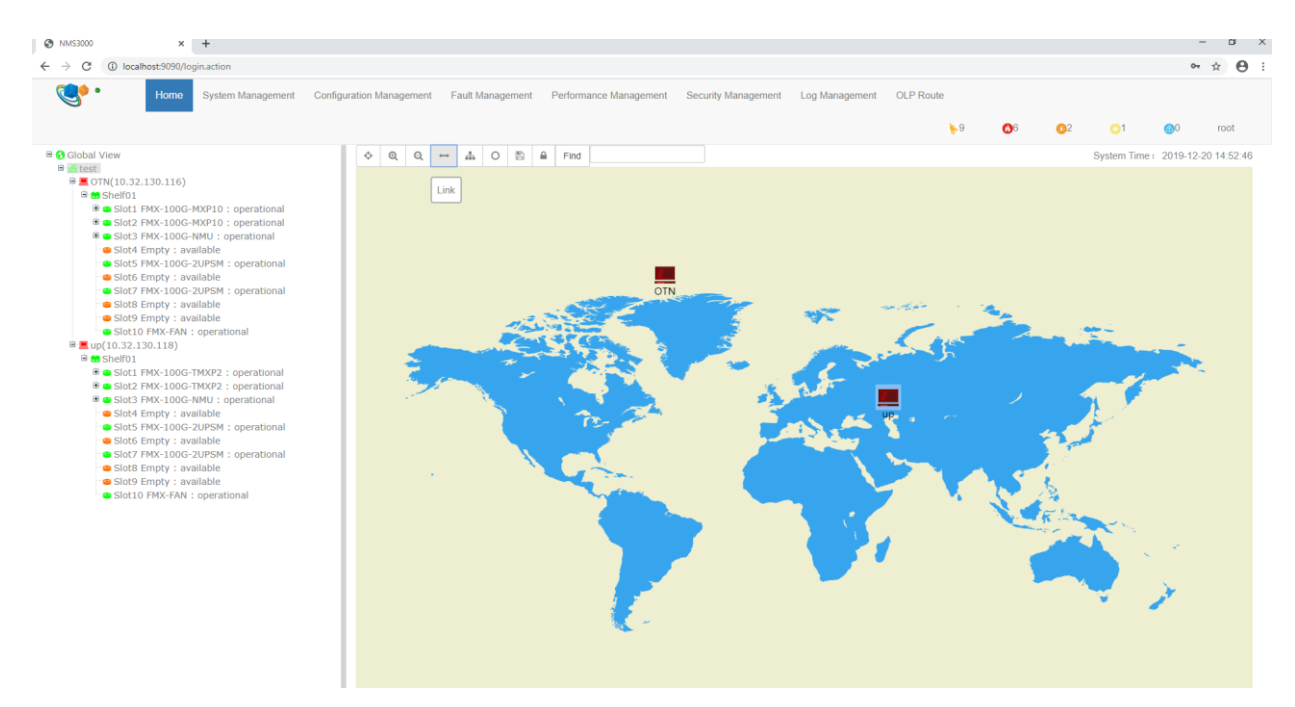

Figure 2-29 Click "Link" Button

Input name, NE IP address, chassis number, slot number and port number in the pop-up, and then click on "Apply".

| Name    | config        |   |       |    |   |
|---------|---------------|---|-------|----|---|
| Source  |               |   |       |    |   |
| Network | 192.168.21.73 | Ŧ | Shelf | 1  | ٣ |
| Slot    | 15            | • | Port  | 1  | ٣ |
| Dest    |               |   |       |    |   |
| Network | 192.168.21.63 | • | Shelf | 1  | • |
| Slot    | 1             |   | Port  | 11 | • |

Figure 2-30 Create Link between NEs

## 2.10.3. Save Layout

Click on "Save Coordinates" button in the global view.

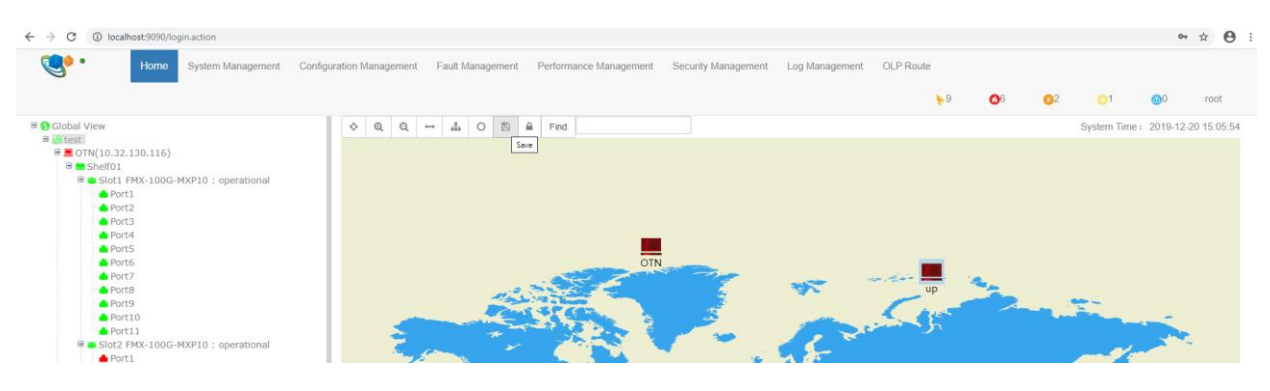

Figure 2-31 Save Layout

# 3. DCN Configuration

## 3.1. DCN Introduction

DCN (Data Communication Network) controls remote NE through optical fiber and forms the in-band management channel of NE through GCC.

OTN provides a dedicated communication channel (GCC0/1/2/1+2) which can realize in-band management.

The basic environment of DCN is as shown in the figure below:

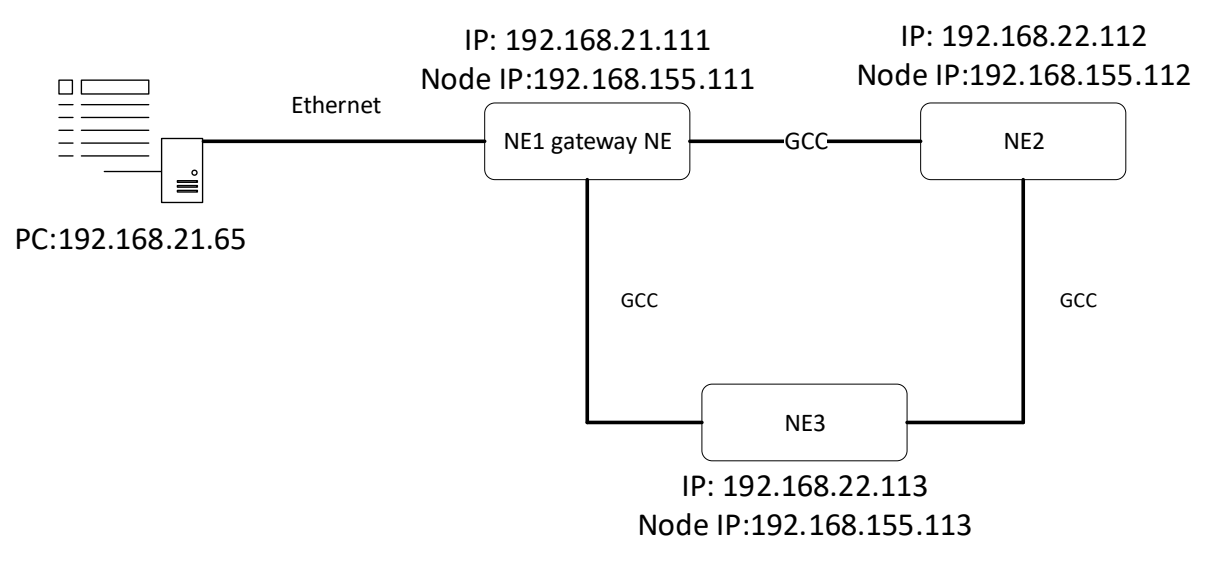

Figure 3-1 Basic Environment Map of PC Direct Connection

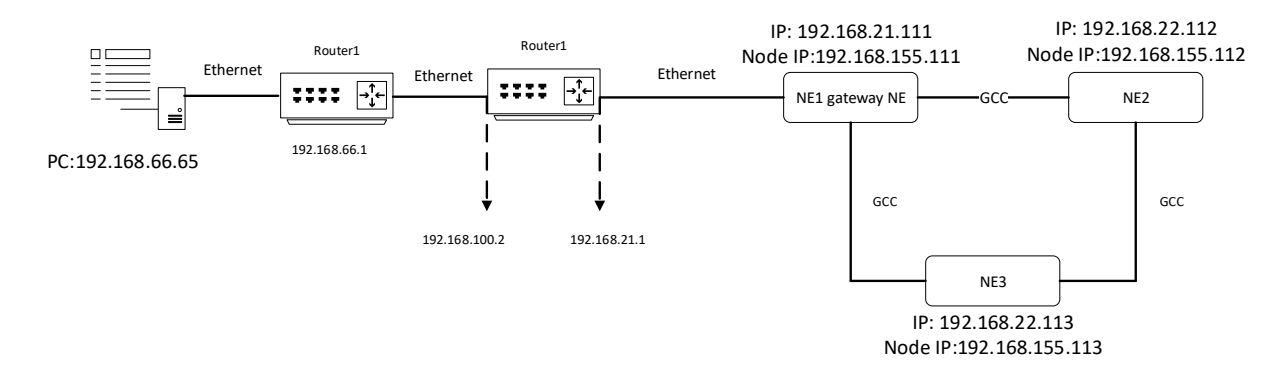

Figure 3-2 Basic Environment Map of Connection between PC and Router

## 3.2. Configuration Steps

### 3.2.1. Direct Connection between PC and Device

- Open the GCC channel of the occupied port
- Configure the node IP of the gateway NE and enable OSPF function
- Configure the node IP of the remote NE
- Configure routing on the NMS server
- Connect the occupied port through optical fiber
- Manage the device through the node IP

## 3.2.2. Forwarding through Router

- Open the GCC channel of the occupied port
- Configure the node IP of the gateway NE as well as enable OSPF and default routing redistribution function
- Configure the node IP of remote NE
- Configure routing on the NMS server
- Connect the occupied port through optical fiber
- Manage the device through the node IP

## 3.3. Configuration Example

Here we take 100G muxponder FMX-100G-MXP10 as an example.

## 3.3.1. Direct Connection between PC and Device

Step 1:

Open the GCC channel of the occupied port: the NMS port of PC is connected with the MGMT2 port of the device. Add the IP of 192.168.126.1 on NMS. Operations of the device can be made through NMS.

Enable the management status of the occupied port. The port mode needs to be set as OTU2/OTU2e/OTU4/OCh (OTU4).

| Port Management             |                      | х                                                              |
|-----------------------------|----------------------|----------------------------------------------------------------|
| BasicInfo                   | BasicInfo            |                                                                |
| Port Configuration          | Tool                 |                                                                |
|                             | Administrative State | Enabled v                                                      |
|                             | Operational State    | Down                                                           |
|                             | Availability         | Notinstalled                                                   |
|                             | Port Mode            | XGE_BMP *                                                      |
|                             | Port Description     | XGE_GRPF<br>XGE_GRPF<br>XGE_GRPFextp<br>STIME_AMP<br>CC192_AMP |
| Port9     Port10     Port11 |                      | 01U2<br>01U2e<br>31M64_BMP<br>0C192_BMP                        |

#### Figure 3-3 Enable OTU2/2e Port

| Port Management |                      |                   |
|-----------------|----------------------|-------------------|
|                 | BasicInfo<br>Tool    |                   |
|                 | Administrative State | Enabled           |
|                 | Operational State    | Up                |
|                 | Availability         | Normal            |
|                 | Port Mode            | OCh(OTU4)         |
|                 |                      | OTU4<br>OCh(OTU4) |

Figure 3-4 Enable OTU4/OCh (OTU4) Port

Click on OTU2/OTU2e/OTU4/OCh (OTU4) or ODU2/ODU2e/ODU4 which is on the left of "Port Configuration" interface.

| Port Management        |                         |                    |                   | x               |
|------------------------|-------------------------|--------------------|-------------------|-----------------|
| <b>≡</b> BasicInfo     | ODU2 * OTU2 BasicInfo * |                    |                   |                 |
| ■ Port Configuration > | Tool                    |                    |                   | ∧ <i>Q</i>      |
| == 0102<br>== 0DU2     | Administrative State    | Enabled            | Degrade Interval  | 2               |
|                        | Operational State       | Up                 | Degrade Threshold | 12304           |
|                        | Availability State      | Normal             | Near End ALS      | No              |
|                        | Loopback                | NONE               | FEC Туре          | G709FEC V       |
|                        | TIM Mode                | NONE               | Expected SAPI     |                 |
|                        | TIM AIS Insertion       | False •            | Expected DAPI     |                 |
|                        | Rx SAPI                 |                    | Tx SAPI           |                 |
|                        | Rx DAPI                 | 'E:ý'ܜޥeóÓ1        | Tx DAPI           |                 |
|                        | Rx Operator             | ⊥\¢øV8òd¤Bmg}SŒþŒþ | Tx Operator       |                 |
|                        |                         |                    |                   | DCN Apply Close |

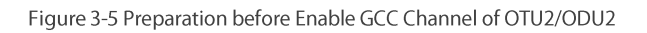

| Port Management        |                        |                    |                   | x               |
|------------------------|------------------------|--------------------|-------------------|-----------------|
| <b>■</b> BasicInfo     | OTU2e ODU2 * OTU2 * Ba | asicInfo *         |                   |                 |
| ■ Port Configuration > | Tool                   |                    |                   | ∧ <i>©</i>      |
| OTU2e                  | Administrative State   | Enabled            | FEC Type          | G709FEC V       |
|                        | Operational State      | Up                 | Loopback          | NONE            |
|                        | Availability State     | Normal             | Near End ALS      | No              |
|                        | Degrade Interval       | 2                  | Degrade Threshold | 12748           |
|                        | TIM Mode               | NONE               | Expected SAPI     |                 |
|                        | TIM AIS Insertion      | False v            | Expected DAPI     |                 |
|                        | Rx SAPI                |                    | Tx SAPI           |                 |
|                        | Rx DAPI                | ' E:ý'ܜޥeóÓ1       | Tx DAPI           |                 |
|                        | Rx Operator            | ⊥\¢øV8òd¤Bmg}Sœþœþ | Tx Operator       |                 |
|                        |                        |                    |                   | DCN Apply Close |

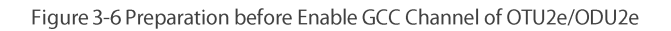

| Port Management        |                      |                |                   |                 |
|------------------------|----------------------|----------------|-------------------|-----------------|
| ■BasicInfo             | OTU4 BasicInfo *     |                |                   |                 |
| ■ Port Configuration > | Tool                 |                |                   | ∧ 2             |
| ■ 0104<br>■ 0DU4       | Administrative State | Enabled •      | FEC Type          | G709FEC T       |
|                        | Operational State    | Up             | Loopback          | NONE            |
|                        | Availability State   | Normal         | Near End ALS      | No              |
|                        | Degrade Interval     | 2              | Degrade Threshold | 128459          |
|                        | TIM Mode             | NONE           | Expected SAPI     |                 |
|                        | TIM AIS Insertion    | False <b>v</b> | Expected DAPI     |                 |
|                        | Rx SAPI              |                | Tx SAPI           |                 |
|                        | Rx DAPI              |                | Tx DAPI           |                 |
|                        | Rx Operator          |                | Tx Operator       |                 |
|                        |                      |                |                   | DCN Apply Close |

Figure 3-7 Preparation before Enable GCC Channel of OTU4/ODU4

Then click on DCN in the lower right corner to enter DCN configuration interface. Select GCC type (The GCC type of OTU layer is GCC0 and the GCC type of ODU layer is GCC1, GCC2 and GCC1+2), as shown in the figure below:

| Port Management               |                |                  |   |         |   |       | ×     |
|-------------------------------|----------------|------------------|---|---------|---|-------|-------|
| BasicInfo  Reat Configuration | DCN OTU2 * Bas | icInfo *         |   |         |   |       | 2     |
| TU2                           | GCC Type       | Disabled         | • | lfindex | 0 |       |       |
| CDU2                          | PPP Status     | Disabled<br>GCC0 |   |         |   |       |       |
|                               |                |                  |   |         |   | Apply | Close |

#### Figure 3-8 Open GCC Channel of OUT Layer

| ODU4DCN    | ODU4 * BasicInfo *                |                                                                                                    |                                                                                                    |
|------------|-----------------------------------|----------------------------------------------------------------------------------------------------|----------------------------------------------------------------------------------------------------|
| GCC Type   | Disabled                          | ▼ Ifindex                                                                                                    | 0                                                                                                    |
| PPP Status | Disabled<br>GCC1                  |                                                                                                    |                                                                                                    |
|            | GCC2<br>GCC1+2                    |                                                                                                    | Apply Close                                                                                                    |
|            | ODU4DCN<br>GCC Type<br>PPP Status | ODU4DCN         ODU4 *         BasicInfo *           GCC Type         Disabled           PPP Status         Disabled           GCC1<br>GCC2<br>GCC1+2 | ODU4DCN     ODU4 *     BasicInfo *       GCC Type     Disabled     Ifindex       PPP Status     GCC1<br>GCC2<br>GCC1+2     GCC1 |

Figure 3-9 Open GCC Channel of ODU Layer

The GCC types of the occupied ports for adjacent NE need to be set as the same.

#### Step 2:

Configure the node IP of the gateway NE and enable OSPF function: Select a NE as the gateway NE. After selecting the NE, click on *"System Management"* and select *"Manage IP Configuration"* to enter *"IP Configuration"* interface.

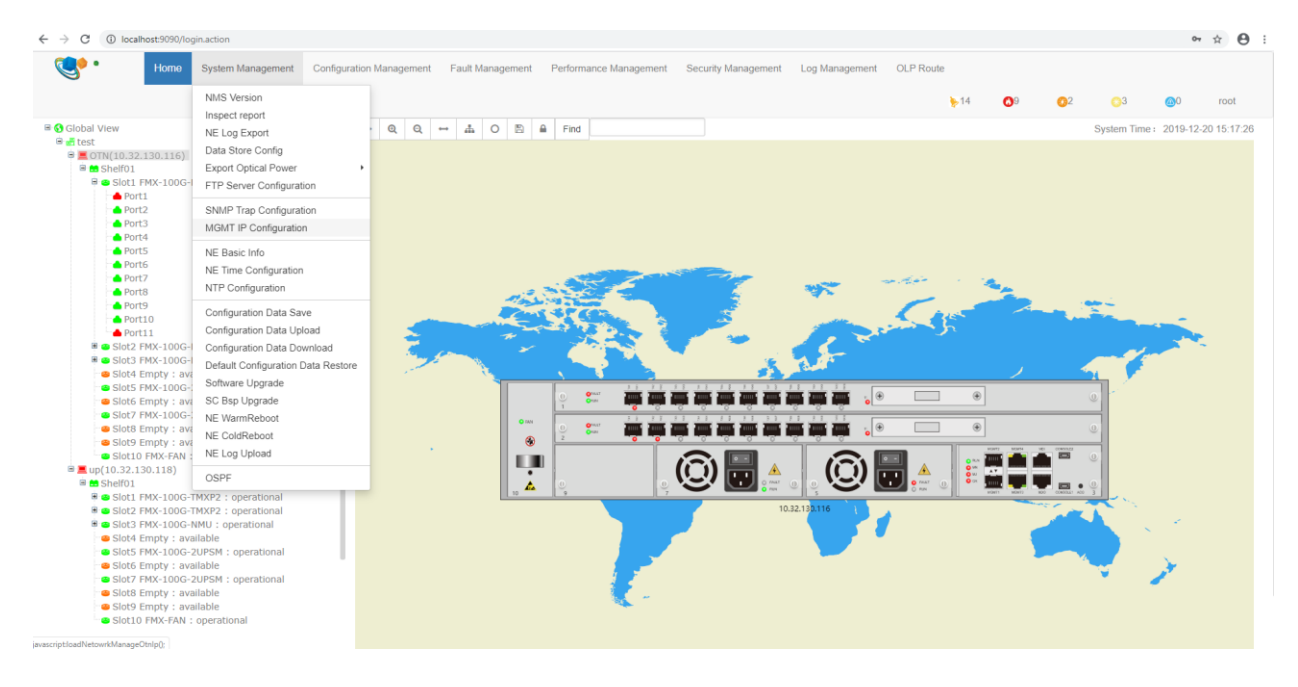

Figure 3-10 Select NE and Manage IP Configuration

# MGMT IP Configuration

| Area            | Global View>tes | st         | NE     | OTN(10.32.130.116) |  |  |  |
|-----------------|-----------------|------------|--------|--------------------|--|--|--|
| Node IP         |                 | 192.168.13 | 30.116 |                    |  |  |  |
| NMS IP1         |                 |            |        |                    |  |  |  |
| IP Address      |                 | 10.32.130  | .116   |                    |  |  |  |
| Subnet Mask     |                 | 255.255.2  | 55.0   |                    |  |  |  |
| OSPF            |                 | Enable     |        |                    |  |  |  |
| LCT IP          |                 |            |        |                    |  |  |  |
| IP Address      |                 | 192.168.1  | 26.1   |                    |  |  |  |
| Subnet Mask     |                 | 255.255.2  | 55.252 |                    |  |  |  |
| Gateway         |                 | 10.32.130  | .254   |                    |  |  |  |
| Default route r | e-              | Disable    |        | •                  |  |  |  |
|                 |                 |            |        | Apply Close        |  |  |  |

Figure 3-11 Open Manage IP Configuration Interface

Configure node IP (The node IP cannot be in the same network segment with the out-band management port IP), and click on "*Apply*" after enabling OSPF function.

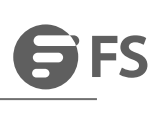

| MGMT IP Cor     | nfiguration    |               |        |   |           |            |       |
|-----------------|----------------|---------------|--------|---|-----------|------------|-------|
| Area            | Global View>te | w>test NE     |        |   | OTN(10.32 | 2.130.116) |       |
| Node IP         |                | 192.168.13    | 30.116 |   |           |            |       |
| NMS IP1         |                |               |        |   |           |            |       |
| IP Address      |                | 10.32.130     | .116   |   |           |            |       |
| Subnet Mask     | Subnet Mask    |               |        |   |           |            |       |
| OSPF            |                | Enable        |        |   |           | •          |       |
| LCT IP          |                |               |        | - |           |            |       |
| IP Address      |                | 192.168.1     | 26.1   |   |           |            |       |
| Subnet Mask     |                | 255.255.2     | 55.252 |   |           |            |       |
| Gateway         |                | 10.32.130.254 |        |   |           |            |       |
| Default route r | e-             | Disable       |        |   |           |            | •     |
|                 |                |               |        |   |           | Apply      | Close |

## Figure 3-12 Configure Gateway NE IP

The method to configure node IP of remote NE is the same as that to configure the node IP of gateway NE. However, the node IP should be different from that of the gateway NE and the IP of NMS IP1 cannot be in the same network segment with the gateway NE IP.

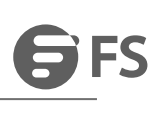

| GMT IP Conf                       | iguration      |               |                  |                             |    |
|-----------------------------------|----------------|---------------|------------------|-----------------------------|----|
| Area                              | Global View>te | st            | NE               | OTN(10.32.130.116)          |    |
| Node IP                           |                | 192.168.13    | 30.116           |                             |    |
| NMS IP1                           |                | Can not be in | the same network | segment with the gateway NE |    |
| IP Address                        |                | 10.32.130     | .116             |                             |    |
| Subnet Mask                       |                | 255.255.2     | 55.0             |                             |    |
| OSPF                              |                | Enable        |                  |                             | •  |
| LCT IP                            |                |               |                  |                             |    |
| IP Address                        |                | 192.168.1     | 26.1             |                             |    |
| Subnet Mask                       |                | 255.255.2     | 55.252           |                             |    |
| Gateway                           |                | 10.32.130     | .254             |                             |    |
| Default route re-<br>distribution | -              | Disable       |                  |                             | ·  |
|                                   |                |               |                  | Apply Clo                   | se |

## Figure 3-13 Configure Remote NE IP

### Step 3:

Configure the route on the computer to run CMD as an administrator and enter following two routes: route add 192.168.155.111 mask 255.255.255.255.255.192.168.21.111 and route add 192.168.155.112 mask 255.255.255.255.192.168.21.111.

| C:\Windows\system32>route | add | 192. | 168. | 155. | 111 | mask | 255. | 255. | 255. | 255 | 192. | 168. | 21. | 111 |  |
|---------------------------|-----|------|------|------|-----|------|------|------|------|-----|------|------|-----|-----|--|
|                           |     |      |      |      |     |      |      |      |      |     |      |      |     |     |  |
| C:\Windows\system32>route | add | 192. | 168. | 155. | 112 | mask | 255. | 255. | 255. | 255 | 192. | 168. | 21. | 111 |  |
|                           |     |      |      |      |     |      |      |      |      |     |      |      |     |     |  |

#### Figure 3-14 Add Local Route

Check the input route through route print command.
| IPv4               |                    |                                       |                   |     |
|--------------------|--------------------|---------------------------------------|-------------------|-----|
|                    |                    |                                       |                   |     |
| 0 0 0 0            | 0 0 0 0            | 102 162 20 1                          |                   |     |
| 0. 0. 0. 0         | 0. 0. 0. 0         | 192. 10/1. 105. 1                     | 192. 168. 66. 65  | 121 |
| 127.0.0.0          | 255.0.0.0          |                                       | 127. 0. 0. 1      | 331 |
| 127.0.0.1          | 255.255.255.255    |                                       | 127.0.0.1         | 331 |
| 127. 255. 255. 255 | 255. 255. 255. 255 |                                       | 127.0.0.1         | 331 |
| 192.168.0.0        | 255.255.0.0        | 192.168.66.1                          | 192.168.66.65 121 |     |
| 192. 168. 30. 0    | 255.255.254.0      |                                       | 192. 168. 30. 243 | 311 |
| 192. 168. 30. 243  | 255.255.255.255    |                                       | 192. 168. 30. 243 | 311 |
| 192. 168. 31. 255  | 255.255.255.255    |                                       | 192.168.30.243    | 311 |
| 192.168.66.0       | 255.255.255.0      |                                       | 192.168.66.65     | 376 |
| 192.168.66.65      | 255.255.255.255    |                                       | 192. 168. 66. 65  | 376 |
| 192 168 66 255     | 255 255 255 255    | · · · · · · · · · · · · · · · · · · · | 192 168 66 65     | 376 |
| 192.168.155.111    | 255. 255. 255. 255 | 192. 168. 21. 111                     | 192.168.66.65 121 |     |
| 192.168.155.112    | 255.255.255.255    | 192. 168. 21. 111                     | 192.168.66.65 121 |     |
| 224.0.0.0          | 240.0.0.0          |                                       | 127. 0. 0. 1      | 331 |
| 224.0.0.0          | 240.0.0.0          |                                       | 192. 168. 66. 65  | 376 |
| 224.0.0.0          | 240.0.0.0          |                                       | 192. 168. 30. 243 | 311 |
| 255. 255. 255. 255 | 255.255.255.255    |                                       | 127. 0. 0. 1      | 331 |
| 255. 255. 255. 255 | 255. 255. 255. 255 |                                       | 192. 168. 66. 65  | 376 |
| 255. 255. 255. 255 | 255. 255. 255. 255 |                                       | 192. 168. 30. 243 | 311 |

## Figure 3-15 View Local Route

Use optical fiber to connect occupied ports: Use optical fiber to connect the occupied ports of the two network elements, and to form fiberoptic channels.

Manage the equipment through the node IP, unplug the network cable of the remote NE, and add the two IP addresses of 192.168.155.111 and 192.168.155.112 to the NMS system. After the IP addresses are successfully added, normal management of the two devices can be achieved.

## 3.3.2. Forwarding Trough Routers

The configuration method is the same as that described in 3.3.1. Besides that, the following configuration needs to be added:

Add configuration 1:

Enable the default route redistribution function of the gateway NE, as shown in the figure below:

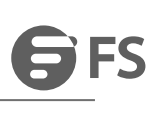

# MGMT IP Configuration

| Area Global V                     | liew NE         | Down(10.32.130.116) |
|-----------------------------------|-----------------|---------------------|
| Node IP                           | 192.168.130.116 |                     |
| NMS IP1                           |                 |                     |
| IP Address                        | 10.32.130.116   |                     |
| Subnet Mask                       | 255.255.255.0   |                     |
| OSPF                              | Enable          | ¥                   |
| LCT IP                            |                 |                     |
| IP Address                        | 192.168.126.1   |                     |
| Subnet Mask                       | 255.255.255.252 |                     |
| Gateway                           | 10.32.130.254   |                     |
| Default route re-<br>distribution | Enable          | *                   |

Figure 3-16 Enable Default Route Redistribution Function of the Gateway NE

Add Configuration 2: Set the gateway of the remote NE as 0.0.0.0.

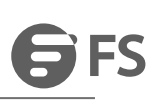

# MGMT IP Configuration

| Area Global V                     | iew             | Down(10.32.130.116) |  |  |  |  |
|-----------------------------------|-----------------|---------------------|--|--|--|--|
| Node IP                           | 192.168.130.116 |                     |  |  |  |  |
| NMS IP1                           |                 |                     |  |  |  |  |
| IP Address                        | 10.32.130.116   |                     |  |  |  |  |
| Subnet Mask                       | 255.255.255.0   | 255.255.255.0       |  |  |  |  |
| OSPF                              | Enable          | Enable              |  |  |  |  |
| LCT IP                            |                 |                     |  |  |  |  |
| IP Address                        | 192.168.126.1   |                     |  |  |  |  |
| Subnet Mask                       | 255.255.255.252 | 255.255.255.252     |  |  |  |  |
| Gateway                           | 0.0.0.0         |                     |  |  |  |  |
| Default route re-<br>distribution | Enable          |                     |  |  |  |  |
|                                   |                 | Apply Close         |  |  |  |  |

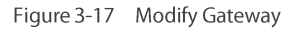

Add Configuration 3:

When there are many devices, you can configure the node IP of the remote NE to the same network segment. For example, if you set the node IP of the remote NE to 155 network segment, you can add only one route to the computer: route add 192.168.155.0 mask 255.255.0 192.168.155.1 (Here the network segment of 192.168.155.0 is the actually configured node IP segment. 192.168.66.1 is the network segment of NMS server local IP.)

## Attention

1. The Ethernet IP address and the node IP address of all network elements can not be in the same network segment.

2.PC direct connection: the Ethernet IP addresses of gateway network element NE1 and remote network element N2 and NE3 cannot be in the same network segment.

# 4. NE & Module Configuration

## Prerequisite

- 1. Network devices and lines are normal.
- 2. Click on the desktop icon of "Run NMS Server" to open the NMS software.
- 3. Click on the icon of "Start NMS Server" in the software interface to open the NMS server.
- 4. Open the client Web server port on Google Browser: localhost: 9090, log in to the NMS root account.
- 5. The FMX NMS interface is displayed after successful login.

## 4.1. Shelf Information

Select NE and right click on "Shelf 01", then select "Shelf Inventory" to open the chassis information interface. Information such as chassis type and temperature is displayed in this interface, as shown in Figure 4-1:

| •                         | Home System Management                                | Configuration Management | Fault Management | Performance Management | Security Management                                                                                                    | Log Management | OLP Route    |     |    |             |             |            |
|---------------------------|-------------------------------------------------------|--------------------------|------------------|------------------------|----------------------------------------------------------------------------------------------------|----------------|--------------|-----|----|-------------|-------------|------------|
|                           |                                                       |                          |                  |                        |                                                                                                    |                | ≽16          | 011 | 02 | 3           | <u>@</u> 0  | root       |
| 🖻 🚯 Global View           |                                                       | ¢ Q Q                    | ⇔ # 0 ₿          | E Find                 |                                                                                                    |                |              |     |    | System Time | : 2019-12-2 | 0 15:36:08 |
| CTN(10.3                  | 32.130.116)                                           |                          |                  |                        |                                                                                                    |                |              |     |    |             |             |            |
| Shel                      | If Inventory operational                              |                          |                  |                        |                                                                                                    |                |              |     |    |             |             |            |
| Carc                      | d Inventory erational                                 |                          |                  |                        |                                                                                                    |                |              |     |    |             |             |            |
| Slot<br>Traff             | t Info<br>Mic Configuration pperational               |                          |                  |                        |                                                                                                    |                |              |     |    |             |             |            |
| Slot                      | 6 Empty : available<br>7 FMX-100G-2UPSM : operational |                          |                  |                        |                                                                                                    |                |              |     |    |             |             |            |
| <ul> <li>Slots</li> </ul> | 8 Empty : available                                   |                          |                  | and the second         | and the second second s |                | and an an an |     |    |             |             |            |

Figure 4-1 Operation Steps to View Shelf Inventory

## 4.1.1. FMX-100G-CH2U

The chassis information interface of 2U device is as shown in the figure below:

| Shelf Inventory |                   |                     |                  |             |
|-----------------|-------------------|---------------------|------------------|-------------|
| 01.157          |                   |                     |                  |             |
| Shelt Type      | OTN_2U_AC         | PN                  | 20.010.5175      |             |
| HW Version      | 2.0               | SN                  | 2022B00SN1807016 |             |
| MacAddress      | 60:E6:BC:02:19:B8 | Assigned ShelfId    | 1                |             |
| Location        |                   | Temperature(°C)     | 31               |             |
| Fan Speed PWM   | 80%               | Auto Regulate Speed | True             | v           |
| Fan Top Speed   | False             |                     |                  |             |
|                 |                   |                     | Lam              | Apply Close |

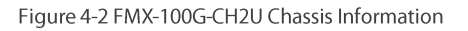

## 4.2. LED Indicator Information

The LED indicators on different series of network elements, ports, modules, systems are different. The following is a list of LED indicator status of all series of modules, ports, systems and power indicators.

## 4.2.1. NMU Module

| Indicator | FMX-100G-CH2U |
|-----------|---------------|
|           |               |

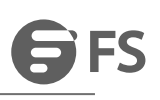

| NMU Module Control<br>System LED Indicator<br>(NMU Module, Business<br>Module Integration) | RUN       | Green Light Slow Flash: The software is successfully started, and it is Active<br>module.<br>Green Light On: The software is successfully started, but it is Standby module.<br>Green Light Off: The software is not started. |
|--------------------------------------------------------------------------------------------|-----------|----------------------------------------------------------------------------------------------------|
|                                                                                            | FAULT/ALM | Red Light Quick Blink: The module is mismatched.<br>Red Light Slow Flash: There is latch open alarm.<br>Red Light On: There is alarm.<br>Red Light Off: There is no alarm.                                                    |

## Table 4-1 LED Indicator Status of Integrated NMU Module

|                                                                     | Indicator                    | FMX-100G-CH2U                                                                                                   |
|---------------------------------------------------------------------|------------------------------|----------------------------------------------------------------------------------------------------|
| System Module<br>Optical Management<br>Port<br>(MGMT) LED Indicator | Monochromatic Green<br>Light | Off: The port is disabled/There is los alarm.<br>Green Light On: There is no los alarm and the port is enabled. |

Table 4-2 LED Indicator Status of System Module Optical Management Port

## 4.2.2. System Interface LED Indicator

|                                   | Indicator | FMX-100G-CH2U                                                                                                    |
|-----------------------------------|-----------|----------------------------------------------------------------------------------------------------|
| System Interface LED<br>Indicator | SYS       | On SIE Module:<br>Green Light On: The system is successfully started.<br>Green Light Off: The system is not started.                                     |
|                                   | CR/MJ/MN  | On SIE Module:<br>CR: Red Light On: There is Critical alarm.<br>MJ: Orange Light On: There is Major alarm.<br>MN: Yellow Light On: There is Minor alarm. |

Table 4-3 System Interface LED Indicator Status

## 4.2.3. Business Module LED Indicator

|                                  | Indicator | FMX-100G-CH2U                                                                                                    |
|----------------------------------|-----------|----------------------------------------------------------------------------------------------------|
| Business Module LED<br>Indicator | RUN       | Green Light Slow Flash: The software is successfully started and it is active<br>module.<br>Green Light On: The software is successfully started but it is standby module.<br>Green Light Off: The software is not started. |
|                                  | FAULT/ALM | Red Light Quick Blink: The module is mismatched.<br>Red Light Slow Flash: There is latch open alarm.<br>Red Light On: There is alarm.<br>Red Light Off: There is no alarm.                                                  |

Table 4-4 Business Module LED Indicator Status

## 4.2.4. Fan Tray LED Indicator

| Indicator FMX-100G-CH20 |
|-------------------------|
|-------------------------|

| Fan Tray LED Indicator | RUN<br>(Monochrome)       | NA                                                                                        |
|------------------------|---------------------------|-------------------------------------------------------------------------------------------|
|                        | FAULT/ALM<br>(Monochrome) | NA                                                                                        |
|                        | FAN<br>(Two Colors)       | Red Light On: There is alarm of the fan.<br>Green Light On: There is no alarm of the fan. |

Table 4-5 Fan Tray LED Indicator Status

## 4.2.5. Port LED Indicator of Business Module

|                                       | Indicator              | FMX-100G-CH2U                                                                                                    |
|---------------------------------------|------------------------|----------------------------------------------------------------------------------------------------|
| Business Module<br>Port LED Indicator | Bi-Color LED Indicator | Off: The port is disabled.<br>Red Light Quick Blink: There is mismatch alarm of the port.<br>Red Light On: There is los alarm of the port.<br>Green Light On: There is no los or mismatch alarm. |

Table 4-6 Port LED Indicator Status of Business Module

## 4.2.6. Power Tray LED Indicator

|                             | Indicator             | FMX-100G-CH2U                                                                                                    |
|-----------------------------|-----------------------|----------------------------------------------------------------------------------------------------|
| Power Tray LED<br>Indicator | PWR (Monochrome)      | Off: The power tray is not powered.<br>Green Light On: Normal power supply.                                                                          |
|                             | FAULT<br>(Monochrome) | Off: There is not any alarm of the power tray.<br>Red Light On: There is alarm that the power supply is not powered on or there<br>is power failure. |
|                             | PWR1 (Monochrome)     | NA                                                                                                    |
|                             | PWR2 (Monochrome)     | NA                                                                                                    |

Table 4-7 Power Tray LED Indicator Status

## 4.3. View Single Module Information

Select NE and right click on "Shelf 01", and then select "Card Inventory".

| Home System Management                                                                                                    | Configuration Managemen | nt Fault Management Performance Management | Security Management Log Management | OLP Route            |       |             |                     |
|----------------------------------------------------------------------------------------------------|-------------------------|--------------------------------------------|------------------------------------|----------------------|-------|-------------|---------------------|
|                                                                                                    |                         |                                            |                                    | <b>≽</b> 16 <b>€</b> | 11 📀2 | 03          | @0 root             |
| Global View     Global View     Global Vi | \$ Q Q                  | ↔ 4 O 13 4 Find                            |                                    |                      |       | System Time | 2018-12-20 15-44-48 |

#### Figure 4-3 View Single Module Information

After selecting "*Card Inventory*", the interface as shown in the figure below pops up. Information such as module type, hardware version, software version software version, Kernel version, Uboot version, central temperature and outlet temperature of each slot can be checked in this interface.

| Card Inventory                       |                                   |                   |             |                                 |                       |                                         |           |                                   |                                          |                                |
|--------------------------------------|-----------------------------------|-------------------|-------------|---------------------------------|-----------------------|-----------------------------------------|-----------|-----------------------------------|------------------------------------------|--------------------------------|
| Show 10                              | Show 10 • entries Search. Search. |                   |             |                                 |                       |                                         |           |                                   |                                          |                                |
| Slot ID                              | Туре ↓↑                           | SN ↓†             | PN ↓↑       | HW Version $\downarrow\uparrow$ | SW Version 1          | Sw Version in Load $\downarrow\uparrow$ | FPGA ID 🗍 | FPGA Version $\downarrow\uparrow$ | FPGA Version status $\downarrow\uparrow$ | Fpga Load Version $\downarrow$ |
| 1                                    | FMX-100G-MXP10                    | 272AHB0RS19010009 | 20.010.5121 | 2.7                             | R6.3.23_v6704_release |                                         | 9         | 18121000                          | 0                                        | 18121000                       |
| 2                                    | FMX-100G-MXP10                    | 272AHB0RS19010010 | 20.010.5121 | 2.7                             | R6.3.23_v6704_release |                                         | 9         | 18121000                          | 0                                        | 18121000                       |
| 3                                    | FMX-100G-NMU                      | 2022100RS19030007 | 20.010.5177 | 2.0                             | N/A                   | N/A                                     | N/A       |                                   | 0                                        | N/A                            |
| 4                                    | Empty                             |                   |             |                                 |                       |                                         |           |                                   |                                          |                                |
| 5                                    | FMX-100G-2UPSM                    | 1022P01YD19020069 | 20.010.5174 | 1.0                             | N/A                   | N/A                                     | N/A       |                                   | 0                                        | N/A                            |
| 6                                    | Empty                             |                   |             |                                 |                       |                                         |           |                                   |                                          |                                |
| 7                                    | FMX-100G-2UPSM                    | 1022P01YD19020050 | 20.010.5174 | 1.0                             | N/A                   | N/A                                     | N/A       |                                   | 0                                        | N/A                            |
| 8                                    | Empty                             |                   |             |                                 |                       |                                         |           |                                   |                                          |                                |
| 9                                    | Empty                             |                   |             |                                 |                       |                                         |           |                                   |                                          |                                |
| 10                                   | FMX-FAN                           | 1222F00YD19020051 | 20.010.5172 | 1.2                             | N/A                   | N/A                                     | N/A       |                                   | 0                                        | N/A                            |
| Showing 1 to 10 of 10 entries 1 Next |                                   |                   |             |                                 |                       |                                         |           |                                   |                                          |                                |
|                                      |                                   |                   |             |                                 |                       |                                         |           |                                   |                                          | Close                          |

#### Figure 4-4 Module Information Interface

## 4.4. Port Configuration

Select NE-Slot 2, right click on "Port 1", and then select "Port Configuration", as shown in the figure below:

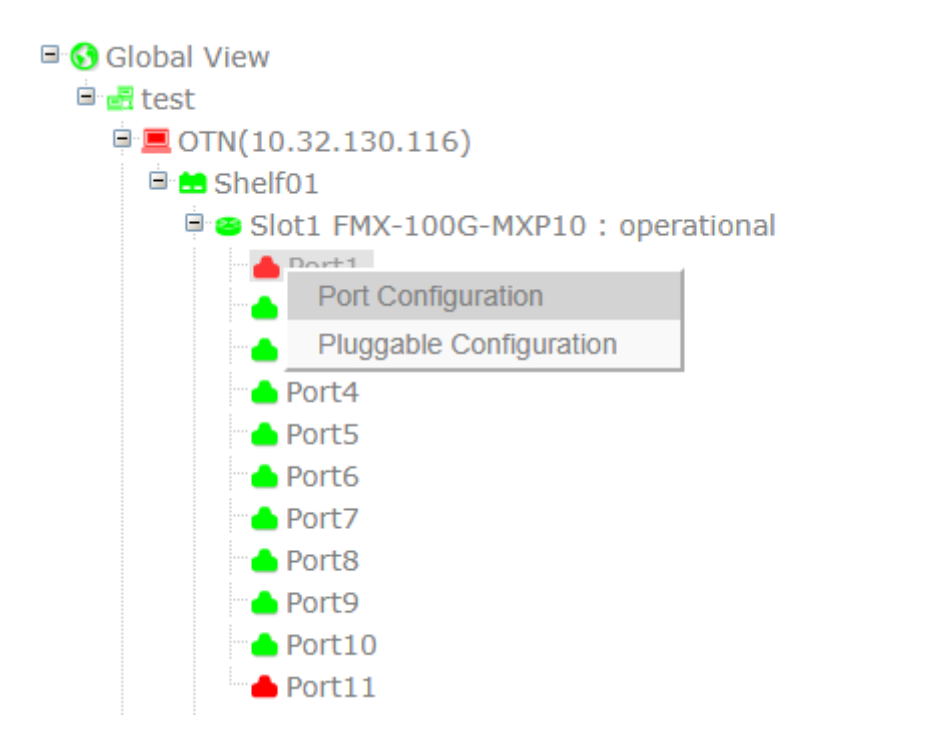

Figure 4-5 View Port Configuration Information

#### 4.4.1. Basic Information

There are two port types: client side port and line side (system side) port.

Client side port type supports: FE, GE, 10GE, 40GE, and 100GE, STM-1/4/16, OC-3/12/48, STM-64, OC-192 and OTU2 (2e)/OTU3/OTU4.

For line side (system side) port type, the grey light supports OTU2/2e and OTU4, and the color light supports OCh (OTU2/2e) and OCh (OTU4).

Select NE-Slot 1, right click on "Port 1", and select "Port Configuration", the interface as shown in the figure below pops up. The configuration status and port mode can be modified in basic information.

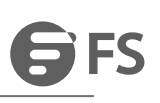

| Port Management                    |                      | X           |
|------------------------------------|----------------------|-------------|
| ■BasicInfo     ■Port Configuration | BasicInfo<br>Tool    |             |
|                                    | Administrative State | Enabled     |
|                                    | Operational State    | Up          |
|                                    | Availability         | Normal      |
|                                    | Port Mode            | XGE_BMP T   |
|                                    |                      | Apply Close |

#### Figure 4-6 Port Management Interface

#### 4.4.1.1. Interface Configuration

Select NE-Slot 1, right click on "Port 1" and select "Port Management", the port management interface pops up. Select "Port Configuration-Interface", the information such as management status, the near-end no light laser shutdown (ALS), turn off light while alarm occurs, loopback, patch trace mismatch (TIM) mode can be modified in the toolbar interface.

| Port Management        |                |             |         |   |                   |      | ×           |
|------------------------|----------------|-------------|---------|---|-------------------|------|-------------|
| ■BasicInfo             | Interface      | BasicInfo 3 | ¢       |   |                   |      |             |
| ■ Port Configuration > | Tool           |             |         |   |                   |      | ∧ <i>©</i>  |
| Interface              |                |             |         |   |                   |      |             |
| DDU2e                  | Administrati   | ve State    | Enabled | Ŧ | Operational State | Up   |             |
|                        | Availability S | tate        | Normal  | v | LoopBack          | NONE | ¥           |
|                        | Near End Al    | S           | No      | Ŧ | Client Shutdown   | No   | Ŧ           |
|                        |                |             |         |   | (CSD) by Alarm    |      |             |
|                        |                |             |         |   |                   |      | Apply Close |
|                        |                |             |         |   |                   |      |             |

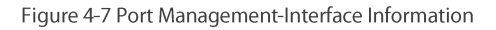

#### 4.4.1.2. ODU2/ODU2e Configuration

ODU2 Configuration

Select NE-Slot 2, right click on "Port 1" and select "Port Management", the port management interface pops up (here we take ODU2 corresponding to XGE\_GFPF port mode as an example). Click on ODU2 option from "Port Configuration" in this interface, as shown in the figure below. It shows ODU2 toolbar interface.

| Port Management                                                |                            |                      |                   |         |            | x    |
|----------------------------------------------------------------|----------------------------|----------------------|-------------------|---------|------------|------|
| ■ BasicInfo     ■ Port Configuration      Interface     ■ ODU2 | ODU2 BasicInfo<br>Tool     | ×                    |                   |         |            | ~    |
|                                                                | Show 10 v entries          |                      |                   | Search: | Search     |      |
|                                                                | ODU2 It                    | Administrative State | Operational State |         | Operation  |      |
|                                                                | 0                          | Enabled              | Up                |         | Management |      |
|                                                                | Showing 1 to 1 of 1 entrie | 25                   |                   | P       | Previous 1 | Next |

#### Figure 4-8 ODU2 Toolbar Interface

Click on *"Management"* button in ODU2 toolbar interface, the toolbar management interface pops up. Detailed information about ODU2 can be viewed in the interface, as shown in the figure below:

| Port Management                      |                                       |                                                                |                                  | X                          |
|--------------------------------------|---------------------------------------|----------------------------------------------------------------|----------------------------------|----------------------------|
| ■ BasicInfo     Port Configuration > | ODU2 BasicInfo *                      |                                                                |                                  | ^                          |
| Interface                            | Administrative State                  | Enabled                                                        | OPU State                        | Client                     |
|                                      | Availability State                    | NotConnected                                                   | Tx PT                            | 0x5                        |
|                                      | PLM AIS Insertion<br>Degrade Interval | True <b>v</b>                                                  | Expected PT<br>Degrade Threshold | 0x5<br>12304               |
|                                      | TIM Mode                              | NONE                                                           | Expected SAPI                    |                            |
|                                      | Rx SAPI                               | YYYYYYYYYYY                                                    | Tx SAPI                          |                            |
|                                      | Rx DAPI<br>Rx Operator                | <i>ууууууууууууу</i><br>az âèX <i>f</i> -¶p¦«[c[ /)®/⊢nM″E"< r | Tx DAPI<br>Tx Operator           |                            |
|                                      | Show 10 ventries                      |                                                                |                                  | Apply Close                |
|                                      | ODU2 It                               | Administrative State                                           | Operational State                | ↓↑ Operation ↓↑            |
|                                      | 0<br>Showing 1 to 1 of 1 entries      | Enabled                                                        | Up                               | Management Previous 1 Next |
|                                      |                                       |                                                                |                                  |                            |

Figure 4-9 ODU2 Toolbar Management Interface

• ODU2e Configuration

Select NE-Slot 2, right click on "Port 1" and select "Port Management", the port management interface pops up (here we take ODU2e corresponding to XGE\_BMP port mode as an example). Click on ODU2e option from "Port Configuration" in this interface, as shown in the figure below. It shows ODU2e toolbar interface.

| Port Management              |                             |                      |                   |         |            | x    |
|------------------------------|-----------------------------|----------------------|-------------------|---------|------------|------|
| BasicInfo Port Configuration | ODU2e BasicInfo *           |                      |                   |         |            | ~    |
| Interface     ODU2e          | Show 10 • entries           |                      |                   | Search: | Search     |      |
|                              | ODU2e 🎝                     | Administrative State | Operational State |         | Operation  |      |
|                              | 0                           | Enabled              | Up                |         | Management |      |
|                              | Showing 1 to 1 of 1 entries |                      |                   | Pre     | evious 1   | Next |

Figure 4-10 ODU2e Toolbar Interface

Click on "*Manage*" button in ODU2e toolbar interface, the toolbar management interface pops up. Detailed information about ODU2e can be viewed in the interface, as shown in the figure below:

| Port Management        |                                                 |                      |                   | ×               |  |  |  |  |
|------------------------|-------------------------------------------------|----------------------|-------------------|-----------------|--|--|--|--|
| ■BasicInfo             | ODU2e BasicInfo *                               |                      |                   |                 |  |  |  |  |
| ■ Port Configuration > | Tool                                            |                      |                   | ^               |  |  |  |  |
| Interface              | Administrative State                            | Enabled              | OPU State         | Client          |  |  |  |  |
|                        | Operational State                               | Up                   | Rx PT             | 0xf6            |  |  |  |  |
|                        | Availability State                              | NotConnected         | Tx PT             | 0x3             |  |  |  |  |
|                        | PLM AIS Insertion                               | True                 | Expected PT       | 0x3             |  |  |  |  |
|                        | Degrade Interval                                | 2                    | Degrade Threshold | 12748           |  |  |  |  |
|                        | TIM Mode                                        | NONE                 | Expected SAPI     |                 |  |  |  |  |
|                        | Trace Identifier Mismatch(TIM) AIS<br>Insertion | False                | Expected DAPI     |                 |  |  |  |  |
|                        | Rx SAPI                                         | <u> </u>             | Tx SAPI           |                 |  |  |  |  |
|                        | Rx DAPI                                         | <u> </u>             | Tx DAPI           |                 |  |  |  |  |
|                        | Rx Operator                                     | <u> </u>             | Tx Operator       |                 |  |  |  |  |
|                        | Apply Close                                     |                      |                   |                 |  |  |  |  |
|                        | Show 10 ventries                                |                      |                   | Search: Search  |  |  |  |  |
|                        | ODU2e ↓↑                                        | Administrative State | Operational State | It Operation It |  |  |  |  |
|                        | 0                                               | Enabled              | Up                | Management      |  |  |  |  |
|                        | Showing 1 to 1 of 1 entries                     |                      |                   | Previous 1 Next |  |  |  |  |

Figure 4-11 ODU2e Toolbar Management Interface

#### 4.4.1.3. OTU2/OTU2e Configuration

#### OTU2 Configuration

Select NE-Slot 2, right click on "Port 1" and select "Port Management" (here we take OTU2 corresponding to OTU2 port mode as an example), the port management interface pops up. Click on OTU2 option from "Port Configuration" in this interface, as shown in the figure below. It shows OTU2 toolbar interface.

| Port Management                        |                                         |                                   |                                   |             | ×     |
|----------------------------------------|-----------------------------------------|-----------------------------------|-----------------------------------|-------------|-------|
| ■ BasicInfo     Port Configuration     | ODU2 * OTU2 BasicInfo *                 |                                   |                                   | ^           | . 2   |
| <ul> <li>OTU2</li> <li>ODU2</li> </ul> | Administrative State                    | Enabled                           | Degrade Interval                  | 2           |       |
|                                        | Operational State<br>Availability State | Up<br>Normal <b>v</b>             | Degrade Threshold<br>Near End ALS | 12304<br>No | •     |
|                                        | Loopback                                | NONE                              | FEC Type                          | G709FEC     | •     |
|                                        | TIM Mode<br>TIM AIS Insertion           | NONE T                            | Expected SAPI<br>Expected DAPI    |             |       |
|                                        | Rx SAPI                                 |                                   | Tx SAPI                           |             |       |
|                                        | Rx DAPI<br>Rx Operator                  | 'E:ý'ۜޥe6Ó1<br>⊥\¢øV8òd¤Bmq}Sœþœþ | Tx DAPI<br>Tx Operator            |             |       |
|                                        |                                         |                                   | ·                                 | DCN Apply   | Close |

#### Figure 4-12 OTU2 Toolbar Interface

#### • OTU2e Configuration

Select NE-Slot 2, right click on "Port 1" and select "Port Management", the port management interface pops up (here we take OTU2e corresponding to OTU2e port mode as an example). Click on OTU2e option from "Port Configuration" in this interface, as shown in the figure below. It shows OTU2e toolbar interface.

| Port Management                       |                           |                    |                                    | ×               |
|---------------------------------------|---------------------------|--------------------|------------------------------------|-----------------|
| ■ BasicInfo<br>■ Port Configuration > | OTU2e BasicInfo *<br>Tool |                    |                                    | ^ <i>C</i>      |
| DU2e                                  | Administrative State      | Enabled •          | FEC Type                           | G709FEC V       |
|                                       | Availability State        | Normal V           | Near End ALS                       | No V            |
|                                       | Degrade Interval          | 2<br>NONE          | Degrade Threshold<br>Expected SAPI | 12748           |
|                                       | TIM AIS Insertion         | False 🔻            | Expected DAPI                      |                 |
|                                       | Rx DAPI                   | ' E:ý'ܜޥeóÓ1       | Tx SAPI<br>Tx DAPI                 |                 |
|                                       | Rx Operator               | ⊥\¢øV8òd¤Bmg}SŒþŒþ | Tx Operator                        |                 |
|                                       |                           |                    |                                    | DCN Apply Close |

#### Figure 4-13 OTU2e Toolbar Interface

## 4.4.1.4. ODU4 Configuration

Select NE-Slot 4, right click on "Port 1" and select "Port Management", the port management interface pops up (here we take ODU4 corresponding to HGE\_GMP port mode as an example). Click on ODU4 option from "Port Configuration" in this interface, as shown in the figure below. It shows ODU4 toolbar interface.

| Port Management                             |                          |         |                   | x           |
|---------------------------------------------|--------------------------|---------|-------------------|-------------|
| ■BasicInfo<br>■Port Configuration >         | ODU4 BasicInfo *<br>Tool |         |                   | ^ <i>C</i>  |
| <ul> <li>Interface</li> <li>ODU4</li> </ul> | Administrative State     | Enabled | Opu State         | Client      |
|                                             | Operational State        | Up      | Degrade Interval  | 2           |
|                                             | Availability State       | Normal  | Degrade Threshold | 128459      |
|                                             | PLM AIS Insertion        | True    | Expected PT       | 0x7         |
|                                             | Rx PT                    | 0×ff    | Tx PT             | 0x7         |
|                                             | TIM Mode                 | NONE    | Expected SAPI     |             |
|                                             | TIM AIS Insertion        | False • | Expected DAPI     |             |
|                                             | Rx SAPI                  |         | Tx SAPI           |             |
|                                             | Rx DAPI                  |         | Tx DAPI           |             |
|                                             | Rx Operator              |         | Tx Operator       |             |
|                                             |                          |         |                   | Apply Close |

Figure 4-14 ODU4 Toolbar Interface

#### 4.4.1.5. OTU4 Configuration

Select NE-Slot 4, right click on "*Port 3*" and select "*Port Management*", the port management interface pops up (here we take OTU4 corresponding to OCh (OTU4) port mode as an example). Click on OTU4 option from "*Port Configuration*" in this interface, as shown in the figure below. It shows OTU4 toolbar interface.

| Port Management                       |                          |           |                   |              | x    |
|---------------------------------------|--------------------------|-----------|-------------------|--------------|------|
| ■ BasicInfo<br>■ Port Configuration > | OTU4 BasicInfo *<br>Tool |           |                   | ^            | C    |
| TU4                                   | Administrative State     | Enabled • | FEC Туре          | SDFEC3       | •    |
| DDU4                                  | Operational State        | Up        | Loopback          | NONE         | ۳    |
|                                       | Availability State       | Normal    |                   |              |      |
|                                       | Degrade Interval         | 2         | Degrade Threshold | 128459       |      |
|                                       | TIM Mode                 | NONE      | Expected SAPI     |              |      |
|                                       | TIM AIS Insertion        | False •   | Expected DAPI     |              |      |
|                                       | Rx SAPI                  |           | Tx SAPI           |              |      |
|                                       | Rx DAPI                  |           | Tx DAPI           |              |      |
|                                       | Rx Operator              |           | Tx Operator       |              |      |
|                                       |                          |           |                   | DCN Apply CI | lose |

Figure 4-15 OTU4 Toolbar Interface

## 4.4.2. Parameter Description

For different business modules, their client sides and system sides support different port modes, as shown in the figure below:

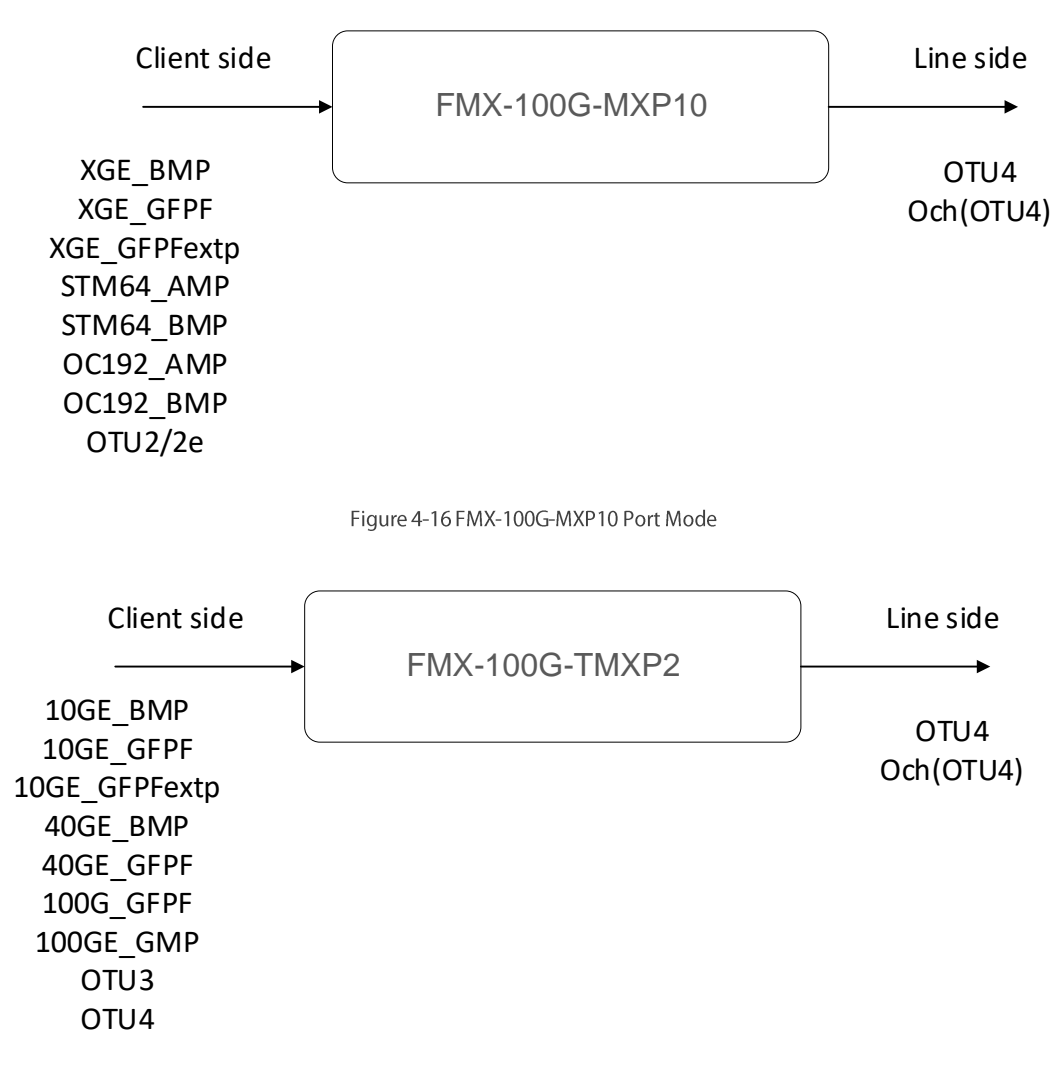

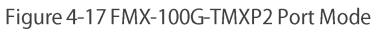

| module             | Interface                                                                                     | Description                                                                                                    |
|--------------------|-----------------------------------------------------------------------------------------------|----------------------------------------------------------------------------------------------------|
| FMX-100G-<br>MXP10 | 1*100G line side interface (CFP)<br>10 * 10G client side interface (SFP+)                     | <ul> <li>The client side signal (10GE, STM-64/OC-192) is mapped to ODU2/2e.</li> <li>The line side signal is demultiplexed from ODU4 to ODU2/2e and connected to the client side signal.</li> <li>100G line side supports G.709 general FEC or Soft-Decision FEC.</li> <li>10G OTU2/2e supports I.4 and I.7 EFEC, or G.709 general FEC</li> <li>Support GCC0, GCC1 and GCC2 in-band management</li> <li>Support SNC/I and SNC/N transmission protection</li> </ul> |
| FMX-100G-<br>TMXP2 | 1*100G line side interface (CFP)<br>1*100G (QSFP28) or 2*40G client side<br>interface (QSFP+) | The client side 100G signal (100GE or OTU4) is mapped to ODU4.<br>The client side 40G signal (40GE or OTU3) is mapped to ODU3.<br>The line side signal is terminated to ODU4 or ODU3, and is connected to the<br>client side signal.<br>100G line side supports G.709 general FEC or Soft-Decision FEC<br>Support GCC0, GCC1 and GCC2 in-band management<br>Support SNC/I and SNC/N transmission protection                                                        |

Table 4-8 Parameter Description of OTN Module

## 4.5. Configuration of Optical Module Information

The operation steps to view optical module information are as follows:

Select NE-Slot, right click on "Port" and select "Optical Module Configuration", as shown in the figure below:

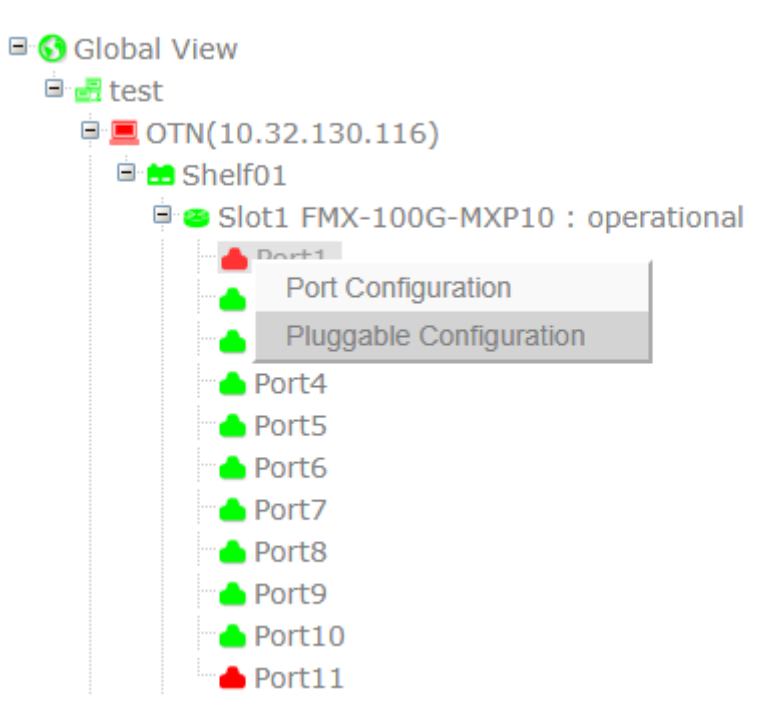

Figure 4-18 View Optical Module Information

When the optical module is DWDM and the wavelength is tunable, its frequency and wavelength can be configured. The configuration interface is under the port configuration-interface menu.

#### 4.5.1. SFP/SFP+ Optical Transceiver Information

The SFP and SFP + optical module information of FMX NMS system is not separately distinguished. Open the optical module configuration interface; you can see the basic information and parameter information of the optical module, as shown in the figure below:

| Pluggable           |                     |                   | ×           |
|---------------------|---------------------|-------------------|-------------|
| Pluggable BasicInfo | Optics Paramete     |                   |             |
| Туре                | SFP/SFP+            | Present or Absent | Work        |
| Vendor SN           | B19030415           | Vendor PN         | 10.600.6070 |
| Vendor Name         | OEM                 | Vendor OUI        | 00-0B-40    |
| Application Code    | Ethernet 10GBASE_LR | CLEI              |             |
| LaneNum             | 1                   | Firmware          |             |
| Tunable             | False               | Wavelength(nm)    | 1310        |
|                     |                     |                   | Apply Close |

## Figure 4-19 Basic Information of SFP/SFP+ Optical Transceiver

| Optics Paramete  |                   |                                                                                            |                                                                                                 |                                                        |
|------------------|-------------------|--------------------------------------------------------------------------------------------|-------------------------------------------------------------------------------------------------|--------------------------------------------------------|
| }                |                   |                                                                                            | Search:                                                                                         | Search                                                 |
| ane TxPower(dBm) | Lane RxPower(dBm) | Laser Temperature(°C)                                                                      | Laser Bias(mA)                                                                                  | Laser Vcc(mV)                                          |
| )                | -2.20             | 36.0                                                                                       | 27                                                                                              | 3.23                                                   |
| es               |                   |                                                                                            | 1                                                                                               | Previous 1 Next                                        |
|                  | Optics Paramete   | Optics Paramete       ane TxPower(dBm)       t       Lane RxPower(dBm)       t       -2.20 | Optics Paramete       ane TxPower(dBm)     1       Lane RxPower(dBm)     1       -2.20     36.0 | Image: Depict s Paramete       Search:         Search: |

## Figure 4-20 Parameter Information of SFP/SFP+ Optical Transceiver

## 4.5.2. CFP Optical Transceiver Information

| Pluggable           |                 |                   | ×                                                  |
|---------------------|-----------------|-------------------|----------------------------------------------------|
| Pluggable BasicInfo | Optics Paramete |                   |                                                    |
| Туре                | CFP             | Present or Absent | Alarm                                              |
| Vendor SN           | CPC003C         | Vendor PN         | FTLC1182SDNL                                       |
| Vendor Name         | FINISAR CORP.   | Vendor OUI        | 00-90-65                                           |
| Application Code    | A4I1_9D1F       | CLEI              | 20 20 20 20 20 20 20 20 20 20 20 0e 0e 02 01 03 03 |
| LaneNum             | 4               | Firmware          |                                                    |
|                     |                 |                   | Apply Close                                        |

#### Figure 4-21 Parameter Information of CFP Optical Transceiver

| Pluggable<br>Pluggable Basic | Info Optics Paramete |                   |                       |                |                 |
|------------------------------|----------------------|-------------------|-----------------------|----------------|-----------------|
| Show 10                      | ontries              |                   |                       | Search         | Soarch          |
| Lane ID                      | Lane TxPower(dBm)    | Lane RxPower(dBm) | Laser Temperature(°C) | Laser Bias(mA) | Laser Vcc(mV)   |
| 1                            | 0.20                 | -22.90            | 37.0                  | 43             | 3.22            |
| 2                            | 0.50                 | -22.60            | 37.0                  | 61             | 3.22            |
| 3                            | 0.80                 | -22.20            | 37.0                  | 59             | 3.22            |
| 4                            | 0.70                 | -23.90            | 37.0                  | 55             | 3.22            |
| Showing 1 to 4 o             | f 4 entries          |                   |                       | l              | Previous 1 Next |
|                              |                      |                   |                       |                | Close           |

## Figure 4-22 Parameter Information of CFP Optical Transceiver

## 4.5.3. WDM CFP Optical Transceiver Configuration

Configure the port mode as OCh (OTU4), insert a WDM CFP optical module and select the interface; you can configure the working wavelength and transmitting optical power of the optical module, as shown in the figure below:

| Port Management                                                                                                    |                                                            |                                                                                                    |                                                                   |                                                 |
|----------------------------------------------------------------------------------------------------|------------------------------------------------------------|----------------------------------------------------------------------------------------------------|-------------------------------------------------------------------|-------------------------------------------------|
| BasicInfo Port Configuration                                                                                                    | Interface BasicInfo<br>Tool                                | ĸ                                                                                                    |                                                                   | ^ C                                             |
| TU4                                                                                                    | Administrative State                                       | Enabled •                                                                                                    | Operational State                                                 | Up                                              |
| COU2e                                                                                                    | Near End ALS<br>TxPower(set value)<br>DGD(ps)<br>CD(ps/nm) | 195.057142-1537.003nm-H50<br>195.057142-1537.003nm-H50<br>195.107Hz-1536.609nm-C51<br>195.207Hz-1536.216nm-H51<br>195.207Hz-1536.22nm-C52<br>195.257Hz-1535.429nm-H52<br>195.307Hz-1535.036nm-C53<br>195.307Hz-1534.4280nm-H53<br>195.407Hz-1534.4280nm-K53<br>195.407Hz-1534.4280nm-K53<br>195.407Hz-1534.4280<br>195.407Hz-1534.4280<br>195.407Hz-1544.4280<br>195.407Hz-1544.4280<br>195 | Availability State<br>TxPower(current<br>value)<br>OSNR(db/0.1nm) | Normal         V           -4.9dBm         25.5 |
| <ul> <li>Slot3 OTH_STE : operational</li> <li>Slot4 Empty : available</li> <li>Slot5 PWR_AC : operational</li> <li>Slot6 Empty : available</li> <li>Slot7 PWR_AC : operational</li> <li>Slot8 Empty : available</li> <li>Slot8 Empty : available</li> <li>Slot0 OTN_FAN_2U : operational</li> </ul> |                                                            | 135.50THz-1533.465mm-C55<br>195.50THz-1533.465mm-C55<br>195.60THz-1533.073mm-H55<br>195.60THz-1532.681mm-C56<br>195.70THz-1531.898nm-C57<br>195.70THz-1531.1697mm-H57<br>195.80THz-1531.161mm-C58<br>195.85THz-1530.725nm-H58<br>195.90THz-1529.944mm-H59<br>195.90THz-1529.944mm-H59<br>195.90THz-1529.944mm-H59<br>195.00THz-1529.953mm-C60                                                                                                    |                                                                   | Apply Close                                     |

#### Figure 4-23 Configure Operating Wavelength of WDM CFP

| Port Management                                                                                                    |                       |                                                                                                    |   |                          |                          |
|----------------------------------------------------------------------------------------------------|-----------------------|----------------------------------------------------------------------------------------------------|---|--------------------------|--------------------------|
| <b>■</b> BasicInfo                                                                                                    | Interface BasicInfo 3 | د                                                                                                    |   |                          |                          |
| ■ Port Configuration >                                                                                                    | Tool                  |                                                                                                    |   |                          | × 0                      |
| Interface<br>OTU4                                                                                                    | Administrative State  | Enabled                                                                                                    | Ŧ | Operational State        | Up                       |
| CDU4                                                                                                    | Frequency(set value)  | 196.00THz-1529.553nm-C60                                                                                                    | ٣ | Frequency(current value) | 196.00THz-1529.553nm-C60 |
|                                                                                                    | Near End ALS          | No                                                                                                    | ٣ | Availability State       | Normal                   |
|                                                                                                    | TxPower(set value)    | -5.0dBm                                                                                                    | • | TxPower(current value)   | -4.9dBm                  |
|                                                                                                    | DGD(ps)               | -14.00Bm<br>-13.5dBm<br>-13.0dBm                                                                                                    | Î | OSNR(db/0.1nm)           | 25.5                     |
|                                                                                                    | CD(psmin)             | -12.5dBm<br>-12.0dBm<br>-11.6dBm                                                                                                    |   |                          | Apply Close              |
| <ul> <li>Slot5 OfM_SIE : operational</li> <li>Slot5 Empty : available</li> <li>Slot5 Empty : available</li> <li>Slot6 Empty : available</li> <li>Slot8 Empty : available</li> <li>Slot8 Empty : available</li> <li>Slot0 OTM_FAN_2U : operational</li> <li>114(192.168.21.114)</li> <li>Shelf01</li> <li>* Slot1 M2X16_1U</li> </ul> |                       | - 11.30B/ll<br>-10.5dBm<br>-10.5dBm<br>-9.5dBm<br>-9.5dBm<br>-8.5dBm<br>-8.5dBm<br>-7.5dBm<br>-7.5dBm<br>-6.5dBm<br>-5.5dBm<br>-5.5dBm<br>-5.5dBm | Ţ | 8.                       |                          |

Figure 4-24 Configure Transmitting Optical Power of WDM CFP

| Port Management        |                       |                          |                                                     |          |                          | Х           |
|------------------------|-----------------------|--------------------------|-----------------------------------------------------|----------|--------------------------|-------------|
| <b>■</b> BasicInfo     | Interface BasicInfo * | t                        |                                                     |          |                          |             |
| ■ Port Configuration > | Tool                  |                          |                                                     |          |                          | ∧ <i>C</i>  |
| Interface              |                       |                          |                                                     |          |                          |             |
| TU4                    | Administrative State  | Enabled                  | Operation                                           | al State | Up                       |             |
| BB ODU4                | Frequency(set value)  | 196.00THz-1529.553nm-C60 | <ul> <li>Frequency</li> </ul>                       | (current | 196.00THz-1529.553nm-C60 |             |
| DU2e                   |                       |                          | value)                                              |          |                          |             |
|                        | Near End ALS          | No                       | <ul> <li>Availability</li> </ul>                    | / State  | Normal                   | *           |
|                        | TxPower(set value)    | -5.0dBm                  | <ul> <li>TxPower(events)</li> <li>value)</li> </ul> | current  | -4.9dBm                  |             |
|                        | DGD(ps)               | 6                        | OSNR(db/                                            | /0.1nm)  | 25.5                     |             |
|                        | CD(ps/nm)             | 748                      |                                                     |          |                          |             |
|                        |                       |                          |                                                     |          |                          | Apply Close |

## Figure 4-25 Parameter Reading of WDM CFP Optical Transceiver

| Pluggable           |                     |                   | ×             |
|---------------------|---------------------|-------------------|---------------|
| Pluggable BasicInfo | Optics Paramete     |                   |               |
| Туре                | CFP                 | Present or Absent | Alarm         |
| Vendor SN           | 161931552           | Vendor PN         | AC100-M01-210 |
| Vendor Name         | Acacia Comm Inc.    | Vendor OUI        | 00-00-00      |
| Application Code    | Application_Unknown | CLEI              |               |
| LaneNum             | 1                   | Firmware          | 01.06.10      |
|                     |                     |                   | Apply Close   |

## Figure 4-26 Basic Information of WDM CFP Optical Transceiver

| Pluggable           |                    |                   |                       |                |                 |
|---------------------|--------------------|-------------------|-----------------------|----------------|-----------------|
| Pluggable BasicInt  | fo Optics Paramete |                   |                       |                |                 |
| Show 10 v e         | ntries             |                   |                       | Search:        | Search          |
| Lane ID             | Lane TxPower(dBm)  | Lane RxPower(dBm) | Laser Temperature(°C) | Laser Bias(mA) | Laser Vcc(mV)   |
| 1                   | -5.00              | -40.00            | 48.0                  | 20             | 3.17            |
| Showing 1 to 1 of 1 | entries            |                   |                       | 1              | Previous 1 Next |
|                     |                    |                   |                       |                | Close           |

Figure 4-27 Parameter of WDM CFP Optical Transceiver

# 5. Service Configuration

#### Prerequisite

- 1. Network devices and lines are normal.
- 2. The NE and the NMS system have been configured.
- 3. The NMS server has been running and logged into the NMS system.

## 5.1. Electric Cross-Connect Introduction

OTN electric cross-connect technology is based on ODUk as the particle for mapping, multiplexing and cross-connection. OTN electric crossconnect equipment also introduces high-order / low-order optical channel data unit (ODUk / ODUj). There are four types of OTN electric cross-connect:

- Unidirectional cross-connection without protection: one-way cross-connection, that is, the service is transmitted from site A--->site Z without line protection.
- Bidirectional cross-connection without protection: bidirectional cross-connection, that is, the service is transmitted from site A--->site Z and from site Z--->site A without line protection.
- Unidirectional cross-connection with protection: one-way cross-connection, that is, the service is transmitted from site A--->site Z. You can choose site A or site Z as the protection site (either of them). If site A is selected as the protection site, the service will be received only. When the service of site A fails, the service will be sent from A site protection (A') to Z site. If Z-site protection is selected, the service is double transmitted, that is, the service of site A is simultaneously sent to site Z- and Z site protection (Z').
- Bidirectional cross-connection with protection: bidirectional cross-connection, that is, the service is transmitted from site A--->site Z and from site Z--->site A. The service is double transmitted and selectively received. If Z site protection is selected, the service of site A is simultaneously transmitted to site Z and Z protection site (Z'); otherwise, if A site protection is selected, the service of site Z is simultaneously transmitted to site A and A protection site (A').

#### **Configuration Steps**

Select NE, right click on "Shelf 01" and select "Traffic Configuration", the operation steps are as shown in the figure below:

| • 🥩         | Home System Management              | Configuration Management | Fault Management | Performance Management | Security Management | Log Management | OLP Route |                |     |             |                   |           |             |
|-------------|-------------------------------------|--------------------------|------------------|------------------------|---------------------|----------------|-----------|----------------|-----|-------------|-------------------|-----------|-------------|
|             |                                     |                          |                  |                        |                     |                |           | <b>&gt;</b> 16 | 011 | <b>()</b> 2 | <mark>()</mark> 3 | 0         | root        |
| Global View |                                     | \$ Q Q                   | ⇔ & O ≞          | Find Find              |                     |                |           |                |     |             | System Time :     | 2019-12-3 | 20 15:51:11 |
| B CTN(10    | .32.130.116)                        |                          |                  |                        |                     |                |           |                |     |             |                   |           |             |
| 🖯 🛥 SI      | Shelf Inventory<br>SC1+1 Management |                          |                  |                        |                     |                |           |                |     |             |                   |           |             |
|             | Card Inventory                      |                          |                  |                        |                     |                |           |                |     |             |                   |           |             |
|             | Traffic Configuration               |                          |                  |                        |                     |                |           |                |     |             |                   |           |             |
|             | Port6                               |                          |                  |                        |                     |                |           |                |     |             |                   |           |             |
| •           | Port7                               |                          |                  |                        | and the second      |                | a dipe    | 1. 19          |     |             |                   |           |             |

Figure 5-1 Operation Steps of Traffic Configuration

The "Service Configuration-SNC Configuration" interface pops up, as shown in the figure below:

| Traffic Configuration                         |            |                                                    |            |              |                      |                       |                |                |         | x       |
|-----------------------------------------------|------------|----------------------------------------------------|------------|--------------|----------------------|-----------------------|----------------|----------------|---------|---------|
| ■ SNC Configuration<br>■ OCH1+1 Configuration |            | SNC Configuration Show 10 • entries Search: Search |            |              |                      |                       |                |                |         |         |
|                                               |            | ID ↓↑                                              | Snc Type 1 | Circuit ID 1 | Src TpID             | Des TpID 🛛 🗍          | SrcProt TpID 1 | DesProt TpID 1 | Opera   | tion ↓↑ |
|                                               |            | 1                                                  | 2WAY       |              | Slot1-port1-ODU2e(0) | Slot1-port11-ODU2e(1) |                |                | Delete  | Protect |
|                                               |            | 2                                                  | 2WAY       |              | Slot2-port1-ODU2e(0) | Slot2-port11-ODU2e(1) |                |                | Delete  | Protect |
|                                               | g 1 to 2 d | of 2 entries                                       |            |              |                      |                       | Previo         | us 1           | Next    |         |
|                                               |            |                                                    |            |              |                      |                       |                | Del            | ete Add | Close   |

#### Figure 5-2 Traffic Configuration Interface

The configuration includes two types—with protection and without protection. For the type with protection, there are A protection and Z protection, as shown in the figure below:

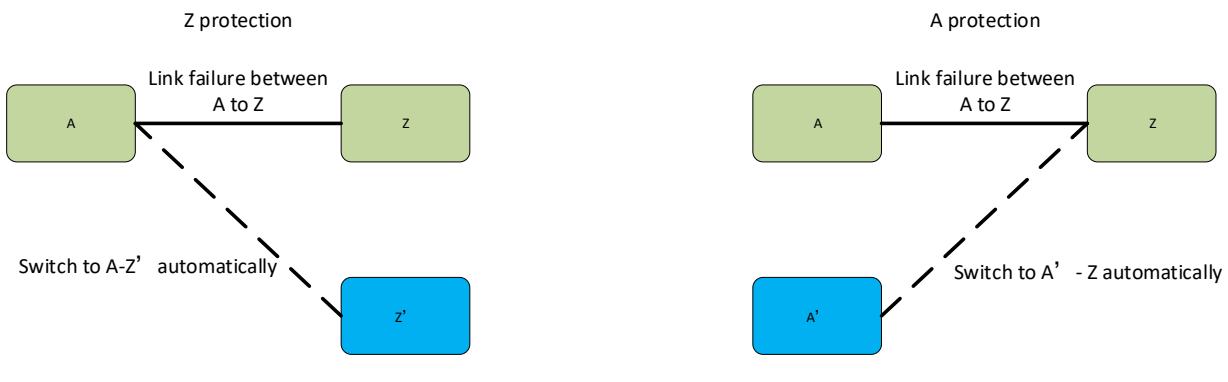

Figure 5-3 Protection Schematic Diagram

#### 5.1.1. Unidirectional Cross-Connection without Protection

Select NE, right click on "Chassis" and select "Add" button in "SNC Configuration" of "Traffic Configuration" interface; you can create unidirectional cross-connection without protection (here we take FMX-100G-MXP10 port 1-port 11 cross-connection as an example to select the corresponding slot, cross-connection type and capacity information).

| Traffic Configuration  |                    |        |      |                              |       |
|------------------------|--------------------|--------|------|------------------------------|-------|
| SNC Configuration      | Add SNC Configurat | tion × |      |                              |       |
| ■ OCH1+1 Configuration | Tool               |        |      |                              | ^     |
|                        | Label              |        | Туре | 1WAY                         | •     |
|                        | Capacity           | ODU2e  |      |                              |       |
|                        | А                  |        |      |                              |       |
|                        | Shelf              | 1      | Slot | 1                            | •     |
|                        | Port               | 1      | ТР   | ODU2e(0)                     | ٣     |
|                        | Z                  |        |      |                              |       |
|                        | Shelf              | 1      | Slot | 1                            | ٣     |
|                        | Port               | 11     | TP   | ODU2e(1)(TS:1,2,3,4,5,6,7,8) | •     |
|                        |                    |        |      | Add                          | Close |
|                        |                    |        |      |                              |       |

Figure 5-4 Configuration of Unidirectional Cross-Connection without Protection

| Traffic Configuration                         |                                                                              | ÷       |            |               |          |          |              |                 | ×              |
|-----------------------------------------------|------------------------------------------------------------------------------|---------|------------|---------------|----------|----------|--------------|-----------------|----------------|
| ■ SNC Configuration<br>■ OCH1+1 Configuration | SNC<br>Show                                                                  | Configu | ration     |               |          |          |              | Search: Se      | arch           |
|                                               | 0 11                                                                         | ID J†   | Snc Type 1 | Circuit ID ↓↑ | Src TpID | Des TpID | SrcProt TpID | DesProt TpID ↓↑ | Operation 1    |
|                                               | Showing 1 to 1 of 1 entries  Previous  Nex  Nex  Nex  Nex  Nex  Nex  Nex  Ne |         |            |               |          |          |              |                 | bus 1 Next     |
|                                               |                                                                              |         |            |               |          |          |              | De              | lete Add Close |

Figure 5-5 Configuration Result of Unidirectional Cross-Connection without Protection

## 5.1.2. Bidirectional Cross-Connection without Protection

Select NE, right click on "Chassis" and select "Add" button in "SNC Configuration" of "Service Configuration" interface; you can create bidirectional cross-connection without protection (here we take FMX-100G-MXP10 port 1-port 11 cross-connection as an example to select the corresponding slot, cross-connection type and capacity information).

| r                      |                    |         |      |                              |         |    |
|------------------------|--------------------|---------|------|------------------------------|---------|----|
| Traffic Configuration  |                    |         |      |                              |         |    |
| SNC Configuration      | Add SNC Configurat | ion *   |      |                              |         |    |
| ■ OCH1+1 Configuration | Tool               |         |      |                              | ^       |    |
|                        | Label              |         | Туре | 2WAY                         | •       | •] |
|                        | Capacity           | ODU2e 🔻 |      |                              |         |    |
|                        | A                  |         |      |                              |         |    |
|                        | Shelf              | 1       | Slot | 1                            |         | •  |
|                        | Port               | 1       | ТР   | ODU2e(0)                     | *       | •  |
|                        | Z                  |         |      |                              |         |    |
|                        | Shelf              | 1       | Slot | 1                            | *       | •] |
|                        | Port               | 11 •    | ТР   | ODU2e(1)(TS:1,2,3,4,5,6,7,8) | •       | -  |
|                        |                    |         |      | A                            | dd Clos | e  |
|                        |                    |         |      |                              |         |    |

#### Figure 5-6 Configuration of Bidirectional Cross-Connection without Protection

| Traffic Configuration |                         |            |              |               |                      |                       |              |                 |        | ×       |
|-----------------------|-------------------------|------------|--------------|---------------|----------------------|-----------------------|--------------|-----------------|--------|---------|
| SNC Configuration     | Add * SNC Configuration |            |              |               |                      |                       |              |                 |        |         |
|                       | Show                    | 10 •       | entries      |               |                      |                       |              | Search: Sea     | arch   |         |
|                       | 0 II                    | ID 11      | Snc Type ↓↑  | Circuit ID ↓↑ | Src TpID 1           | Des TpID ↓↑           | SrcProt TpID | DesProt TpID ↓↑ | Opera  | tion ↓↑ |
|                       |                         | 1          | 2WAY         |               | Slot1-port1-ODU2e(0) | Slot1-port11-ODU2e(1) |              |                 | Delete | Protect |
|                       | Showing                 | g 1 to 1 o | of 1 entries |               |                      |                       |              | Previo          | us 1   | Next    |
|                       |                         |            |              |               |                      |                       |              | Del             | Add    | Close   |

Figure 5-7 Configuration Result of Bidirectional Cross-Connection without Protection

## 5.1.3. Unidirectional Cross-Connection with Protection

Select NE, right click on "*Chassis*" and select "*Add*" button in "*SNC Configuration*" of "*Service Configuration*" interface; you can create unidirectional cross-connection with protection (here we take FMX-100G-MXP10 as an example, the 11 ports from Port 1-Port 11 of one module create unidirectional cross-connection with protection, and the 11 ports of the other module act as the protection to select the corresponding slot, cross-connection type and capacity information).

| Traffic Configuration |                   |        |        |                              | ×     |
|-----------------------|-------------------|--------|--------|------------------------------|-------|
| SNC Configuration     | Add SNC Configura | tion * |        |                              |       |
| CCH1+1 Configuration  | Tool              |        |        |                              | ^     |
|                       | Label             |        | Туре   | 1WAYPR                       | Ŧ     |
|                       | Capacity          | ODU2e  | •      |                              |       |
|                       | A                 |        |        |                              |       |
|                       | Shelf             | 1      | Slot   | 1                            | •     |
|                       | Port              | 1      | TP     | ODU2e(0)                     | •     |
|                       | Z                 |        |        |                              |       |
|                       | Shelf             | 1      | Slot   | 1                            | •     |
|                       | Port              | 11     | r TP   | ODU2e(1)(TS:1,2,3,4,5,6,7,8) | •     |
|                       | A Protection      |        |        |                              |       |
|                       | Shelf             | 1      | / Slot | 1                            | ٣     |
|                       | Port              | 1      | TP TP  |                              | Ŧ     |
|                       | Z Protection      |        |        |                              |       |
|                       | Shelf             | 1      | Slot   | 2                            | •     |
|                       | Port              | 11     | TP     | ODU2e(1)(TS:1,2,3,4,5,6,7,8) | •     |
|                       |                   | L      |        | Add                          | Close |
|                       | L                 |        |        |                              |       |

Figure 5-8 Configuration of Unidirectional Cross-Connection with Protection

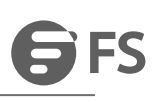

| Traffic Configuration                         |                          | ÷               |                        |               |                      |                       |                | · ·                            | ×          |
|-----------------------------------------------|--------------------------|-----------------|------------------------|---------------|----------------------|-----------------------|----------------|--------------------------------|------------|
| ■ SNC Configuration<br>■ OCH1+1 Configuration | Add <sup>1</sup><br>Show | * SNC           | C Configuration        |               |                      |                       |                | Search: Search                 |            |
|                                               | 0.11                     | ID ↓†           | Snc Type ↓↑            | Circuit ID ↓↑ | Src TpID ↓↑          | Des TpID 🛛 🕹 🕇        | SrcProt TpID 1 | DesProt TpID                   | Oţ         |
|                                               | Showing                  | 1<br>g 1 to 1 c | 1WAYPR<br>of 1 entries |               | Slot1-port1-ODU2e(0) | Slot1-port11-ODU2e(1) |                | Slot2-port11-ODU2e(1) Previous | Delete Unp |
|                                               |                          |                 |                        |               |                      |                       |                | Delete                         | Add Close  |

Figure 5-9 Configuration Result of Unidirectional Cross-Connection with Protection

#### 5.1.4. Bidirectional Cross-Connection with Protection

Select NE, right click on "Chassis" and select "Add" button in "SNC Configuration" of "Service Configuration" interface; you can create bidirectional cross-connection with protection (here we take FMX-100G-MXP10 as an example, the 11 ports from Port 1-Port 11 of one module create bidirectional cross-connection with protection, and the 11 ports of the other module act as the protection to select the corresponding slot, cross-connection type and capacity information).

| Traffic Configuration  |                    |         |      |                              |           |
|------------------------|--------------------|---------|------|------------------------------|-----------|
| SNC Configuration      | Add SNC Configurat | tion *  |      |                              |           |
| ■ OCH1+1 Configuration | Tool               |         |      |                              | ^         |
|                        | Label              |         | Туре | 2WAYPR                       | T         |
|                        | Capacity           | ODU2e v |      |                              |           |
|                        | A                  |         |      |                              |           |
|                        | Shelf              | 1       | Slot | 1                            | •         |
|                        | Port               | 1       | ТР   | ODU2e(0)                     | •         |
|                        | Z                  |         |      |                              |           |
|                        | Shelf              | 1       | Slot | 1                            | •         |
|                        | Port               | 11      | TP   | ODU2e(1)(TS:1,2,3,4,5,6,7,8) | •         |
|                        | A Protection       |         |      |                              |           |
|                        | Shelf              | 1       | Slot | 1                            | Ŧ         |
|                        | Port               | 1       | TP   |                              |           |
|                        | Z Protection       |         |      |                              |           |
|                        | Shelf              | 1       | Slot | 2                            | •         |
|                        | Port               | 11      | ТР   | ODU2e(1)(TS:1,2,3,4,5,6,7,8) | •         |
|                        |                    | L       | 5    |                              | Add Close |
|                        | U.                 |         |      |                              |           |

Figure 5-10 Configuration of Bidirectional Cross-Connection with Protection

| Traffic Configuration |         |                         |              |              |                      |                       |                 |                       |        |       |
|-----------------------|---------|-------------------------|--------------|--------------|----------------------|-----------------------|-----------------|-----------------------|--------|-------|
| SNC Configuration     |         | Add × SNC Configuration |              |              |                      |                       |                 |                       |        |       |
|                       | Show    |                         | Snc Type     | Circuit ID   | Src ToID             | Des TolD              | SrcProt ToID    | DesProt ToID          |        | Or    |
|                       |         | 1                       | 2WAYPR       | Gircuit ID 4 | Slot1-port1-ODU2e(0) | Slot1-port11-ODU2e(1) | Sici lot tpib + | Slot2-port11-ODU2e(1) | Delete | Unp   |
|                       | Showing | g 1 to 1 c              | of 1 entries |              |                      |                       |                 | Previous              | 1      | Next  |
|                       |         |                         |              |              |                      |                       |                 | Delete                | Add    | Close |

Figure 5-11 Configuration Result of Bidirectional Cross-Connection with Protection

## 5.2. Service Type

## 5.2.1. Service Type

Select NE-Slot 2, right click on "Port 1" and select "Port Management", as shown in the figure below:

| ë <u>■</u> OTN(10.3)<br><sup>©</sup> 🖆 Shelf01<br>© 😂 Slot1 | 2.130.116)<br>FMX-100G-MXP10 : opera | itional |
|-------------------------------------------------------------|--------------------------------------|---------|
| 📥 F                                                         | Port Configuration                   |         |
| F F                                                         | Pluggable Configuration              |         |
| - Po                                                        | rt4                                  | I       |
| - 📥 Po                                                      | rt5                                  |         |
| - 📥 Po                                                      | rt6                                  |         |
| - 📥 Po                                                      | rt7                                  |         |
| - 📥 Po                                                      | rt8                                  |         |
| - 📥 Po                                                      | rt9                                  |         |
| - 📥 Po                                                      | rt10                                 |         |
| - Po                                                        | rt11                                 |         |

Figure 5-12 Operation Steps of How to View Service Type

As shown in the figure below, open the port management interface, and select the service type from basic information-port mode.

| Port Management                                   |                      | ж                                                                                          |
|---------------------------------------------------|----------------------|--------------------------------------------------------------------------------------------|
| BasicInfo     Port Configuration →                | BasicInfo<br>Tool    |                                                                                            |
|                                                   | Administrative State | Enabled                                                                                    |
|                                                   | Operational State    | Down                                                                                       |
|                                                   | Availability         | Notinstalled                                                                               |
|                                                   | Port Mode            | XGE_BMP v                                                                                  |
|                                                   | Port Description     | XGE_GRPF           XGE_GFPF           XGE_GFPFextp           STIME_AMP           OC192_AMP |
| Port9  Port10  Slot2 FMX-100G-MXP10 : operational |                      | OTU2<br>OTU2e<br>STM64_BMP<br>OC192_BMP                                                    |

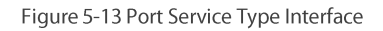

## 5.2.2. Service Mapping

In FMX NMS, you can select the service mapping mode in the port management-port mode interface. Here we take the FMX-100G-MXP10 module as an example. As shown in the figure below, the left of the underline is port mode and the right is the mapping mode (OTU signal is not included).

| STM64_AMP    | • |
|--------------|---|
| XGE_BMP      |   |
| XGE_GFPF     |   |
| XGE_GFPFextp |   |
| STM64_AMP    |   |
| OC192_AMP    |   |
| OTU2         |   |
| OTU2e        |   |
| STM64_BMP    |   |
| OC192_BMP    |   |

Figure 5-14 Mapping Mode Interface

#### 5.2.2.1. AMP

AMP (Asynchronous Mapping Procedure) has no restrictions on the structure of the mapped signal (whether the signal has a frame structure or not), and no need to synchronize with the network (for example, PDH signal and SDH network are not fully synchronized). The mapping method of adapting the signal into VC by adjusting the code rate makes the rate of the service layer signal match that of the client layer signal.

Here we take FMX-100G-MXP10 module as an example. Select NE-Slot, right click on "*Port 1*" and select "*Port Management*", and then select M64\_AMP mode.

| Port Management                                               |                      |           | ×     |
|---------------------------------------------------------------|----------------------|-----------|-------|
| <ul> <li>■ BasicInfo</li> <li>■ Port Configuration</li> </ul> | BasicInfo<br>Tool    |           |       |
|                                                               | Administrative State | Enabled   | •     |
|                                                               | Operational State    | Up        |       |
|                                                               | Availability         | Normal    |       |
|                                                               | Port Mode            | STM64_AMP | ٣     |
|                                                               |                      | Apply     | Close |

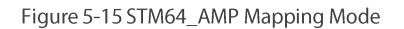

#### 5.2.2.2. BMP

BMP (Bit-synchronous Mapping Procedure BMP) requires the rate of the service layer signal to match that of the client layer signal, and there is no frequency deviation.

Here we take FMX-100G-MXP10 module as an example. Select NE-Slot, right click on "*Port 1*" and select "*Port Management*", and then select XGE\_BMP mode.

| Port Management                        |                      |         |       | ×     |
|----------------------------------------|----------------------|---------|-------|-------|
| ■ BasicInfo     ■ Port Configuration > | BasicInfo<br>Tool    |         |       |       |
|                                        | Administrative State | Enabled |       | •     |
|                                        | Operational State    | Up      |       |       |
|                                        | Availability         | Normal  |       |       |
|                                        | Port Mode            | XGE_BMP |       | •     |
|                                        |                      | A       | Apply | Close |

Figure 5-16 XGE\_BMP Mapping Mode

#### 5.2.2.3. GMP

For GMP (Generic Mapping Procedure), in all cases (such as the maximum ppm frequency offset of the client signal and the minimum ppm frequency offset of the server signal), the rate of the server signal must be higher than the rate of the client signal. Any rate of the client signal can be mapped to any server payload rate by using this method, that is, the rate of the service layer is required to be greater than that of the client layer; otherwise, it cannot be transmitted.

Here we take FMX 100G modules MXP10 module as an example. Select NE-Slot, right click on "Port 3" and select "Port Management", and then select XGE\_BMP mode.

| Port Management                                           |   |                      | x                                                                                         |
|-----------------------------------------------------------|---|----------------------|-------------------------------------------------------------------------------------------|
| <ul> <li>BasicInfo</li> <li>Port Configuration</li> </ul> | > | BasicInfo            |                                                                                           |
|                                                           |   | Administrative State | Enabled •                                                                                 |
|                                                           |   | Operational State    | Up                                                                                        |
|                                                           |   | Availability         | Normal                                                                                    |
|                                                           |   | Port Mode            | XGE_BMP v                                                                                 |
| <ul> <li>Port4</li> <li>Port5</li> </ul>                  |   | Part of the          | XGE_BMP           XGE_GFPF           XGE_GFPFextp           STM64_AMP           OC192_AMP |
| Port6 Port7 Port8                                         |   |                      | OTU2e<br>STM64_BMP<br>OC192_BMP                                                           |

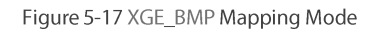

#### 5.2.2.4. GFP-F

The encapsulation of GFP-F (Frame mapped Generic Framing Procedure) can completely map the traffic signal frame into a GFP frame with variable length and there is no need to make any changes to the encapsulated data. In this method, data processing is performed after receiving a complete data frame, which is most suitable for packet data with variable length such as Ethernet services.

Here we take FMX-100G-MXP10 module as an example. Select NE-Slot, right click on "*Port 1*" and select "*Port Management*" and then select XGE\_GFPF mode.

| Port Management |                      |          |           |
|-----------------|----------------------|----------|-----------|
|                 | BasicInfo<br>Tool    |          |           |
|                 | Administrative State | Enabled  |           |
|                 | Operational State    | Up       |           |
|                 | Availability         | Normal   |           |
|                 | Port Mode            | XGE_GFPF | •         |
|                 |                      | App      | ply Close |

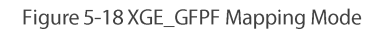

#### 5.2.2.5. GFP-Fextp

Here we take FMX-100G-MXP10 module as an example. Select NE (192.168.21.72)-Slot 2, right click on "Port 1" and select "Port Management", and then select XGE\_GFPFextp mode.

| Port Management                        |                      |                |   |
|----------------------------------------|----------------------|----------------|---|
| ■ BasicInfo     ■ Port Configuration > | BasicInfo<br>Tool    |                |   |
|                                        | Administrative State | Enabled        | ] |
|                                        | Operational State    | Up             |   |
|                                        | Availability         | Normal         |   |
|                                        | Port Mode            | XGE_GFPFextp • | ] |
|                                        |                      | Apply Close    | e |

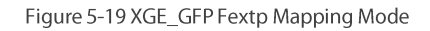

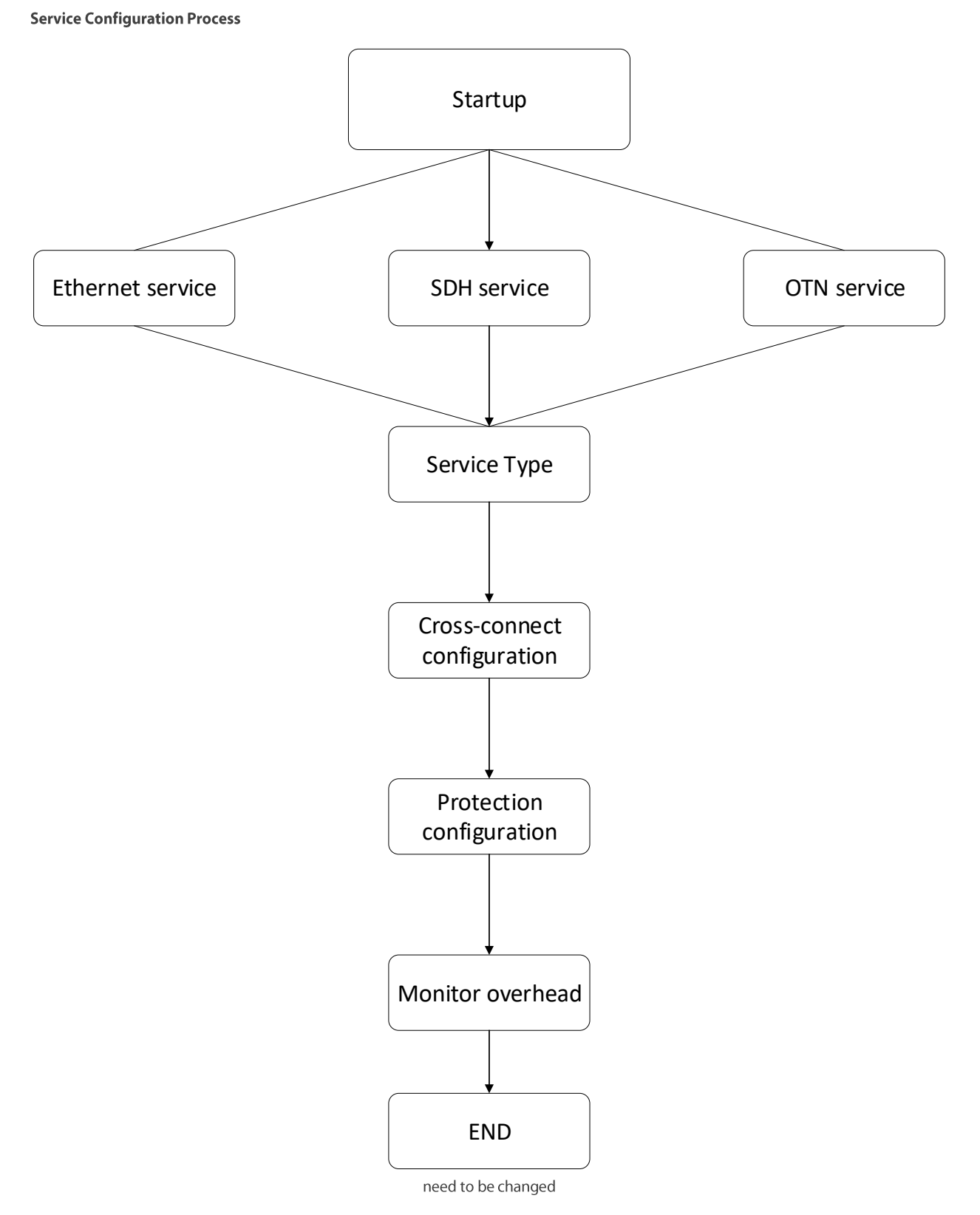

Figure 5-20 Service Configuration Process

## 5.3. Configuration instructions

#### 5.3.1. FMX-100G-MXP10

The port type of FMX-100G-MXP10 includes 1 (port 11)\*100G line side interface (CFP) and 10 (port 1-10)\*10G client side interfaces (SFP+).

#### 5.3.1.1. Service Type

Line Side Port

Select NE-Slot 2, right click on "Port 11" and select "Port Management", the operation interface is as shown in the figure below:

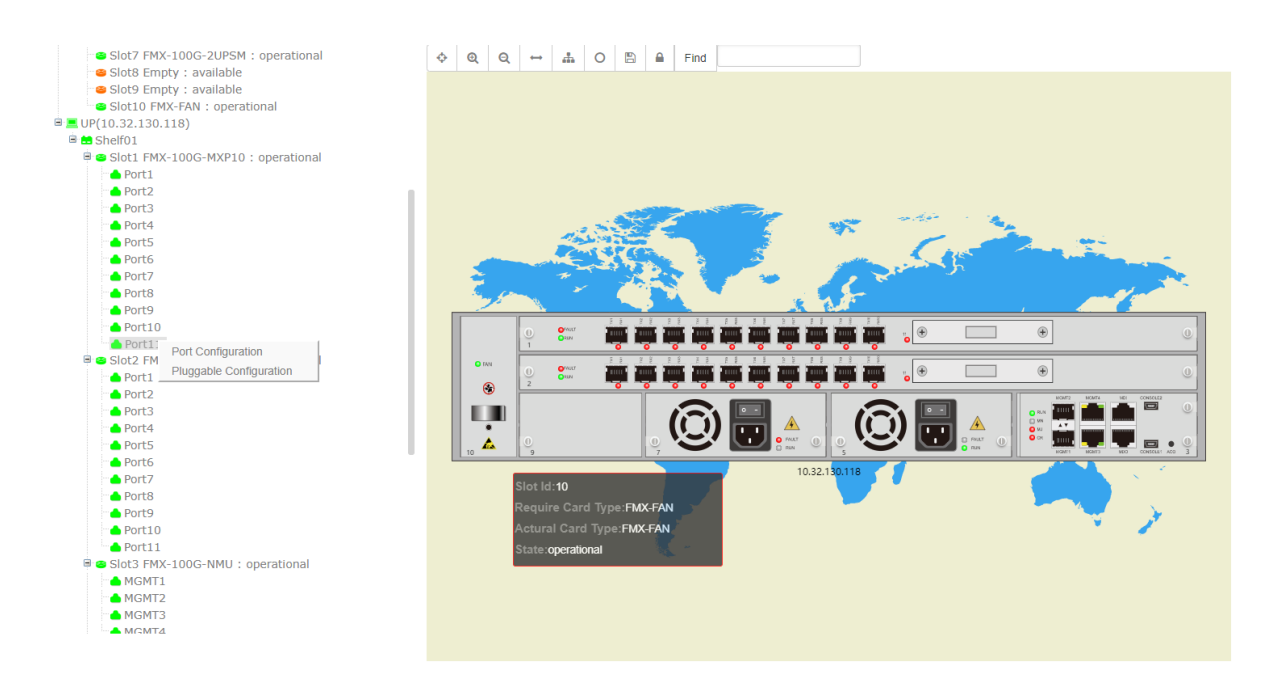

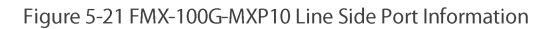

The line side port management interface is as shown in the figure below, and the service type can be selected in port mode.

| Port Management                    |                      |                   |    |
|------------------------------------|----------------------|-------------------|----|
| BasicInfo     Port Configuration > | BasicInfo<br>Tool    |                   |    |
|                                    | Administrative State | Enabled •         | ·] |
|                                    | Operational State    | Up                |    |
|                                    | Availability         | Normal            |    |
|                                    | Port Mode            | OCh(OTU4)         | ·] |
|                                    |                      | OTU4<br>OCh(OTU4) |    |

Figure 5-22 FMX-100G-MXP10 Line Side Port Interface

Client Side Port

Select NE-Slot 2, right click on "Port 1" and select "Port Management", the operation interface is as shown in the figure below:

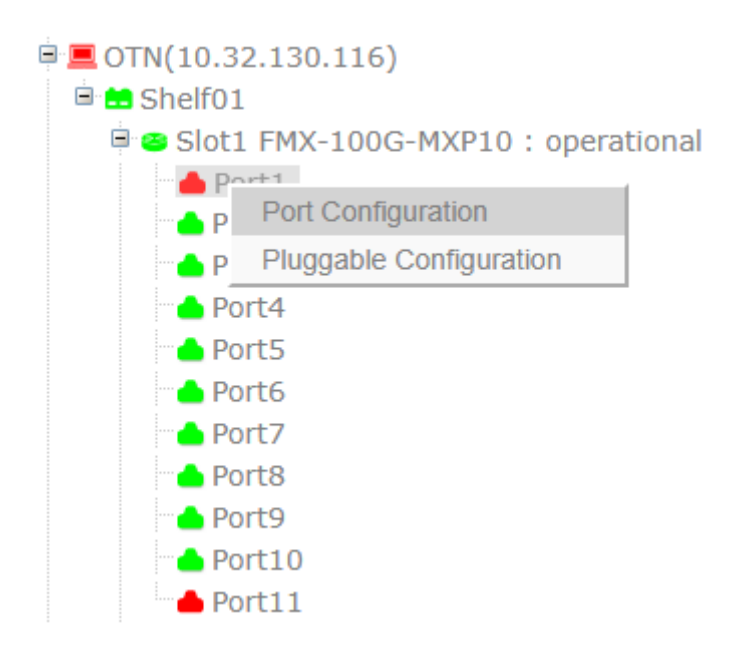

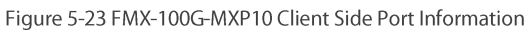

The client side port management interface is as shown in the figure below and the service type can be selected in port mode.

| Port Management                                                        |                      | x                                                    |
|------------------------------------------------------------------------|----------------------|------------------------------------------------------|
| BasicInfo                                                              | BasicInfo            |                                                      |
| Port Configuration                                                     | > Tool               |                                                      |
|                                                                        | Administrative State | Enabled                                              |
|                                                                        | Operational State    | Up                                                   |
|                                                                        | Availability         | Normal                                               |
|                                                                        | Port Mode            | XGE_BMP v                                            |
| Port4                                                                  | Market in the second | XGE_BMP<br>XGE_GFPF<br>XGE_GFPFextp<br>STM64_AMP     |
| <ul> <li>Port5</li> <li>Port6</li> <li>Port7</li> <li>Port8</li> </ul> |                      | OC192_AMP<br>OTU2<br>OTU2e<br>STM64_BMP<br>OC192_BMP |

Figure 5-24 FMX-100G-MXP10 Client Side Port Interface

#### 5.3.1.2. Time Slot Configuration

Select NE and right click on "Slot 2", and then select "TP Multiplexing Structure", as shown in the figure below:

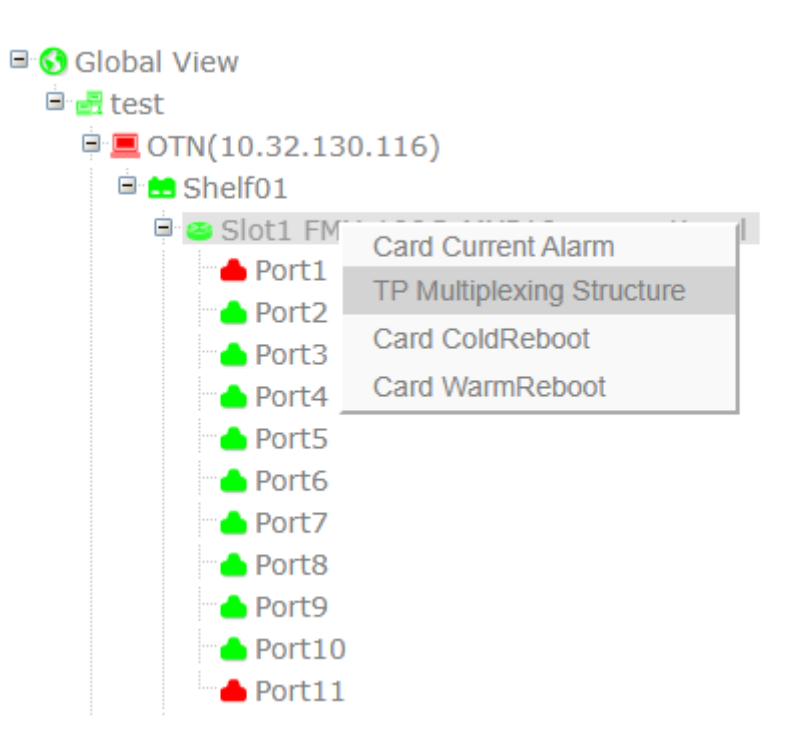

Figure 5-25 Operation Steps of FMX-100G-MXP10-TP Multiplexing Configuration

The interface is as shown in the figure below. Select ODU4 to demultiplex to ODU2/ODU2e.

| TP | Multiplexing Structure |    |   |  |      |       |           | x     |
|----|------------------------|----|---|--|------|-------|-----------|-------|
| F  | Port                   | 11 | • |  |      |       |           |       |
| Œ  | <u>ODU4(0)</u>         |    |   |  |      |       |           |       |
|    |                        |    |   |  | ODU2 | ODU2e | Clear All | Close |
|    |                        |    |   |  |      |       |           |       |

Figure 5-26 FMX-100G-MXP10 Demultiplexing Configuration Interface

ODU4 can be demultiplexed to 10\*ODU2/ODU2e (here we take ODU2e as an example), 8 time slots need to be configured for each ODU2/ODU2e.

| Port       ParentName       ODU4       TP ID       2         Image: Solution of the second second | TP Multiplexing Stru                                                                                                    | ODU4 To ODU2e                                                                                                    |                                                                                                    |                                                                                                    |                                                                                                    |                                                                                                    |                                                                                                    | × ×            |
|----------------------------------------------------------------------------------------------------|----------------------------------------------------------------------------------------------------|----------------------------------------------------------------------------------------------------|----------------------------------------------------------------------------------------------------|----------------------------------------------------------------------------------------------------|----------------------------------------------------------------------------------------------------|----------------------------------------------------------------------------------------------------|----------------------------------------------------------------------------------------------------|----------------|
| * ODU4(0)       TS(#1)       TS(#2)       TS(#3)       TS(#4)       TS(#5)       TS(#6)         TS(#7)       TS(#8)       TS(#9)       TS(#10)       TS(#11)       TS(#12)       tear All         TS(#13)       TS(#14)       TS(#15)       TS(#16)       TS(#17)       TS(#18)         TS(#13)       TS(#14)       TS(#15)       TS(#16)       TS(#17)       TS(#18)         TS(#19)       TS(#20)       TS(#21)       TS(#22)       TS(#23)       TS(#24)         TS(#25)       TS(#26)       TS(#27)       TS(#28)       TS(#29)       TS(#30)         TS(#31)       TS(#32)       TS(#33)       TS(#34)       TS(#35)       TS(#36)         TS(#31)       TS(#38)       TS(#39)       TS(#40)       TS(#41)       TS(#42)         ort1       TS(#43)       TS(#44)       TS(#45)       TS(#46)       TS(#41)       TS(#42)         ort2       TS(#49)       TS(#50)       TS(#51)       TS(#52)       TS(#48)       TS(#54)         ort3       TS(#61)       TS(#62)       TS(#63)       TS(#64)       TS(#59)       TS(#60)         ort4       TS(#61)       TS(#68)       TS(#68)       TS(#71)       TS(#71)       TS(#71)       TS(#71)       TS(#71)                                                                                                    | Port                                                                                                    | ParentName                                                                                                    | ODU4                                                                                                    |                                                                                                    | TP ID                                                                                                    | 2                                                                                                    | v                                                                                                    |                |
| art8 ITS(#79) ITS(#80)                                                                                                    | DOU4(0)      MIALON      MIH10 : operatio     MIH10 : operatio     ort1     ort2     ort3     ort4     ort5     ort6     ort7     ort8 | □TS(#1)<br>□TS(#7)<br>□TS(#13)<br>□TS(#19)<br>□TS(#25)<br>□TS(#31)<br>□TS(#37)<br>□TS(#43)<br>□TS(#43)<br>□TS(#49)<br>□TS(#49)<br>□TS(#55)<br>□TS(#61)<br>□TS(#67)<br>□TS(#73)<br>□TS(#79) | TS(#2)<br>TS(#8)<br>TS(#14)<br>TS(#20)<br>TS(#26)<br>TS(#32)<br>TS(#32)<br>TS(#38)<br>TS(#44)<br>TS(#50)<br>TS(#56)<br>TS(#56)<br>TS(#62)<br>TS(#68)<br>TS(#68)<br>TS(#74) | □TS(#3)<br>☑TS(#9)<br>☑TS(#15)<br>□TS(#27)<br>□TS(#33)<br>□TS(#39)<br>□TS(#45)<br>□TS(#51)<br>□TS(#57)<br>□TS(#63)<br>□TS(#69)<br>□TS(#75) | □TS(#4)<br>☑TS(#10)<br>☑TS(#16)<br>□TS(#22)<br>□TS(#28)<br>□TS(#34)<br>□TS(#40)<br>□TS(#46)<br>□TS(#52)<br>□TS(#58)<br>□TS(#58)<br>□TS(#64)<br>□TS(#70)<br>□TS(#76) | TS(#5)<br>TS(#11)<br>TS(#17)<br>TS(#23)<br>TS(#29)<br>TS(#35)<br>TS(#41)<br>TS(#41)<br>TS(#47)<br>TS(#53)<br>TS(#53)<br>TS(#59)<br>TS(#65)<br>TS(#71)<br>TS(#77) | □TS(#6)<br>☑TS(#12)<br>□TS(#18)<br>□TS(#24)<br>□TS(#30)<br>□TS(#36)<br>□TS(#42)<br>□TS(#42)<br>□TS(#48)<br>□TS(#48)<br>□TS(#54)<br>□TS(#60)<br>□TS(#66)<br>□TS(#72)<br>□TS(#78) | lear All Close |

Figure 5-27 FMX-100G-MXP10 Demultiplex ODU2e Configuration

The result when it is with full configuration of 10\*ODU2e is as shown in the figure below:

| TP Multiplexing Str | ucture                                                                                                    |                                                                               |  |      |       |           |       |
|---------------------|----------------------------------------------------------------------------------------------------|-------------------------------------------------------------------------------|--|------|-------|-----------|-------|
| Port                | 11                                                                                                    | T                                                                             |  |      |       |           |       |
|                     | 1)(TS:1,2,3,4,5,6,7,8)<br>2)(TS:9,10,11,12,13,14,15,<br>3)(TS:17,18,19,20,21,22,2)<br>4)(TS:25,26,27,28,29,30,3)<br>5)(TS:33,34,35,36,37,38,39)<br>6)(TS:41,42,43,44,45,46,4'<br>7)(TS:49,50,51,52,53,54,51)<br>8)(TS:57,58,59,60,61,62,6)<br>9)(TS:65,66,67,68,69,70,7'<br>10)(TS:73,74,75,76,77,78,5) | ,16)<br>3,24)<br>1,32)<br>9,40)<br>7,48)<br>5,56)<br>3,64)<br>1,72)<br>79,80) |  |      |       |           |       |
|                     |                                                                                                    |                                                                               |  | ODU2 | ODU2e | Clear All | Close |

Figure 5-28 Configuration Result of FMX-100G-MXP10 Demultiplexing 10\*ODU2e

#### 5.3.1.3. Cross-Connection Configuration

For example, if we need to create bidirectional cross-connection with protection of port 1 to port 11, the operation is as follows: Select XGE\_BMP at the client side and select OCh (OTU4) at the line side, then ODU2e cross-connection is established correspondingly, as shown in the figure below:

| Traffic Configuration |                    |       |        |                              |       |
|-----------------------|--------------------|-------|--------|------------------------------|-------|
| ■SNC Configuration    | Add SNC Configurat | ion * |        |                              |       |
| CCH1+1 Configuration  | ΤοοΙ               |       |        |                              | ^     |
|                       | Label              |       | Туре   | 2WAYPR                       | Ŧ     |
|                       | Capacity           | ODU2e | T      |                              |       |
|                       | А                  |       |        |                              |       |
|                       | Shelf              | 1     | r Slot | 2                            | •     |
|                       | Port               | 1     | TP TP  | ODU2e(0)                     | Ŧ     |
|                       | Z                  |       |        |                              |       |
|                       | Shelf              | 1     | Slot   | 2                            | Ŧ     |
|                       | Port               | 11    | TP     | ODU2e(1)(TS:1,2,3,4,5,6,7,8) | •     |
|                       | A Protection O     |       |        |                              |       |
|                       | Shelf              | 1     | Slot   | 1                            | Ŧ     |
|                       | Port               | 1     | TP     |                              | ٣     |
|                       | Z Protection       |       |        |                              |       |
|                       | Shelf              | 1     | Slot   | 1                            | Ŧ     |
|                       | Port               | 11    | TP     | ODU2e(1)(TS:1,2,3,4,5,6,7,8) | T     |
|                       |                    |       |        | Add                          | Close |

Figure 5-29 FMX-100G-MXP10 Bidirectional Cross-Connection with Protection

The following figure shows that the cross-connection is successfully established.

| Traffic Configuration |                  |            |                 |              |                      |                       |                |                       |        |       |
|-----------------------|------------------|------------|-----------------|--------------|----------------------|-----------------------|----------------|-----------------------|--------|-------|
| SNC Configuration     | Add <sup>1</sup> | * SNC      | C Configuration |              |                      |                       |                | Coursely a            |        |       |
|                       | Snow             | 10         | entries         |              |                      |                       |                | Search: Search.       |        |       |
|                       | 0 11             | ID J1      | Snc Type 🕼      | Circuit ID 1 | Src TpID             | Des TpID              | SrcProt TpID 1 | DesProt TpID ↓↑       |        | Ор    |
|                       |                  | 1          | 2WAYPR          |              | Slot2-port1-ODU2e(0) | Slot2-port11-ODU2e(1) |                | Slot1-port11-ODU2e(1) | Delete | Unpri |
|                       | Showing          | g 1 to 1 o | of 1 entries    |              |                      |                       |                | Previous              | 1      | Next  |
|                       |                  |            |                 |              |                      |                       |                | Delete                | Add    | Close |

Figure 5-30 Successful Establishment of FMX-100G-MXP10 Bidirectional Cross-Connection with Protection

#### 5.3.1.4. FEC Configuration

FEC is only configurable on OUT layer.

Line Side Port

Select NE-Slot 2, right click on "Port 11" and select "Port Management", and then select OCh (OTU4) as the port mode. In "OTU4" interface under "Port Configuration", select "FEC type" to view the configuration. There are in all 4 FEC modes for FMX-100G-MXP10 line side, which are respectively G.709FEC/SDFEC1/SDFEC2/SDFEC3. SDFEC2 is the default mode, as shown in the figure below:

| Port Management               |                      |           |                   |                 |
|-------------------------------|----------------------|-----------|-------------------|-----------------|
| BasicInfo  Port Configuration | OTU4 BasicInfo *     |           |                   | A 2             |
| Interface                     | Administrative State | Enabled • | FEC Type          | SDFEC2 V        |
| ODU4                          | Operational State    | Down      | Loopback          | NONE            |
|                               | Availability State   | Normal    |                   |                 |
|                               | Degrade Interval     | 2         | Degrade Threshold | 128459          |
|                               | TIM Mode             | NONE      | Expected SAPI     |                 |
|                               | TIM AIS Insertion    | True      | Expected DAPI     |                 |
|                               | Rx SAPI              |           | TX SAPI           |                 |
|                               | Rx DAPI              |           | Tx DAPI           |                 |
|                               | Rx Operator          |           | Tx Operator       |                 |
|                               |                      |           |                   | DCN Apply Close |

Figure 5-31 FEC Configuration of FMX-100G-MXP10 Line Side Port

Client Side Port

Select NE-Slot 2, right click on "Port 11" and select "Port Management", and then select OTU2/OTU2e as the port mode. In "OTU2/OTU2e" interface under "Port Configuration", select "FEC type" to view the configuration. There are in all 4 FEC modes for FMX-100G-MXP10 client side, which are respectively FEC/G.709FEC/I.4EFEC/I.7EFEC. G.709FEC is the default mode, the configuration is as shown in the figure below:

| Port Management      |                      |                    |                   |                    |
|----------------------|----------------------|--------------------|-------------------|--------------------|
| BasicInfo            | OTU2 BasicInfo *     |                    |                   |                    |
| Port Configuration > | Tool                 |                    |                   | ∧ 2                |
| CTU2                 | Administrative State | Enabled •          | Degrade Interval  | 2                  |
|                      | Operational State    | Up                 | Degrade Threshold | 12304              |
|                      | Availability State   | Normal             | Near End ALS      | No                 |
|                      | Loopback             | NONE               | FEC Type          | G709FEC •          |
|                      | TIM Mode             | NONE               | Expected SAPI     | NoFEC<br>G709FEC   |
|                      | TIM AIS Insertion    | False v            | Expected DAPI     | I.4EFEC<br>I.7EFEC |
|                      | Rx SAPI              |                    | Tx SAPI           |                    |
|                      | Rx DAPI              | 'E:ý′ܜޥeóÓ1        | Tx DAPI           |                    |
|                      | Rx Operator          | ⊥\¢øV8òd¤Bmg}Sœþœþ | Tx Operator       |                    |
|                      |                      |                    |                   | DCN Apply Close    |

Figure 5-32 FEC Configuration of FMX-100G-MXP10 Client Side (OTU2) Port

| Port Management |                        |                    |                   | ×               |
|-----------------|------------------------|--------------------|-------------------|-----------------|
| BasicInfo       | OTU2e OTU2 * BasicInfo | ж                  |                   |                 |
|                 | Tool                   |                    |                   | ^ C             |
| OTU2e           | Administrative State   | Enabled v          | FEC Type          | G709FEC •       |
| SE ODU2e        | Operational State      | Up                 | Loopback          | NoFEC           |
|                 | Availability State     | Normal             | Near End ALS      | I.4EFEC         |
|                 |                        |                    |                   | 1.7EFEC         |
|                 | Degrade Interval       | 2                  | Degrade Threshold | 12/48           |
|                 | TIM Mode               | NONE               | Expected SAPI     |                 |
|                 | TIM AIS Insertion      | False v            | Expected DAPI     |                 |
|                 | Rx SAPI                |                    | Tx SAPI           |                 |
|                 | Rx DAPI                | 'E:ý'ŪœÞ¥eóÔ1      | Tx DAPI           |                 |
|                 | Rx Operator            | ⊥\¢øV8òd¤Bmg}Sœþœþ | Tx Operator       |                 |
|                 |                        |                    |                   | DCN Apply Close |
|                 |                        |                    |                   |                 |

Figure 5-33 FEC Configuration of FMX-100G-MXP10 Client Side (OTU2e) Port

### 5.3.2. FMX-100G-TMXP2

The port type of FMX-100G-TMXP2 includes 1 (port 3)\*100G line side interface (CFP), 1 (port 1)\*100G rate client side interface (QSFP28) or 2 (port 1-2)\*40G client side interfaces (QSFP+).

#### 5.3.2.1. Service Type

Line Side Port

Select NE-Slot 5, right click on "Port 3" and select "Port Configuration", the operation steps are as shown in the figure below:

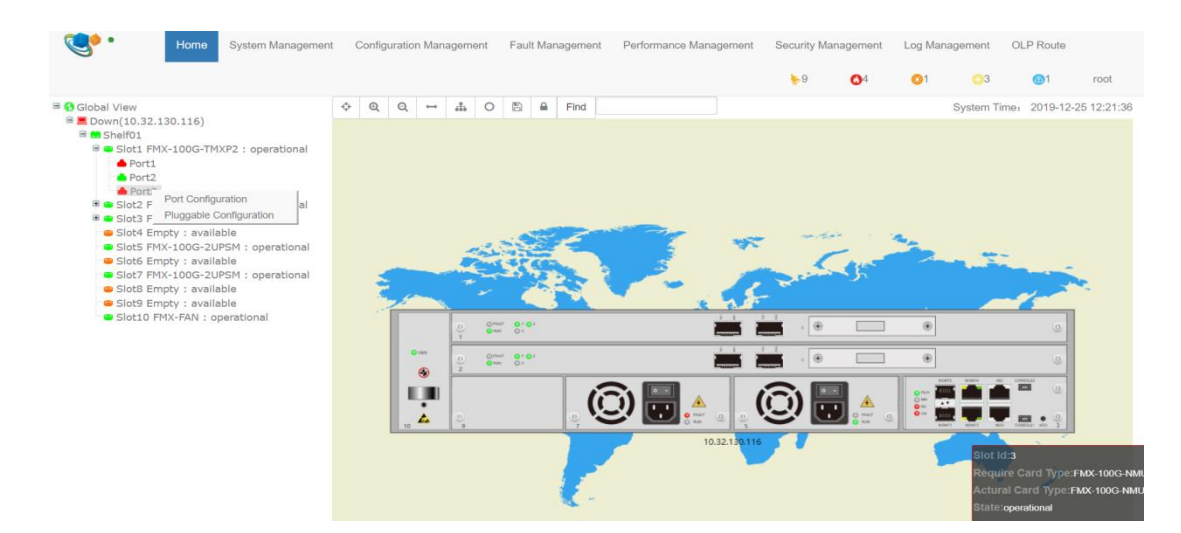

Figure 5-34 FMX-100G-TMXP2 Line Side Port Information

The line side port management interface is as shown in the figure below and the service type can be selected in port mode.

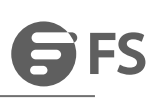

| Port Management                                            |                      |                   |   |
|------------------------------------------------------------|----------------------|-------------------|---|
| <ul><li>■ BasicInfo</li><li>■ Port Configuration</li></ul> | BasicInfo<br>> Tool  |                   |   |
|                                                            | Administrative State | Enabled           |   |
|                                                            | Operational State    | Up                |   |
|                                                            | Availability         | Normal            |   |
|                                                            | Port Mode            | OCh(OTU4)         |   |
|                                                            |                      | OTU4<br>OCh(OTU4) | þ |

Figure 5-35 FMX-100G-TMXP2 Line Side Port Interface

Client Side 100G Port

Select NE-Slot 5, right click on "Port 1" and select "Port Configuration", the operation steps are as shown in the figure below:

|                                                                                                    |      | 0             | 0        | ×    |
|----------------------------------------------------------------------------------------------------|------|---------------|----------|------|
| <ul> <li>Slot1 FMX-100G-MXP10 : initializing</li> <li>Slot2 FMX-100G-TMXP2 : operational</li> </ul> | • N1 |               | ۰ ۲۰۰۰ ۵ |      |
| Portal  FPOrt Configuration  FPluggable Configuration  Solof3 FMX-100G-NMU : operational            |      | 0             |          |      |
| ▲ MGMT1 ▲ MGMT2                                                                                     |      | 10.32.130.118 |          | EN . |

Figure 5-36 FMX-100G-TMXP2 Client Side 100G Port Information

The client side port management interface is as shown in the figure below and the service type can be selected in port mode.

| Port Management                    |                      |                 |   |
|------------------------------------|----------------------|-----------------|---|
| BasicInfo     Port Configuration > | BasicInfo<br>Tool    |                 |   |
|                                    | Administrative State | Enabled         | • |
|                                    | Operational State    | Down            |   |
|                                    | Availability         | NotInstalled    |   |
|                                    | Port Mode            | HGE_GMP T       | • |
|                                    |                      | OTU4<br>HGE GMP | h |
|                                    |                      | HGE_GFPF        |   |

Figure 5-37 FMX-100G-TMXP2 Client Side 100G Port Interface

Client Side 40G Port

The current module mode is 100G; you need to change the card mode to 40G mode. Select NE (192.168.21.72)-Slot 2, right click on "Slot 2" and select "Card Configuration", as shown in the figure below:

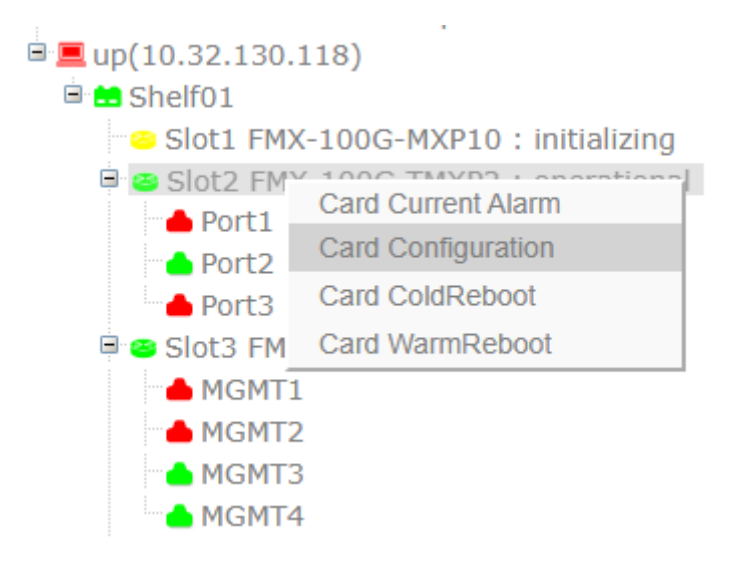

Figure 5-38 Operation Steps of FMX-100G-TMXP2 Card Configuration

After the window to select card mode appears, select FMX-40G-TMXP2.

| ard Configuration |                |   |
|-------------------|----------------|---|
| Card Mode         | FMX-100G-TMXP2 | • |
| ouru mode         | FMX-40G-TMXP2  |   |
|                   | FMX-100G-TMXP2 |   |

#### Figure 5-39 Selection of FMX-40G-TMXP2 Card Mode

#### Apply FMX-40G-TMXP2 mode.

| System Management                          |                       | Fault Management Perform:           |                                    |                                          |                          |    |    |
|--------------------------------------------|-----------------------|-------------------------------------|------------------------------------|------------------------------------------|--------------------------|----|----|
|                                            |                       | Cara Contiguration                  |                                    |                                          | ≽13                      | 69 |    |
|                                            |                       | Card Mode                           | FMX-40G-TMXP2                      | •                                        |                          |    |    |
|                                            |                       |                                     |                                    | Apply Close                              |                          |    |    |
|                                            |                       |                                     |                                    |                                          |                          |    |    |
|                                            |                       |                                     |                                    |                                          |                          |    |    |
|                                            |                       |                                     |                                    |                                          |                          |    |    |
|                                            |                       |                                     |                                    |                                          |                          |    |    |
|                                            |                       |                                     |                                    |                                          |                          |    |    |
|                                            |                       |                                     |                                    | 1 W.                                     |                          |    |    |
| UPSM : operational                         |                       |                                     |                                    |                                          | 1                        |    |    |
| UPSM : operational                         | A Please make sure th | e cross connection or SNC configura | tion related to this card has beer | n removed successfully, otherwise this o | peration will be failed. |    |    |
|                                            |                       |                                     |                                    |                                          | Apply Cancel             |    |    |
| operational                                |                       |                                     |                                    |                                          | Cancer                   |    | 1. |
|                                            |                       |                                     |                                    |                                          |                          |    |    |
| 1XP10 : initializing<br>MXP2 : operational |                       | <b>O I</b>                          | они 0:<br>0 со 0:                  |                                          | • • •                    |    |    |

Figure 5-40 Apply FMX-40G-TMXP2 Module Mode

After successful application, the module is initialized, as shown in the figure below:

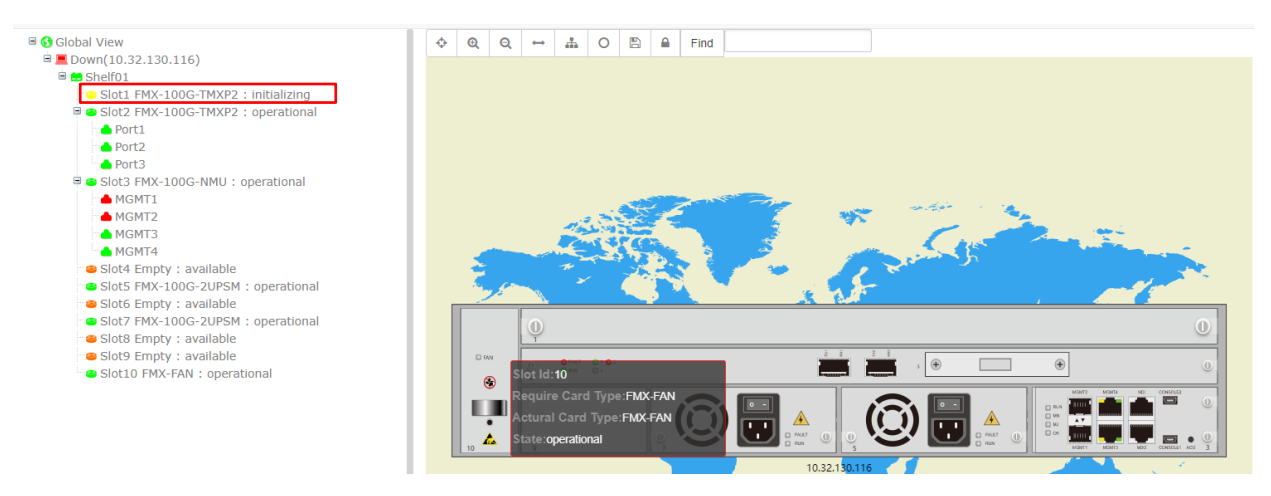

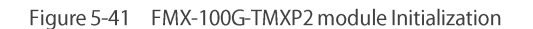

After a moment, NE synchronization is performed. The latest mode of FMX-40G-TMXP2 module is synchronized. The operation steps are as follows: select NE, right click to select "*Synchronize NE*", the interface is as shown in the figure below:

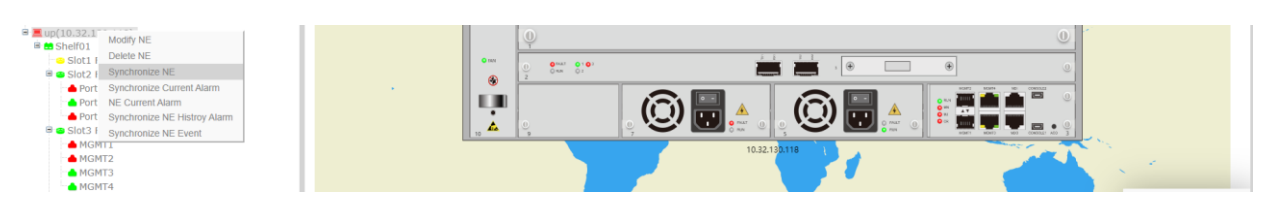

Figure 5-42 NE Synchronization

After successful synchronization, it is successfully switched to the FMX-40G-TMXP2 module mode, as shown in the figure below:

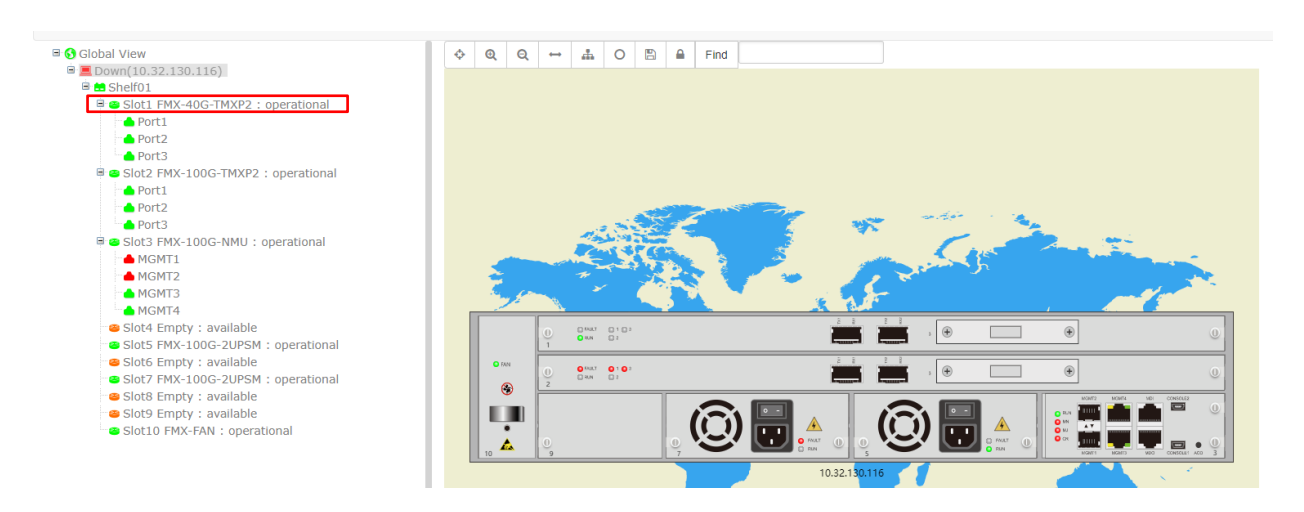

Figure 5-43 Successful Switch of the Module Mode

At this time, 40G client side port mode can be selected: select NE—Slot 2, right click on"*Port 1*" and select "*Port Management*", the interface is as shown in the figure below:

| Port Management                    |                      |                 |   |
|------------------------------------|----------------------|-----------------|---|
| BasicInfo     Port Configuration > | BasicInfo<br>Tool    |                 |   |
|                                    | Administrative State | Enabled         | • |
|                                    | Operational State    | Down            |   |
|                                    | Availability         | Empty           |   |
|                                    | Port Mode            | FGE_GMP         | • |
|                                    |                      | OTU3<br>FGE_GMP |   |

Figure 5-44 FMX-40G-TMXP2 Client Side 40G Port Interface

#### 5.3.2.2. Time Slot Configuration

When the module is in 100G mode, there is no need to configure time slot. When the module is in 40G mode, it needs to configure time slot.

Select NE, right click on "Slot 1" and select "TP Multiplexing Structure", the steps are as shown in the figure below:

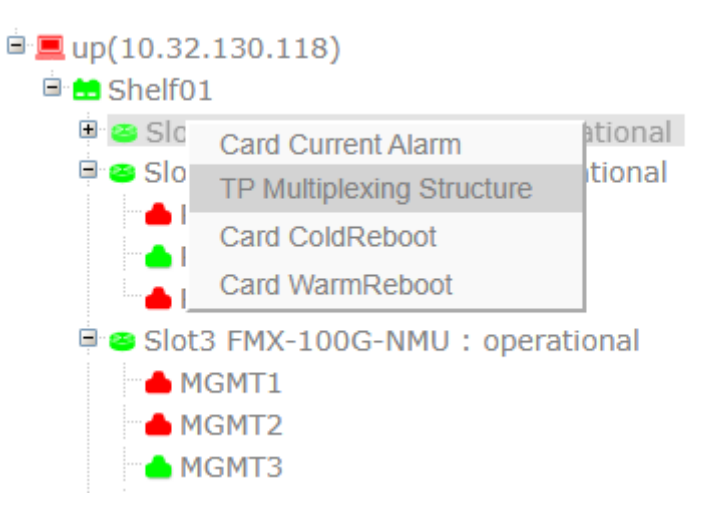

#### Figure 5-45 Operation Steps of FMX-100G-TMXP2 TP Multiplexing

The interface is as shown in the figure below. Select ODU4 to demultiplex to ODU3 (ODU2&ODU2e are unavailable).

| TP Multiplexing Structu | ıre |   |                                 |
|-------------------------|-----|---|---------------------------------|
| Port                    | 3   | Ŧ |                                 |
| DU4(0)                  |     |   |                                 |
|                         |     |   | ODU2 ODU2e ODU3 Clear All Close |

Figure 5-46 FMX-100G-TMXP2 -Demultiplexing Configuration Interface

ODU4 can be demultiplexed to 2\*ODU3 and 31 time slots are configured for each ODU3.

| TP Multiplexing Stru                  | ODU4 To ODU3                                                                                                    |                                                                                                    |                                                                                                    |                                                                                                    |                                                                                                    | ;                                                                                                    | x         | ×        |
|---------------------------------------|----------------------------------------------------------------------------------------------------|----------------------------------------------------------------------------------------------------|----------------------------------------------------------------------------------------------------|----------------------------------------------------------------------------------------------------|----------------------------------------------------------------------------------------------------|----------------------------------------------------------------------------------------------------|-----------|----------|
| Port                                  | ParentName                                                                                                    | ODU4                                                                                                    |                                                                                                    | TP ID                                                                                                    | 2                                                                                                    | •                                                                                                    |           |          |
|                                       | TS(#1)                                                                                                    | TS(#2)                                                                                                    | TS(#3)                                                                                                    | TS(#4)                                                                                                    | TS(#5)                                                                                                    | TS(#6)                                                                                                    |           |          |
|                                       | TS(#7)                                                                                                    | TS(#8)                                                                                                    | TS(#9)                                                                                                    | TS(#10)                                                                                                    | TS(#11)                                                                                                    | TS(#12)                                                                                                    | Clear All | Close    |
|                                       | TS(#13)                                                                                                    | TS(#14)                                                                                                    | TS(#15)                                                                                                    | TS(#16)                                                                                                    | TS(#17)                                                                                                    | TS(#18)                                                                                                    |           |          |
|                                       | TS(#19)                                                                                                    | TS(#20)                                                                                                    | TS(#21)                                                                                                    | TS(#22)                                                                                                    | TS(#23)                                                                                                    | TS(#24)                                                                                                    |           |          |
| .21.72)                               | TS(#25)                                                                                                    | TS(#26)                                                                                                    | TS(#27)                                                                                                    | TS(#28)                                                                                                    | TS(#29)                                                                                                    | TS(#30)                                                                                                    |           |          |
| WD DC 10U Long                        | TS(#31)                                                                                                    | TS(#32)                                                                                                    | TS(#33)                                                                                                    | TS(#34)                                                                                                    | TS(#35)                                                                                                    | Image: Image: Image |           |          |
| FAH_DC_100 . ope                      | Image: Image: Image | ✓TS(#38)                                                                                                    | Image: Image: Image | ✓TS(#40)                                                                                                    | Image: Image: Image | Image: Image: Image |           |          |
| M1H2_100G Transp                      | Image: Image: Image | Image: Image: Image | Image: Image: Image | Image: Image: Image | Image: Image: Image | Image: Image: Image |           |          |
| Empty : available                     | Image: Image: Image | TS(#50)                                                                                                    | TS(#51)                                                                                                    | TS(#52)                                                                                                    | ✓TS(#53)                                                                                                    | Image: Image: Image |           |          |
| M1H2 40G Muxpon                       | Image: Image: Image | ✓TS(#56)                                                                                                    | TS(#57)                                                                                                    | Image: Image: Image | ✓TS(#59)                                                                                                    | TS(#60)                                                                                                    |           |          |
| 1                                     | TS(#61)                                                                                                    | TS(#62)                                                                                                    | TS(#63)                                                                                                    | TS(#64)                                                                                                    | TS(#65)                                                                                                    | TS(#66)                                                                                                    |           | <b>8</b> |
| 2                                     | TS(#67)                                                                                                    | TS(#68)                                                                                                    | TS(#69)                                                                                                    | TS(#70)                                                                                                    | TS(#71)                                                                                                    | TS(#72)                                                                                                    |           |          |
| 3                                     | TS(#73)                                                                                                    | TS(#74)                                                                                                    | TS(#75)                                                                                                    | TS(#76)                                                                                                    | TS(#77)                                                                                                    | TS(#78)                                                                                                    |           |          |
| Empty : available                     | TS(#79)                                                                                                    | TS(#80)                                                                                                    |                                                                                                    |                                                                                                    |                                                                                                    |                                                                                                    |           |          |
| T4H_DCO:operation<br>DMD40:operationa |                                                                                                    |                                                                                                    |                                                                                                    |                                                                                                    |                                                                                                    | Apply Close                                                                                                    |           |          |

Figure 5-47 Time Slot Configuration of FMX-100G-TMXP2 to Demultiplex ODU3

When it is fully configured with 2\*ODU3, the interface is as shown in the figure below:

| TP Multiplexing Stru | ucture                                                  |                                                             |                                          |                                               |           |           | >     |
|----------------------|---------------------------------------------------------|-------------------------------------------------------------|------------------------------------------|-----------------------------------------------|-----------|-----------|-------|
| Port                 | 3                                                       | ¥                                                           |                                          |                                               |           |           |       |
| DU4(0)               | L)(TS:1,2,3,4,5,6,7,8,9,10<br>2)(TS:32,33,34,35,36,37,3 | ,11,12,13,14,15,16,17,18,19,<br>8,39,40,41,42,43,44,45,46,4 | ,20,21,22,23,24,25<br>7,48,49,50,51,52,5 | 5,26,27,28,29,30,31)<br>53,54,55,56,57,58,59, | 60,61,62) |           |       |
|                      |                                                         |                                                             |                                          |                                               | ODU3      | Clear All | Close |

Figure 5-48 Configuration Result of FMX-100G-TMXP2 to Demultiplex 2\*ODU3

#### 5.3.2.3. Cross-Connection Configuration

For example, if we need to create bidirectional cross-connection without protection of port 1 to port 3, the operation is as follows: Select FGE\_GMP at the client side and select OCh (OTU4) at the line side, then ODU3 cross-connection is established correspondingly, as shown in the figure below:

| Traffic Configuration                         |                         |            |            |                                                   |
|-----------------------------------------------|-------------------------|------------|------------|---------------------------------------------------|
| ■ SNC Configuration<br>■ OCH1+1 Configuration | Add SNC Configu<br>Tool | ration *   |            | ^                                                 |
|                                               | Label<br>Capacity<br>A  | ODU3 •     | Туре       | 2WAY •                                            |
|                                               | Shelf<br>Port           | 1 <b>v</b> | Slot<br>TP | 5 <b>v</b> ODU3(0) <b>v</b>                       |
|                                               | Z<br>Shelf<br>Port      | 1 <b>•</b> | Slot<br>TP | 5<br>ODU3(1)(TS:1,2,3,4,5,6,7,8,9,10,11,12,13,1 • |
|                                               |                         | ·          | ,          | Add Close                                         |

Figure 5-49 FMX-100G-TMXP2 Bidirectional Cross-Connection without Protection

The following figure shows that the cross-connection is successfully established.

| Traffic Configuration |                                                            |                          |             |               |                     |                     |              |           |        | ×      |
|-----------------------|------------------------------------------------------------|--------------------------|-------------|---------------|---------------------|---------------------|--------------|-----------|--------|--------|
| SNC Configuration     | Add * SNC Configuration<br>Show 25 ventries Search: Stot5  |                          |             |               |                     |                     |              |           |        |        |
|                       |                                                            | $ID \downarrow \uparrow$ | Snc Type ↓↑ | Circuit ID ↓↑ | Src TpID            | Des TpID            | SrcProt TpID | DesProt T | oID ↓† | Оре    |
|                       |                                                            | 3                        | 2WAY        |               | Slot5-port1-ODU3(0) | Slot5-port3-ODU3(1) |              |           |        | Delete |
|                       | Showing 1 to 1 of 1 entries filtered from 31 total entries |                          |             |               |                     |                     | Previous     | 1         | Next   |        |
|                       |                                                            |                          |             |               |                     |                     |              | Delete    | Add    | Close  |

Figure 5-50 Successful Establishment of FMX-100G-TMXP2 Bidirectional Cross-Connection without Protection

#### 5.3.2.4. FEC Configuration

FEC is only configurable on OUT layer.

Line Side Port

Select NE-Slot 4, right click on "*Port 3*" and select "*Port Management*", and then select OCh (OTU4) as the port mode. In "*OTU4*" interface under "*Port Configuration*", select "*FEC type*" to view the configuration. There are in all 4 FEC modes for FMX-100G-TMXP2 line side, which are respectively G.709FEC/SDFEC1/SDFEC2/SDFEC3. SDFEC3 is the default mode, as shown in the figure below:

| Port Management      |                      |          |                   |         |       | ×          |
|----------------------|----------------------|----------|-------------------|---------|-------|------------|
| BasicInfo            | OTU4 BasicInfo *     |          |                   |         |       |            |
| Port Configuration > | Tool                 |          |                   |         |       | ∧ <i>C</i> |
| Interface            | Administrative State | Fnabled  | EEC Tune          | SDEEC3  |       | •          |
| STU4                 | Administrative State |          | T LO Type         | G709FEC |       |            |
| E ODU4               | Operational State    | Up       | Loopback          | SDFEC1  |       |            |
| III ODU3             | Availability State   | Normal 🔻 |                   | SDFEC3  |       |            |
|                      | Degrade Interval     | 2        | Degrade Threshold | 128459  |       |            |
|                      | TIM Mode             | NONE     | Expected SAPI     |         |       |            |
|                      | TIM AIS Insertion    | False v  | Expected DAPI     |         |       |            |
|                      | Rx SAPI              |          | Tx SAPI           |         |       |            |
|                      | Rx DAPI              |          | Tx DAPI           |         |       |            |
|                      | Rx Operator          |          | Tx Operator       |         |       |            |
|                      |                      |          |                   | DCN     | Apply | Close      |
|                      |                      |          |                   |         |       |            |

Figure 5-51 FEC Configuration of FMX-100G-TMXP2 Line Side Port

Client Side 100G Port

Select NE-Slot 4, right click on "*Port 1*" and select "*Port Management*", and then select OCh (OTU4) as the port mode. In "*OTU4*" interface under "*Port Configuration*", select "*FEC type*" to view the configuration. There is only one default FEC mode for 100G client side, which is G.709FEC, as shown in the figure below:

| Port Management                    |                          |                                             |                        |                      |  |
|------------------------------------|--------------------------|---------------------------------------------|------------------------|----------------------|--|
| BasicInfo     Port Configuration → | OTU4 BasicInfo *<br>Tool |                                             |                        | ^ <i>C</i>           |  |
| ■ OTU4<br>■ ODU4                   | Administrative State     | Enabled •                                   | FEC Type               | G709FEC V<br>G709FEC |  |
|                                    | Availability State       | Normal V                                    | Near End ALS           | No •                 |  |
|                                    | TIM Mode                 | NONE V                                      | Expected SAPI          |                      |  |
|                                    | TIM AIS Insertion        | Faise V                                     | Expected DAPI          |                      |  |
|                                    | Rx DAPI<br>Rx Operator   | ı¤:â"ÖÆµF)ïF,Ð{<br>ïb §ò{;üþûØ)/ Zƒ7å@,[şÿl | Tx DAPI<br>Tx Operator |                      |  |
|                                    |                          |                                             |                        | DCN Apply Close      |  |

Figure 5-52 FEC Configuration of FMX-100G-TMXP2 Client Side 100G Port

Client Side 40G Port

Select NE-Slot 5, right click on "*Port 1*" and select "*Port Management*", and then select OTU3 as the port mode. In "*OTU3*" interface under "*Port Configuration*", select "*FEC type*" to view the configuration. There are in all 4 FEC modes for the client side 40G, which are respectively no FEC/G.709FEC/I.4EFEC/I.7EFEC. G.709FEC is the default mode, the configuration is as shown in the figure below:
| Port Management                      |                                           |                                            |                                       |                             |       | ×        |
|--------------------------------------|-------------------------------------------|--------------------------------------------|---------------------------------------|-----------------------------|-------|----------|
| ■ BasicInfo     Port Configuration > | OTU3 BasicInfo *<br>Tool                  |                                            |                                       |                             | ^     | × 0      |
| ■ OTU3<br>■ ODU3                     | Administrative State<br>Operational State | Enabled •                                  | Degrade Interval<br>Degrade Threshold | 2 49424                     |       |          |
|                                      | Availability State                        | Normal V                                   | Near End ALS                          | No<br>G709FEC               |       | <b>v</b> |
|                                      | TIM Mode                                  | NONE V                                     | Expected SAPI                         | NoFEC<br>G709FEC<br>I.4EFEC |       |          |
|                                      | TIM AIS Insertion                         | False V                                    | Expected DAPI<br>Tx SAPI              | I./EFEC                     |       |          |
|                                      | Rx DAPI<br>Rx Operator                    | ז¤:â"ÖÆµF)ïF,Đ{<br>ïb §ò{;üþûØ)/ Zƒ7å@[śŸl | Tx DAPI<br>Tx Operator                |                             |       |          |
|                                      |                                           |                                            |                                       | DCN                         | Apply | Close    |

Figure 5-53 FEC Configuration of FMX-100G-TMXP2 Client Side 40G

### 5.4. Configuration Example

### 5.4.1. Service Transparent Transmission Configuration Example

Here we take site-to-site transmission between Site A and Site B of TMXP2 access GE service as an example.

Configure the service type of the client side port1 and port2 as FGE\_GMP, and configure the mode of the line side port3 as ODU4. As the service type is ODU4, TP multiplexes the structure to ODU3.

| Port Management        |                      |                                                 |
|------------------------|----------------------|-------------------------------------------------|
| BasicInfo              | BasicInfo            |                                                 |
| ■ Port Configuration > | Tool                 |                                                 |
|                        | Administrative State | Disabled                                        |
|                        | Operational State    | Down                                            |
|                        | Availability         | Empty                                           |
|                        | Port Mode            | FGE_GMP                                         |
|                        | Port Description     | Can not contain /: *? " <>   special characters |
|                        |                      |                                                 |

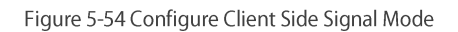

| Port Management                    | n Manauennen – Paun Manauennen – Penunnance Manauennen | n Security mathaballatin Log mathaballatin OLP Agene | ×     |
|------------------------------------|--------------------------------------------------------|------------------------------------------------------|-------|
| BasicInfo     Port Configuration > | BasicInfo<br>Tool                                      |                                                      |       |
|                                    | Administrative State                                   | Enabled                                              | •     |
|                                    | Operational State                                      | Up                                                   |       |
|                                    | Availability                                           | Normal                                               |       |
|                                    | Port Mode                                              | OCh(OTU4)                                            | ٣     |
|                                    | Port Description                                       | Can not contain /:*?"<>  special characters          |       |
|                                    |                                                        | Apply                                                | Close |

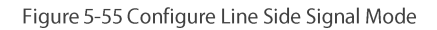

| TP Multiplexing Structure                                             |                                                                           | талениениенске тенопникет                                                    |                                           |  |
|-----------------------------------------------------------------------|---------------------------------------------------------------------------|------------------------------------------------------------------------------|-------------------------------------------|--|
| Port                                                                  | 3                                                                         | •                                                                            |                                           |  |
| <ul> <li>ODU4(0)</li> <li>ODU3(1)(TS:</li> <li>ODU3(2)(TS:</li> </ul> | 1,2,3,4,5,6,7,8,9,10,11,12,13,14,15<br>32,33,34,35,36,37,38,39,40,41,42,4 | ,16,17,18,19,20,21,22,23,24,25,26,27<br>3,44,45,46,47,48,49,50,51,52,53,54,5 | ,28,29,30,31)<br>55,56,57,58,59,60,61,62) |  |

### Figure 5-56 ODU3 TP Multiplexing Structure

Create two-way cross-connection of ODU3 at the client side port3 to port1.

| Traffic Configuration |                         |        |      |                                                            | ×         |
|-----------------------|-------------------------|--------|------|------------------------------------------------------------|-----------|
| SNC Configuration     | Add SNC Configuration * |        |      |                                                            |           |
|                       | Tool                    |        |      |                                                            | ^         |
|                       | Label                   |        | Туре | 2WAY                                                       | ٣         |
|                       | Capacity                | ODU3 • |      |                                                            |           |
|                       | A                       |        |      |                                                            |           |
|                       | Shelf                   | 1 •    | Slot | 1                                                          | ٣         |
|                       | Port                    | 3 •    | TP   | ODU3(1)(TS:1,2,3,4,5,6,7,8,9,10,11,12,13,14,15,16,17,18,19 | ,20,21. • |
|                       | Z                       |        |      |                                                            |           |
|                       | Shelf                   | 1 •    | Slot | 1                                                          | •         |
|                       | Port                    | 1      | ТР   | ODU3(0)                                                    | ٣         |
|                       |                         |        |      | Ac                                                         | d Close   |

Figure 5-57 Create Two-way Cross-Connection of ODU3

### 5.4.2. Configuration Example of Service Protection

Here we take Site A and Site B respectively acting as the primary and standby protection of MXP10 access 10GE service as an example.

Configure the service type of the client side port1-port10 as 10GE\_BMP/GFPF/GFPF extp, and the mode of the line side port11 as OTU4.

| Port Management      |                      |              |
|----------------------|----------------------|--------------|
| BasicInfo            | BasicInfo            |              |
| Port Configuration > | ТооІ                 |              |
|                      | Administrative State | Enabled •    |
|                      | Operational State    | Down         |
|                      | Availability         | NotInstalled |
|                      | Port Mode            | XGE_BMP v    |
|                      |                      | Apply Close  |

### Figure 5-58 Configure Client Side Signal Mode

| Port Management |                      |                                             |       | ×     |
|-----------------|----------------------|---------------------------------------------|-------|-------|
| EasicInfo       | BasicInfo<br>Tool    |                                             |       |       |
|                 | Administrative State | Enabled                                     |       | •     |
|                 | Operational State    | Up                                          |       |       |
|                 | Availability         | Normal                                      |       |       |
|                 | Port Mode            | OCh(OTU4)                                   |       | ٣     |
|                 | Port Description     | Can not contain /:*?"<>  special characters |       |       |
|                 |                      |                                             | Apply | Close |

Figure 5-59 Configure Line Side Signal Mode

Create two-way SNC cross-connection with protection for ODU2 of the client side port1-port10 to port11.

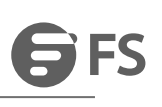

| Traffic Configuration |                         |        |      |                             |          |
|-----------------------|-------------------------|--------|------|-----------------------------|----------|
| SNC Configuration     | Add SNC Configuration * |        |      |                             |          |
|                       | Tool                    |        |      |                             | ^        |
|                       | Label                   |        | Туре | 2WAY                        | ٣        |
|                       | Capacity                | ODU2 T |      |                             |          |
|                       | A                       |        |      |                             |          |
|                       | Shelf                   | 1 •    | Slot | 1                           | Ŧ        |
|                       | Port                    | 11 •   | TP   | ODU2(1)(TS:1,2,3,4,5,6,7,8) | Ŧ        |
|                       | Z                       |        |      |                             |          |
|                       | Shelf                   | 1 •    | Slot | 1                           | ٣        |
|                       | Port                    | 1 •    | TP   | ODU2(0)                     | Ŧ        |
|                       |                         |        |      | A                           | dd Close |
|                       |                         |        |      |                             |          |

### Figure 5-60 Create two-way cross-connection of ODU2

### 5.4.3. Configuration Example of Ring Network Service

Here we take the ring network of Site A, Site B and Site C in FMX-100G-TMXP2 module access 100G service as an example.

Configure the service type of the client side port1 as 100GE\_GMP/GFPF, and the mode of the line side port3 as OTU4 or OCh (OTU4).

| Port Management                                            |                      |              |
|------------------------------------------------------------|----------------------|--------------|
| <ul><li>■ BasicInfo</li><li>■ Port Configuration</li></ul> | BasicInfo<br>> Tool  |              |
|                                                            | Administrative State | Enabled      |
|                                                            | Operational State    | Down         |
|                                                            | Availability         | Notinstalled |
|                                                            | Port Mode            | HGE_GMP T    |
|                                                            |                      | Apply Close  |

#### Figure 5-61 Configure Client Side Signal Mode

| Port Management                                               |                      |           |       | ×     |
|---------------------------------------------------------------|----------------------|-----------|-------|-------|
| <ul> <li>■ BasicInfo</li> <li>■ Port Configuration</li> </ul> | BasicInfo<br>Tool    |           |       |       |
|                                                               | Administrative State | Enabled   |       | •     |
|                                                               | Operational State    | Up        |       |       |
|                                                               | Availability         | Normal    |       |       |
|                                                               | Port Mode            | OCh(OTU4) |       | •     |
|                                                               |                      |           | Apply | Close |

Figure 5-62 Configure Line Side Signal Mode

Create cross-module two-way SNC cross-connection for ODU4 of the client side port1 to port3.

| Traffic Configuration  |                    |        |        |         | x         |
|------------------------|--------------------|--------|--------|---------|-----------|
| SNC Configuration      | Add SNC Configurat | tion * |        |         |           |
| ■ OCH1+1 Configuration | Tool               |        |        |         | ^         |
|                        | Label              |        | Туре   | 2WAYPR  | Ŧ         |
|                        | Capacity           | ODU4   | •      |         |           |
|                        | A                  |        |        |         |           |
|                        | Shelf              | 1      | ▼ Slot | 2       | •         |
|                        | Port               | 1      | TP     | ODU4(0) | T         |
|                        | Z                  |        |        |         |           |
|                        | Shelf              | 1      | ▼ Slot | 2       | Ŧ         |
|                        | Port               | 3      | TP     | ODU4(0) | ٣         |
|                        | A Protection O     |        |        |         |           |
|                        | Shelf              | 1      | ▼ Slot | 2       | Ŧ         |
|                        | Port               | 1      | TP     |         | ٣         |
|                        | Z Protection       |        |        |         |           |
|                        | Shelf              | 1      | ▼ Slot | 3       | •         |
|                        | Port               | 3      | TP     | ODU4(0) | •         |
|                        |                    | L      |        | [       | Add Close |
|                        |                    |        |        |         |           |

Figure 5-63 Create Two-way Cross-Connection of ODU4

Build the environment according to the following diagram.

## Rote

- Respectively create the two-way SNC cross-connection with protection of port1 to port3 (primary)/port3 (standby) at Site A and Site C.
- Ensure that the client side service types including mapping methods of Site A and Site C are the same.
- Create two-way cross-connection for ODU4 of port3 to port3 at Site B. Site B acts as the transparent transmission site.

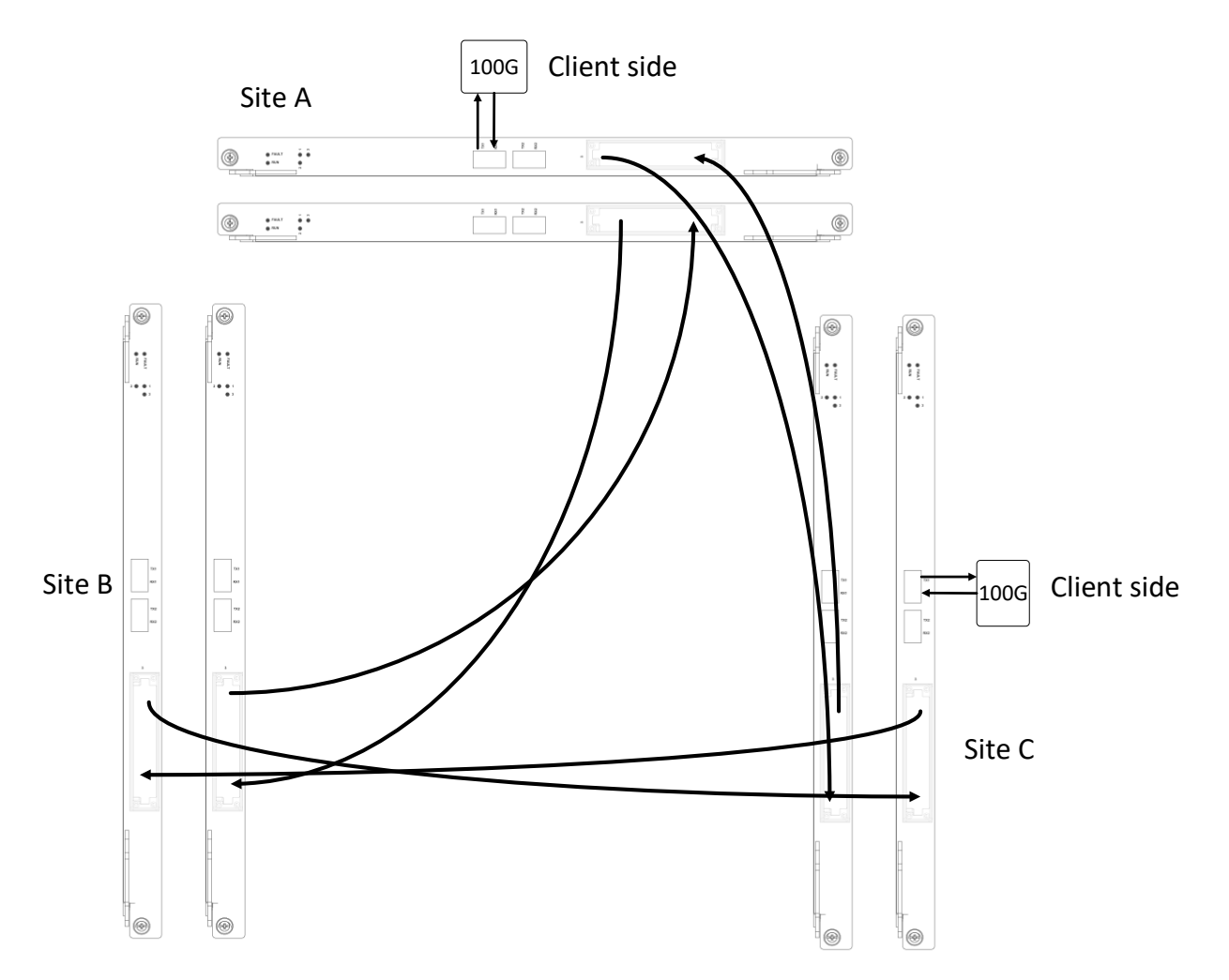

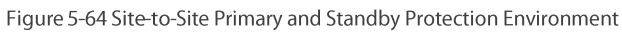

## 6. Overhead Configuration

### 6.1. Configuration Rules

The G.709 standard defines the overhead function of the OTN frame structure and the network of each layer. FMX 100G modules adopts a lot of overhead bytes, which provides great convenience for equipment maintenance.

FMX 100G modules usually configures overhead such as SM, PM, TCMi (i =  $1 \sim 6$ ) etc. This chapter describes in detail the configuration methods of various overhead, including: configuration rules, configuration steps and configuration examples.

### 6.1.1. SM, PM & TCMi Overhead Introduction

SM is the segment monitoring overhead byte of OTUk layer. By configuring the SM overhead, the performance and fault monitoring of the electrical regeneration segment can be carried out.

PM is the path monitoring overhead byte of ODUk layer. By configuring the PM overhead, the performance and failure of end-to-end wavelength service channel can be monitored.

The PM monitoring connection of the service should be established between the network elements of the service two ends. The SM monitoring connection of the service should be established between the service network element and the electrical relay network element or between the relay network element and the power. This product has no electrical relay applications, so SM planning and PM planning are usually the same.

### 6.1.2. Overhead Configuration Rules

SM and PM monitoring overhead can be configured on branch interface cards, line interface cards and optical forwarding cards. The general principles are as follows (priority is determined in sequence):

1. SM must be terminated between the network elements at both ends of the power layer service, and the intermediate network elements can go through the optical layer without overhead monitoring.

2. For non-OTUk/ODUk services, when it is multiplexed or mapped to OTUk/ODUk services, the OTUk/ODUk services must establish PM connections, that is, PM connection enablement and monitoring enablement must be activated.

3. For OTUk services, the network elements connected with PM overhead need to be configured, but PM connection enablement must be prohibited. Monitoring enablement can be configured to "activate" or "inactivate" and it is suggested that it be set to activate. For ODUk services, PM monitoring enablement must be activated because there is no SM.

4. When OTUj / ODUj services are multiplexed and mapped to OTUk / ODUk (j < k) services, the location where configuration monitoring enable "activation" / "inactivation" includes the call port (such as the Client / Port port) and the call ODTUjk port.

### 6.1.3. TTI Configuration Rules

After configuring the connection enablement or monitoring enablement of SM and PM, TTI is also required to be configured. TTI is a path trace marker that exists in PM and SM overhead bytes to test whether the corresponding overhead is correctly connected.

TTI includes SAPI and DAPI. SAPI value and DAPI value sent by single card at the opposite end are required to be consistent with SAPI value and DAPI value expected to be received by single card at the local end, and SAPI value and DAPI value sent by single card at the local end are consistent with SAPI value and DAPI value expected to be received at the opposite end. That is to say, the two network elements connected by the overhead should meet the rules as shown in table 6-1:

| NE A     |      | Set Relationship | NE B |            |
|----------|------|------------------|------|------------|
| Send TTI | SAPI | =                | SAPI | Receive ∏I |
|          | DAPI | =                | DAPI |            |

| Receive TTI | SAPI | = | SAPI | Send TTI |
|-------------|------|---|------|----------|
|             | DAPI | = | DAPI |          |

Table 6-1 Overhead Establishment Rules

### 6.2. Configuration Steps

### 6.2.1. SM Configuration Steps

Here we take FMX-100G-MXP10 module as an example to introduce the SM configuration steps:

• Activate the connection and monitoring enablement of SM overhead.

In FMX NMS, the service XGE\_GFPF is configured for port 1 of the local end and opposite end of FMX-100G-MXP10 module (Specific service is configured according to actual demand). OTU4 service is configured for port 11 of the local-end and opposite-end module (Specific service is configured according to actual demand). Demultiplex ODU4 to ODU2, configure service cross-connection, connect optical fiber and build the environment.

### **Configuration Steps**

Right click on port 11 at the local end to enter the port management interface of the local end. Click on and enter "OTU4" interface, then set "Path Trace Mismatch (TIM) Mode" as "Source & Destination Access Identifier" (SAPI&DAPI), and set the status of "Path Trace Mismatch (TIM) Affects Service" as "Yes". The opposite-end SM overhead configuration method is the same as that of the local end, we will not go into much detail here.

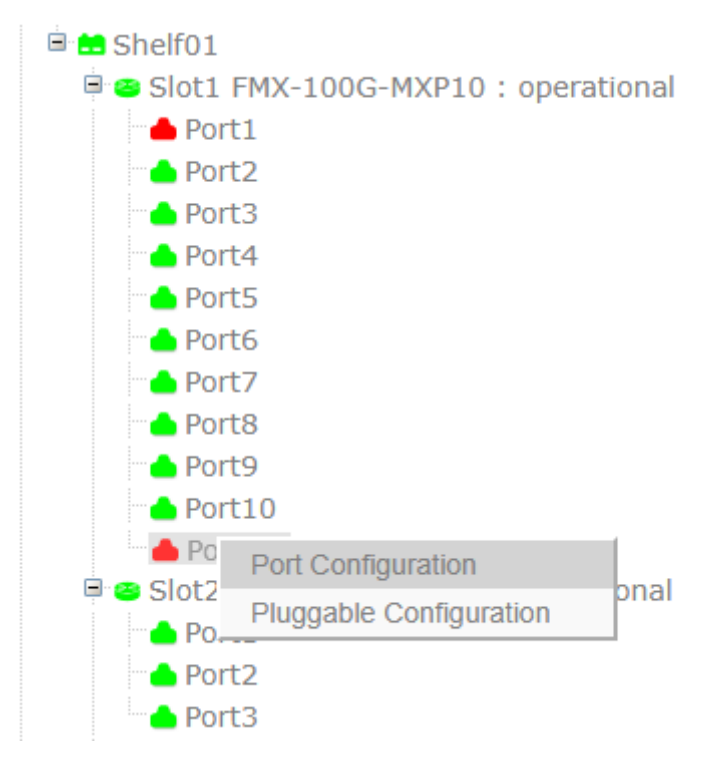

Figure 6-1 Enter Port Management Interface

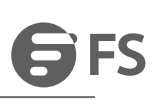

| Port Management                      |                      | x           |
|--------------------------------------|----------------------|-------------|
| ■ BasicInfo     Port Configuration > | BasicInfo<br>Tool    |             |
|                                      | Administrative State | Enabled •   |
|                                      | Operational State    | Up          |
|                                      | Availability         | Normal      |
|                                      | Port Mode            | OTU4 •      |
|                                      |                      | Apply Close |

### Figure 6-2 Select Port Service

| 🖻 🔜 Shelf01 |                           |
|-------------|---------------------------|
| Slot1 F     | Card Current Alarm        |
| - Port      | TP Multiplexing Structure |
| 📥 Port      | Card ColdReboot           |
| 📥 Port      | Card WarmReboot           |
| 📥 Port5     |                           |
| 📥 Port6     |                           |
| 📥 Port7     |                           |
| 📥 Port8     |                           |
| 📥 Port9     |                           |
| Port1       | 0                         |
| Port1       | 1                         |

### Figure 6-3 Enter TP Multiplexing Interface

| TP Multiple | exing Structure |    |   |  |  |      |       |           |       |
|-------------|-----------------|----|---|--|--|------|-------|-----------|-------|
| Port        |                 | 11 | • |  |  |      |       |           |       |
|             | <u>)U4(0)</u>   |    |   |  |  |      |       |           |       |
|             |                 |    |   |  |  | ODU2 | ODU2e | Clear All | Close |

### Figure 6-4 TP Multiplexing Configuration Step 1

| TP Multiplexing Stru | ODU4 To ODU2                                                                                                    |                                                                                                    |                                                                                                    |                                                                                                    |                                                                                                    | \$                                                                                                    | c x             |
|----------------------|----------------------------------------------------------------------------------------------------|----------------------------------------------------------------------------------------------------|----------------------------------------------------------------------------------------------------|----------------------------------------------------------------------------------------------------|----------------------------------------------------------------------------------------------------|----------------------------------------------------------------------------------------------------|-----------------|
| Port                 | ParentName                                                                                                    | ODU4                                                                                                    |                                                                                                    | TP ID                                                                                                    | 9                                                                                                    | T                                                                                                    |                 |
|                      | TS(#1)                                                                                                    | TS(#2)                                                                                                    | TS(#3)                                                                                                    | TS(#4)                                                                                                    | TS(#5)                                                                                                    | TS(#6)                                                                                                    |                 |
|                      | TS(#7)                                                                                                    | TS(#8)                                                                                                    | TS(#9)                                                                                                    | TS(#10)                                                                                                    | TS(#11)                                                                                                    | TS(#12)                                                                                                    | Clear All Close |
|                      | TS(#13)                                                                                                    | TS(#14)                                                                                                    | TS(#15)                                                                                                    | TS(#16)                                                                                                    | TS(#17)                                                                                                    | TS(#18)                                                                                                    |                 |
| ot11 OMD40 : ope     | TS(#19)                                                                                                    | TS(#20)                                                                                                    | TS(#21)                                                                                                    | TS(#22)                                                                                                    | TS(#23)                                                                                                    | TS(#24)                                                                                                    |                 |
| lot12 T6DH : opera   | TS(#25)                                                                                                    | TS(#26)                                                                                                    | TS(#27)                                                                                                    | TS(#28)                                                                                                    | TS(#29)                                                                                                    | TS(#30)                                                                                                    |                 |
| lot13 Empty : avail  | TS(#31)                                                                                                    | TS(#32)                                                                                                    | TS(#33)                                                                                                    | TS(#34)                                                                                                    | TS(#35)                                                                                                    | TS(#36)                                                                                                    |                 |
| lot14 T20X : absen   | TS(#37)                                                                                                    | TS(#38)                                                                                                    | TS(#39)                                                                                                    | TS(#40)                                                                                                    | TS(#41)                                                                                                    | TS(#42)                                                                                                    |                 |
| lot15 Empty : initia | TS(#43)                                                                                                    | TS(#44)                                                                                                    | TS(#45)                                                                                                    | TS(#46)                                                                                                    | TS(#47)                                                                                                    | TS(#48)                                                                                                    |                 |
| lot16 M1H10 : ope    | TS(#49)                                                                                                    | TS(#50)                                                                                                    | TS(#51)                                                                                                    | TS(#52)                                                                                                    | TS(#53)                                                                                                    | TS(#54)                                                                                                    |                 |
| Port1                | TS(#55)                                                                                                    | TS(#56)                                                                                                    | TS(#57)                                                                                                    | TS(#58)                                                                                                    | TS(#59)                                                                                                    | TS(#60)                                                                                                    |                 |
| Port2                | TS(#61)                                                                                                    | TS(#62)                                                                                                    | TS(#63)                                                                                                    | TS(#64)                                                                                                    | Image: Image: Image | ✓TS(#66)                                                                                                    |                 |
| Port3                | Image: Image: Image | Image: Image: Image | Image: Image: Image | Image: Image: Image | Image: Image: Image | Image: Image: Image |                 |
| Port4                | TS(#73)                                                                                                    | TS(#74)                                                                                                    | TS(#75)                                                                                                    | TS(#76)                                                                                                    | TS(#77)                                                                                                    | TS(#78)                                                                                                    | •               |
| Port5                | TS(#79)                                                                                                    | TS(#80)                                                                                                    |                                                                                                    |                                                                                                    |                                                                                                    |                                                                                                    |                 |
| Port6                |                                                                                                    |                                                                                                    |                                                                                                    |                                                                                                    |                                                                                                    | Apply Close                                                                                                    | •               |
| Port7                |                                                                                                    |                                                                                                    |                                                                                                    |                                                                                                    |                                                                                                    |                                                                                                    |                 |

### Figure 6-5 TP Multiplexing Configuration Step 2

| Port Management              |                      |           |                   | ×               |
|------------------------------|----------------------|-----------|-------------------|-----------------|
| BasicInfo Port Configuration | OTU4 BasicInfo *     |           |                   | A .C            |
| Interface                    | Administrative State | Enabled • | FEC Type          | G709FEC T       |
| DU4                          | Operational State    | Up        | Loopback          | NONE            |
|                              | Availability State   | Normal 🔻  |                   |                 |
|                              | Degrade Interval     | 2         | Degrade Threshold | 128459          |
|                              | TIM Mode             | NONE      | Expected SAPI     |                 |
|                              | TIM AIS Insertion    | False     | Expected DAPI     |                 |
|                              | Rx SAPI              |           | Tx SAPI           |                 |
|                              | Rx DAPI              |           | Tx DAPI           |                 |
|                              | Rx Operator          |           | Tx Operator       |                 |
|                              |                      |           |                   | DCN Apply Close |

### Figure 6-6 Click to Enter OTU4 Port Interface

| Port Management      |                            |             |                   |                 |
|----------------------|----------------------------|-------------|-------------------|-----------------|
| BasicInfo            | Interface * OTU4 BasicInfe | » ×         |                   |                 |
| Port Configuration > | Тооі                       |             |                   | ∧ <i>Q</i>      |
|                      | Administrative State       | Enabled •   | FEC Type          | G709FEC •       |
| CTU4                 | Operational State          | Up          | Loopback          | NONE            |
|                      | Availability State         | Normal      |                   |                 |
|                      | Degrade Interval           | 2           | Degrade Threshold | 128459          |
|                      | TIM Mode                   | SAPI_DAPI v | Expected SAPI     |                 |
|                      | TIM AIS Insertion          | True v      | Expected DAPI     |                 |
|                      | Rx SAPI                    |             | Tx SAPI           |                 |
|                      | Rx DAPI                    |             | Tx DAPI           |                 |
|                      | Rx Operator                |             | Tx Operator       |                 |
|                      |                            |             |                   | DCN Apply Close |

### Figure 6-7 Set SM Overhead

### • TTI Configuration

Enter "OTU4" interface of the local and opposite ends to configure "Send TTI" and "Expect to Receive TTI" of "SM" overhead for the corresponding port. The configuration rules are as shown in the table above. Configure the expected and sent source access point identifier (SAPI), the expected and sent destination access point identifier (DAPI). The opposite-end TII configuration method is the same as that of the local end.

| Port Management                          |                                      |                |                   | ×               |
|------------------------------------------|--------------------------------------|----------------|-------------------|-----------------|
| BasicInfo     Port Configuration >       | Interface * OTU4 BasicInfo           | × (            |                   | ^ <i>C</i>      |
| <ul><li>Interface</li><li>OTU4</li></ul> | Administrative State                 | Enabled •      | FEC Type          | G709FEC •       |
| CDU4                                     | Operational State Availability State | Vp<br>Normal • | Loopback          | NONE            |
|                                          | Degrade Interval                     | 2              | Degrade Threshold | 128459          |
|                                          | TIM Mode                             | SAPI_DAPI 🔻    | Expected SAPI     | Α               |
|                                          | TIM AIS Insertion                    | True v         | Expected DAPI     | В               |
|                                          | Rx SAPI                              |                | Tx SAPI           | с               |
|                                          | Rx DAPI                              |                | Tx DAPI           | D               |
|                                          | Rx Operator                          |                | Tx Operator       |                 |
|                                          |                                      |                |                   | DCN Apply Close |

#### Figure 6-8 Configure Local-End TTI

| Port Management      |                            |                |                   |                 |
|----------------------|----------------------------|----------------|-------------------|-----------------|
| BasicInfo            | Interface * OTU4 BasicInfe | ) <sup>*</sup> |                   |                 |
| Port Configuration > | Tool                       |                |                   | ∧ <i>Q</i>      |
|                      | Administrative State       | Enabled •      | FEC Type          | G709FEC V       |
| DU4                  | Operational State          | Up             | Loopback          | NONE            |
|                      | Availability State         | Normal 🔻       |                   |                 |
|                      | Degrade Interval           | 2              | Degrade Threshold | 128459          |
|                      | TIM Mode                   | SAPI_DAPI v    | Expected SAPI     | D               |
|                      | TIM AIS Insertion          | True 🔻         | Expected DAPI     | С               |
|                      | Rx SAPI                    |                | Tx SAPI           | В               |
|                      | Rx DAPI                    |                | Tx DAPI           | A               |
|                      | Rx Operator                |                | Tx Operator       |                 |
|                      |                            |                |                   | DCN Apply Close |

Figure 6-9 Configure Opposite-End TTI

### Attention

The Source Access Identifier and Destination Access Identifier values in the TTI overhead can be either default or arbitrary strings.

### 6.2.2. PM Configuration Steps

• Activate the connection and monitoring enablement of PM overhead.

In FMX NMS, the service XGE\_BMP is configured for port 1 of the local end and opposite end of FMX-100G-MXP10 module (Specific service is configured according to actual demand). OTU4 service is configured for port 11 of the local-end and opposite-end module (Specific service is configured according to actual demand). Demultiplex ODU4 to ODU2e, configure service cross-connection, connect optical fiber and build the environment.

For line side Port 11: If the status of ODU layer is "unterminated", then only expected TTI can be set, but sent TTI cannot be set. It is used as a monitoring function, which checks whether the signal received on the line side is correct.

For client side Port 1: If the status of ODU layer is "client side signal terminated", then both expected TTI and sent TTI can be set. They are used to test the signal, which tests whether the client side signal sending source and receiving source are correct. The PM overhead configuration of the opposite end is the same as that of the local end. We will not go into too much detail.

| 🖻 📩 Shelf01  |                            |
|--------------|----------------------------|
| 🖻 😂 Slot1 FM | X-100G-MXP10 : operational |
| 📥 Port1      |                            |
| 📥 Port2      |                            |
| 📥 Port3      |                            |
| 📥 Port4      |                            |
| 📥 Port5      |                            |
| 📥 Port6      |                            |
| 📥 Port7      |                            |
| 📥 Port8      |                            |
| 📥 Port9      |                            |
| - Port10     | )                          |
| 📥 Port 🗧     | De la Cara Savaraliana     |
| 🗏 😂 Slot2 F  | Port Configuration al      |
| - Port:      | Pluggable Configuration    |
| Port2        |                            |

Figure 6-10 Enter Line Side Port Management Interface

| Port Management      |                            |                      |                   | ×               |
|----------------------|----------------------------|----------------------|-------------------|-----------------|
| BasicInfo            | ODU2e ODU4 *               | BasicInfo *          |                   |                 |
| Port Configuration > | Tool                       |                      |                   | ~               |
| E OTU4               | Ohavi (A) antijas          |                      | 0                 |                 |
| CDU4                 | Show 10 v entries          |                      | Search            | Search          |
| DU2e                 | ODU2e 11                   | Administrative State | Operational State | Operation 1     |
|                      | 1                          | Enabled              | Up                | Management      |
|                      | 2                          | Enabled              | Up                | Management      |
|                      | 3                          | Enabled              | Up                | Management      |
|                      | 4                          | Enabled              | Up                | Management      |
|                      | 5                          | Enabled              | Up                | Management      |
|                      | 6                          | Enabled              | Up                | Management      |
|                      | 7                          | Enabled              | Up                | Management      |
|                      | 8                          | Enabled              | Up                | Management      |
|                      | Showing 1 to 8 of 8 entrie | S                    | I                 | Previous 1 Next |

Figure 6-11 Enter Line Side ODU2e Management Interface

| Port Management    |                                                 |             |                   | x               |
|--------------------|-------------------------------------------------|-------------|-------------------|-----------------|
| BasicInfo          | ODU2e ODU4 * BasicInfo                          | » ×         |                   |                 |
| Port Configuration | Tool                                            |             |                   | ~               |
| OTU4               | Administrative State                            | Enabled     | OPU State         | Intact          |
| ODU4               | Operational State                               | Up          | Rx PT             |                 |
|                    | Availability State                              | Normal      | Tx PT             |                 |
|                    | PLM AIS Insertion                               | •           | Expected PT       |                 |
|                    | Degrade Interval                                | 2           | Degrade Threshold | 12748           |
|                    | NIM                                             | Enabled     |                   |                 |
|                    | TIM Mode                                        | SAPI_DAPI v | Expected SAPI     |                 |
|                    | Trace Identifier Mismatch(TIM)<br>AIS Insertion | True        | Expected DAPI     |                 |
|                    | Rx SAPI                                         | <u> </u>    | Tx SAPI           |                 |
|                    | Rx DAPI                                         | <u> </u>    | Tx DAPI           |                 |
|                    | Rx Operator                                     | <u> </u>    | Tx Operator       |                 |
|                    |                                                 |             |                   | DCN Apply Close |

Figure 6-12 Set Line Side PM Overhead

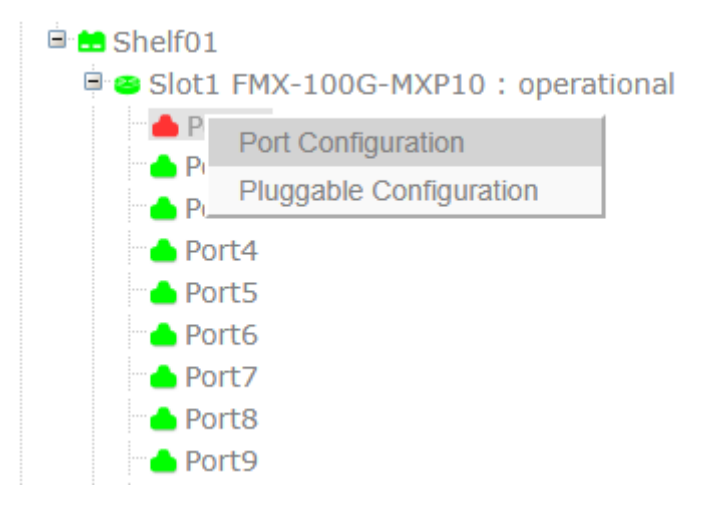

### Figure 6-13 Enter Client Side Port Management Interface

| Port Management        |                             |                      |                   |                 |
|------------------------|-----------------------------|----------------------|-------------------|-----------------|
| BasicInfo              | ODU2e BasicInfo             | x                    |                   |                 |
| ■ Port Configuration > | Tool                        |                      |                   | ~               |
| Interface              |                             |                      |                   |                 |
| DDU2e                  | Show 10 v entries           |                      | Sear              | ch: Search      |
|                        | ODU2e It                    | Administrative State | Operational State | Operation 1     |
|                        | 0                           | Enabled              | Up                | Management      |
|                        | Showing 1 to 1 of 1 entries | 5                    |                   | Previous 1 Next |

### Figure 6-14 Enter Client Side ODU2 Management Interface

| Port Management        |                                                 |           |                   | ×           |
|------------------------|-------------------------------------------------|-----------|-------------------|-------------|
| BasicInfo              | ODU2e BasicInfo *                               |           |                   |             |
| ■ Port Configuration > | Tool                                            |           |                   | ^           |
| Interface              | Administrative State                            | Enabled   | OPU State         | Client      |
| ODU2e                  | Operational Otata                               | Un        |                   | 0.2         |
|                        | Operational State                               | Op        | RXPI              | 020         |
|                        | Availability State                              | Normal    | TX PT             | 0x3         |
|                        | PLM AIS Insertion                               | True      | Expected PT       | 0x3         |
|                        | Degrade Interval                                | 2         | Degrade Threshold | 12748       |
|                        | TIM Mode                                        | SAPI_DAPI | Expected SAPI     |             |
|                        | Trace Identifier Mismatch(TIM)<br>AIS Insertion | True      | Expected DAPI     |             |
|                        | Rx SAPI                                         |           | Tx SAPI           |             |
|                        | Rx DAPI                                         |           | Tx DAPI           |             |
|                        | Rx Operator                                     |           | Tx Operator       |             |
|                        |                                                 |           |                   | Apply Close |

Figure 6-15 Set Client Side PM Overhead

• TTI Configuration

Enter"ODU2"/"ODU2e" interface of line side local and opposite ends to configure "Expected Receiving TTI" of "PM" overhead for the corresponding port and to monitor whether the line side receiving signal is correct. Configure the expected source access point identifier (SAPI) and expected destination access point identifier (DAPI) (Here ODU2/ODU2e is prohibited to set sent SAPI and DAPI).

Enter "ODU2"/"ODU2e" interface of the client side local and opposite ends to configure "expected receiving TTI" and "sending TTI" of "PM" overhead for the corresponding port. Configure the expected source access point identifier and sent source access point identifier (SAPI), as well as expected destination access point identifier and sent destination access point identifier (DAPI). The TTI configuration steps of the opposite end are the same as those of the local end. Here we will not go into too much detail.

| Port Management      |                                |                                                                                                    |                               | ×               |
|----------------------|--------------------------------|----------------------------------------------------------------------------------------------------|-------------------------------|-----------------|
| BasicInfo            | ODU2e ODU4 * BasicInfo         | ж                                                                                                    |                               |                 |
| Port Configuration > | Tool                           |                                                                                                    |                               | ^               |
| III OTU4<br>III ODU4 | Administrative State           | Enabled                                                                                                    | OPU State                     | Intact          |
| B ODU2e              | Operational State              | Up                                                                                                    | Rx PT                         |                 |
|                      | Availability State             | Normal                                                                                                    | Tx PT                         |                 |
|                      | PLM AIS Insertion              | •                                                                                                    | Expected PT                   |                 |
|                      | Degrade Interval               | 2                                                                                                    | Degrade Threshold             | 12748           |
|                      | NIM                            | Enabled                                                                                                    | can only configure Expected S | SAPI/DAPI       |
|                      | TIM Mode                       | NONE                                                                                                    | Expected SAPI                 |                 |
|                      | Trace Identifier Mismatch(TIM) | False                                                                                                    | Expected DAPI                 |                 |
|                      | Rx SAPI                        | <u>ŸŸŸŸŸŸŸŸŸŸŸŸ</u>                                                                                                    | Tx SAPI                       |                 |
|                      | Rx DAPI                        | <u> </u>                                                                                                    | Tx DAPI                       |                 |
|                      | Rx Operator                    | <u><u></u><u></u><u></u><u></u><u></u><u></u><u></u><u></u><u></u><u></u><u></u><u></u><u></u><u></u><u></u><u></u><u></u><u></u><u></u></u> | Tx Operator                   |                 |
|                      |                                |                                                                                                    |                               | DCN Apply Close |

Figure 6-16 Configure Line Side Port TTI

| Port Management      |                                                 |                 |                   | ×           |
|----------------------|-------------------------------------------------|-----------------|-------------------|-------------|
| BasicInfo            | ODU2e BasicInfo *                               |                 |                   |             |
| Port Configuration > | Tool                                            |                 |                   | ^           |
| Interface            | Administrative State                            | Enabled         | OPU State         | Client      |
| CDU2e                | On anti-interal Oteta                           | Un              | Dr. DT            | 02          |
|                      | Operational State                               | op              | RX PT             | 0X3         |
|                      | Availability State                              | Normal <b>v</b> | Tx PT             | 0x3         |
|                      | PLM AIS Insertion                               | True            | Expected PT       | 0x3         |
|                      | Degrade Interval                                | 2               | Degrade Threshold | 12748       |
|                      | TIM Mode                                        | SAPI_DAPI v     | Expected SAPI     | A           |
|                      | Trace Identifier Mismatch(TIM)<br>AIS Insertion | True            | Expected DAPI     | В           |
|                      | Rx SAPI                                         |                 | Tx SAPI           | С           |
|                      | Rx DAPI                                         |                 | Tx DAPI           | D           |
|                      | Rx Operator                                     |                 | Tx Operator       |             |
|                      |                                                 |                 |                   | Apply Close |

Figure 6-17 Configure Client Side Local End Port TTI

| Port Management      |                                |             |                   | ×           |
|----------------------|--------------------------------|-------------|-------------------|-------------|
| BasicInfo            | ODU2e BasicInfo *              |             |                   |             |
| Port Configuration > | Tool                           |             |                   | ^           |
| Interface            | Administrative State           | Enabled     | OPU State         | Client      |
|                      | Operational State              | Up          | Rx PT             | 0x3         |
|                      | Availability State             | Normal      | Tx PT             | 0x3         |
|                      | PLM AIS Insertion              | True v      | Expected PT       | 0x3         |
|                      | Degrade Interval               | 2           | Degrade Threshold | 12748       |
|                      | TIM Mode                       | SAPI_DAPI v | Expected SAPI     | С           |
|                      | Trace Identifier Mismatch(TIM) | True 🔻      | Expected DAPI     | D           |
|                      | AIS Insertion                  |             | TY CADI           | Δ           |
|                      | RX SAFI                        |             |                   | R           |
|                      | RX DAPI                        |             |                   |             |
|                      |                                |             |                   |             |
|                      |                                |             |                   | Apply Close |

Figure 6-18 Configure Client Side Opposite End Port TTI

## 😚 Hint

The Source Access Identifier and Destination Access Identifier values in the TTI overhead can be either default or arbitrary strings.

## 6.3. Configuration Examples

Application Environment:

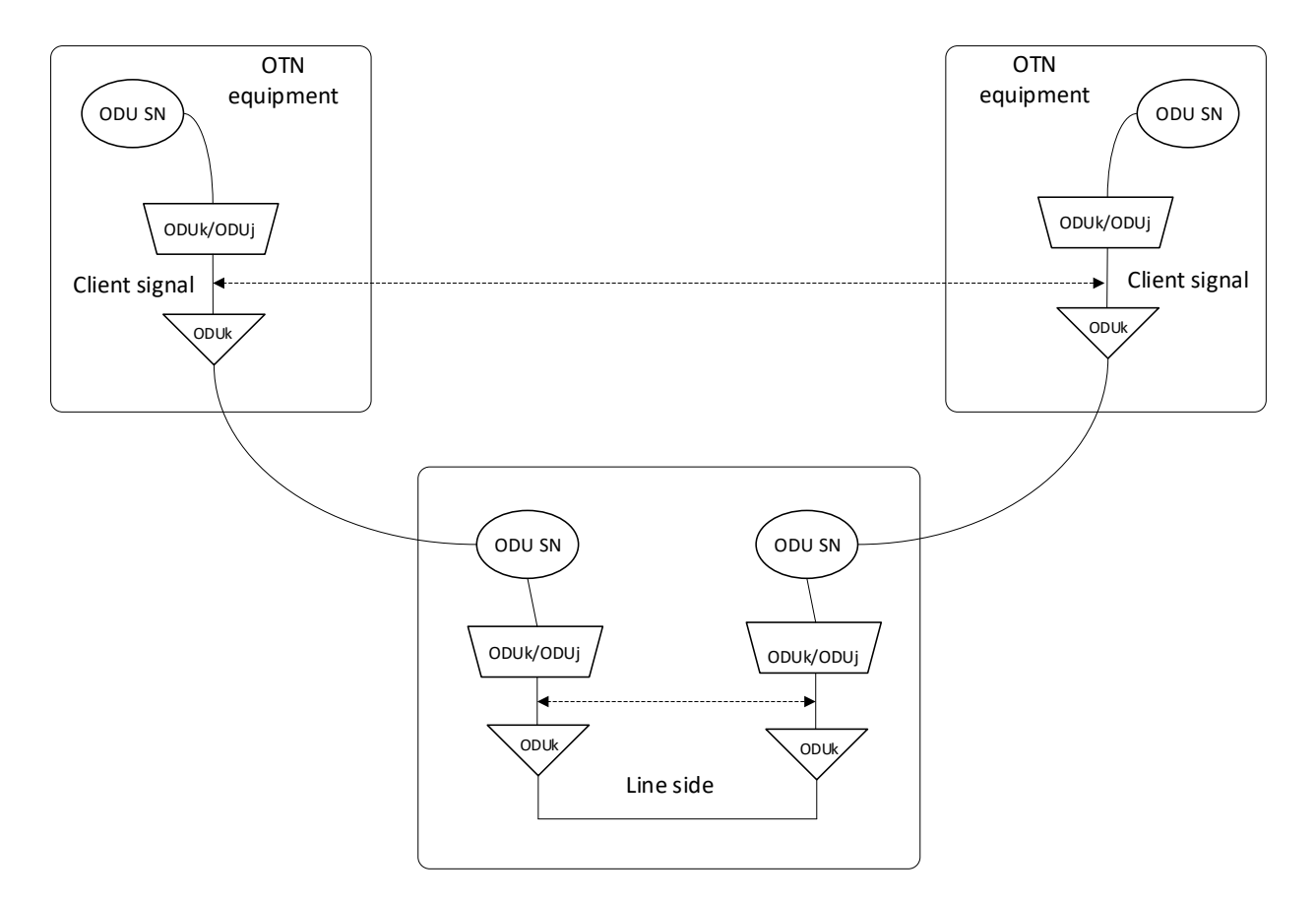

Figure 6-19 Application Environment of SM/PM Overhead Configuration

Configuration analysis: The network elements of the local-end and opposite-end client side signals should be configured with the same service, such as XGE\_GFPF service (Specific configuration needs to be made according to actual needs). The capacity of the local-end and opposite-end client side signals is ODU2. The OTU2 service is configured on both ends of the line side (configure according to the service type of the client side), and both ends are demultiplexed to ODU2.

According to the SM overhead configuration rules described in 6.1.2, the SM overhead is planned as follows:

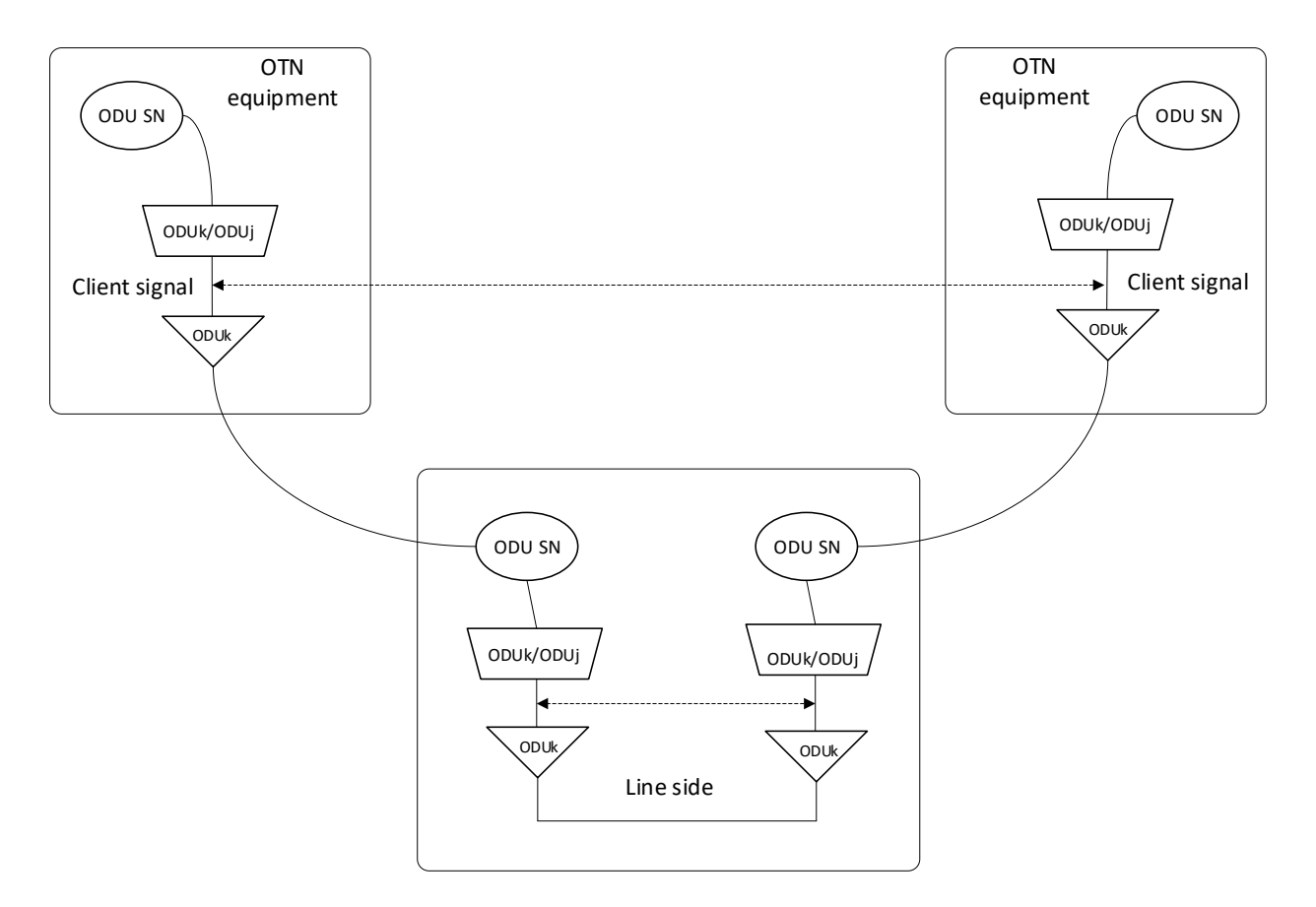

Figure 6-20 Schematic Diagram of SM Overhead Configuration

The line side NE of the two ends is OTU2 service (configured according to the service type of the client side). Enable the monitoring function of SM overhead on the OTU2 layer at both ends, and then set the values of sending TTI and expected TTI. For detailed configuration, please see the detailed steps described in 6.2.1. If the values of sending TTI and receiving TTI at both ends conform to the overhead establishment rules listed in Table 6-1, then the line Configuration is correct and the service can be received and dispatched normally.

According to the PM overhead configuration rules described in 6.2.2, the PM overhead is planned as follows:

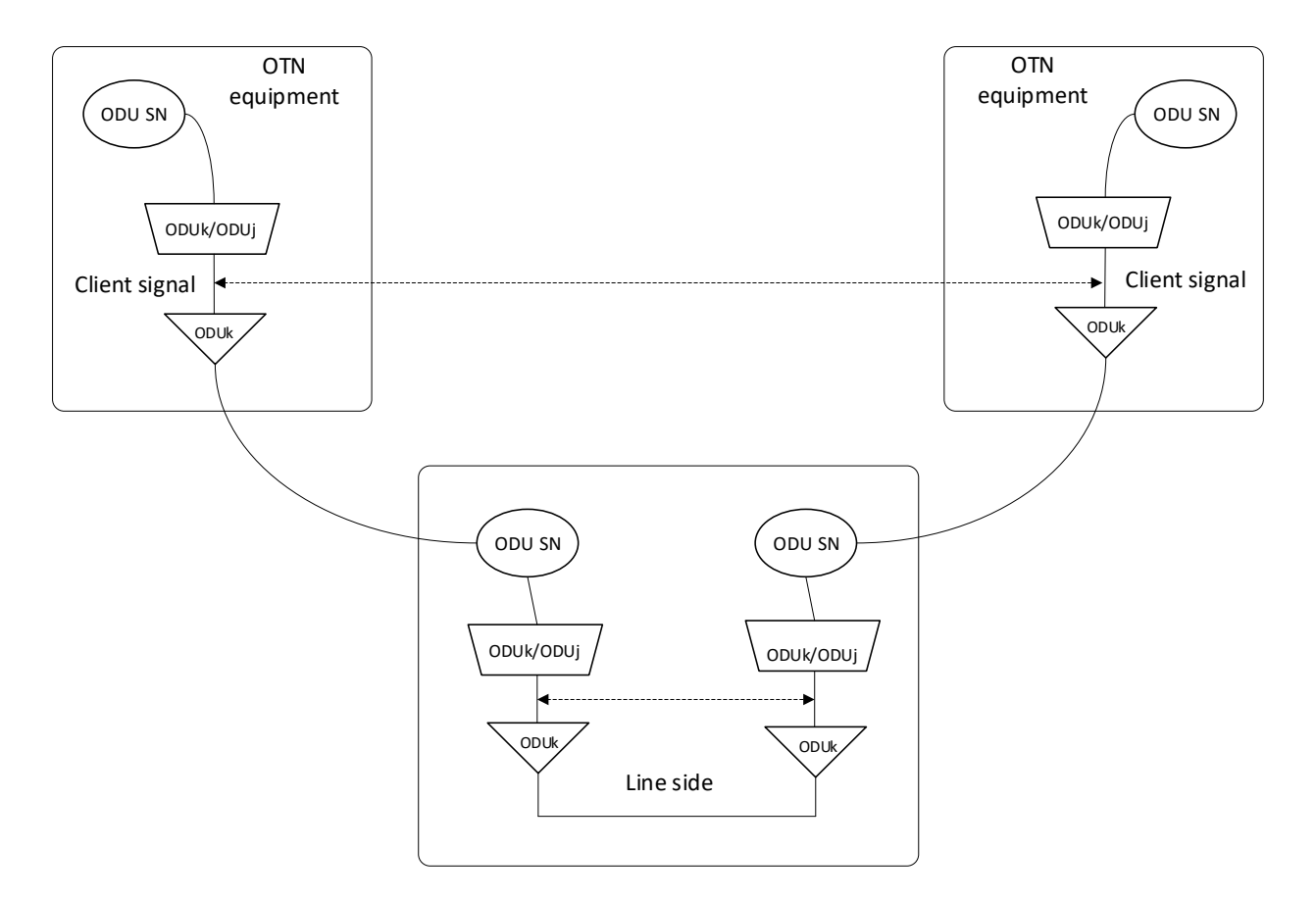

#### Figure 6-21 Schematic Diagram of PM Overhead Configuration

The line side of the NE at the two ends is OTU2 service (configured according to the service type of the client side). After being demultiplexed to ODU2, enable the monitoring function of PM overhead on ODU2 layer at the two ends. Here the status of ODU2 layer is "unterminated", the value of expected TTI can be set. For detailed configuration, please see detailed steps described in 6.1.3. If the values of expected TTI and receiving TTI of the two ends are the same, then the line configuration is correct and the signal source is correct.

The client side of NE at both ends is XGE\_GFPF service (Specific service needs to be configured according to actual demand). Enable the monitoring function of PM overhead of client side port at both ends on ODU2 layer. Here the status of ODU2 layer is "client end signal terminated". Set the values of sending TTI and expected TTI. For detailed configuration, please see the detailed steps described in 6.1.3. If the values of the sending TTI and receiving TTI of the two ends conform to the overhead establishment rules in Table 6-1, then the line configuration is correct and the service can be normally sent and received.

After the configuration is completed, when fault occurs to the service of the monitoring segment corresponding to SM and PM, the NMS system will report the alarm and performance instructions corresponding to SM and PM, such as TIM, BDI, AIS and SD etc. The fault can be quickly and accurately located according to these alarms and performances.

## 7. SNC Protection Configuration

### 7.1. Introduction of SNC Protection

SNC protection is also called subnet connection protection. Its function is when the signal on the client side fails in the working channel (signal failure, signal degradation), the service can automatically switch to the protection channel and continue to work normally.

The following figure shows the service environment of SNC protection. SNC protection service is configured for the devices at both ends. One is the working channel and the other is the protection channel. When the signal of the working channel is deteriorated or the signal is invalid, the protection channel is working normally at the same time. The service will switch automatically from the working channel to the protection channel. The switch time is less than 50ms, so the service interruption can not be perceived and the service can run normally.

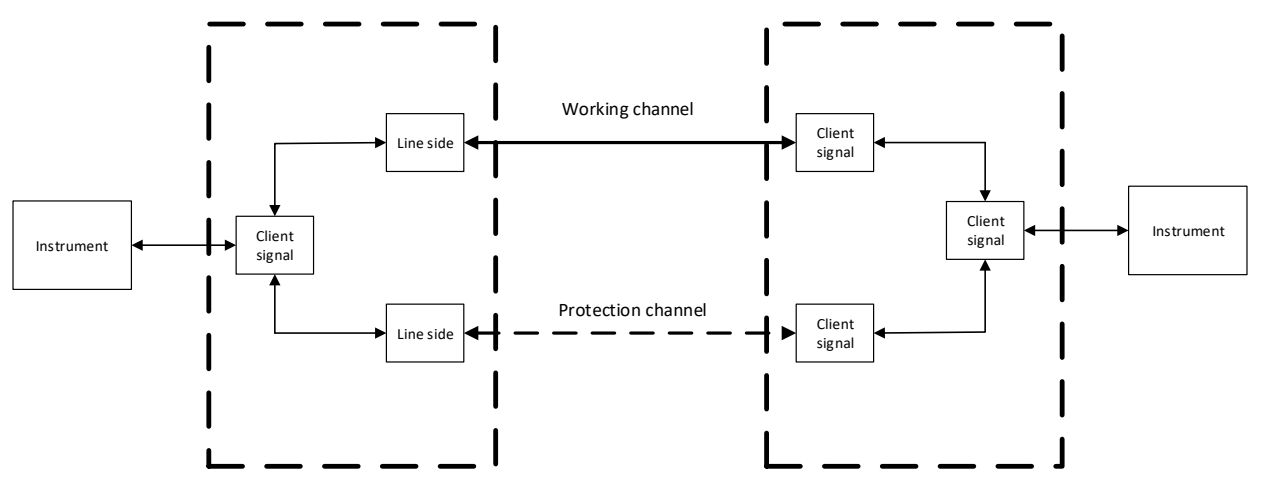

Figure 7-1 Schematic Diagram of SNC Protection Service Environment

### 7.2. Configuration Steps

Configuration Prerequisite: After the normal start-up of the equipment module, arrange the optical module and optical fiber, connect the instrument and build the service environment.

| Stage                                                 | Configuration Method                                                                                         |
|-------------------------------------------------------|----------------------------------------------------------------------------------------------------|
| Configure Service Type                                | Select client side service and line side type                                                                |
|                                                       | Enable client side port                                                                                      |
|                                                       | Enable line side port                                                                                        |
|                                                       | Line side signal is demultiplexed to low order ODU layer so as to match line side rate and client side rate. |
| Configure Service Cross-Connection with<br>Protection | Select SNC cross-connection type—bidirectional with protection or unidirectional with protection             |
|                                                       | Select the service capacity, that is, the corresponding ODU time slot.                                       |
|                                                       | Select SNC protection mode—Site A protection or Site Z protection.                                           |
|                                                       | Create SNC cross-connection with protection.                                                                 |
|                                                       | Select SNC protection typeSNC/I or SNC/N.                                                                    |

| Set reply mode—Reply Mode or Non-reply Mode.                                                                                                    |
|----------------------------------------------------------------------------------------------------|
| If it is set as "non-reply mode", it indicates that after the service is reversed to the secondary channel, even if the primary channel recovers to normal, the service will still work on the secondary channel until failure occurs to the secondary channel.                                                                      |
| If it is set as "reply mode", it needs to simultaneously set the reply waiting time. It indicates that after the service is reversed to the secondary channel, if the primary channel recovers to normal, the service will immediately return to the primary channel or recover to the primary channel after the reply waiting time. |
| The settings for the two ends of the protection equipment should keep consistent.                                                                                                    |
| Manually select the issuing external command.                                                                                                    |
| Manually delete the protection channel/working channel.                                                                                                    |
|                                                                                                    |

Table 7-1 SNC Configuration Process

### 7.3. Configuration Example

The SNC service types supported by various chassis and modules are listed in the following table.

| Chassis Type  | Module Type    | Supported SNC Service Type                                                    |
|---------------|----------------|-------------------------------------------------------------------------------|
| FMX-100G-CH2U | FMX-100G-MXP10 | 10G Business Module SNC protection<br>10G service cross module SNC protection |
|               | FMX-100G-TMXP2 | 100G service cross module SNC protection                                      |

Table 7-2 Supported SNC Service Type Table

The demultiplexing capacity corresponding to the service type is shown in the following table:

| Service Rate | Service Type       | Capacity Type |
|--------------|--------------------|---------------|
| 10G Service  | XGE_BMP            | ODU2e         |
|              | XGE_GFPF           | ODU2          |
|              | XGE_GFPFextp       |               |
|              | STM64_AMP/OC48_AMP |               |
|              | STM64_BMP/OC48_BMP |               |
|              | OTU2               |               |
|              | OTU2e              | ODU2e         |
| 40G Service  | FGE_GMP            | ODU3          |
|              | ОТИЗ               |               |
| 100G Service | HGE_GMP            | ODU4          |
|              | HGE_GFPF           |               |
|              | OTU4               |               |

Table 7-3 TP Mulltiplexing Capacity Table of SNC Service

Here we take the 10G service cross module protection of FMX-100G-MXP10 module as an example to introduce the configuration process of SNC services.

1. Insert a FMX-100G-MXP10 module in FMX-100G-CH2U and open the NMS interface to add the NE after the normal start-up of the module.

| Add Equipment | ×             |
|---------------|---------------|
| Parent Node   | Global View   |
| Display Name  | OTN           |
| IP Address    | 10.32.130.116 |
| Subnet Mask   | 255.255.255.0 |
| Trap Name     | moon          |
| Trap Host     | 10.32.130.19  |
|               | Apply Close   |

### Figure 7-2 Add NE

Select a client side port (Port 1-10), (here we take Port 1 of Slot 16 as the client side signal port), then right click on the port and select "Port Management".

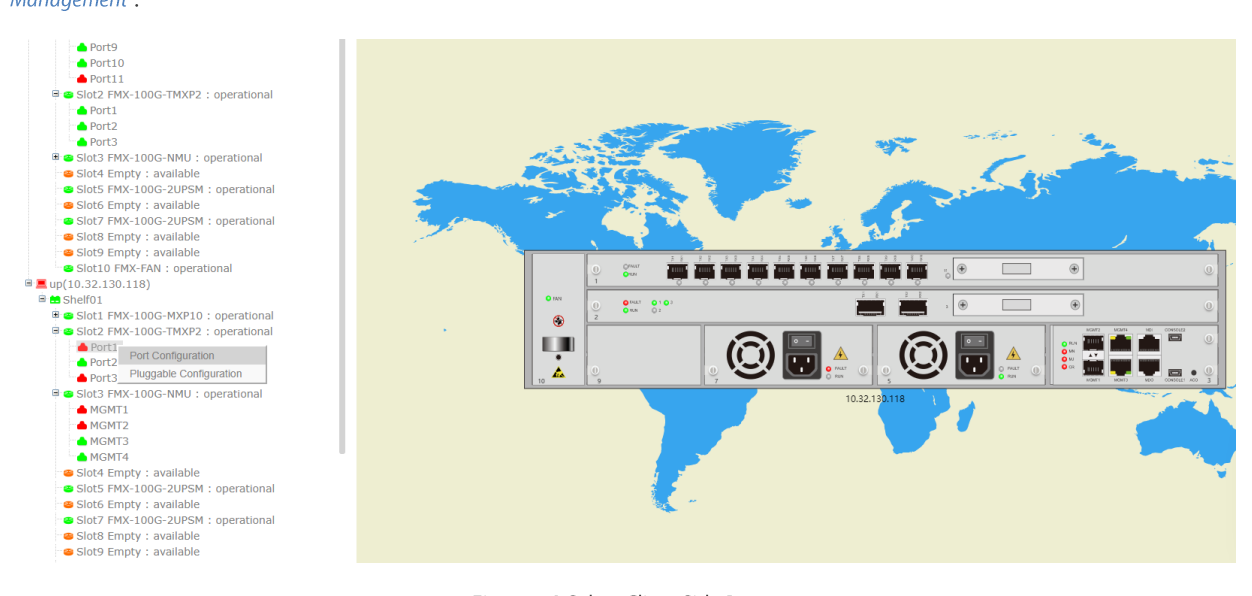

Figure 7-3 Select Client Side Port

Select the service type you need and enable the port, then click on "Apply".

| Port Management                                                                                                    |   |                      |                                                                                                    | × |
|----------------------------------------------------------------------------------------------------|---|----------------------|----------------------------------------------------------------------------------------------------|---|
| BasicInfo                                                                                                    | > | BasicInfo            |                                                                                                    |   |
|                                                                                                    |   | Administrative State | Enabled                                                                                                    | ¥ |
|                                                                                                    |   | Operational State    | Up                                                                                                    |   |
|                                                                                                    |   | Availability         | Normal                                                                                                    |   |
|                                                                                                    |   | Port Mode            | XGE_GRPP           XGE_GPPF                                                                                                    | - |
| s Siot1 FIT_DOO TOPERATIONAL<br>SIOt11 OMD40 : operational<br>SIOt11 OMD40 : operational<br>SIOt12 T6DH : operational<br>SIOt13 Empty : available | Π |                      | XGE_GFPFexp<br>STM64_AMP<br>OCT02_AMP<br>OTU2<br>OTU2<br>OTU2<br>OTU2<br>OTU2<br>OTU2<br>OTU2<br>DAPP<br>OTU2<br>DAPPO<br>OTU2<br>DAPPO<br>OTU2<br>DAPPO<br>DAPPO<br>DAPO<br>DA |   |

Figure 7-4 Configure Client Side Service

2. Here we take Port 11 of Slot 16 and Port 11 of pair Slot 17 as the line side port. Right click on the port and select "*Port Management*". Then select the needed service type according to the optical module type of the line side, enable the port and click on "*Apply*".

| Port Management |                      | x                 |
|-----------------|----------------------|-------------------|
| E BasicInfo     | BasicInfo<br>> Tool  |                   |
|                 | Administrative State | Enabled v         |
|                 | Operational State    | Up                |
|                 | Availability         | Normal            |
|                 | Port Mode            | OTU4 <b>v</b>     |
|                 |                      | OTU4<br>OCh(OTU4) |

Figure 7-5 Configure Line Side Service

3. Right click on the Business Module and select "TP Multiplexing Structure".

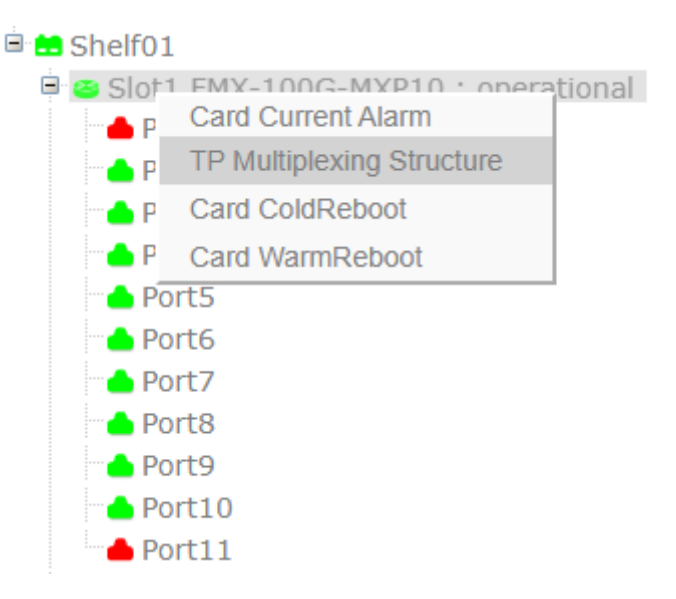

Figure 7-6 TP Multiplexing Structure

Select the appropriate time slot to demultiplex to the low order ODU layer, so as to make the line side rate and the client side rate match.

| TP Multiplexing Structure | ODU4 To ODU2                                                                                                    |                                                                                                    |                                                                                                    |                                                                                                    |                                                                                                    |                                                                                                    | ×                   | ×        |
|---------------------------|----------------------------------------------------------------------------------------------------|----------------------------------------------------------------------------------------------------|----------------------------------------------------------------------------------------------------|----------------------------------------------------------------------------------------------------|----------------------------------------------------------------------------------------------------|----------------------------------------------------------------------------------------------------|---------------------|----------|
| Port                      | ParentName                                                                                                    | ODU4                                                                                                    |                                                                                                    | TP ID                                                                                                    | 9                                                                                                    |                                                                                                    | •                   |          |
| ■ODU4(0)                  | TS(#1)                                                                                                    | TS(#2)                                                                                                    | TS(#3)                                                                                                    | TS(#4)                                                                                                    | TS(#5)                                                                                                    | TS(#6)                                                                                                    |                     | ٦.       |
|                           | TS(#7)                                                                                                    | TS(#8)                                                                                                    | TS(#9)                                                                                                    | TS(#10)                                                                                                    | TS(#11)                                                                                                    | TS(#12)                                                                                                    | IZe Clear All Close |          |
|                           | TS(#13)                                                                                                    | TS(#14)                                                                                                    | TS(#15)                                                                                                    | TS(#16)                                                                                                    | TS(#17)                                                                                                    | TS(#18)                                                                                                    |                     |          |
| 1000 Transponder Lipitio  | TS(#19)                                                                                                    | TS(#20)                                                                                                    | TS(#21)                                                                                                    | TS(#22)                                                                                                    | TS(#23)                                                                                                    | TS(#24)                                                                                                    |                     | <u> </u> |
| _100G fransponder . mida  | TS(#25)                                                                                                    | TS(#26)                                                                                                    | TS(#27)                                                                                                    | TS(#28)                                                                                                    | TS(#29)                                                                                                    | TS(#30)                                                                                                    |                     |          |
| 100G Transponder : opera  | TS(#31)                                                                                                    | TS(#32)                                                                                                    | TS(#33)                                                                                                    | TS(#34)                                                                                                    | TS(#35)                                                                                                    | TS(#36)                                                                                                    |                     |          |
| · available               | TS(#37)                                                                                                    | TS(#38)                                                                                                    | TS(#39)                                                                                                    | TS(#40)                                                                                                    | TS(#41)                                                                                                    | TS(#42)                                                                                                    |                     |          |
| CO : operational          | TS(#43)                                                                                                    | TS(#44)                                                                                                    | TS(#45)                                                                                                    | TS(#46)                                                                                                    | TS(#47)                                                                                                    | TS(#48)                                                                                                    |                     |          |
| 0 : operational           | TS(#49)                                                                                                    | TS(#50)                                                                                                    | TS(#51)                                                                                                    | TS(#52)                                                                                                    | TS(#53)                                                                                                    | TS(#54)                                                                                                    |                     |          |
| CO : operational          | TS(#55)                                                                                                    | TS(#56)                                                                                                    | TS(#57)                                                                                                    | TS(#58)                                                                                                    | TS(#59)                                                                                                    | TS(#60)                                                                                                    |                     |          |
| 20-2X100G : operational   | TS(#61)                                                                                                    | TS(#62)                                                                                                    | TS(#63)                                                                                                    | TS(#64)                                                                                                    | Image: Image: Image | Image: Image: Image |                     |          |
| 40 : operational          | Image: Image: Image | Image: Image: Image | Image: Image: Image | Image: Image: Image | Image: Image: Image | Image: Image: Image |                     |          |
| I : operational           | TS(#73)                                                                                                    | TS(#74)                                                                                                    | TS(#75)                                                                                                    | TS(#76)                                                                                                    | TS(#77)                                                                                                    | TS(#78)                                                                                                    |                     |          |
| y : available             | TS(#79)                                                                                                    | TS(#80)                                                                                                    |                                                                                                    |                                                                                                    |                                                                                                    |                                                                                                    |                     |          |
| : absent                  |                                                                                                    |                                                                                                    |                                                                                                    |                                                                                                    |                                                                                                    | Apply                                                                                                    | Close               |          |
| y : initializing          |                                                                                                    |                                                                                                    |                                                                                                    |                                                                                                    |                                                                                                    |                                                                                                    |                     |          |

Figure 7-7 Select Time Slot Demultiplexing

4. Select SNC cross-connection type-- "bidirectional with protection" or "unidirectional with protection".

| Traffic Configuration |                         |        |      |                  |     |       |
|-----------------------|-------------------------|--------|------|------------------|-----|-------|
| SNC Configuration     | Add SNC Configuration * |        |      |                  |     |       |
| CCH1+1 Configuration  | Tool                    |        |      |                  |     | ^     |
|                       | Label                   |        | Туре | 2WAY             |     | •     |
|                       | Capacity                | ODU0 T |      | 2WAY<br>1WAY     |     |       |
|                       | A                       |        |      | 2WAYPR<br>1WAYPR |     |       |
|                       | Shelf                   | 1 *    | Slot | 2                |     | ۳     |
|                       | Port                    | 1 *    | ТР   |                  |     | ۳     |
|                       | Z                       |        |      |                  |     |       |
|                       | Shelf                   | 1 *    | Slot | 2                |     | ۳     |
|                       | Port                    | 1 *    | ТР   |                  |     | ۳     |
|                       |                         |        |      |                  | Add | Close |

### Figure 7-8 Select Cross-Connection Type

5. Select the service capacity, that is, the corresponding ODU time slot.

| Traffic Configuration |                         |               |      |      |     | ×     |
|-----------------------|-------------------------|---------------|------|------|-----|-------|
| SNC Configuration     | Add SNC Configuration * |               |      |      |     |       |
| CCH1+1 Configuration  | Tool                    |               |      |      |     | ^     |
|                       | Label                   |               | Туре | 2WAY |     | •     |
|                       | Capacity                | 0000          | ]    |      |     |       |
|                       | A                       | ODU0<br>ODU1  |      |      |     |       |
|                       | Shelf                   | ODU2<br>ODU2e | Slot | 2    |     | ٣     |
|                       | Port                    | ODU3<br>ODU4  | TP   |      |     | ٣     |
|                       | Z                       | ODUFlex       |      |      |     |       |
|                       | Shelf                   | 1 •           | Slot | 2    |     | ٣     |
|                       | Port                    | 1             | TP   |      |     | ٣     |
|                       |                         |               |      |      | Add | Close |

Figure 7-9 Select Service Capacity

6. Select SNC protection mode—Site A protection or Site Z protection.

| Traffic Configuration |                         |         |      |                              | ×         |
|-----------------------|-------------------------|---------|------|------------------------------|-----------|
| SNC Configuration     | Add SNC Configuration * |         |      |                              |           |
| CCH1+1 Configuration  | Tool                    |         |      |                              | ^         |
|                       | Label                   |         | Туре | 2WAYPR                       | •         |
|                       | Capacity                | ODU2e 🔹 |      |                              |           |
|                       | A                       |         |      |                              |           |
|                       | Shelf                   | 1       | Slot | 16                           | ٣         |
|                       | Port                    | 11 •    | TP   | ODU2e(1)(TS:1,2,3,4,5,6,7,8) | ٣         |
|                       | Z                       |         |      |                              |           |
|                       | Shelf                   | 1 *     | Slot | 16                           | •         |
|                       | Port                    | 1 •     | TP   | ODU2e(0)                     | *         |
|                       | A Protection            |         |      |                              |           |
|                       | Shelf                   | 1 *     | Slot | 16                           | ٣         |
|                       | Port                    | 1 *     | TP   |                              | •         |
|                       | Z Protection            |         |      |                              |           |
|                       | Shelf                   | 1 *     | Slot | 16                           | •         |
|                       | Port                    | 11 💌    | TP   | ODU2e(1)(TS:1,2,3,4,5,6,7,8) | •         |
|                       |                         |         |      |                              | Add Close |
|                       |                         |         |      |                              |           |

### Figure 7-10 Select Protection Mode

7. Select client side port number and line side port number. The tag name can be empty. Create the cross-connection of SNC protection service, then click on *"Protection Group"* option of the created SNC cross-connection with protection.

| SNC  | Configura | ition       |            |                       |                        |                |                        |        |             |     |        |
|------|-----------|-------------|------------|-----------------------|------------------------|----------------|------------------------|--------|-------------|-----|--------|
| Show | 10 🔻      | entries     |            |                       |                        |                |                        | S      | earch: Slot |     |        |
|      | ID ↓†     | Snc Type ↓↑ | Circuit ID | Src TpID              | Des TpID ↓↑            | SrcProt TpID 1 | DesProt TpID           |        | Operat      | ion | J1     |
|      | 1         | 2WAYPR      | 111        | Slot3-port1-ODU1(0)   | Slot4-port4-ODU2e(0)   |                | Slot4-port4-ODU2e(0)   | Delete | Unprotect   | PPG | Switch |
|      | 2         | 2WAYPR      |            | Slot14-port1-ODU2e(0) | Slot14-port11-ODU2e(0) |                | Slot14-port12-ODU2e(0) | Delete | Unprotect   | PPG | Switch |
|      | 4         | 2WAY        | 16-1       | Slot16-port2-ODU2e(0) | Slot16-port11-ODU2e(2) |                |                        | Delete | Protect     |     |        |

#### Figure 7-11 Click Protection Group

#### Select the protection type-- "SNC/I" or "SNC/N".

| Traffic Configuration |                         |                   |                    |       |       |       |
|-----------------------|-------------------------|-------------------|--------------------|-------|-------|-------|
| SNC Configuration     | PPG SNC Configuration * |                   |                    |       |       |       |
| CCH1+1 Configuration  | Tool                    |                   |                    |       |       | ~     |
|                       | Availability State      |                   | Protection Type    | SNC/N |       | •     |
|                       | Working TpID            |                   | Protecting TpID    |       |       |       |
|                       | Switch Type             | Uni-directional v | Wait to Restore(s) |       |       |       |
|                       | Revertive Mode          | Non Revertive 🔻   |                    |       |       |       |
|                       |                         |                   |                    |       | Apply | Close |
| L                     |                         |                   |                    |       |       |       |

Figure 7-12 Select Protection Type

8. Reply wait settings—select "Reply Mode" or "Non-Reply Mode". If "Reply Mode" is selected, the reply waiting time needs to be entered.

| Traffic Configuration |                                 |                            |                    |                        | ×           |
|-----------------------|---------------------------------|----------------------------|--------------------|------------------------|-------------|
| SNC Configuration     | PPG SNC Configuration *<br>Tool |                            |                    |                        | ^           |
|                       | Availability State              | Protecting                 | Protection Type    | SNC/N                  | Ŧ           |
|                       | Working TpID                    | Slot14-port11-ODU2e(0)     | Protecting TpID    | Slot14-port12-ODU2e(0) |             |
|                       | Switch Type                     | Uni-directional            | Wait to Restore(s) | 300                    |             |
|                       | Revertive Mode                  | Non Revertive v            |                    |                        |             |
|                       |                                 | Non Revertive<br>Revertive |                    |                        | Apply Close |

#### Figure 7-13 Reply Wait Settings

#### 9. Click on "Protection Switching" option of the created SNC protection cross-connection.

| Traffic Configuration |                  |            |              |            |                       |                        |              |                        |        |             |     |        |  |
|-----------------------|------------------|------------|--------------|------------|-----------------------|------------------------|--------------|------------------------|--------|-------------|-----|--------|--|
| SNC Configuration     | Switch<br>Show 1 | 0 <b>v</b> | G * SNC Cont | iguration  |                       |                        |              |                        | Se     | earch: Slot |     |        |  |
|                       |                  | ID J1      | Snc Type 🔱   | Circuit ID | Src TpID              | Des TpID               | SrcProt TpID | DesProt TpID           |        | Operat      | ion | ļ      |  |
|                       |                  | 1          | 2WAYPR       | 111        | Slot3-port1-ODU1(0)   | Slot4-port4-ODU2e(0)   |              | Slot4-port4-ODU2e(0)   | Delete | Unprotect   | PPG | Switch |  |
|                       |                  | 2          | 2WAYPR       |            | Slot14-port1-ODU2e(0) | Slot14-port11-ODU2e(0) |              | Slot14-port12-ODU2e(0) | Delete | Unprotect   | PPG | Switch |  |
|                       |                  | 4          | 2WAY         | 16-1       | Slot16-port2-ODU2e(0) | Slot16-port11-ODU2e(2) |              |                        | Delete | Protect     |     |        |  |

#### Figure 7-14 Protection Switching Settings

Manually select to issue protection switching command. The command priority is clear>lock protection switching>force switch to working channel>force switch to protection channel>manually switch to working channel>manually switch to protection channel>practice.

| Traffic Configuration                                                                   |                                       | x                                                                                                    |
|-----------------------------------------------------------------------------------------|---------------------------------------|----------------------------------------------------------------------------------------------------|
| SNC Configuration                                                                       | Switch PPG * SNC Configuration * Tool | ^                                                                                                    |
|                                                                                         | Current Request<br>External Command   | Signal Fai_W           Forced Switch_Working         *                                                                                                    |
| Slatt Empty - available                                                                 |                                       | Clear Lockout for Protection Forced Switch, Protection Forced Switch, |
| Slot7 T4H_DCO : operational<br>Slot8 OMD40 : operational<br>Slot8 T4H_DCO : operational | o                                     | Marual Switch Portection<br>Manual Switch Working<br>Exercise                                                                                                    |

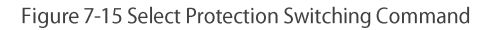

### 10. Click on "Delete Protection" option of the created SNC protection cross-connection.

| Traffic Configuration |       |        |              |               |                       |                        |              |                        |        |             |     | ×      |
|-----------------------|-------|--------|--------------|---------------|-----------------------|------------------------|--------------|------------------------|--------|-------------|-----|--------|
| ENC Configuration     | Switc | h * PP | G * SNC Cont | figuration    |                       |                        |              |                        | Se     | earch: Slot |     |        |
|                       |       | ID J1  | Snc Type 🔱   | Circuit ID 11 | Src TpID              | Des TpID 11            | SrcProt TpID | DesProt TpID           |        | Operati     | on  |        |
|                       |       | 1      | 2WAYPR       | 111           | Slot3-port1-ODU1(0)   | Slot4-port4-ODU2e(0)   |              | Slot4-port4-ODU2e(0)   | Delete | Unprotect   | PPG | Switch |
|                       |       | 2      | 2WAYPR       |               | Slot14-port1-ODU2e(0) | Slot14-port11-ODU2e(0) |              | Slot14-port12-ODU2e(0) | Delete | Unprotect   | PPG | Switch |
|                       |       | 4      | 2WAY         | 16-1          | Slot16-port2-ODU2e(0) | Slot16-port11-ODU2e(2) |              |                        | Delete | Protect     |     |        |

### Figure 7-16 Delete Protection

### You can manually select to delete the working channel or the protection channel.

| Traffic Configuration |                                              |                       |   |
|-----------------------|----------------------------------------------|-----------------------|---|
| SNC Configuration     | UnProtect Switch * PPG * SNC Configuration * |                       |   |
| CCH1+1 Configuration  | Tool                                         |                       | ^ |
|                       | Туре                                         | 2WAY                  | v |
|                       | Point to Delete                              | Working               | ٣ |
|                       |                                              | Working<br>Protecting |   |

Figure 7-17 Delete Working Channel or Protection Channel

## 8. Alarm Management

### 8.1. Alarm Management Introduction

The alarm management function is a functional group that manages the faults of various network devices managed by the NMS system during the operation of the system. The managed fault is commonly called alarm.

The NMS alarm management function manages two types and four levels of failures. The two types are equipment alarm and communication alarm. The four levels are emergency, primary, secondary and warning.

### 8.2. Main Interface of Alarm Management

After logging in the NMS system, click on the navigation bar – left click on the "*Alarm Management*" menu -- the alarm management submenu appears, which includes: current alarm, history alarm, alarm configuration, alarm notification configuration, alarm mailbox server configuration and enable sound.

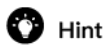

In the upper right corner of the NMS main interface, alarm statistics are displayed, including the total number of alarms and the number of alarms at all levels.

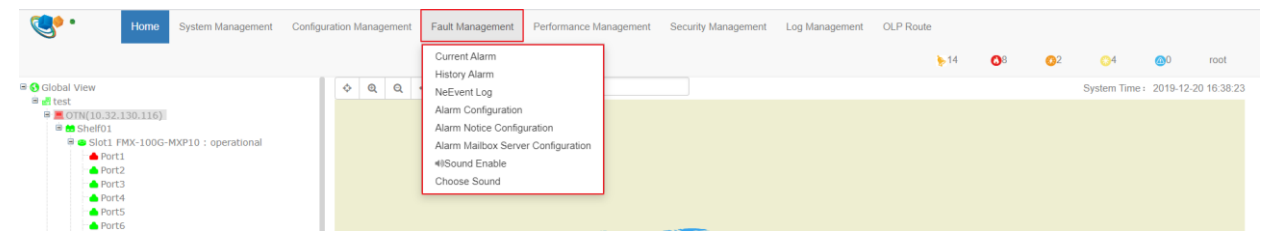

Figure 8-1 Alarm Management

### 8.2.1. Current Alarm

Click on "Current Alarm" in the sub-menu to enter the current alarm page, as shown in the figure below:

| ٢      | •            | Home   | System | Management | Configuration Ma  | anagement Fault Management P          | Performance Management  | Security Manage | ment Lo    | og Management O     | LP Route          |
|--------|--------------|--------|--------|------------|-------------------|---------------------------------------|-------------------------|-----------------|------------|---------------------|-------------------|
|        |              |        |        |            |                   |                                       |                         | ▶125 C          | 79         | 029 017             | @0 root           |
| Show ; | 25 • entries |        |        |            |                   |                                       | Acknowledge Unackno     | wledge Filter   | All Refres | h Search: s         | Search            |
|        | Operation 1  | Detail | Number | Severity 1 | NE II             | Alarm Source                          | Alarm Name              | Alarm Type 1    | State 11   | Raised Time         | Acknowledge State |
|        | *            | 0      | 1      | Critical   | 192.168.126.1_126 | Location_Shelf1_Slot4                 | EQPT_FAN_Critical       | Equipment       | Set        | 2000/02/28 01:52:00 | Unacknowledge     |
|        | *            | 0      | 2      | Critical   | 192.168.126.1_126 | Location_Shelf1_Slot5                 | EQPT_FAN_Critical       | Equipment       | Set        | 2000/02/28 01:52:00 | Unacknowledge     |
|        | *            | 0      | 3      | Critical   | 192.168.126.1_126 | Location_Shelf1_Slot3                 | EQPT_FAN_Critical       | Equipment       | Set        | 2000/02/28 01:51:50 | Unacknowledge     |
| 0      | *            | 0      | 4      | Critical   | 192.168.126.1_126 | Location_Shelf1_Slot1_Port9_ETYn      | ETY_LOS                 | Communication   | Set        | 2000/02/28 01:30:25 | Unacknowledge     |
|        | *            | 0      | 5      | Major      | 192.168.126.1_126 | Location_Shelf1_Slot1_Port2_ETYn      | ETY_CSF_OPU             | Communication   | Set        | 2000/02/28 01:29:02 | Unacknowledge     |
|        | *            | 0      | 6      | Critical   | 192.168.126.1_126 | Location_Shelf1_Slot1_Port2_Pluggable | Pluggable_Missing       | Equipment       | Set        | 2000/02/28 01:28:58 | Unacknowledge     |
| 8      | *            | 0      | 7      | Major      | 192.168.126.1_126 | Location_Shelf1_Slot6                 | EQPT_Power_Supply_Issue | Equipment       | Set        | 2000/02/28 01:26:40 | Unacknowledge     |
|        | *            | 0      | 8      | Minor      | 192.168.126.1_126 | Location_Shelf1_Slot1_Port5_ODU4(0)   | ODU_OCI                 | Communication   | Set        | 2000/02/27 11:04:10 | Unacknowledge     |
|        | 4            | 0      | 9      | Minor      | 192.168.126.1_126 | Location_Shelf1_Slot1_Port6_ODU4(0)   | ODU_OCI                 | Communication   | Set        | 2000/02/27 11:04:10 | Unacknowledge     |

#### Figure 8-2 Current Alarm

The upper left area of the navigation bar can filter the number of alarms displayed on the current page, and the number of displayed alarms per page can be adjusted to 25, 50, 75 and 100 (as shown below).

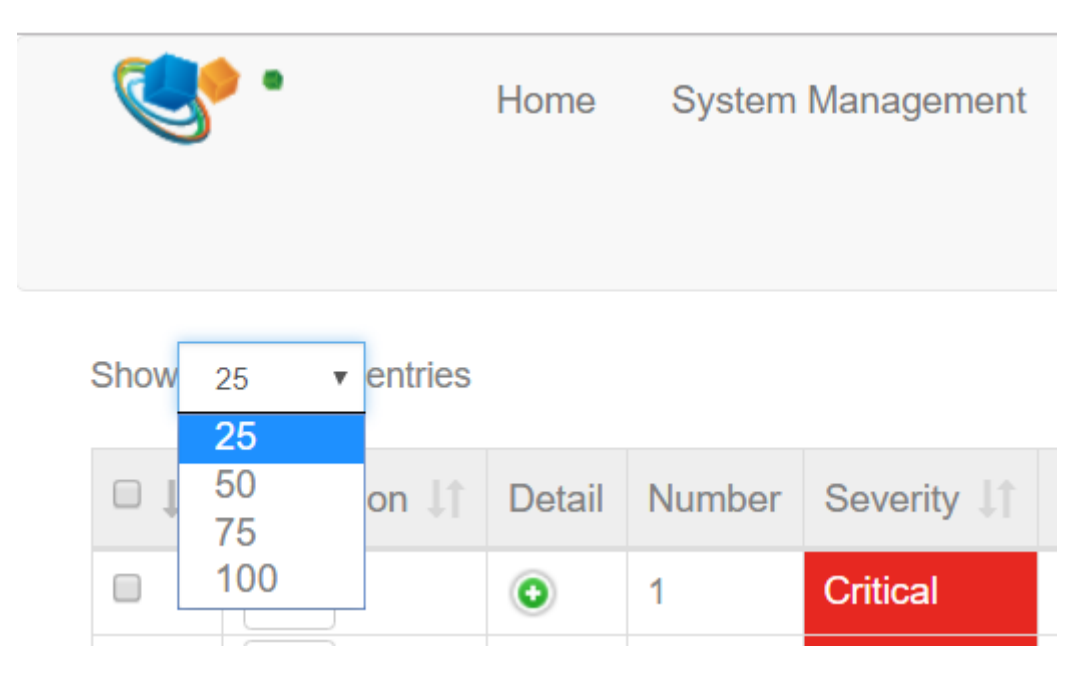

Figure 8-3 Show Number of Current Alarms

The right-hand area in the middle of the navigation bar shows the "Confirm", "Cancel Confirmation", "Clear", "Filter", "All", "Refresh/Close" buttons. The functions of these buttons are:

• The function of "Confirm" button is to confirm the selected alarm. By ticking the check box on the left of the alarm to be confirmed and clicking the "Confirm" button, the selected alarms are all in the confirmation state. The confirmation status of the confirmed alarm is "confirmed" and the "confirmation" icon becomes green with specific confirmation person and confirmation time. The specific operation is: select the alarm to be confirmed→click the "confirm" button→click on "apply" → confirm the alarm.

## 🕜 Hint

Because the current page will refresh once in 10 seconds, the selected alarm will become unchecked after refreshing if it is not confirmed in time.

| Show | 25 • entries |        |        |            |                   |                                       | Acknowledge Unackno     | wledge Filter | All Refres | Search: S           | earch             |
|------|--------------|--------|--------|------------|-------------------|---------------------------------------|-------------------------|---------------|------------|---------------------|-------------------|
|      | Operation 1  | Detail | Number | Severity 1 | NE                | Alarm Source 11                       | Alarm Name ↓↑           | Alarm Type 🕼  | State 1    | Raised Time         | Acknowledge State |
| ۲    | 🔦 🖌 Ackno    | wledge | 1      | Critical   | 192.168.126.1_126 | Location_Shelf1_Slot4                 | EQPT_FAN_Critical       | Equipment     | Set        | 2000/02/28 01:55:03 | Unacknowledge     |
|      | *            | 0      | 2      | Critical   | 192.168.126.1_126 | Location_Shelf1_Slot3                 | EQPT_FAN_Critical       | Equipment     | Set        | 2000/02/28 01:54:56 | Unacknowledge     |
|      | *            | 0      | 3      | Critical   | 192.168.126.1_126 | Location_Shelf1_Slot5                 | EQPT_FAN_Critical       | Equipment     | Set        | 2000/02/28 01:54:45 | Unacknowledge     |
|      | *            | 0      | 4      | Critical   | 192.168.126.1_126 | Location_Shelf1_Slot1_Port9_ETYn      | ETY_LOS                 | Communication | Set        | 2000/02/28 01:30:25 | Unacknowledge     |
|      | *            | 0      | 5      | Major      | 192.168.126.1_126 | Location_Shelf1_Slot1_Port2_ETYn      | ETY_CSF_OPU             | Communication | Set        | 2000/02/28 01:29:02 | Unacknowledge     |
|      | *            | 0      | 6      | Critical   | 192.168.126.1_126 | Location_Shelf1_Slot1_Port2_Pluggable | Pluggable_Missing       | Equipment     | Set        | 2000/02/28 01:28:58 | Unacknowledge     |
|      | *            | 0      | 7      | Major      | 192.168.126.1_126 | Location_Shelf1_Slot6                 | EQPT_Power_Supply_Issue | Equipment     | Set        | 2000/02/28 01:26:40 | Unacknowledge     |

### Figure 8-4 Select to Confirm Current Alarm

| show ; | 25 🔻    | entries |        |        |            |                   |                                  | Acknowledge Unacknow | wledge Filter | All Refrest | Search:             | Search            |
|--------|---------|---------|--------|--------|------------|-------------------|----------------------------------|----------------------|---------------|-------------|---------------------|-------------------|
|        | Operati | ion ↓†  | Detail | Number | Severity 1 | NE J†             | Alarm Source                     | Alarm Name 🕼         | Alarm Type 1  | State 11    | Raised Time         | Acknowledge State |
|        | *       |         | 0      | 1      | Critical   | 192.168.126.1_126 | Location_Shelf1_Slot4            | EQPT_FAN_Critical    | Equipment     | Set         | 2000/02/28 01:56:12 | Unacknowledge     |
|        | ĸ       |         | 0      | 2      | Critical   | 192.168.126.1_126 | Location_Shelf1_Slot3            | EQPT_FAN_Critical    | Equipment     | Set         | 2000/02/28 01:55:47 | Unacknowledge     |
|        | ĸ       |         | 0      | 3      | Critical   | 192.168.126.1_126 | Location_Shelf1_Slot1_Port9_ETYn | ETY_LOS              | Communication | Set         | 2000/02/28 01:30:25 | Unacknowledge     |
|        | ĸ       |         | 0      | 4      |            | 192.168.126.1_126 | Location_Shelf1_Slot1_Port2_ETYn | ETY_CSF_OPU          | Communication | Set         | 2000/02/28 01:29:02 | Unacknowledge     |
|        | ĸ       |         | 0      | 5      | Critical   | 192.168.126.1_126 | Locatio                          | ing                  | Equipment     | Set         | 2000/02/28 01:28:58 | Unacknowledge     |
|        | ĸ       |         | 0      | 6      |            | 192.168.126.1_126 | Locatio                          | Supply_Issue         | Equipment     | Set         | 2000/02/28 01:26:40 | Unacknowledge     |
|        | ĸ       |         | 0      | 7      | Minor      | 192.168.126.1_126 | Locatio Apply                    | Cancel               | Communication | Set         | 2000/02/27 11:04:10 | Unacknowledge     |
|        |         |         | 0      | -      |            |                   |                                  |                      |               | -           |                     |                   |

Figure 8-5 Carry Out Confirmation of Current Alarm

| Show : | 25 v entries |        |        |            |                  |                                        |                   |               |          | Acknowledge Unacknowle | idge Filter All <mark>Refres</mark> t | Search           | ). Search           |
|--------|--------------|--------|--------|------------|------------------|----------------------------------------|-------------------|---------------|----------|------------------------|---------------------------------------|------------------|---------------------|
| 04     | Operation 11 | Detail | Number | Sevenity 1 | NE II            | Alarm Source                           | Alarm Name        | Alarm Type    | State 11 | Raised Time            | Acknowledge State                     | Acknowledge User | Acknowledge Time    |
| 8      | 4            | 0      | 1      | Minor      | 192.168.21.72_72 | Location_Shelf1_Slot16_Port4_OTUk      | OTU_BDI           | Communication | Set      | 2019/02/27 01:22:20    | Acknowledge                           | root             | 2019/02/27 10:09:54 |
| 8      | *            | 0      | 2      | Critical   | 192.168.21.72_72 | Location_Shelf1_Slot17_Port4_OTUk      | OTU_LOF           | Communication | Set      | 2019/02/26 21:34:19    | Acknowledge                           | root             | 2019/02/27 10:09:58 |
| 8      | *            | 0      | 3      | Minor      | 192.168.21.72_72 | Location_Shelf1_Slot9_Port4_ODU4(0)    | ODU_OCI           | Communication | Set      | 2019/02/26 19:48:16    | Acknowledge                           | root             | 2019/02/27 10:10:01 |
| 8      | *            | 0      | 4      | Critical   | 192.168.21.72_72 | Location_Shelf1_Slot9_Port3_Pluggable  | Pluggable_Missing | Equipment     | Set      | 2019/02/26 19:48:14    | Acknowledge                           | root             | 2019/02/27 10:08:45 |
| 8      | *            | 0      | 5      | Critical   | 192.168.21.72_72 | Location_Shelf1_Slot9_Port1_Pluggable  | Pluggable_Missing | Equipment     | Set      | 2019/02/26 19:48:14    | Acknowledge                           | root             | 2019/02/27 10:08:45 |
| 8      | *            | 0      | 6      | Critical   | 192.168.21.72_72 | Location_Shelf1_Slot9_Port4_Pluggable  | Pluggable_Missing | Equipment     | Set      | 2019/02/26 19:48:14    | Acknowledge                           | root             | 2019/02/27 10:08:45 |
| 8      | ×            | 0      | 7      | Critical   | 192.168.21.72_72 | Location_Shelf1_Slot9_Port2_Pluggable  | Pluggable_Missing | Equipment     | Set      | 2019/02/26 19:48:14    | Acknowledge                           | root             | 2019/02/27 10:08:45 |
| 8      | e.           | 0      | 8      | Minor      | 192.168.21.72_72 | Location_Shelf1_Slot12_Port1_ODU4(0)   | ODU_OCI           | Communication | Set      | 2019/02/26 19:47:29    | Unacknowledge                         |                  |                     |
| 8      | *            | 0      | 9      | Critical   | 192.168.21.72_72 | Location_Shelf1_Slot12_Port1_Pluggable | Pluggable_Missing | Equipment     | Set      | 2019/02/26 19:47:26    | Unacknowledge                         |                  |                     |

#### Figure 8-6 Complete Confirmation of Current Alarm

• The function of "*Cancel Confirmation*" button is to cancel confirmed alarms and return them to unconfirmed state. The operation method is similar like that to confirm alarm: select the alarm to be canceled confirmation→click the "Cancel confirmation" button→click on "Apply"→ The alarm is not confirmed.

🕜 Hint

Because the current page will refresh once in 10 seconds, the selected alarm will become unchecked after refreshing if it is not confirmed in time.

| Show | • entries   |        |        |            |                  |                                        |                   |               |         | Acknowledge Unacknowle | adge Filter All Refrest | Search           | E Search            |
|------|-------------|--------|--------|------------|------------------|----------------------------------------|-------------------|---------------|---------|------------------------|-------------------------|------------------|---------------------|
| 04   | Operation 1 | Detail | Number | Severity 1 | NE II            | Alarm Source 11                        | Alarm Name        | Alanni Type 👘 | State 1 | Raised Time 11         | Acknowledge State       | Acknowledge User | Acknowledge Time    |
| ۲    | *           | 0      | 1      | Minor      | 192.168.21.72_72 | Location_Bheil1_stot16_Port4_OTUk      | OTU_BDI           | Communication | Set     | 2019/02/27 01:22:20    | Acknowledge             | root             | 2019/02/27 10:09:54 |
|      | × _         | 0      | 2      | Critical   | 192.168.21.72_72 | Location_Shelf1_Slot17_Port4_OTUk      | OTU_LOF           | Communication | Set     | 2019/02/26 21:34:19    | Acknowledge             | root             | 2019/02/27 10:09:58 |
|      | <b>~</b>    | 0      | 3      | Minor      | 192.168.21.72_72 | Location_Shelf1_Slot9_Port4_ODU4(0)    | ODU_OCI           | Communication | Set     | 2019/02/26 19:48:16    | Acknowledge             | root             | 2019/02/27 10:10:01 |
| ۲    | <b>~</b>    | 0      | 4      | Critical   | 192.168.21.72_72 | Location_Shelf1_Slot9_Port3_Pluggable  | Pluggable_Missing | Equipment     | Set     | 2019/02/26 19:48:14    | Acknowledge             | root             | 2019/02/27 10:08:45 |
|      | <b>~</b>    | 0      | 5      | Critical   | 192.168.21.72_72 | Location_Shelf1_Slot9_Port1_Pluggable  | Pluggable_Missing | Equipment     | Set     | 2019/02/26 19:48:14    | Acknowledge             | root             | 2019/02/27 10:08:45 |
| ۲    | <b>~</b>    | 0      | 6      | Critical   | 192.168.21.72_72 | Location_Shelf1_Slot9_Port4_Pluggable  | Pluggable_Missing | Equipment     | Set     | 2019/02/26 19:48:14    | Acknowledge             | root             | 2019/02/27 10:08:45 |
|      | *           | 0      | 7      | Critical   | 192.168.21.72_72 | Location_Shelf1_Slot9_Port2_Pluggable  | Pluggable_Missing | Equipment     | Set     | 2019/02/26 19:48:14    | Acknowledge             | root             | 2019/02/27 10:08:45 |
|      | *           | 0      | 8      | Minor      | 192.168.21.72_72 | Location_Shelf1_Slot12_Port1_ODU4(0)   | ODU_OCI           | Communication | Set     | 2019/02/26 19:47:29    | Unacknowledge           |                  |                     |
|      | *           | 0      | 9      | Critical   | 192.168.21.72_72 | Location_Shelf1_Slot12_Port1_Pluggable | Pluggable_Missing | Equipment     | Set     | 2019/02/26 19:47:26    | Unacknowledge           |                  |                     |

#### Figure 8-7 Cancel Confirmation of Current Alarm

| Show 2 | 5 • entries  |        |        |             |                  |                                       |                         |                 |          | Acknowledge Unacknowle | idge Filter All <mark>Refres</mark> t | Search           | t: Search           |
|--------|--------------|--------|--------|-------------|------------------|---------------------------------------|-------------------------|-----------------|----------|------------------------|---------------------------------------|------------------|---------------------|
| (B 11  | Operation 11 | Detail | Number | Severity 11 | NE []            | Alarm Source                          | Alarm Name              | Alarm Type      | State 11 | Raised Time            | Acknowledge State                     | Acknowledge User | Acknowledge Time    |
|        | *            | 0      | 1      | Minor       | 192.168.21.72_72 | Location_Shelf1_Slot16_Port4_OTUk     | OTU_BDI                 | Communication   | Set      | 2019/02/27 01:22:20    | Acknowledge                           | root             | 2019/02/27 10:09:54 |
| 8      | *            | 0      | 2      | Critical    | 192.168.21.72_72 | Location_Shelf1_Slot17_Port4_OTUk     | OTU_LOF                 | Communication   | Set      | 2019/02/26 21:34:19    | Acknowledge                           | root             | 2019/02/27 10 09 58 |
| 8      | *            | 0      | 3      | Minor       | 192.168.21.72_72 | Location_Shelf1_Slot9_Port4_ODU4(0)   | ODU_OCI                 | Communication   | Set      | 2019/02/26 19 48:16    | Acknowledge                           | root             | 2019/02/27 10:10:01 |
|        | *            | 0      | 4      | Critical    | 192.168.21.72_72 | Location_Shelf1_Slot9_Port3_Pluggable | Pluggable_Missing       | Equipment       | Set      | 2019/02/26 19:48:14    | Acknowledge                           | root             | 2019/02/27 10:08:45 |
| ۲      | *            | 0      | 5      | Critical    | 192.168.21.72_72 | Location_Shelf1_Slot9_Port1_Pluggable | Pluggable_Missing       | Equipment       | Set      | 2019/02/26 19:48:14    | Acknowledge                           | root             | 2019/02/27 10:08:45 |
| 8      | *            | 0      | 6      | Critical    | 192.168.21.72_72 | Location_Shelf1_Slot9_Port4_Pluggable | Pluggable_Missing       | Equipment       | Set      | 2019/02/26 19:48:14    | Acknowledge                           | root             | 2019/02/27 10:08:45 |
|        | *            | 0      | 7      | Critical    | 192 168 21.72_72 | Location_Shelf1_Slot9_Port2_Pluggable | Pluqqable Missing       | Equipment       | Set      | 2019/02/26 19:48:14    | Acknowledge                           | root             | 2019/02/27 10:08:45 |
| ٠      | 4            | 0      | 8      | Minor       | 192.168.21.72_72 | Location_Shelf1_Slot12_Port1_ODL      | Are you sure to perform | this operation? | Set      | 2019/02/26 19.47.29    | Unacknowledge                         |                  |                     |
| 8      | 4            | 0      | 9      | Critical    | 192 168 21 72 72 | Location_Shelf1_Slot12_Port1_Plug     |                         |                 | Set      | 2019/02/26 19:47:26    | Unacknowledge                         |                  |                     |
| 8      | 4            | 0      | 10     | Minor       | 192.168.21.72_72 | Location_Shelf1_Slot16_Port9_ODL      | Appl                    | Cancel          | Set      | 2019/02/26 16:39:53    | Unacknowledge                         |                  |                     |

#### Figure 8-8 Cancel Confirmation

| Show 2 | 5 v entries  |        |        |             |                  |                                        |                              |               |          | Acknowledge Unacknowl | odge Filler All <mark>Refres</mark> t | Search              | Search           |
|--------|--------------|--------|--------|-------------|------------------|----------------------------------------|------------------------------|---------------|----------|-----------------------|---------------------------------------|---------------------|------------------|
| 0 11   | Operation 11 | Detail | Number | Severity 11 | NE II            | Alarm Source                           | Alarm Name 11                | Alarm Type 11 | State 11 | Raised Time           | Acknowledge State                     | Acknowledge User 11 | Acknowledge Time |
| ۵      | 4            | 0      | 1      | Minor       | 192.168.21.72_72 | Location_Shelf1_Slot16_Port4_OTUk      | OTU_BDI                      | Communication | Set      | 2019/02/27 01:22:20   | Unacknowledge                         |                     |                  |
| ۵      | <i>d</i> ,   | 0      | 2      | Critical    | 192.168.21.72_72 | Location_Shelf1_Slot17_Port4_OTUk      | OTU_LOF                      | Communication | Set      | 2019/02/26 21:34:19   | Unacknowledge                         |                     |                  |
| ۵      | 4            | 0      | 3      | Minor       | 192.168.21.72_72 | Location_Shelf1_Slot9_Port4_ODU4(0)    | ODU_OCI                      | Communication | Set      | 2019/02/26 19:48:16   | Unacknowledge                         |                     |                  |
| ۵      | 4            | 0      | 4      | Critical    | 192.168.21.72_72 | Location_Shelf1_Slot9_Port3_Pluggable  | Pluggable_Missing            | Equipment.    | Set      | 2019/02/26 19:48:14   | Unacknowledge                         |                     |                  |
| ۵      | 4,           | 0      | 5      | Critical    | 192.168.21.72_72 | Location_Shelf1_Slot9_Port1_Pluggable  | Pluggable_Missing            | Equipment     | Set      | 2019/02/25 19:48:14   | Unacknowledge                         |                     |                  |
| 8      | 4            | 0      | 6      | Critical    | 192.168.21.72_72 | Location_Shelf1_Slot9_Port4_Pluggable  | Pluggable_Missing            | Equipment     | Set      | 2019/02/26 19:48:14   | Unacknowledge                         |                     |                  |
| 0      | 4            | 0      | 7      | Critical    | 192.168.21.72_72 | Location_Sheif1_Slot9_Port2_Pluggable  | Pluqoable Missing            | Equipment     | Set      | 2019/02/26 19:48:14   | Unacknowledge.                        |                     |                  |
| ۵      | 4            | 0      | 8      | Minor       | 192.168.21.72_72 | Location_Shelf1_Slot12_Port1_ODU4(0)   | <ul> <li>Success!</li> </ul> | on            | Set      | 2019/02/25 19:47:29   | Unacknowledge                         |                     |                  |
| 0      | 4            | 0      | 9      | Critical    | 192.168.21.72_72 | Location_Shelf1_Slot12_Port1_Pluggable |                              |               | Set      | 2019/02/25 19:47:25   | Unacknowledge                         |                     |                  |
| 0      | 4            | 0      | 10     | Minor       | 192.168.21.72_72 | Location_Shelf1_Slot16_Port9_ODU2(0)   |                              | Apply on      | Set      | 2019/02/26 16:39:53   | Unacknowledge                         |                     |                  |

Figure 8-9 Complete Confirmation Cancellation of Current Alarm

• The function of "Filter" button is to use the known conditions to view and operate the specified alarm. The filter conditions include: NE IP, specified slot of specified IP, specified port of specified slot; alarm creation and termination time (i.e. alarm

generation period), the beginning and ending time of alarm clearance; alarm level and alarm confirmation status. A single filter condition or a combination of several filter conditions can be used to filter out the alarms required, as shown in the figure below.

| Filte | r Conditio   | ons     |                   |                                     |         |             |               |     |                 |                |       |
|-------|--------------|---------|-------------------|-------------------------------------|---------|-------------|---------------|-----|-----------------|----------------|-------|
| IP    |              |         |                   | 192.168.21.72                       | Ŧ       | Slot        |               |     |                 | All            | •     |
| Port  |              |         |                   |                                     | •       |             |               |     |                 | All<br>1       | ÷     |
| Rais  | sed Time Fro | om:     |                   |                                     |         | Raised Time | To:           |     |                 | 2              |       |
| Clea  | ared Time Fr | rom:    |                   |                                     |         | Cleared Tim | e To:         |     |                 | 4<br>5<br>6    |       |
| Sev   | erity:       | Major   |                   |                                     | Vinor   |             |               |     | Warning         | 7<br>8         |       |
|       |              | Critica | al                |                                     |         |             |               |     |                 | 9<br>10        |       |
| Ack   | nowledge     | Ackno   | wiedge            | Unacknowledg                        | je      |             |               |     |                 | 11<br>12       |       |
| 5181  | e            |         |                   |                                     |         |             |               |     |                 | 13<br>14<br>15 |       |
| (     | -            | MINOF   | 192.168.126.1 126 | Location Shell'I Sidt Ports ODU4(0) |         |             | Communication | Set | 2000/02/27 11:0 | 16             | - 1 k |
| 0     | 8            | Minor   | 192.168.126.1_126 | Location_Shelf1_Slot1_Port8_ODU4(0) | ODU_OCI |             | Communication | Set | 2000/02/27 11:0 | 18<br>19       | -     |

### Figure 8-10 IP Filter Current Alarm

| Filter Conditions    | ;           |               |                  | ×           |
|----------------------|-------------|---------------|------------------|-------------|
| IP                   |             | 192.168.21.72 | Slot             | 5 •         |
| Port                 |             | All           |                  |             |
| Raised Time From:    |             | All<br>1      | Raised Time To:  | 1           |
| Cleared Time From    | ι.          | 3             | Cleared Time To: | <b></b>     |
| Severity:            | Major       | Minor         | Warning          |             |
|                      | Critical    |               |                  |             |
| Acknowledge<br>State | Acknowledge | Unacknowledge |                  |             |
|                      |             |               |                  | Apply Close |

### Figure 8-11 Filter Current Alarm for Slots & Ports

| Filter Conditions        |                                                |                                       |   |                |                      |                                |                |                     |               |               |     |                                   |                                                             |       |          |
|--------------------------|------------------------------------------------|---------------------------------------|---|----------------|----------------------|--------------------------------|----------------|---------------------|---------------|---------------|-----|-----------------------------------|-------------------------------------------------------------|-------|----------|
| IP                       |                                                | 192.168.21.72                         |   | Ŧ              | ] :                  | Slot                           |                |                     |               |               |     |                                   | 5                                                           |       | •        |
| Port                     |                                                | 2                                     | _ | ۳              |                      |                                |                |                     |               | _             |     |                                   |                                                             |       |          |
| Raised Time From:        |                                                |                                       |   |                | 1                    | Raised                         | I Time         | To:                 |               |               |     |                                   |                                                             |       |          |
| Cleared Time From:       |                                                |                                       | T | +              |                      | 二月 <mark>2</mark>              | 019            |                     | •             |               |     |                                   |                                                             |       | <b> </b> |
| Severity: Ma             | jor<br>tical                                   | Minor                                 |   | 日<br>27:<br>3  | - :<br>28 2<br>4     | 二 三<br>29 30<br>5 6            | 四<br>31<br>7   | 五 ;<br>1 ;<br>8 ;   | 六<br>2<br>9   |               |     | Warning                           |                                                             |       |          |
| Acknowledge Ack<br>State | knowledge                                      | Unacknowledge                         |   | 10<br>17<br>24 | 11 1<br>18 1<br>25 2 | 12 13<br>19 20<br>26 <b>27</b> | 14<br>21<br>28 | 15 1<br>22 2<br>1 : | 16<br>23<br>2 |               |     |                                   |                                                             | Apply | Close    |
| S     S     Minor        | 192.168.126.1_126 Loc<br>192.168.126.1_126 Loc | ation_Shelf1_Slot1_Port5_ODU4(0) ODU_ |   | 3              | 4                    | 5 6<br>今月                      | 7<br>F         | 8                   | 9             | nt<br>ication | Set | 2000/02/28 01.28 2000/02/27 11:04 | 58         Unacknowledge           10         Unacknowledge |       |          |

#### Figure 8-12 Create Time to Filter Current Alarm

| Severity:            | Major<br>Critical | Minor         | Warning |             |
|----------------------|-------------------|---------------|---------|-------------|
| Acknowledge<br>State | ☑Acknowledge      | Unacknowledge |         | Annly Close |

### Figure 8-13 Filter Current Alarm According to Alarm Level & Confirmation Status

### 🕜 Hint

### $\label{eq:constraint} The method to filter IP, slot and port is: IP \rightarrow Slot \rightarrow Port or IP \rightarrow Slot or IP. It is not allowed to select slot or port separately.$

• The function of "*All*" button is to show all alarms for all NE devices.

"Refresh/Close" button is a button which can move right and left (It can switch from refresh to close or from close to refresh by clicking the button.) The current page is refreshed every 10 seconds when it is in Refresh state and the current page is not refreshed when it is in Close state.

The upper-right area of the navigation bar is the search area: By entering specified content, it can get all the alarms that contain that content, as shown in the following figure.

| - w | 25 V entries |        |        |             |                    |                                        |                   |               | Acknowl  | edge Unacknowledge  | Filter All Refresh   | Search              | Portal           |
|-----|--------------|--------|--------|-------------|--------------------|----------------------------------------|-------------------|---------------|----------|---------------------|----------------------|---------------------|------------------|
| 11  | Operation 11 | Detail | Number | Severity 11 | NE II              | Alarm Source II                        | Alarm Name 11     | Alarm Type    | State 11 | Raised Time         | Acknowledge State 11 | Acknowledge User 11 | Acknowledge Time |
|     | 4            | 0      | 1      | Critical    | 192.168.126.1_126  | Location_Shelf1_Slot Port9_ET/n        | ETY_LOS           | Communication | Set      | 2000/02/28 01:30:25 | Unacknowledge        |                     |                  |
|     | 4            | 0      | 2      | Minor       | 192.168.126.1_126  | Location_Shelf1_Slot Port9_ODU4(0)     | ODU_OCI           | Communication | Set      | 2000/02/27 11:04:10 | Unacknowledge        |                     |                  |
|     | 4            | 0      | 3      | Critical    | 192.168.21.104_104 | Location_Shelf1_Slot*_Port9_Pluggable  | Pluggable_Missing | Equipment     | Set      | 2019/02/26 21:23:30 | Unacknowledge        |                     |                  |
|     | R.           | 0      | 4      | Minor       | 192.168.21.72_72   | Location_Shelf1_Slot 6_Port9_ODU2(0)   | ODU_OCI           | Communication | Set      | 2019/02/26 16:39:53 | Unacknowledge        |                     |                  |
|     | *            | 0      | 5      | Critical    | 192.168.21.72_72   | Location_Shelf1_Slot 6_Port9_Pluggable | Pluggable_Missing | Equipment     | Set      | 2019/02/22 11:20:36 | Unacknowledge        |                     |                  |
|     | 4            | 0      | 6      | Critical    | 192.168.21.72_72   | Location_Shelf1_Slot 7_Port9_Puggable  | Pluggable_Missing | Equipment     | Set      | 2019/02/22 11:20:06 | Unacknowledge        |                     |                  |

### Figure 8-14 Search Current Alarm

| □ ↓ Dperation ↓↑   | Detail Number Severity 1      | NE IT             | Alarm Source                     | 1 Alarm Name | Alarm Type 🕸  | State 11 | Raised Time         | Acknowledge State 1 | Acknowledge User $\downarrow \uparrow$ | Acknowledge Time |
|--------------------|-------------------------------|-------------------|----------------------------------|--------------|---------------|----------|---------------------|---------------------|----------------------------------------|------------------|
|                    | I Critical                    | 192.168.126.1_126 | Location_Shelf1_Slot1_Port9_ETYn | ETY_LOS      | Communication | Set      | 2000/02/28 01:30:25 | Unacknowledge       |                                        |                  |
| NE:                | 192.168.126.1_126             |                   |                                  |              |               |          |                     |                     |                                        |                  |
| Alarm Source:      | Location_Shelf1_Slot1_Port9_E | TYn               |                                  |              |               |          |                     |                     |                                        |                  |
| Alarm Name:        | ETY_LOS                       |                   |                                  |              |               |          |                     |                     |                                        |                  |
| Probable Cause:    | ETY_LOS                       |                   |                                  |              |               |          |                     |                     |                                        |                  |
| Recommend Measures | : Document Links              |                   |                                  |              |               |          |                     |                     |                                        |                  |
| Alarm Type:        | Communication                 |                   |                                  |              |               |          |                     |                     |                                        |                  |
| Severity:          | Critical                      |                   |                                  |              |               |          |                     |                     |                                        |                  |
| State:             | Set                           |                   |                                  |              |               |          |                     |                     |                                        |                  |
| Raised Time:       | 2000/02/28 01:30:25           |                   |                                  |              |               |          |                     |                     |                                        |                  |
| Cleared Time:      |                               |                   |                                  |              |               |          |                     |                     |                                        |                  |
| Acknowledge State: | Unacknowledge                 |                   |                                  |              |               |          |                     |                     |                                        |                  |
| Acknowledge User:  |                               |                   |                                  |              |               |          |                     |                     |                                        |                  |
| Acknowledge Time:  |                               |                   |                                  |              |               |          |                     |                     |                                        |                  |

#### Figure 8-15 Alarm Details

|  | $\leftarrow$ . | → C | <ol> <li>loc</li> </ol> | calhost:9090 | /alarm | /alarmde | etail.htm | I#FTY I | ( | ) | 1 | ŝ |
|--|----------------|-----|-------------------------|--------------|--------|----------|-----------|---------|---|---|---|---|
|--|----------------|-----|-------------------------|--------------|--------|----------|-----------|---------|---|---|---|---|

#### Directory

Shelf\_Temp\_Major Shelf\_Temp\_Critical EQPT Missing EQPT Mismatch EQPT Power Supply Issue EQPT\_Temp\_Major EQPT\_Temp\_Critical EQPT\_Comm\_Fail EQPT\_Latch\_Open EQPT\_FAN\_Critical Pluggable\_Missing Pluggable\_Fail Pluggable Mismatch Pluggable\_TxFail Pluggable\_Power\_Too\_High\_Rx Pluggable Power Too Low Rx Pluggable\_Power\_Too\_High\_Tx Pluggable Power Too Low Tx Pluggable BiasCurrent Too High Pluggable\_BiasCurrent\_Too\_Low Pluggable\_Temp\_Too\_High Pluggable\_Temp\_Too\_Low Pluggable\_Vcc\_Too\_High

#### Shelf\_Temp\_Major

- ProbleCause:
- Shelf inlet Temperature High Recommended Actions:
  - 1. check the environmental temperature of the room, if the temperature is too
  - high, you need to exclude the cooling equipment failure in the room 2. make sure the fan card is working normal otherwise troubleshoot fan faults
    - based on fan alarms

  - 3. make sure that the service card is working normal, otherwise troubleshoot card faults based on fan alarms
  - 4. if the alarm still exists, please contact the maintenance engineer

#### Shelf\_Temp\_Critical

- ProbleCause:
- Shelf inlet Temperature too High
- Recommended Actions:
  - 1. check the environmental temperature of the room, if the temperature is too high, you need to exclude the cooling equipment failure in the room • 2. make sure the fan card is working normal,otherwise troubleshoot fan faults
    - based on fan alarms
  - o 3. make sure that the card is working normal, otherwise troubleshoot card faults
  - based on fan alarms
  - · 4. if the alarm still exists, please contact the maintenance engineer

http://localhost:9090/alarm/alarmdetail.html

Figure 8-16 Alarm Document Link

The lower middle area is the display section of the current alarm. From left to right in turn, the table header is: check box, operation, details, serial number, alarm level, NE, alarm source, alarm name, alarm type, status, generation time, clearance time, confirmation status, confirmer and confirmation time.

- Check box is used to check or cancel a specified alarm, or the first check box can be used to select all the alarms on the page.
- There is one icon-

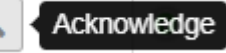

in the operation bar. Their functions are the same as the functions of

Confirm and Cancel Confirmation buttons, however, icon buttons in the operation bar are only valid for the alarm on the line.

- You can get the details by clicking icon. After clicking the icon, the alarm will be expanded and the alarm details are displayed. Details include: network element, alarm source, alarm name, alarm reason, recommended measures, alarm type, alarm level, status, generation time, clearance time, confirmation status, confirmer and confirmation time. Among them, the network element, alarm source, alarm name, alarm type, status, generation time, clearance time, confirmer and confirmation status, confirmer and confirmation status, confirmer and confirmation time need to be consistent with the contents of the header. The alarm reason refers to the causes of current alarm. Recommended measures are shown by linked content. After clicking on the "*Document Link*", an alarm document page is generated in a new window of the browser, which can view the possible causes and suggested measures of the alarm, so as to help engineers to troubleshoot problems.
- The serial number is the number of the alarms, sequentially increasing from 1.
- There are four alarm levels, marked by different colors: emergency level (red), main level (orange), secondary level (light yellow), warning level (blue).
- Network element is the IP of network equipment that generates alarm.
- The alarm source is the specific slot or port information of NE which generates alarm.
- Alarm name, alarm type, status, generation time, clearance time, confirmation status, confirmer and confirmation time are relatively simple, we will not go into much detail here.

### 8.2.2. History Alarm

Click on "History" in the submenu to enter the history alarm page, as shown in the figure below:

| 2    | <b>}</b> •• | Hon     | ne System Mana | agement Configur | ation Management  | ault Management | Performar | nce Manageme | ent Security Manageme | nt Log Management   | OLP Route         |                  |                     |
|------|-------------|---------|----------------|------------------|-------------------|-----------------|-----------|--------------|-----------------------|---------------------|-------------------|------------------|---------------------|
|      |             |         |                |                  |                   |                 |           |              |                       |                     | ≽122 <b>(</b>     | 77 🕜28 😋17       | o root              |
| Show | 25          | entries |                |                  |                   |                 |           |              |                       |                     |                   | Filter All       | Delete ALL Export   |
|      | Detail      | Number  | NE             | Alarm Source     | Alarm Name        | Alarm Type      | Severity  | State        | Raised Time           | Cleared Time        | Acknowledge State | Acknowledge User | Acknowledge Time    |
|      | 0           | 1       | 192.168.126.1  | Shelf1_Slot4     | EQPT_FAN_Critical | Equipment       | Critical  | Auto clear   | 2000/02/28 02:25:20   | 2000/02/28 02:25:20 | Acknowledge       | Auto Acknowledge | 2019/02/27 10:35:02 |
|      | 0           | 2       | 192.168.126.1  | Shelf1_Slot3     | EQPT_FAN_Critical | Equipment       | Critical  | Auto clear   | 2000/02/28 02:25:19   | 2000/02/28 02:25:19 | Acknowledge       | Auto Acknowledge | 2019/02/27 10:35:02 |
|      | 0           | 3       | 192.168.126.1  | Shelf1_Slot5     | EQPT_FAN_Critical | Equipment       | Critical  | Auto clear   | 2000/02/28 02:24:17   | 2000/02/28 02:24:17 | Acknowledge       | Auto Acknowledge | 2019/02/27 10:35:01 |
|      | 0           | 4       | 192.168.126.1  | Shelf1_Slot3     | EQPT_FAN_Critical | Equipment       | Critical  | Auto clear   | 2000/02/28 02:25:05   | 2000/02/28 02:25:05 | Acknowledge       | Auto Acknowledge | 2019/02/27 10:34:52 |
|      | 0           | 5       | 192.168.126.1  | Shelf1_Slot4     | EQPT_FAN_Critical | Equipment       | Critical  | Auto clear   | 2000/02/28 02:24:46   | 2000/02/28 02:24:46 | Acknowledge       | Auto Acknowledge | 2019/02/27 10:34:48 |
|      | 0           | 6       | 192.168.126.1  | Shelf1_Slot3     | EQPT_FAN_Critical | Equipment       | Critical  | Auto clear   | 2000/02/28 02:23:43   | 2000/02/28 02:23:43 | Acknowledge       | Auto Acknowledge | 2019/02/27 10:34:39 |
|      | 0           | 7       | 192.168.126.1  | Shelf1_Slot4     | EQPT_FAN_Critical | Equipment       | Critical  | Auto clear   | 2000/02/28 02:23:32   | 2000/02/28 02:23:32 | Acknowledge       | Auto Acknowledge | 2019/02/27 10:34:14 |
|      | 0           | 8       | 192.168.126.1  | Shelf1_Slot5     | EQPT_FAN_Critical | Equipment       | Critical  | Auto clear   | 2000/02/28 02:23:45   | 2000/02/28 02:23:45 | Acknowledge       | Auto Acknowledge | 2019/02/27 10:33:36 |
|      | 0           | 9       | 192.168.126.1  | Shelf1_Slot5     | EQPT_FAN_Critical | Equipment       | Critical  | Auto clear   | 2000/02/28 02:22:59   | 2000/02/28 02:22:59 | Acknowledge       | Auto Acknowledge | 2019/02/27 10:33:18 |
|      | 0           | 10      | 192.168.126.1  | Shelf1_Slot3     | EQPT_FAN_Critical | Equipment       | Critical  | Auto clear   | 2000/02/28 02:23:08   | 2000/02/28 02:23:08 | Acknowledge       | Auto Acknowledge | 2019/02/27 10:33:15 |
|      | 0           | 11      | 192.168.126.1  | Shelf1_Slot4     | EQPT_FAN_Critical | Equipment       | Critical  | Auto clear   | 2000/02/28 02:22:59   | 2000/02/28 02:22:59 | Acknowledge       | Auto Acknowledge | 2019/02/27 10:33:05 |

#### Figure 8-17 History Alarm

The left area of the navigation bar can filter the number of alarms displayed on the current page, and the number of displayed alarms per page can be adjusted to 25, 50, 75 and 100.

The Filter, All, Delete, Delete All, Export buttons are shown in the right area of the navigation bar.

- Functions of "Filter" and "All" buttons are the same as the functions of those buttons in the current alarm.
- The function of "*Delete*" button is to delete the selected history alarm, as shown in the following figure.

| how | 25     | • entrie | es   |              |              |                   |            |                |                  |                     |                     |                   |                  | Delete Delete ALL E |
|-----|--------|----------|------|--------------|--------------|-------------------|------------|----------------|------------------|---------------------|---------------------|-------------------|------------------|---------------------|
| 5   | Detail | Na       | mber | NE           | Alarm Source | Alarm Name        | Alarm Type | Sevenity       | State            | Raised Time         | Cleared Time        | Acknowledge State | Acknowledge User | Acknowledge Tim     |
|     | 0      | 1        | 1    | 92.168.126.1 | Sheif1_Slot4 | EQPT_FAN_Critical | Equipment  | Critical       | Auto clear       | 2000/02/28 02:25:20 | 2000/02/28 02:25:20 | Acknowledge       | Auto Acknowledge | 2019/02/27 10:35:02 |
|     | 0      | 2        | 1    | 92.168.126.1 | Shelf1_Slot3 | EQPT_FAN_Critical | Equipment  | Critical       | Auto clear       | 2000/02/28 02:25:19 | 2000/02/28 02:25:19 | Acknowledge       | Auto Acknowledge | 2019/02/27 10:35:02 |
|     | 0      | 3        | 1    | 92.168.126.1 | Shelf1_Slot5 | EQPT_FAN_Critical | Equipment  | Critical       | Auto clear       | 2000/02/28 02:24:17 | 2000/02/28 02:24:17 | Acknowledge       | Auto Acknowledge | 2019/02/27 10:35:01 |
|     | 0      | 4        | 1    | 92.168.126.1 | Shelf1_Slot3 | EQPT_FAN_Critical | Equipment  | Critical       | Auto clear       | 2000/02/28 02:25:05 | 2000/02/28 02:25:05 | Acknowledge       | Auto Acknowledge | 2019/02/27 10:34:5  |
|     | 0      | 5        | 1    | 92.168.126.1 | Shelf1_Slot4 | EQPT_FAN_Critical | Equipment  | Critical       | Auto clear       | 2000/02/28 02:24:46 | 2000/02/28 02:24:46 | Acknowledge       | Auto Acknowledge | 2019/02/27 10:34:4  |
|     | 0      | 6        | 1    | 92.168.126.1 | Shelf1_Slot3 | EQPT_FAN_Critical | Equipment  | Critical       | Auto clear       | 2000/02/28 02:23:43 | 2000/02/28 02:23:43 | Acknowledge       | Auto Acknowledge | 2019/02/27 10:34:3  |
|     | 0      | 7        | 1    | 92.168.126.1 | Shelf1_Slot4 | EQPT_FAN_Critical | Equipment  | Critical       | Auto clear       | 2000/02/28 02:23:32 | 2000/02/28 2 23:32  | Acknowledge       | Auto Acknowledge | 2019/02/27 10:34:1  |
|     | 0      | 8        | 1    | 92.168.126.1 | Sheif1_Slot5 | EQPT_FAN_Critical | Equipment  | Critical       | Auto clear       | 2000/02/28 02:23:45 | 29 0 02/28 02:23:45 | Acknowledge       | Auto Acknowledge | 2019/02/27 10:33:3  |
|     | 0      | 9        | 1    | 92.168.126.1 | Shelf1_Slot5 | EQPT_FAN_Critical | Equipment  | Critical       | Auto clear       | 2000/02/28 02 22 59 | 2000/02/28 02:22:59 | Acknowledge       | Auto Acknowledge | 2019/02/27 10:33 1  |
|     | 0      | 10       | 1    | 92.168.128.1 | Shelf1_Slot3 | EQPT_FAN_Critical | Equipment  | C A            |                  | B                   | 2000/02/28 02:23:08 | Acknowledge       | Auto Acknowledge | 2019/02/27 10:33    |
|     | 0      | 11       | 1    | 92.168.126.1 | Shelf1_Slot4 | EQPT_FAN_Critical | Equipment  | C A            | Jo you want to c | elete these data?   | 2000/02/28 02:22:59 | Acknowledge       | Auto Acknowledge | 2019/02/27 10:33:0  |
|     | 0      | 12       | 1    | 92.168.126.1 | Shelf1_Slot3 | EQPT_FAN_Critical | Equipment  | C              | 10               | Cascal              | 2000/02/28 02:23:00 | Acknowledge       | Auto Acknowledge | 2019/02/27 10:32:4  |
|     | 0      | 13       | 1    | 92.168.126.1 | Shelf1_Slot5 | EQPT_FAN_Critical | Equipment  | C              | - AP             | Cancer 7            | 2000/02/28 02:22:47 | Acknowledge       | Auto Acknowledge | 2019/02/27 10:32:3  |
|     | 0      | 14       | 1    | 92.168.126.1 | Shelt1_Slot4 | EQPT_FAN_Critical | Equipment  | Critical       | Auto clear       | 2000/02/28 02:21:54 | 2000/02/28 02:21:54 | Acknowledge       | Auto Acknowledge | 2019/02/27 10:32:3  |
|     | 0      | 15       | 1    | 92.168.126.1 | Shelf1_Slot5 | EQPT_FAN_Critical | Equipment  | Critical       | Auto clear       | 2000/02/28 02:22:31 | 2000/02/28 02:22:31 | Acknowledge       | Auto Acknowledge | 2019/02/27 10:32.1  |
|     | 0      | 16       | 1    | 92.168.126.1 | Shelf1_Slot3 | EQPT_FAN_Critical | Equipment  | Critical       | Auto clear       | 2000/02/28 02:22:09 | 2000/02/28 02:22:09 | Acknowledge       | Auto Acknowledge | 2019/02/27 10:32    |
|     | 0      | 17       | 1    | 92.168.126.1 | Shelf1_Slot5 | EQPT_FAN_Critical | Equipment  | Critical       | Auto clear       | 2000/02/28 02:22:01 | 2000/02/28 02:22:01 | Acknowledge       | Auto Acknowledge | 2019/02/27 10:31    |
|     | 0      | 18       | 1    | 92.168.126.1 | Shelf1_Slot5 | EQPT_FAN_Critical | Equipment  | Critical       | Auto clear.      | 2000/02/28 02:21:31 | 2000/02/28 02:21:31 | Acknowledge       | Auto Acknowledge | 2019/02/27 10:31:3  |
|     | 0      | 19       | ्य   | 92.168.126.1 | Shelf1_Slot4 | EQPT_FAN_Critical | Equipment  | Critical       | Auto clear       | 2000/02/28 02:21:29 | 2000/02/28 02:21:29 | Acknowledge       | Auto Acknowledge | 2019/02/27 10:31:2  |
| 4   | 22     |          |      |              |              |                   |            | CONTRACTOR NO. | A CONTRACTORS    |                     |                     |                   |                  |                     |

Figure 8-18 Delete History Alarm

- The function of "*Delete All*" button is to delete all the history alarms.
- The function of "*Export*" button is to export all the history alarms. A dialog box pops up after clicking the Export button. Enter the name of the file you want to save in the dialog box. After saving, it will prompt to save the path. The exported data is saved in Excel format.

|    |         |  |                   | -        |                         | Eliston Alarm       |                                 |            |  |  |
|----|---------|--|-------------------|----------|-------------------------|---------------------|---------------------------------|------------|--|--|
| 25 | entries |  |                   | FileName |                         | Printing-Asianni    |                                 | pply Close |  |  |
|    |         |  |                   |          |                         |                     |                                 | Time       |  |  |
| 0  |         |  | EGPT_FAN_Critical |          | Critical                | Auto clear          |                                 |            |  |  |
| 0  |         |  | EGPT_FAN_Critical |          | Critical                | Auto clear          |                                 |            |  |  |
| 0  |         |  | EOPT_FAN_CRICIN   |          | Critical                | Auto clear          |                                 |            |  |  |
| 0  |         |  | EGPT_FAN_Critical |          | Critical                | Auto clear          |                                 |            |  |  |
| 0  |         |  | EQPT_FAN_Critical |          | Critical                | Auto clear          |                                 |            |  |  |
| 0  |         |  | EQPT_FAN_Critical |          | Critical                | Auto clear          |                                 |            |  |  |
| 0  |         |  |                   |          | Critical                | Auto clear          |                                 |            |  |  |
| 0  |         |  |                   |          | Cubeal                  | Auto clear          | 2000/02/28 02 23:45             |            |  |  |
| 0  |         |  | EQPT_FAN_Critical |          | 1. Sugar                |                     | 10 (220) 20 (20) (20) (20) (20) |            |  |  |
| 0  |         |  | EGPT_FAN_Critical |          | <ul> <li>Exp</li> </ul> | ort all datas succe | essiThe file is stored in       |            |  |  |
| 0  |         |  |                   |          | the report              | _out directory of   | the installation director       |            |  |  |
| 0  |         |  |                   |          | 2.                      |                     |                                 |            |  |  |
| 0  |         |  |                   |          |                         |                     | Apply                           |            |  |  |
| 0  |         |  |                   |          |                         |                     | obba                            |            |  |  |
| 0  |         |  |                   |          | Critical                | Auto clear          |                                 |            |  |  |
| 0  |         |  | EQPT_FAN_Critical |          | Critical                | Auto clear          |                                 |            |  |  |
| 0  |         |  |                   |          | Critical                | Auto clear          |                                 |            |  |  |

Figure 8-19 Export History Alarm

## 🕜 Hint

#### The path to save the data is: NMS Installation Root Directory $\rightarrow$ report\_out Folder $\rightarrow$ historyAlarm Folder $\rightarrow$ File Name.xls.

The lower area of the navigation bar is the display section of the history alarm. From left to right in turn, the table header is: check box, details, serial number, NE, alarm source, alarm name, alarm type, alarm level, status, generation time, clearance time, confirmation status, confirmer and confirmation time. (The functions are the same as that in the current alarm. Here we will not go into much detail.)

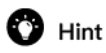

In history alarm details, there is no recommended measure and linked document. There are three types of alarm clearance states, which are automatic clearance, manual clearance and synchronous clearance. For the confirmation state, it can only be "confirmation" state. There are two types of confirmer, which are automatic confirmation and current login user confirmation, such as root.

### 8.3. Alarm Configuration

### 8.3.1. Alarm Configuration

Click on "Alarm Configuration" in the submenu to enter the alarm configuration page, as shown in the figure below:

| Alarm Configuration            |                              | x                             |
|--------------------------------|------------------------------|-------------------------------|
| Show 10 • entries              |                              | Search: Search                |
| Alarm Name 🕼                   | Alarm Severity Configuration | Alarm Shielding Configuration |
| TCA_UAS                        | Major 🔻                      | No 🔻                          |
| TCA_SES                        | Major 🔻                      | No 🔻                          |
| TCA_ES                         | Major 🔻                      | No v                          |
| TCA_BBE                        | Major 🔻                      | No 🔻                          |
| SW_STORAGE_FULL                | Major 🔻                      | No 🔻                          |
| SW_MISMATCH                    | Major •                      | No 🔻                          |
| SW_MIB_MISMATCH                | Major <b>v</b>               | No 🔻                          |
| SW_MIB_FAIL                    | Major 🔻                      | No 🔻                          |
| SW_DOWNLOAD_FAIL               | Major <b>v</b>               | No 🔻                          |
| SNR_Abnormal                   | Critical                     | No v                          |
| Showing 1 to 10 of 141 entries | Previous 1 2                 | 2 3 4 5 15 Next               |
|                                |                              | Apply                         |

Figure 8-20 Alarm Configuration

The left area of the alarm configuration can filter the number of alarms displayed on the current page, and the number of displayed alarms per page can be adjusted to 10, 25, 50 and 100.

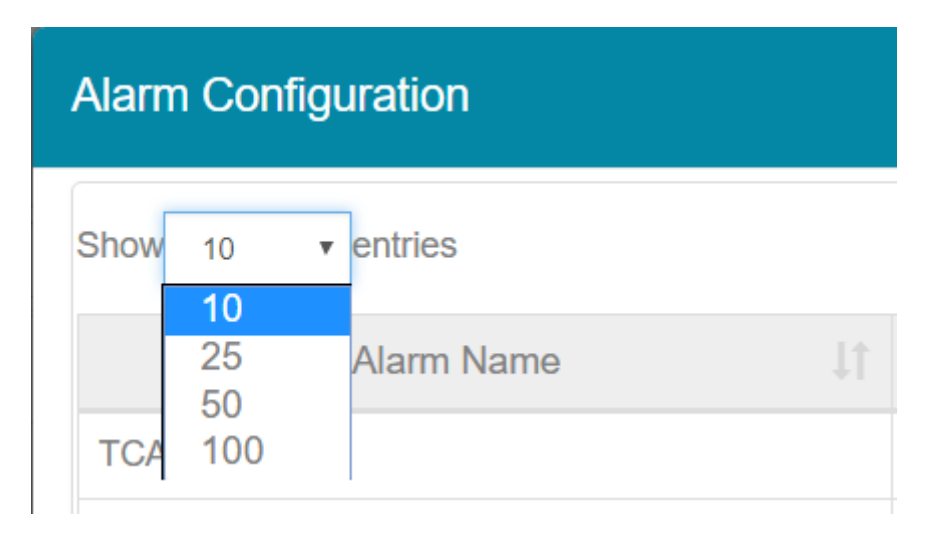

Figure 8-21 Number of Alarms Displayed in Alarm Configuration

The right area of the alarm configuration shows the searching function. By entering the specified content, it can get the alarms which contain that content, as shown in the following figure.

| Alarm Configuration                                     |                              |                               |
|---------------------------------------------------------|------------------------------|-------------------------------|
| Show 10 • entries                                       |                              | Search: mismatch              |
| Alarm Name                                              | Alarm Severity Configuration | Alarm Shielding Configuration |
| SW_MISMATCH                                             | Major 🔻                      | No 🔻                          |
| SW_MIB_MISMATCH                                         | Major 🔻                      | No 🔻                          |
| Pluggable_Mismatch                                      | Major 🔻                      | No 🔻                          |
| EQPT_Mismatch                                           | Major 🔻                      | No 🔻                          |
| Showing 1 to 4 of 4 entries filtered from 141 total ent | ries                         | Previous 1 Next               |
|                                                         |                              | Apply                         |

Figure 8-22 Searching Function in Alarm Configuration

The middle area of the alarm configuration is the main content of alarm configuration. The table headers are: alarm name, alarm level configuration and alarm shielding configuration.

- Alarm Name: All the alarms on NE are contained in alarm name.
- Alarm Level Configuration: The specified alarm level can be set for the specified alarm. There are four optional levels: emergency, primary, secondary and warning. (The alarm level before configuring is the default level.)
- Alarm Shielding Configuration: It can shield the specified alarm. After the alarm is shielded, if the alarm is generated on NE, it will not be displayed on the NMS system. (By default, all the alarms are not shielded.)

### 8.3.2. Alarm Notification Configuration

Click on "Alarm Notification Configuration" in the submenu to enter the alarm notification configuration page, as shown in the figure below:

| = • 🗸 | alarm | Notice | Configu | ratior |
|-------|-------|--------|---------|--------|
|-------|-------|--------|---------|--------|

- Critical
- Major
- 🗉 🔄 🦲 Warning

| A | n | n | 1   |
|---|---|---|-----|
|   | М | μ | ı y |

Figure 8-23 Alarm Notification Configuration

## 🕜 Hint

The alarm notification configuration is an alarm configuration for alarm mail notifications, and by default only the alarm at the emergency level is checked (that is, the mail receives only the alarm notification at the emergency level).

After expanding the Emergency Level Alarm Tree, you can find that by default all the Emergency Level Alarms are selected. The designated alarms or all the alarms can be checked or the check can be canceled. In application, it will only receive the generation and elimination information of the selected alarm in the mail system.

#### 8.3.3. **Alarm Mailbox Server configuration**

Click on "Alarm Mailbox Server Configuration" in the submenu to enter the alarm mailbox server configuration page, as shown in the figure below:

| Alarm Mailbox Server Co  | onfiguration             | × |
|--------------------------|--------------------------|---|
| send_name                | send_name                |   |
| Email Authorization Code | Email Authorization Code |   |
| send_user                | send_user                |   |
| value_smtp               | value_smtp               |   |
| value_smtp_port          | 25                       |   |
| SSL                      |                          |   |
|                          | Apply                    |   |

#### Figure 8-24 Alarm Mailbox Server Configuration

The function of the alarm mailbox server configuration is to configure a mailbox as a server mailbox, and then click on the navigation bar→security.

Management→User Management→(Specify User Bar) Modify Information→Fill in a mailbox address for receiving alarm notifications. In this way, the alarm generated on the NE (after the configuration in the previous section) is sent to the specified mailbox by the mailbox server, and the alarm mail can be received.

## 🕜 Hint

For different types of mailboxes, STMP addresses and port numbers are different. Before setting the server mailbox, please check to confirm the server mailbox type and the SMTP information to be used.

#### 8.3.4. **Enable the Alarm Sound**

Enable sound function means when there is an alarm on the NMS system, the NMS server will continue to issue an alarm sound after enabling this function, so as to indicate that there is an alarm on the NMS system. Currently, the NMS system only has function to enable or disable the sound.

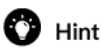

There are four kinds of alarm sounds, which correspond to emergency alarm, main alarm, secondary alarm and warning alarm respectively, but when the NMS system enables the sound, only the highest level alarm sound is prompted. When the alarm level changes, the alarm sounds also change (for example, the current alarm level is emergency and main, it will prompt the highest level alarm sound which is emergency alarm sound. If at that time the alarm at the emergency level disappears, then it will turn to the main alarm sound).

# 9. Performance Management

The first step of performance management is to enable the performance monitoring point to be monitored in the performance monitoring point management interface.

### 9.1. Performance Management Introduction

### 9.1.1. Filter Box

Click on "Performance Management" and select "Performance Monitoring Point Management", then click on "Performance Monitoring Point Management", as shown in the figure below:

| • 🥩              | Home System Management Configuration M            | lanagement Fault Management Performan | ce Management Security Managemen  | nt Log Mana | igement OLP | Route      |
|------------------|---------------------------------------------------|---------------------------------------|-----------------------------------|-------------|-------------|------------|
|                  |                                                   |                                       | <b>≽</b> 59 <b>0</b> 51           | <b>0</b> 6  | 02          | 0 root     |
| NE 192.168.21.72 | Slot ALL     Port ALL                             | PM Granularity     15min              | PMP Status     ALL                | • Apply     |             |            |
| Show 25 • ent    | ries                                              |                                       | Enable PMP Disable PMP Enable TCA | Disable TCA | Search: Sea | irch       |
|                  | Name 11                                           | PMP Status                            | TCA Status                        |             | Operat      | e          |
|                  | 192.168.21.72_Slot5_Port1_OCh_Ingress_NearEnd     | Enabled PMP                           |                                   |             | Disable     | PMP        |
|                  | 192.168.21.72_Slot5_Port1_Optical_Ingress_NearEnd | Enabled PMP                           |                                   |             | Disable     | PMP        |
| 0                | 192.168.21.72_Slot5_Port1_Optical_Egress_NearEnd  | Enabled PMP                           |                                   |             | Disable     | PMP        |
|                  | 192.168.21.72_Slot5_Port1_OTU_Ingress_NearEnd     | Enabled PMP                           | Disabled TCA                      |             | Disable PMP | Enable TCA |
|                  | 192.168.21.72_Slot5_Port1_OTU_Ingress_FarEnd      | Enabled PMP                           | Disabled TCA                      |             | Disable PMP | Enable TCA |
|                  | 192.168.21.72_Slot5_Port1_OTU-FEC_Ingress_NearEnd | Enabled PMP                           |                                   |             | Disable     | PMP        |
|                  | 192.168.21.72_Slot5_Port1_ODU4(1)_Ingress_NearEnd | Enabled PMP                           | Disabled TCA                      |             | Disable PMP | Enable TCA |
|                  | 192.168.21.72_Slot5_Port1_ODU4(1)_Ingress_FarEnd  | Enabled PMP                           | Disabled TCA                      |             | Disable PMP | Enable TCA |
|                  | 192.168.21.72_Slot5_Port1_ODU4(2)_Ingress_NearEnd | Enabled PMP                           | Disabled TCA                      |             | Disable PMP | Enable TCA |

Figure 9-1 Performance Monitoring Point Management Interface

Check the status of the corresponding monitoring point through the above filter box. The filter conditions include network element, slot, port, PM monitoring cycle, performance monitoring status. (There are three kinds of monitoring status: enable, disable and all. The three kinds of monitoring status can be viewed separately.) For all filter conditions, when any of them is selected, you can get the corresponding information by clicking "*Apply*" at the upper right corner, as shown in the figure below.

| •                           | Home   | System Management | Configuration Management | Fault Manager                      | ment P       | erformance Mar | nagement   | Security M  | lanagement  | Log Mana    | gement ( | OLP Route  |        |
|-----------------------------|--------|-------------------|--------------------------|------------------------------------|--------------|----------------|------------|-------------|-------------|-------------|----------|------------|--------|
|                             |        |                   |                          |                                    |              |                |            | ≽56         | <b>6</b> 48 | <b>€</b> 6  | 02       | <b>@</b> 0 | root   |
| NE Please Select            | ▼ Slot |                   | • Port                   | <ul> <li>PM Granularity</li> </ul> | / 15min      | ٣              | PMP Status | 5 ALL       | ,           | Apply       |          |            |        |
| Show 25 • entries           |        |                   |                          |                                    |              | En             | able PMP   | Disable PMP | Enable TCA  | Disable TCA | Search:  | Search     |        |
|                             |        | Name 4            | † PMP S                  | tatus                              |              |                | TCA        | Status      |             |             | Op       | perate     |        |
|                             |        |                   |                          | No data                            | available in | n table        |            |             |             |             |          |            |        |
| Showing 0 to 0 of 0 entries | 5      |                   |                          |                                    |              |                |            |             |             |             |          | Previou    | s Next |

Figure 9-2 Show Monitoring Management Information

### 9.1.2. Performance Monitoring Point Introduction

- The performance monitoring point is determined by monitoring point ID, monitoring point location, monitoring point direction and monitoring cycle.
- Performance monitoring point location: far end and near end (for OTUk and ODUk).
- Near-end monitoring point: according to received BIP8.
- Far-end monitoring point: according to received BEI.
- The direction of performance monitoring points: ingress and egress.
- Monitoring Cycle: 15 minutes, 24 hours.

### 9.1.3. Enable Performance Monitoring Point

When the current 15-minute performance monitoring point is enabled, all the performance monitoring parameters of the performance monitoring point are enabled at the same time, so when the performance monitoring point is enabled, the relevant data of the current performance statistics can be viewed. The 24-hour performance monitoring operation is the same as the 15-minute operation, as shown in the figure below:

|   | • 🥩              | Home System Management Configuration N            | lanagement Fault Management Performance | e Management Security Management  | Log Mana    | gement O    | LP Route     |  |
|---|------------------|---------------------------------------------------|-----------------------------------------|-----------------------------------|-------------|-------------|--------------|--|
|   |                  |                                                   |                                         | <u>≽</u> 59 <b>₿</b> 51           | <u>0</u> 6  | 02          | @0 root      |  |
| 1 | NE 192.168.21.72 | Slot ALL     Port ALL                             | PM Granularity     15min                | PMP Status     ALL                | Apply       |             |              |  |
| ŝ | Show 25 • ent    | ries                                              |                                         | Enable PMP Disable PMP Enable TCA | Disable TCA | Search:     | Search       |  |
|   |                  | Name 🕴                                            | PMP Status                              | TCA Status                        |             | Ope         | erate 👘      |  |
|   |                  | 192.168.21.72_Slot5_Port1_OCh_Ingress_NearEnd     | Enabled PMP                             |                                   |             | Disa        | able PMP     |  |
|   |                  | 192.168.21.72_Slot5_Port1_Optical_Ingress_NearEnd | Enabled PMP                             |                                   |             | Disa        | able PMP     |  |
|   |                  | 192.168.21.72_Slot5_Port1_Optical_Egress_NearEnd  | Enabled PMP                             |                                   |             | Disa        | able PMP     |  |
|   |                  | 192.168.21.72_Slot5_Port1_OTU_Ingress_NearEnd     | Enabled PMP                             | Disabled TCA                      |             | Disable PMF | Enable TCA   |  |
|   |                  | 192.168.21.72_Slot5_Port1_OTU_Ingress_FarEnd      | Enabled PMP                             | Disabled TCA                      |             | Disable PMF | P Enable TCA |  |
|   |                  | 192.168.21.72_Slot5_Port1_OTU-FEC_Ingress_NearEnd | Enabled PMP                             |                                   |             | Disa        | able PMP     |  |
|   |                  | 192.168.21.72_Slot5_Port1_ODU4(1)_Ingress_NearEnd | Enabled PMP                             | Disabled TCA                      |             | Disable PMF | P Enable TCA |  |
|   |                  | 192.168.21.72_Slot5_Port1_ODU4(1)_Ingress_FarEnd  | Enabled PMP                             | Disabled TCA                      |             | Disable PMF | P Enable TCA |  |
|   |                  | 192.168.21.72_Slot5_Port1_ODU4(2)_Ingress_NearEnd | Enabled PMP                             | Disabled TCA                      |             | Disable PMF | Enable TCA   |  |
|   |                  |                                                   |                                         |                                   |             |             |              |  |

#### Figure 9-1 Enable Monitoring Points

Since the enablement of performance monitoring point will affect the NE performance, currently up to 500 performance monitoring points (including 15 minutes and 24 hours) for a single network element are supported. However, if there are more than 500 points, then the system will prompt the operation failure, as shown in the figure below:

| <b>R</b>                                           | Home System Management Configuration Management     | Fault Management     | Performance Managem | ent Security Managemen   | nt Log Managem   | ent OLP Route     |      |
|----------------------------------------------------|-----------------------------------------------------|----------------------|---------------------|--------------------------|------------------|-------------------|------|
|                                                    |                                                     |                      |                     | <b>≽</b> 101 <b>0</b> 66 | <b>()</b> 8 ()2: | 2 @5              | root |
| NE 1                                               | 92.168.21.72 • Slot ALL • Port ALL •                | PM Granularity 15min | n 🔻 PMP S           | tatus ALL                | • Apply          |                   |      |
| Show                                               | 100 v entries                                       |                      | Enable PMP          | Disable PMP Enable TCA   | Disable TCA S    | earch: Search     |      |
| Ø                                                  | Name                                                |                      | PMP Status          | TCA Status               |                  | Operate           |      |
| Ø                                                  | 192.168.21.72_Slot3_Port1_Optical_Ingress_NearEnd   |                      | Disabled PMP        |                          |                  | Enable PMP        |      |
|                                                    | 192.168.21.72_Slot3_Port1_Optical_Egress_NearEnd    |                      | Disabled PMP        |                          |                  | Enable PMP        |      |
|                                                    | 192.168.21.72_Slot3_Port1_Ethernet_Ingress_NearEnd  |                      | PMP                 |                          |                  | Enable PMP        |      |
| ×                                                  | 192.168.21.72_Slot3_Port1_Ethernet_Egress_NearEnd   | A Failure!           | PMP                 |                          |                  | Enable PMP        |      |
|                                                    | 192.168.21.72_Slot3_Port1_ODU2e(0)_Egress_NearEnd   |                      | Apply               | Disabled TCA             | Enab             | le PMP Enable TCA | 4    |
|                                                    | 192.168.21.72_Slot3_Port1_ODU2e(0)_Egress_FarEnd    | _                    | PMP                 | Disabled TCA E           |                  | e PMP Enable TCA  | 4    |
| I192.168.21.72_Slot3_Port2_Optical_Ingress_NearEnd |                                                     |                      | Disabled PMP        |                          |                  | Enable PMP        |      |
|                                                    | 192.168.21.72. Slot3. Port2. Ontical Europe NearEnd |                      | Disabled PMP        |                          |                  | Enable DMD        |      |

#### Figure 9-2 Operation Failure

Each performance monitoring point can be enabled individually by modifying the status with the button behind it (disable performance monitoring), as shown in the figure below:

|                  |                                                   |                      | <b>*</b>              | 03 🚺 05           | <b>V</b> V  | 2         |        | 1001       |  |
|------------------|---------------------------------------------------|----------------------|-----------------------|-------------------|-------------|-----------|--------|------------|--|
| NE 192.168.21.72 | Slot 7     Port ALL                               | PM Granularity 15min | PMP Status ALL        | •                 | Apply       |           |        |            |  |
| Show 25 ren      | tries                                             |                      | Enable PMP Disable PM | MP Enable TCA Dis | sable TCA S | Search: s | earch  |            |  |
|                  | Name 11                                           | PMP Status           | TCA St                | atus              |             | Oper      | ate    |            |  |
|                  | 192.168.21.72_Slot7_Port1_OCh_Ingress_NearEnd     | Disabled PMP         |                       |                   |             | Enab      | le PMP |            |  |
|                  | 192.168.21.72_Slot7_Port1_Optical_Ingress_NearEnd | Disabled PMP         |                       |                   |             | Enabl     | le PMP |            |  |
|                  | 192.168.21.72_Slot7_Port1_Optical_Egress_NearEnd  | Disabled PMP         |                       |                   |             | Enab      | le PMP |            |  |
|                  | 192.168.21.72_Slot7_Port1_OTU_Ingress_NearEnd     |                      | Disable               | ed TCA            | E           | nable PMP | Enable | TCA        |  |
|                  | 192.168.21.72_Slot7_Port1_OTU_Ingress_FarEnd      | Successi             | Disable               | Disabled TCA      |             | nable PMP | Enable | Enable TCA |  |
|                  | 192.168.21.72_Slot7_Port1_OTU-FEC_Ingress_NearEnd | Apply                |                       |                   |             | Enab      | le PMP |            |  |
|                  | 192.168.21.72_Slot7_Port2_Optical_Ingress_NearEnd | Disabled PMP         |                       |                   |             | Enab      | le PMP |            |  |
|                  | 192.168.21.72_Slot7_Port2_Optical_Egress_NearEnd  | Disabled PMP         |                       |                   |             | Enab      | le PMP |            |  |
|                  | 192.168.21.72_Slot7_Port2_ODU4(0)_Egress_NearEnd  | Disabled PMP         | Disable               | ed TCA            | E           | nable PMP | Enable | TCA        |  |

Figure 9-3 Enable A Single Monitoring Point
To realize batch enabling operations on multiple pieces of data, you can select the previous multiple checkboxes, then click the button on the table (Enable Performance Monitoring) to enable the monitoring of selected performance, as shown in the figure below:

| NE   | 192.168.21.72  | Slot 7     Port ALL                               | PM Granularity 15min                 | • PMP     | Status ALL               | * Apply     |             |            |  |
|------|----------------|---------------------------------------------------|--------------------------------------|-----------|--------------------------|-------------|-------------|------------|--|
| Show | 25 <b>•</b> er | ntries                                            |                                      | Enable PM | P Disable PMP Enable TCA | Disable TCA | Search: Sea | arch       |  |
|      | ×              | Name                                              | PMP Status                           |           | TCA Status               |             | Opera       | le         |  |
|      | R              | 192.168.21.72_Slot7_Port1_OCh_Ingress_NearEnd     | Enabled PMP                          |           |                          |             | Disable     | PMP        |  |
|      | 2              | 192.168.21.72_Slot7_Port1_Optical_Ingress_NearEnd | Disabled PMP                         |           |                          |             | Enable      | PMP        |  |
|      | 2              | 192.168.21.72_Slot7_Port1_Optical_Egress_NearEnd  | Disabled PMP                         |           |                          |             | Enable      | PMP        |  |
|      | ø              | 192.168.21.72_Slot7_Port1_OTU_Ingress_NearEnd     |                                      |           | Disabled TCA             |             | Enable PMP  | Enable TCA |  |
|      |                | 192.168.21.72_Slot7_Port1_OTU_Ingress_FarEnd      | Are you sure you want to operate the | se data?  | Disabled TCA             |             | Enable PMP  | Enable TCA |  |
|      | 2              | 192.168.21.72_Slot7_Port1_OTU-FEC_Ingress_NearEnd | Apply                                | Cancel    |                          |             | Enable      | PMP        |  |
|      |                | 192.168.21.72_Slot7_Port2_Optical_Ingress_NearEnd | Disabled PMP                         |           |                          |             | Enable      | PMP        |  |
|      |                | 192.168.21.72_Slot7_Port2_Optical_Egress_NearEnd  | Disabled PMP                         |           |                          |             | Enable      | PMP        |  |
|      | 2              | 192.168.21.72_Slot7_Port2_ODU4(0)_Egress_NearEnd  | Disabled PMP                         |           | Disabled TCA             |             | Enable PMP  | Enable TCA |  |
|      |                | 192.168.21.72_Slot7_Port2_ODU4(0)_Egress_FarEnd   | Disabled PMP                         |           | Disabled TCA             |             | Enable PMP  | Enable TCA |  |
|      | 8              | 192.168.21.72_Slot7_Port3_OCh_Ingress_NearEnd     | Disabled PMP                         |           |                          |             | Enable      | PMP        |  |

# Figure 9-4 Batch Enabling Monitoring Point

Select multiple enabled performance monitoring, then select *Enable Performance Monitoring* at the upper right corner, click OK, it will display "There is no modification", as shown in the figure below.

| NE 192.168.21.72 | NE 192.168.21.72 • Slot 7 • Port ALL • PM Granularity 15min • PMP Status ALL • Apply |                                           |              |               |              |         |  |  |  |  |  |
|------------------|--------------------------------------------------------------------------------------|-------------------------------------------|--------------|---------------|--------------|---------|--|--|--|--|--|
| Show 25 • en     | tries                                                                                | Enable PMP Disable PMP Enable TCA Disable | e TCA S      | earch: Search |              |         |  |  |  |  |  |
| ×                | Name 🎼                                                                               | PMP Status                                | TCA Status   |               | Operate      |         |  |  |  |  |  |
| ۲                | 192.168.21.72_Slot7_Port1_OCh_Ingress_NearEnd                                        | Enabled PMP                               |              |               | Disable PMP  |         |  |  |  |  |  |
| ۲                | 192.168.21.72_Slot7_Port1_Optical_Ingress_NearEnd                                    | Enabled PMP                               |              |               | Disable PMP  |         |  |  |  |  |  |
| ۲                | 192.168.21.72_Slot7_Port1_Optical_Egress_NearEnd                                     | Enabled PMP                               |              |               | Disable PMP  |         |  |  |  |  |  |
| ø                | 192.168.21.72_Slot7_Port1_OTU_Ingress_NearEnd                                        |                                           | Disabled TCA | Dis           | able PMP Ena | ble TCA |  |  |  |  |  |
| ۲                | 192.168.21.72_Slot7_Port1_OTU_Ingress_FarEnd                                         | A Not Modified!                           | Disabled TCA | Dis           | able PMP Ena | ble TCA |  |  |  |  |  |
| ø                | 192.168.21.72_Slot7_Port1_OTU-FEC_Ingress_NearEnd                                    | Apply                                     |              |               | Disable PMP  |         |  |  |  |  |  |
| Ø                | 192.168.21.72_Slot7_Port2_Optical_Ingress_NearEnd                                    | Enabled PMP                               |              |               | Disable PMP  |         |  |  |  |  |  |
|                  | 192.168.21.72_Slot7_Port2_Optical_Egress_NearEnd                                     | Enabled PMP                               |              |               | Disable PMP  |         |  |  |  |  |  |

Figure 9-5 No Modification of Monitoring Point Status

# 9.1.4. Disable Performance Monitoring Point

When the current 15-minute performance monitoring point is disabled, the 24-hour performance monitoring will be automatically disabled by default, and all the performance monitoring parameters of the performance monitoring point will be disabled at the same time. Therefore, when the performance monitoring point is disabled, the relevant data of the current performance statistics can not be viewed, as shown in the figure below:

| NE 192.168.21.72 | Slot     7     Port     ALL                       | PM Granularity     15min | PMP Status ALL     Ap                     | ply            |               |
|------------------|---------------------------------------------------|--------------------------|-------------------------------------------|----------------|---------------|
| Show 25 v en     | tries                                             |                          | Enable PMP Disable PMP Enable TCA Disable | le TCA Search: | Search        |
|                  | Name 11                                           | PMP Status               | TCA Status                                | Op             | perate 11     |
|                  | 192.168.21.72_Slot7_Port1_OCh_Ingress_NearEnd     | Disabled PMP             |                                           | E              | nable PMP     |
|                  | 192.168.21.72_Slot7_Port1_Optical_Ingress_NearEnd | Disabled PMP             |                                           | E              | nable PMP     |
|                  | 192.168.21.72_Slot7_Port1_Optical_Egress_NearEnd  | Disabled PMP             |                                           | E              | nable PMP     |
|                  | 192.168.21.72_Slot7_Port1_OTU_Ingress_NearEnd     | Disabled PMP             | Disabled TCA                              | Enable PM      | IP Enable TCA |
|                  | 192.168.21.72_Slot7_Port1_OTU_Ingress_FarEnd      | Disabled PMP             | Disabled TCA                              | Enable PM      | IP Enable TCA |
|                  | 192.168.21.72_Slot7_Port1_OTU-FEC_Ingress_NearEnd | Disabled PMP             |                                           | E              | nable PMP     |
|                  | 192.168.21.72_Slot7_Port2_Optical_Ingress_NearEnd | Disabled PMP             |                                           | E              | nable PMP     |
|                  | 192.168.21.72_Slot7_Port2_Optical_Egress_NearEnd  | Disabled PMP             |                                           | E              | nable PMP     |
|                  | 192.168.21.72_Slot7_Port2_ODU4(0)_Egress_NearEnd  | Disabled PMP             | Disabled TCA                              | Enable PN      | IP Enable TCA |
|                  | 192.168.21.72_Slot7_Port2_ODU4(0)_Egress_FarEnd   | Disabled PMP             | Disabled TCA                              | Enable PN      | IP Enable TCA |

# Figure 9-6 Disable Monitoring Point

Each monitoring point can be disabled by modifying the status of the monitoring point with the button behind it (Enable Performance Monitoring), as shown in the figure below:

| NE 192.168.21.72 | 192.168.21.72 • Slot 7 • Port ALL • PM Granularity 15mm • PMP Status ALL • Appy |              |      |                               |                 |         |            |            |  |  |  |  |
|------------------|---------------------------------------------------------------------------------|--------------|------|-------------------------------|-----------------|---------|------------|------------|--|--|--|--|
| Show 25 ren      | tries                                                                           |              |      | Enable PMP Disable PMP Enable | TCA Disable TCA | Searc   | h: Search  |            |  |  |  |  |
|                  | Name Iî                                                                         | PMP Status   |      | TCA Status                    |                 |         | Operate    |            |  |  |  |  |
|                  | 192.168.21.72_Slot7_Port1_OCh_Ingress_NearEnd                                   | Disabled PMP |      |                               |                 |         | Enable PN  | /IP        |  |  |  |  |
|                  | 192.168.21.72_Slot7_Port1_Optical_Ingress_NearEnd                               | Enabled PMP  |      |                               |                 |         | Disable PN | ИР         |  |  |  |  |
|                  | 192.168.21.72_Slot7_Port1_Optical_Egress_NearEnd                                | Enabled PMP  |      |                               |                 |         | Disable PN | ИР         |  |  |  |  |
|                  | 192.168.21.72_Slot7_Port1_OTU_Ingress_NearEnd                                   |              |      | Disabled TCA                  |                 | Disable | PMP E      | inable TCA |  |  |  |  |
|                  | 192.168.21.72_Slot7_Port1_OTU_Ingress_FarEnd                                    | ✓ Success!   |      | Disabled TCA                  |                 | Disable | PMP E      | nable TCA  |  |  |  |  |
|                  | 192.168.21.72_Slot7_Port1_OTU-FEC_Ingress_NearEnd                               | A            | pply |                               |                 |         | Disable PN | ИР         |  |  |  |  |
|                  | 192.168.21.72_Slot7_Port2_Optical_Ingress_NearEnd                               | Enabled PMP  |      |                               |                 |         | Disable PN | ИР         |  |  |  |  |

Figure 9-7 Disable A Single Monitoring Point

To realize batch disabling operations on multiple pieces of data, you can select the previous multiple checkboxes, then click the button on the table (Disable Performance Monitoring) to disable the monitoring of selected performance, as shown in the figure below:

| NE 192.168.21.72 | 2   Slot 7   Port ALL                             | PM Granularity     15min               | * PMP     | Status ALL             | * Apply    |        |          |            |
|------------------|---------------------------------------------------|----------------------------------------|-----------|------------------------|------------|--------|----------|------------|
| Show 25 + e      | entries                                           |                                        | Enable PM | Disable PMP Enable TCA | Disable TC | A Sean | ch: Sean | .h         |
| 8                | Name                                              | PMP Status                             |           | TCA Status             |            |        | Operate  |            |
| 8                | 192.168.21.72_Slot7_Port1_OCh_Ingress_NearEnd     | Disabled PMP                           |           |                        |            |        | Enable P | MP         |
| 2                | 192.168.21.72_Slot7_Port1_Optical_Ingress_NearEnd | Disabled PMP                           |           |                        |            |        | Enable P | MP         |
| 8                | 192.168.21.72_Slot7_Port1_Optical_Egress_NearEnd  | Disabled PMP                           |           |                        |            |        | Enable P | MP         |
| ×                | 192.168.21.72_Slot7_Port1_OTU_Ingress_NearEnd     |                                        |           | Disabled TCA           |            | Enabl  | e PMP    | Enable TCA |
| 8                | 192.168.21.72_Slot7_Port1_OTU_Ingress_FarEnd      | Are you sure you want to operate these | data?     | Disabled TCA           |            | Enable | e PMP    | Enable TCA |
| 8                | 192.168.21.72_Slot7_Port1_OTU-FEC_Ingress_NearEnd | Apply                                  | ancel     |                        |            |        | Enable P | MP         |
| 8                | 192.168.21.72_Slot7_Port2_Optical_Ingress_NearEnd | Disabled PMP                           |           |                        |            |        | Enable P | MP         |
| 8                | 192.168.21.72_Slot7_Port2_Optical_Egress_NearEnd  | Disabled PMP                           |           |                        |            |        | Enable P | MP         |
| R                | 192.168.21.72_Slot7_Port2_ODU4(0)_Egress_NearEnd  | Disabled PMP                           |           | Disabled TCA           |            | Enable | e PMP    | Enable TCA |
| 8                | 192.168.21.72_Slot7_Port2_ODU4(0)_Egress_FarEnd   | Disabled PMP                           |           | Disabled TCA           |            | Enable | e PMP    | Enable TCA |

Figure 9-8 Disable Batch Monitoring Points

Select multiple disabled performance monitoring, then select *Disable Performance Monitoring* at the upper right corner, click OK, it will display "There is no modification", as shown in the figure below.

| NE 192.168.21 | 1.72 • Slot 7 • Port ALL                          | PM Granularity 15min | PMP Status ALL     AL                   | ply              |            |
|---------------|---------------------------------------------------|----------------------|-----------------------------------------|------------------|------------|
| Show 25       | • entries                                         |                      | Enable PMP Disable PMP Enable TCA Disab | e TCA Search: Se | iarch      |
| 2             | Name 17                                           | PMP Status           | TCA Status                              | Opera            | ite I1     |
| 8             | 192.168.21.72_Slot7_Port1_OCh_Ingress_NearEnd     | Disabled PMP         |                                         | Enable           | PMP        |
| 8             | 192.168.21.72_Slot7_Port1_Optical_Ingress_NearEnd | Disabled PMP         |                                         | Enable           | PMP        |
| ø             | 192.168.21.72_Slot7_Port1_Optical_Egress_NearEnd  | Disabled PMP         |                                         | Enable           | PMP        |
| 8             | 192.168.21.72_Slot7_Port1_OTU_Ingress_NearEnd     |                      | Disabled TCA                            | Enable PMP       | Enable TCA |
| 8             | 192.168.21.72_Slot7_Port1_OTU_Ingress_FarEnd      | Not Modified!        | Disabled TCA                            | Enable PMP       | Enable TCA |
| 8             | 192.168.21.72_Slot7_Port1_OTU-FEC_Ingress_NearEnd | Apply                |                                         | Enable           | PMP        |
| 8             | 192.168.21.72_Slot7_Port2_Optical_Ingress_NearEnd | Disabled PMP         |                                         | Enable           | PMP        |
| 8             | 192.168.21.72_Slot7_Port2_Optical_Egress_NearEnd  | Disabled PMP         |                                         | Enable           | PMP        |
| 8             | 192.168.21.72_Slot7_Port2_ODU4(0)_Egress_NearEnd  | Disabled PMP         | Disabled TCA                            | Enable PMP       | Enable TCA |
| 8             | 192.168.21.72_Slot7_Port2_ODU4(0)_Egress_FarEnd   | Disabled PMP         | Disabled TCA                            | Enable PMP       | Enable TCA |

Figure 9-11 No Modification of Monitoring Point Status

# 9.1.5. Attentions for Monitoring Performance

- When monitoring points are enabled, they will be disabled in several cases:
  - (1) Manually disable a single monitoring point or batch monitoring points.
  - (2) After the module mode is switched, all the 15-minute and 24-hour monitoring points of the port are automatically disabled.

- (3) When the port changes the mode, only the monitoring point of the optical power among all the 15-minute and 24-hour monitoring points of the port will not be disabled, and all other performance monitoring points will be automatically disabled.
- (4) When the 15-minute performance monitoring point is disabled, the corresponding 24-hour performance monitoring point will be automatically disabled.
- When the user disables the performance monitoring point:
  - (1) The current performance data cannot be acquired.
  - (2) The history performance data which has been saved can be viewed by the NMS system and the user.
  - (3) When the user issues the disable command, the monitoring data that has been counted during that time period (do not reach a full 15-minute or 24-hour monitoring cycle) will not be saved to history performance data.
  - (4) When the port mode is switched or the port mode is set as empty, all the performance monitoring points under this port mode will be automatically deleted. (Previously stored history performance data are still retained.)
  - (5) When the TP such as OCh, OTUk, ODUk, Ethernet and SDH/Sonet corresponding to the port or the monitoring point is administrative down, all the performance monitoring points of the TP will be automatically disabled. (Previously stored history performance data are still retained.)

# 9.2. Current Performance Statistics

Click on "Current Performance Statistics", you can find the following performance statistics at the right side:

--current performance statistics of optical power

--current performance statistics of OCh

--current performance statistics of FEC

--current performance statistics of OUT/ODU

--current performance statistics of SDH regeneration segment

--current performance statistics of Ethernet

As shown in the figure below:

| Filter             | r Conditio | INS     | Contiguration ivia |                                      | normanice manauc | anchi occu      | пи манадетен  | LUU WZ | inductrient O                                                                                                    | LE IXUUC |   | × |
|--------------------|------------|---------|--------------------|--------------------------------------|------------------|-----------------|---------------|--------|----------------------------------------------------------------------------------------------------|----------|---|---|
| IP                 |            |         |                    | 192.168.21.72                        | Ŧ                | Slot            |               |        |                                                                                                    | All      |   | • |
| Port               | Port       |         |                    |                                      | ٣                |                 |               |        | All<br>1                                                                                                    |          | - |   |
| Raised Time From:  |            |         |                    |                                      | <b></b>          | Raised Time To: |               |        |                                                                                                    | 2        |   |   |
| Cleared Time From: |            |         |                    |                                      | Cleared Time To: |                 |               |        | 4                                                                                                    |          |   |   |
| Seve               | Severity:  |         |                    |                                      | Minor            |                 |               |        | 7<br>Warning 8                                                                                                    |          |   |   |
|                    |            | Critica | al                 |                                      |                  |                 |               |        | , in the second second s | 9<br>10  |   |   |
| Ackr               | nowledge   | Ackno   | owledge            | Unacknowled                          | ge               |                 |               |        |                                                                                                    | 11<br>12 |   |   |
| State              | e          |         |                    |                                      |                  |                 |               |        |                                                                                                    | 13<br>14 |   |   |
| •                  |            | NIIDO   | 197 168 176 1 176  | Location Shell's Sign Ports Outlaten |                  |                 | Communication | Set    | 2000/02/27 11:0                                                                                                    | 15<br>16 |   |   |
| 0                  | 8          | Minor   | 192.168.126.1_126  | Location_Shelf1_Slot1_Port8_ODU4(0)  | ODU_OCI          |                 | Communication | Set    | 2000/02/27 11:0                                                                                                    | 18<br>19 |   | - |

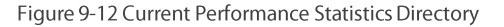

# 9.2.1. Monitoring of Optical Power

# 9.2.1.1. Introduction of Optical Power Monitoring Parameters

The monitoring parameters of optical power monitoring point include maximum optical power, maximum optical power timestamp, minimum optical power, minimum optical power timestamp, average optical power, suspicious interval marker, running time and reset operation. The performance parameters of optical power will be enabled or disabled at the same time.

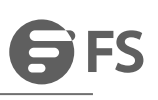

| NE Please Select   Slot                    | ▼ Port           | • PM G     | Granularity 15min                       | • Refresh        |            |                         |                                   |             |
|--------------------------------------------|------------------|------------|-----------------------------------------|------------------|------------|-------------------------|-----------------------------------|-------------|
| Show 10 r entries                          |                  |            |                                         |                  |            | Reset                   | Search: Search                    |             |
| □ Name ↓↑ MaxPower ↓↑ MaxPower Threshold ↓ | MaxPower Stamp 1 | MinPower 1 | MinPower Threshold $\downarrow\uparrow$ | MinPower Stamp 1 | AvgPower 1 | Suspect Interval Flag 1 | Elapsed Time $\downarrow\uparrow$ | Threshold O |
| No data available in table                 |                  |            |                                         |                  |            |                         |                                   |             |
| howing 0 to 0 of 0 entries Next            |                  |            |                                         |                  |            |                         |                                   |             |

#### Figure 9-13 Display Monitoring Parameters

# 9.2.1.2. View Optical Power Monitoring Information

Select the appropriate network elements, slots, ports and monitoring cycle through the selection box above the menu, the optical power value of a certain network element/slot/port will be displayed. Optical power includes two monitoring points for near-end transmission and near-end reception. Optical module is inserted into the monitoring port. Data of the maximum and minimum optical power and of the corresponding generation timestamp which are currently read will be displayed. After the 15-minute monitoring port is enabled, the suspicious interval marker should be untrustworthy. The running time counts from 0. After 900 seconds, the suspicious interval marker will become trustworthy and the running time counts again from 0. The last 15-minute data automatically becomes the history data.

| NE   | 192.168.21.72 • Slot 7                            | Port 1      | ▼ PM Gra                                 | inularity 15min                     | • Ref                          | resh                                     |                     |             |                    |  |  |  |
|------|---------------------------------------------------|-------------|------------------------------------------|-------------------------------------|--------------------------------|------------------------------------------|---------------------|-------------|--------------------|--|--|--|
| Show | Show 10 • entries Search: Search                  |             |                                          |                                     |                                |                                          |                     |             |                    |  |  |  |
|      | Name 41                                           | MaxPower ↓↑ | MaxPower Threshold $\downarrow \uparrow$ | MaxPower Stamp $\downarrow\uparrow$ | $MinPower \downarrow \uparrow$ | MinPower Threshold $\downarrow \uparrow$ | MinPower Stamp 1    | AvgPower ↓↑ | Suspect Interval F |  |  |  |
|      | 192.168.21.72_Slot7_Port1_Optical_Ingress_NearEnd | -7.8        | 0                                        | 2019/02/26 14:24:30                 | -7.9                           | -20                                      | 2019/02/26 14:20:40 | -7.8        | False              |  |  |  |
|      | 192.168.21.72_Slot7_Port1_Optical_Egress_NearEnd  | -4.9        | 0                                        | 2019/02/26 14:20:40                 | -5.0                           | -20                                      | 2019/02/26 14:20:41 | -4.9        | False              |  |  |  |
| Show | ring 1 to 2 of 2 entries                          |             |                                          |                                     |                                |                                          |                     | Previo      | us 1 Next          |  |  |  |

Figure 9-14 15-Minute Monitoring Point Data of Optical Power

When the 24-hour monitoring port is enabled, the suspicious interval marker should be untrustworthy. The running time counts from 0. After 86400 seconds, the suspicious interval marker will become trustworthy. The running time counts again from 0. The last 24-hour data automatically becomes the history data.

| NE  | 192.168.21.72 • Slot 7                            | Port 1     | ▼ PM Gra                                 | nularity 24h                        | ▼ Ref                               | resh                                    |                                     |            |                    |  |  |
|-----|---------------------------------------------------|------------|------------------------------------------|-------------------------------------|-------------------------------------|-----------------------------------------|-------------------------------------|------------|--------------------|--|--|
| Sho | Show 10 • entries Search: Search.                 |            |                                          |                                     |                                     |                                         |                                     |            |                    |  |  |
|     | Name I1                                           | MaxPower 1 | MaxPower Threshold $\downarrow \uparrow$ | MaxPower Stamp $\downarrow\uparrow$ | $MinPower \ \downarrow \uparrow \\$ | MinPower Threshold $\downarrow\uparrow$ | MinPower Stamp $\downarrow\uparrow$ | AvgPower 1 | Suspect Interval F |  |  |
|     | 192.168.21.72_Slot7_Port1_Optical_Ingress_NearEnd | -7.8       | 0                                        | 2019/02/26 14:28:31                 | -7.9                                | -20                                     | 2019/02/26 14:28:11                 | -7.8       | False              |  |  |
|     | 192.168.21.72_Slot7_Port1_Optical_Egress_NearEnd  | -4.9       | 0                                        | 2019/02/26 14:28:11                 | -5.0                                | -20                                     | 2019/02/26 14:28:13                 | -4.9       | False              |  |  |
| Sho | Showing 1 to 2 of 2 entries 1 Next                |            |                                          |                                     |                                     |                                         |                                     |            |                    |  |  |

# Figure 9-15 24-Hour Monitoring Point Data of Optical Power

#### 9.2.1.3. Reset Optical Power Monitoring Data

When the current optical power monitoring point needs to be reset and to restart the monitoring, the 15-minute and 24-hour operation steps are the same. Taking 15-minute operation as an example, you can click on *Reset* behind each piece of monitoring record to perform resetting of a single piece of monitoring record, or you can select the first box to do batch resetting, as shown in the figure below.

| NE 1   | 92 168 21 72 • Slot   | 7                   | Port       | • PM Gra           | anularity 24h            | • Re                  | efresh                |                 |                   |           |
|--------|-----------------------|---------------------|------------|--------------------|--------------------------|-----------------------|-----------------------|-----------------|-------------------|-----------|
| Show   | 10 • entries          |                     |            |                    |                          |                       |                       | Reset           | Search: Search    |           |
| wer 11 | MaxPower Threshold    | MaxPower Stamp      | MinPower 1 | MinPower Threshold | MinPower Stamp           | AvgPower II           | Suspect Interval Flag | Elapsed Time 41 | Threshold Operate | Operate 1 |
| .8     | 0                     | 2019/02/26 14:28:31 | -7.9       | -20                | 2019/02/26 14:28:11      | -7.8                  | False                 | 30              | Modify Threshold  | Reset     |
| .9     | 0                     | 2019/02/26 14:28:11 | -5.0       | -20                | 2019/02/26 14:28:13      | -4.9                  | False                 | 30              | Modify Threshold  | Reset     |
| Showin | g 1 to 2 of 2 entries |                     |            | 🔺 Are you          | sure you want to operate | these data?<br>Cancel |                       |                 | Previous          | 1 Next    |

Figure 9-16 Batch Resetting of Optical Power

Then click on *Apply* button, as shown in the figure, it will show that the operation is successful. After that, click on *Refresh* button to refresh the whole page. At this time, the suspicious interval marker will become from untrustworthy to trustworthy and the running time counts again from 0. The maximum optical power timestamp and the minimum optical power timestamp are updated to the latest time to read the optical power, and the value of the maximum and minimum optical power are updated to the data read at the latest time.

| NE 18   | 12.168.21.72 • Slot         | 7                   | Port 1     | ▼ PM Gra           | anularity 24h       | * Re       | rfresh                |                 |                   |            |  |  |
|---------|-----------------------------|---------------------|------------|--------------------|---------------------|------------|-----------------------|-----------------|-------------------|------------|--|--|
| Show    | 10 • entries                |                     |            |                    |                     |            |                       | Reset           | Search: Search    |            |  |  |
| wer 11  | MaxPower Threshold          | MaxPower Stamp 11   | MinPower 1 | MinPower Threshold | MinPower Stamp      | AvgPower 1 | Suspect Interval Flag | Elapsed Time 11 | Threshold Operate | Operate 11 |  |  |
| 0       | 0                           | 1970/01/01 08:00:00 | 0.0        | -20                | 1970/01/01 08:00:00 | 0.0        | False                 | 0               | Modify Threshold  | Reset      |  |  |
| .0      | 0                           | 1970/01/01 08:00:00 | 0.0        | -20                | 1970/01/01 08:00:00 | 0.0        | False                 | 0               | Modify Threshold  | Reset      |  |  |
| Showing | Showing 1 to 2 of 2 entries |                     |            |                    |                     |            |                       |                 |                   |            |  |  |
| Apply   |                             |                     |            |                    |                     |            |                       |                 |                   |            |  |  |

Figure 9-17 Successful Reset Operation

## 9.2.1.4. Optical Power Monitoring Data Shown as NA

Here are the situations when the monitoring data of optical power for the port is shown as NA:

- (1) When optical module is not inserted into the port, the optical module is not in position but the port is enabled.
- (2) Optical module is inserted into the port but it is mismatched and the port is enabled.

At this time, both the maximum and minimum optical power will be shown as NA. The timestamp of the maximum and minimum optical power will be shown as ----/---. The suspicious interval marker is untrustworthy. The running time is normal and counts from 0, as shown in the figure below:

| NE  | 192.168.21.72 <b>v</b> Slot 9                     | Port 1     | • PM Gra                                 | nularity 15min                       | * Ref      | iresh                                    |                                     |                |                    |  |
|-----|---------------------------------------------------|------------|------------------------------------------|--------------------------------------|------------|------------------------------------------|-------------------------------------|----------------|--------------------|--|
| Sho | w 10 v entries                                    |            |                                          |                                      |            |                                          | Reset                               | Search: Search | h                  |  |
|     | Name 11                                           | MaxPower 1 | MaxPower Threshold $\downarrow \uparrow$ | MaxPower Stamp $\downarrow \uparrow$ | MinPower 1 | MinPower Threshold $\downarrow \uparrow$ | MinPower Stamp $\downarrow\uparrow$ | AvgPower 1     | Suspect Interval F |  |
|     | 192.168.21.72_Slot9_Port1_Optical_Ingress_NearEnd | N/A        | 0                                        | //:                                  | N/A        | -20                                      | /                                   | N/A            | False              |  |
|     | 192.168.21.72_Slot9_Port1_Optical_Egress_NearEnd  | N/A        | 0                                        | //::                                 | N/A        | -20                                      | /::                                 | N/A            | False              |  |
| Sho | Previous 1 Next                                   |            |                                          |                                      |            |                                          |                                     |                |                    |  |

#### Figure 9-18 Optical Module of Optical Power Not in Position

Here are the situations when the monitoring data of optical power for the module is shown as NA:

(1) When the module is not in position or is pre-configured with an empty slot and the port for the module is enabled, the maximum and minimum optical power will be shown as NA. The timestamp of the maximum and minimum optical power will be shown as -/-:--. The suspicious interval is marked as untrustworthy, and the running time is always 0 without any change, as shown in the figure below.

| NE 192.168.21.72 • S           | ilot 9                                 | • Port 3                                | ▼ PM G                               | ranularity 15mi | n • Refre                               | esh              |            |                                            |                |  |  |  |
|--------------------------------|----------------------------------------|-----------------------------------------|--------------------------------------|-----------------|-----------------------------------------|------------------|------------|--------------------------------------------|----------------|--|--|--|
| Show 10 • entries              | Now 10 + entries Reset Search. Search. |                                         |                                      |                 |                                         |                  |            |                                            |                |  |  |  |
| Name 11                        | MaxPower ↓↑                            | MaxPower Threshold $\downarrow\uparrow$ | MaxPower Stamp $\downarrow \uparrow$ | MinPower ↓↑     | MinPower Threshold $\downarrow\uparrow$ | MinPower Stamp 1 | AvgPower 1 | Suspect Interval Flag $\downarrow\uparrow$ | Elapsed Time 👃 |  |  |  |
| _Port3_Optical_Ingress_NearEnd | N/A                                    | 0                                       | //::                                 | N/A             | -20                                     | //::             | N/A        | False                                      | 0              |  |  |  |
| _Port3_Optical_Egress_NearEnd  | N/A                                    | 0                                       | /::                                  | N/A             | -20                                     | //::             | N/A        | False                                      | 0              |  |  |  |
| Showing 1 to 2 of 2 entries    | owing 1 to 2 of 2 entries 1 Next       |                                         |                                      |                 |                                         |                  |            |                                            |                |  |  |  |

# Figure 9-19 Optical Power Monitoring Data

When the module is mismatched and the port for the module is enabled, the maximum and minimum optical power will be shown as NA. The timestamp of the maximum and minimum optical power will be shown as ----/--/--:--. The suspicious interval is marked as untrustworthy, and the running time counts from 0, as shown in the figure below:

| NE 192.168.21.72              | NE 192.168.21.72   Slot 9   Port 2   PM Granularity 15min   Refresh |                                         |                  |                                |                                         |                  |            |                                            |                |  |  |  |
|-------------------------------|---------------------------------------------------------------------|-----------------------------------------|------------------|--------------------------------|-----------------------------------------|------------------|------------|--------------------------------------------|----------------|--|--|--|
| Show 10 • entries             | W 10 • entries Reset Search. Search.                                |                                         |                  |                                |                                         |                  |            |                                            |                |  |  |  |
| Name J†                       | MaxPower 1                                                          | MaxPower Threshold $\downarrow\uparrow$ | MaxPower Stamp 1 | MinPower $\downarrow \uparrow$ | MinPower Threshold $\downarrow\uparrow$ | MinPower Stamp 1 | AvgPower 1 | Suspect Interval Flag $\downarrow\uparrow$ | Elapsed Time 1 |  |  |  |
| Port2_Optical_Ingress_NearEnd | N/A                                                                 | 0                                       | //::             | N/A                            | -20                                     | //::             | N/A        | False                                      | 426            |  |  |  |
| Port2_Optical_Egress_NearEnd  | Dical_Egress_NearEnd N/A 0 N/A -20 N/A False 426                    |                                         |                  |                                |                                         |                  |            |                                            |                |  |  |  |
| Showing 1 to 2 of 2 entries   | wing 1 to 2 of 2 entries 1 Next                                     |                                         |                  |                                |                                         |                  |            |                                            |                |  |  |  |

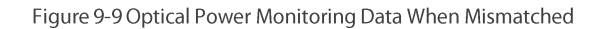

# 9.2.2. OCh Current Performance Statistics

# 9.2.2.1. OCh Monitoring Parameters Introduction

Monitoring parameters of OCh monitoring points include maximum differential group delay (DGD), maximum differential group delay (DGD) timestamp, minimum differential group delay (DGD) timestamp, average differential group delay (DGD), maximum chromatic dispersion (CD), maximum chromatic dispersion (CD), maximum chromatic dispersion (CD), maximum chromatic dispersion (CD) timestamp, average chromatic dispersion (CD), maximum optical signal-to-noise ratio (OSNR), maximum optical signal-to-noise ratio (OSNR) timestamp, average optical signal-to-noise ratio (OSNR), suspicious interval marker, running time and reset operation. The performance parameters of OCh will be enabled or disabled at the same time.

| NE   | Please S  | elect          | * 5   | Slot           | • Port   |                 | <ul> <li>PM Granu</li> </ul> | larity 15min | ¥             | Refresh |                  |               |             |                  |
|------|-----------|----------------|-------|----------------|----------|-----------------|------------------------------|--------------|---------------|---------|------------------|---------------|-------------|------------------|
| Show | 10        | • entries      |       |                |          |                 |                              |              |               |         |                  | Res           | set Search: | Search           |
|      | Name      | It MaxDo       | GD 11 | MaxDGD Stamp 1 | MinDGD 1 | MinDGD Stamp ↓↑ | AvgDGD 1                     | MaxCD ↓†     | MaxCD Stamp 1 | MinCD ↓ | ↑ MinCD Stamp ↓↑ | AvgCD 1       | MaxOSNR 1   | MaxOSNR Stamp ↓↑ |
|      |           |                |       |                |          |                 |                              |              |               |         | No data avail    | able in table |             |                  |
| Show | ving 0 to | ) of 0 entries | 6     |                |          |                 |                              |              |               |         |                  |               |             | Previous Next    |

#### Figure 9-21 OCh Monitoring Parameters

#### 9.2.2.2. View OCh Monitoring Information

Only when WDM optical module is inserted can OCh monitoring point and related data exist. Select the appropriate network elements, slots, ports and monitoring cycle through the selection box above the menu, the OCh value of a certain network element/slot/port will be displayed. OCh includes only one monitoring point which is entrance-near end. WDM module is inserted into the monitoring port. OCh data and corresponding generation time which are currently read will be displayed. After the port is enabled, the suspicious interval marker should be untrustworthy. The running time counts from 0. After 900 seconds, the suspicious interval marker will become trustworthy and the running time counts again from 0. The last 15-minute data automatically becomes the history data.

| NE   | NE 192.168.21.72    Slot 7   Port 3   PM Granularity 15min   Refresh |           |                     |          |                     |          |         |                     |          |                     |         |
|------|----------------------------------------------------------------------|-----------|---------------------|----------|---------------------|----------|---------|---------------------|----------|---------------------|---------|
| Show | iow 10 • entries                                                     |           |                     |          |                     |          |         |                     |          | Search: Search      |         |
|      | Name I1                                                              | MaxDGD ↓↑ | MaxDGD Stamp 1      | MinDGD 1 | MinDGD Stamp 1      | AvgDGD 1 | MaxCD 1 | MaxCD Stamp 1       | MinCD ↓↑ | MinCD Stamp 1       | AvgCD 1 |
|      | 192.168.21.72_Slot7_Port3_OCh_Ingress_NearEnd                        | 4         | 2019/02/26 14:45:12 | 2        | 2019/02/26 14:46:37 | 3        | -831    | 2019/02/26 14:46:06 | -938     | 2019/02/26 14:46:14 | -886    |
| Show | ing 1 to 1 of 1 entries                                              |           |                     |          |                     |          |         |                     |          | Previous 1          | Next    |

#### Figure 9-22 15-Minute OCh Monitoring Data

WDM module is inserted into the monitoring port. OCh data and corresponding generation timestamp which are currently read will be displayed. After the 24-hour performance monitoring port is enabled, the suspicious interval marker should be untrustworthy. The running time counts from 0. After 86400 seconds, the suspicious interval marker will become trustworthy and the running time counts again from 0. The last 24-hour data automatically becomes the history data, as shown in the figure below:

| NE   | 192.168.21.72 • Slot 7                        | • Port 3 | ٣                   | PM Granulari   | ty 24h              | • Refres | h       |                     |         |                     |         |
|------|-----------------------------------------------|----------|---------------------|----------------|---------------------|----------|---------|---------------------|---------|---------------------|---------|
| Show | 10 • entries                                  |          | Reset               | Search: Search |                     |          |         |                     |         |                     |         |
|      | Name 11                                       | MaxDGD 1 | MaxDGD Stamp 1      | MinDGD 11      | MinDGD Stamp 1      | AvgDGD 1 | MaxCD 🕼 | MaxCD Stamp 1       | MinCD 1 | MinCD Stamp 1       | AvgCD 1 |
|      | 192.168.21.72_Slot7_Port3_OCh_Ingress_NearEnd | 5        | 2019/02/26 14:31:02 | 2              | 2019/02/26 14:28:16 | 3        | -823    | 2019/02/26 14:36:36 | -948    | 2019/02/26 14:37:46 | -884    |
| Show | ring 1 to 1 of 1 entries                      |          |                     |                |                     |          |         |                     |         | Previous 1          | Next    |

## Figure 9-23 24-Hour OCh Monitoring Data

# 9.2.2.3. Reset OCh Monitoring Data

When the current OCh monitoring data needs to be reset and to restart the monitoring, the 15-minute and 24-hour operation steps are the same. Taking 15-minute operation as an example, you can click on Reset behind each piece of monitoring record to perform resetting of a single piece of monitoring record, or you can select the first box to do batch resetting, as shown in the figure below.

| NE   | 192.168.21.72 • Slot 7                        | • Port 3 | ٠                   | PM Granulari | ty 24h              | • Refrest | 1       |                     |          |                     |         |
|------|-----------------------------------------------|----------|---------------------|--------------|---------------------|-----------|---------|---------------------|----------|---------------------|---------|
| Show | 10 • entries                                  |          |                     |              |                     |           |         |                     | Reset    | Search: Search      |         |
| ۲    | Name 1†                                       | MaxDGD 1 | MaxDGD Stamp 🕼      | MinDGD 1     | MinDGD Stamp 1      | AvgDGD 1  | MaxCD 1 | MaxCD Stamp 🗍       | MinCD ↓↑ | MinCD Stamp         | AvgCD 1 |
|      | 192.168.21.72_Slot7_Port3_OCh_Ingress_NearEnd | 5        | 2019/02/26 14:31:02 | 2            | 2019/02/26 14:28:16 | 3         | -823    | 2019/02/26 14:36:36 | -948     | 2019/02/26 14:37:46 | -884    |
| Show | Previous 1 Next                               |          |                     |              |                     |           |         |                     |          |                     |         |
|      | Are you sure you want to operate these data?  |          |                     |              |                     |           |         |                     |          |                     |         |

# Figure 9-10 Reset OCh Data

Then click on *Apply* button, as shown in the figure, it will show that the operation is successful. After that, click on *Refresh* button to refresh the whole page. At this time, the suspicious interval marker will become from untrustworthy to trustworthy and the running time counts again from 0. All the timestamps are updated to the latest time to read the value, and other data will be updated to that read at the latest time.

| NE                                      | NE 192.168.21.72    Slot 7    Port 3   PM Granularity 24h   Refresh |           |                     |          |                     |        |          |                     |          |                     |         |  |
|-----------------------------------------|---------------------------------------------------------------------|-----------|---------------------|----------|---------------------|--------|----------|---------------------|----------|---------------------|---------|--|
| Show 10 • entries Reset Search. Search. |                                                                     |           |                     |          |                     |        |          |                     |          |                     |         |  |
|                                         | Name 11                                                             | MaxDGD ↓↑ | MaxDGD Stamp 1      | MinDGD 1 | MinDGD Stamp 1      | AvgDGD | MaxCD ↓↑ | MaxCD Stamp 🗍       | MinCD ↓↑ | MinCD Stamp         | AvgCD 1 |  |
|                                         | 192.168.21.72_Slot7_Port3_OCh_Ingress_NearEnd                       | 0         | 1970/01/01 08:00:00 | 0        | 1970/01/01 08:00:00 | 0      | 0        | 1970/01/01 08:00:00 | 0        | 1970/01/01 08:00:00 | 0       |  |
| Show                                    | Previous 1 Next                                                     |           |                     |          |                     |        |          |                     |          |                     |         |  |
|                                         | ✓ Success!<br>Apply                                                 |           |                     |          |                     |        |          |                     |          |                     |         |  |

Figure 9-25 Successful Resetting of OCh

## 9.2.2.4. OCh Monitoring Data Shown as NA

Here are the situations when the OCh monitoring data for the port is shown as NA:

- (1) When optical module is not inserted into the port, the optical module is not in position but the port is enabled.
- (2) Optical module is inserted into the port but it is mismatched and the port is enabled.

(3) Optical module is inserted into the port but there is los, that is, no light is received.

At this time, both the maximum and minimum data will be shown as NA. The timestamp of the maximum and minimum data will be shown as ----/-/--:--:--. The suspicious interval marker is untrustworthy. The running time is normal and counts from 0, as shown in the figure below:

| NE 192.168.21.72          | ▼ Slot   | 9             | • Port  | 1         | <ul> <li>PM Granularity</li> </ul>  | 15min     | • Refresh       |           |                                             |                                   |            |
|---------------------------|----------|---------------|---------|-----------|-------------------------------------|-----------|-----------------|-----------|---------------------------------------------|-----------------------------------|------------|
| Show 10 • entries         |          |               |         |           |                                     |           |                 |           | Reset                                       | Search: Search                    |            |
| I↑ MaxCD Stamp ↓↑         | MinCD ↓↑ | MinCD Stamp 1 | AvgCD 1 | MaxOSNR 1 | MaxOSNR Stamp $\downarrow \uparrow$ | MinOSNR 1 | MinOSNR Stamp 1 | AvgOSNR 1 | Suspect Interval Flag $\downarrow \uparrow$ | Elapsed Time $\downarrow\uparrow$ | Operate ↓↑ |
| /::                       | N/A      | //::          | N/A     | N/A       | //::                                | N/A       | /:              | N/A       | False                                       | 42                                | Reset      |
| Showing 1 to 1 of 1 entri | es       |               |         |           |                                     |           |                 |           |                                             | Previous                          | 1 Next     |

# Figure 9-11 Optical Module of OCh Not In Position

Here are the situations when the monitoring data for the module is shown as NA:

(1) When the module is not in position or is pre-configured with an empty slot and the port for the module is enabled, the maximum and minimum data will be shown as NA. The timestamp of the maximum and minimum data will be shown as -/-:--. The suspicious interval is marked as untrustworthy, and the running time is always 0 without any change, as shown in the figure below.

| NE 192.16    | 8.21.72                     | • Slot  | 9              | • Port   | 1         | <ul> <li>PM Granularity</li> </ul> | 15min     | • Refresh       |           |                                             |                                    |                              |
|--------------|-----------------------------|---------|----------------|----------|-----------|------------------------------------|-----------|-----------------|-----------|---------------------------------------------|------------------------------------|------------------------------|
| Show 10      | <ul> <li>entries</li> </ul> |         |                |          |           |                                    |           |                 |           | Reset                                       | Search: Search                     |                              |
| MaxCD        | Stamp ↓↑                    | MinCD 1 | MinCD Stamp ↓↑ | AvgCD ↓↑ | MaxOSNR 1 | MaxOSNR Stamp $\downarrow\uparrow$ | MinOSNR 1 | MinOSNR Stamp 1 | AvgOSNR 1 | Suspect Interval Flag $\downarrow \uparrow$ | Elapsed Time $\downarrow \uparrow$ | Operate $\downarrow\uparrow$ |
| /            | /:                          | N/A     | //::           | N/A      | N/A       | /::                                | N/A       |                 | N/A       | False                                       | 0                                  | Reset                        |
| Showing 1 to | 1 of 1 entrie               | es      |                |          |           |                                    |           |                 |           |                                             | Previous                           | 1 Next                       |

#### Figure 9-27 OCh Monitoring Data

(2) When the module is mismatched and the port for the module is enabled, the maximum and minimum data will be shown as NA. The timestamp of the maximum and minimum data will be shown as ----/--/---. The suspicious interval is marked as untrustworthy, and the running time counts from 0, as shown in the figure below:

| NE   | 192.168.21.72           | ▼ Slot  | 9                                | • Port   | 1         | <ul> <li>PM Granularity</li> </ul> | 15min     | • Refresh                           |           |                                             |                                   |           |
|------|-------------------------|---------|----------------------------------|----------|-----------|------------------------------------|-----------|-------------------------------------|-----------|---------------------------------------------|-----------------------------------|-----------|
| Show | 10 • entries            |         |                                  |          |           |                                    |           |                                     |           | Reset                                       | Search: Search                    |           |
| l† I | MaxCD Stamp ↓†          | MinCD 1 | MinCD Stamp $\downarrow\uparrow$ | AvgCD ↓↑ | MaxOSNR 1 | MaxOSNR Stamp $\downarrow\uparrow$ | MinOSNR 1 | MinOSNR Stamp $\downarrow \uparrow$ | AvgOSNR 1 | Suspect Interval Flag $\downarrow \uparrow$ | Elapsed Time $\downarrow\uparrow$ | Operate 1 |
|      | //:                     | N/A     | //::                             | N/A      | N/A       | /!:                                | N/A       | /                                   | N/A       | False                                       | 42                                | Reset     |
| Show | ving 1 to 1 of 1 entrie | is      |                                  |          |           |                                    |           |                                     |           |                                             | Previous                          | 1 Next    |

# Figure 9-28 OCh Monitoring Data When Mismatched

# 9.2.3. FEC Current Performance Statistics

## 9.2.3.1. FEC Monitoring Parameters Introduction

As shown in the figure, the monitoring parameters of FEC monitoring points include maximum error correction rate, maximum error correction rate timestamp, average error correction rate, suspicious interval marker, running time and reset operation. The performance parameters of FEC will be enabled or disabled at the same time.

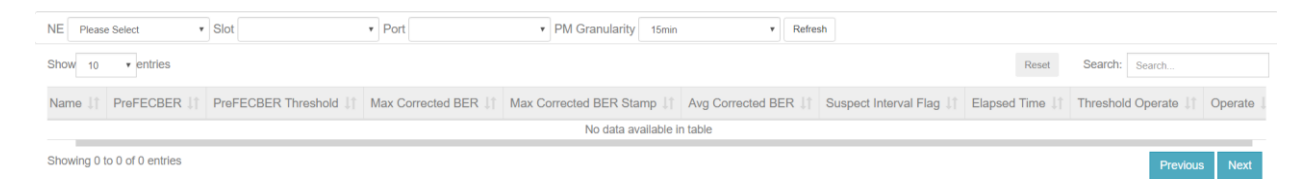

#### Figure 9-29 FEC Monitoring Parameters

#### 9.2.3.2. View FEC Monitoring Information

As shown in the figure, select the appropriate network elements, slots, ports and monitoring cycle through the selection box above the menu, the FEC value of a certain network element/slot/port will be displayed. There is only one entrance-near end monitoring point for FEC. Optical module is inserted into the monitoring port. FEC data and corresponding generation timestamp which are currently read will be displayed. After the port is enabled, the suspicious interval marker should be untrustworthy. The running time counts from 0. After 900

seconds, the suspicious interval marker will become trustworthy and the running time counts again from 0. The last 15-minute data automatically becomes the history data.

| NE   | 192.168.21.72 <b>v</b> Slot 7                   | Port 1         | <ul> <li>PM Granularit</li> </ul> | y 15min             | • Refresh                                     |                     |                                            |      |
|------|-------------------------------------------------|----------------|-----------------------------------|---------------------|-----------------------------------------------|---------------------|--------------------------------------------|------|
| Show | v 10 v entries                                  |                |                                   |                     |                                               | Reset               | Search: Search                             |      |
|      | Name                                            | ↑ PreFECBER ↓↑ | PreFECBER Threshold 1             | Max Corrected BER 1 | Max Corrected BER Stamp $\downarrow \uparrow$ | Avg Corrected BER 1 | Suspect Interval Flag $\downarrow\uparrow$ | Elap |
|      | 192.168.21.72_Slot7_Port1_OTU-FEC_Ingress_NearE | d 1.8621118E-6 | 1015222895                        | 2.2133077E-6        | 2019/02/26 14:46:12                           | 1.9431004E-6        | True                                       |      |
| Show | ving 1 to 1 of 1 entries                        |                |                                   |                     |                                               |                     | Previous 1 Ne                              | ext  |

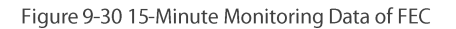

Optical module is inserted into the monitoring port. FEC data and corresponding generation timestamp which are currently read will be displayed. After the 24-hour performance monitoring port is enabled, the suspicious interval marker should be untrustworthy. The running time counts from 0. After 86400 seconds, the suspicious interval marker will become trustworthy and the running time counts again from 0. The last 24-hour data automatically becomes the history data, as shown in the figure below:

| NE   | 192.168.21.72 • Slot 7                            | Port 1       | <ul> <li>PM Granularit</li> </ul>         | y 24h                                   | • Refresh                                    |                                         |                                            |       |
|------|---------------------------------------------------|--------------|-------------------------------------------|-----------------------------------------|----------------------------------------------|-----------------------------------------|--------------------------------------------|-------|
| Show | v 10 ▼ entries                                    |              |                                           |                                         |                                              | Reset                                   | Search: Search                             |       |
|      | Name It                                           | PreFECBER 1  | PreFECBER Threshold $\downarrow \uparrow$ | Max Corrected BER $\downarrow \uparrow$ | Max Corrected BER Stamp $\downarrow\uparrow$ | Avg Corrected BER $\downarrow \uparrow$ | Suspect Interval Flag $\downarrow\uparrow$ | Elaps |
|      | 192.168.21.72_Slot7_Port1_OTU-FEC_Ingress_NearEnd | 1.9847198E-6 | 1015222895                                | 2.2918316E-6                            | 2019/02/26 14:42:43                          | 1.920875E-6                             | False                                      |       |
| Show | wing 1 to 1 of 1 entries                          |              |                                           |                                         |                                              |                                         | Previous 1 Ne                              | ext   |

# Figure 9-31 24-Hour Monitoring Data of FEC

# 9.2.3.3. Reset FEC Monitoring Data

When the current FEC monitoring data needs to be reset and to restart the monitoring, the 15-minute and 24-hour operation steps are the same. Taking 15-minute operation as an example, you can click on Reset behind each piece of monitoring record to perform resetting of a single piece of monitoring record, or you can select the first box to reset, as shown in the figure below.

| NE   | 192.168.21.72 • Slot 7 •                          | Port 1       | PM Granularit       | ly 24h                       | • Refresh               |                   |                       |       |
|------|---------------------------------------------------|--------------|---------------------|------------------------------|-------------------------|-------------------|-----------------------|-------|
| Show | 10 • entries                                      |              |                     |                              |                         | Reset             | Search: Search        |       |
| ۲    | Name 11                                           | PreFECBER    | PreFECBER Threshold | Max Corrected BER            | Max Corrected BER Stamp | Avg Corrected BER | Suspect Interval Flag | Elap: |
| ۲    | 192.168.21.72_Slot7_Port1_OTU-FEC_Ingress_NearEnd | 1.9847198E-6 | 1015222895          | 2.2918316E-6                 | 2019/02/26 14:42:43     | 1.920875E-6       | False                 |       |
| Show | ing 1 to 1 of 1 entries                           |              |                     |                              |                         |                   | Previous 1            | Next  |
|      |                                                   |              | Are you sure yo     | ou want to operate these dat | ta?<br>cel              |                   |                       |       |

#### Figure 9-32 FEC Reset

Then click on *Apply* button, as shown in the figure, it will show that the operation is successful. After that, click on *Refresh* button to refresh the whole page. At this time, the suspicious interval marker will become from untrustworthy to trustworthy and the running time counts again from 0. All the timestamps are updated to the latest time to read the value, and other data will be updated to that read at the latest time.

| NE 19   | 2.168.21.72         | ▼ Slot 7            | ▼ Port 1            | PM Granularity 15n                            | nin 🔻 Re                               | efresh                  |                                   |                     |            |
|---------|---------------------|---------------------|---------------------|-----------------------------------------------|----------------------------------------|-------------------------|-----------------------------------|---------------------|------------|
| Show    | 10 • entries        |                     |                     |                                               |                                        |                         | Reset                             | Search: Search      |            |
| 11      | PreFECBER           | PreFECBER Threshold | Max Corrected BER 1 | Max Corrected BER Stamp $\downarrow \uparrow$ | Avg Corrected BER $\downarrow\uparrow$ | Suspect Interval Flag 🕼 | Elapsed Time $\downarrow\uparrow$ | Threshold Operate 1 | Operate ↓† |
| learEnd | 1.5709556E-6        | 1015222895          | 1.5709556E-6        | 2019/02/26 15:43:16                           | 1.5709556E-6                           | False                   | 1                                 | Modify Threshold    | Reset      |
| Showing | 1 to 1 of 1 entries |                     |                     |                                               |                                        |                         |                                   | Previous            | 1 Next     |
|         |                     |                     |                     | ✓ SuccessI<br>Q ∰¥                            | Apply                                  |                         |                                   |                     |            |

#### Figure 9-12 FEC Successfully Reset

## 9.2.3.4. FEC Monitoring Data Shown as NA

Here are the situations when the FEC monitoring data for the port is shown as NA:

- (1) When optical module is not inserted into the port, the optical module is not in position but the port is enabled.
- (2) Optical module is inserted into the port but it is mismatched and the port is enabled.

At this time, all the non-timestamp data will be shown as NA and all the timestamps will be shown as ----/----. The suspicious interval marker is untrustworthy. The running time is normal and counts from 0, as shown in the figure below:

| NE 192.168.21.72 • Slot 9                       | Port 1      | ▼ PM G                                    | ranularity 15min                        | • Refresh                                     |                                         |                                             |              |
|-------------------------------------------------|-------------|-------------------------------------------|-----------------------------------------|-----------------------------------------------|-----------------------------------------|---------------------------------------------|--------------|
| Show 10 • entries                               |             |                                           |                                         |                                               | Res                                     | et Search: Search                           |              |
| Name It                                         | PreFECBER 1 | PreFECBER Threshold $\downarrow \uparrow$ | Max Corrected BER $\downarrow \uparrow$ | Max Corrected BER Stamp $\downarrow \uparrow$ | Avg Corrected BER $\downarrow \uparrow$ | Suspect Interval Flag $\downarrow \uparrow$ | Elapsed Time |
| 2.168.21.72_Slot9_Port1_OTU-FEC_Ingress_NearEnd | N/A         | 1015222895                                | N/A                                     | /                                             | N/A                                     | False                                       | 14           |
| Showing 1 to 1 of 1 entries                     |             |                                           |                                         |                                               |                                         | Previous                                    | 1 Next       |

#### Figure 9-13 Optical Module of FEC Not In Position

Here are the situations when the monitoring data for the module is shown as NA:

(1) When the module is not in position or is pre-configured with an empty slot and the port for the module is enabled, all the nontimestamp data will be shown as NA and all the timestamps will be shown as - /-:--. The suspicious interval is marked as untrustworthy, and the running time is always 0 without any change, as shown in the figure below.

| NE 19   | 2.168.21.72         | • Slot 5              | Port 1                                 | PM Granularity     15n                       | nin 🔻 Re                               | efresh                                      |                                   |                                        |           |
|---------|---------------------|-----------------------|----------------------------------------|----------------------------------------------|----------------------------------------|---------------------------------------------|-----------------------------------|----------------------------------------|-----------|
| Show 1  | 10 • entries        |                       |                                        |                                              |                                        |                                             | Reset                             | Search: Search                         |           |
|         | PreFECBER 1         | PreFECBER Threshold 1 | Max Corrected BER $\downarrow\uparrow$ | Max Corrected BER Stamp $\downarrow\uparrow$ | Avg Corrected BER $\downarrow\uparrow$ | Suspect Interval Flag $\downarrow \uparrow$ | Elapsed Time $\downarrow\uparrow$ | Threshold Operate $\downarrow\uparrow$ | Operate 1 |
| learEnd | N/A                 | 1015222895            | N/A                                    | /                                            | N/A                                    | False                                       | 0                                 | Modify Threshold                       | Reset     |
| Showing | 1 to 1 of 1 entries |                       |                                        |                                              |                                        |                                             |                                   | Previous                               | 1 Next    |

# Figure 9-14 FEC Monitoring Data

(2) When the module is mismatched and the port for the module is enabled, all the non-timestamp data will be shown as NA and all the timestamps will be shown as ----/--/--:--. The suspicious interval is marked as untrustworthy, and the running time counts from 0, as shown in the figure below:

| NE 192.168.21.72 • Slot 9                       | Port 1      | ▼ PM G                                    | ranularity 15min                       | • Refresh                                    |                                        |                                             |              |
|-------------------------------------------------|-------------|-------------------------------------------|----------------------------------------|----------------------------------------------|----------------------------------------|---------------------------------------------|--------------|
| Show 10 • entries                               |             |                                           |                                        |                                              | Res                                    | et Search: Search                           |              |
| Name 11                                         | PreFECBER 1 | PreFECBER Threshold $\downarrow \uparrow$ | Max Corrected BER $\downarrow\uparrow$ | Max Corrected BER Stamp $\downarrow\uparrow$ | Avg Corrected BER $\downarrow\uparrow$ | Suspect Interval Flag $\downarrow \uparrow$ | Elapsed Time |
| 2.168.21.72_Slot9_Port1_OTU-FEC_Ingress_NearEnd | N/A         | 1015222895                                | N/A                                    | /                                            | N/A                                    | False                                       | 14           |
| Showing 1 to 1 of 1 entries                     |             |                                           |                                        |                                              |                                        | Previous                                    | 1 Next       |

Figure 9-15 FEC Monitoring Data When Mismatched

# 9.2.4. OTUk/ODUk Current Performance Statistics

## 9.2.4.1. OTUk/ODUk Monitoring Parameters Introduction

As shown in the figure, the monitoring parameters of OTUk / ODUk monitoring points include background error block (BBE), error second (ES), serious error second (SES), unavailable second (UAS), suspicious interval marker, runtime (S) and reset operation. The performance parameters of OTUk / ODUk will be enabled or disabled at the same time.

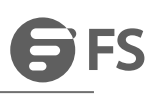

| NE Please Select •          | Slot             | • Port            | <ul> <li>PM Granul</li> </ul> | arity 15mi   | n v                                | Refresh                                     |                                    |                                        |               |
|-----------------------------|------------------|-------------------|-------------------------------|--------------|------------------------------------|---------------------------------------------|------------------------------------|----------------------------------------|---------------|
| Show 10 • entries           |                  |                   |                               |              |                                    |                                             | R                                  | eset Search: Search.                   |               |
| Name ↓↑ BBE ↓↑ BBE          | Threshold 1 ES 1 | ES Threshold 1 SE | ES ↓↑ SES Threshold ↓↑        | UAS ↓†       | UAS Threshold $\downarrow\uparrow$ | Suspect Interval Flag $\downarrow \uparrow$ | Elapsed Time $\downarrow \uparrow$ | Threshold Operate $\downarrow\uparrow$ | Reset Operate |
|                             |                  |                   | No                            | data availab | le in table                        |                                             |                                    |                                        |               |
| Showing 0 to 0 of 0 entries |                  |                   |                               |              |                                    |                                             |                                    | P                                      | revious Next  |

## Figure 9-16 OTUk/ODUk Monitoring Parameters

# 9.2.4.2. View OTUk/ODUk Monitoring Information

As shown in the figure, select the appropriate network elements, slots, ports and monitoring cycle through the selection box above the menu, the OTUk/ODUk value of a certain network element/slot/port will be displayed. The monitoring points of OTUk/ODUk include near end and far end, and the monitoring directions include entrance and exit. (Generally, the client port which is not OTU is corresponding to exit of ODU. The monitoring direction of OTU and ODU for OTU port is entrance. Non-OTU means that the services of the port are not OTU2/OTU2e.)

Optical module is inserted into the monitoring port. OTUk/ODUk monitoring data which is currently read will be displayed. After the port is enabled, the suspicious interval marker should be untrustworthy. The running time counts from 0. After 900 seconds, the suspicious interval marker will become trustworthy and the running time counts again from 0. The last 15-minute data automatically becomes the history data.

| NE   | 192.168.21.72 • Slot 7                             | • Por  | t 1                                | ۲P    | M Granularity 15m                 | in     | • Refresh                          |       |                                    |                       |                                    |  |  |
|------|----------------------------------------------------|--------|------------------------------------|-------|-----------------------------------|--------|------------------------------------|-------|------------------------------------|-----------------------|------------------------------------|--|--|
| Show | Show     10     • entries         Reset     Search |        |                                    |       |                                   |        |                                    |       |                                    |                       |                                    |  |  |
|      | Name 11                                            | BBE ↓↑ | BBE Threshold $\downarrow\uparrow$ | ES ↓↑ | ES Threshold $\downarrow\uparrow$ | SES 11 | SES Threshold $\downarrow\uparrow$ | UAS 🕸 | UAS Threshold $\downarrow\uparrow$ | Suspect Interval Flag | Elapsed Time $\downarrow \uparrow$ |  |  |
|      | 192.168.21.72_Slot7_Port1_OTU_Ingress_NearEnd      | 0      | 9000                               | 0     | 5                                 | 0      | 2                                  | 0     | 2                                  | True                  | 866                                |  |  |
|      | 192.168.21.72_Slot7_Port1_OTU_Ingress_FarEnd       | 0      | 9000                               | 0     | 5                                 | 0      | 2                                  | 0     | 2                                  | True                  | 866                                |  |  |
| Shov | ving 1 to 2 of 2 entries                           |        |                                    |       |                                   |        |                                    |       |                                    | Prev                  | vious 1 Next                       |  |  |

# Figure 9-17 15-Minute OTUk/ODUk Monitoring Data

Optical module is inserted into the monitoring port. OTUk/ODUk data which is currently read will be displayed. After the 24-hour performance monitoring port is enabled, the suspicious interval marker should be untrustworthy. The running time counts from 0. After 86400 seconds, the suspicious interval marker will become trustworthy and the running time counts again from 0. The last 24-hour data automatically becomes the history data, as shown in the figure below:

| NE   | 192.168.21.72 • Slot 7                        | ▼ Por  | t 1                                | ۲P    | M Granularity 24h                  |        | • Refresh                          |        |                 |                                             |                                   |  |  |
|------|-----------------------------------------------|--------|------------------------------------|-------|------------------------------------|--------|------------------------------------|--------|-----------------|---------------------------------------------|-----------------------------------|--|--|
| Show | Now     10     • entries     Search           |        |                                    |       |                                    |        |                                    |        |                 |                                             |                                   |  |  |
|      | Name 11                                       | BBE ↓↑ | BBE Threshold $\downarrow\uparrow$ | ES ↓↑ | ES Threshold $\downarrow \uparrow$ | SES 11 | SES Threshold $\downarrow\uparrow$ | UAS ↓↑ | UAS Threshold 1 | Suspect Interval Flag $\downarrow \uparrow$ | Elapsed Time $\downarrow\uparrow$ |  |  |
|      | 192.168.21.72_Slot7_Port1_OTU_Ingress_NearEnd | 0      | 864000                             | 0     | 480                                | 0      | 192                                | 0      | 192             | False                                       | 5524                              |  |  |
|      | 192.168.21.72_Slot7_Port1_OTU_Ingress_FarEnd  | 0      | 864000                             | 0     | 480                                | 0      | 192                                | 0      | 192             | False                                       | 5524                              |  |  |
| Show | ing 1 to 2 of 2 entries                       |        |                                    |       |                                    |        |                                    |        |                 | Previ                                       | ious 1 Next                       |  |  |

# Figure 9-18 24-Hour OTUk/ODUk Monitoring Data

## 9.2.4.3. Error Generation Conditions for Monitoring Parameters

SES counts are generated when the following alarms are generated at the near end, and continuous 10S of SES becomes a UAS. If the alarm persists, the ES and SES stops counting, but the UAS counts all the time, as shown in the figure.

- Equipment Missing
- Equipment Mismatch
- Equipment Failure
- OTUk defects: OTU-LOS, OTU-LOF, OTU-LOM, OTU-AIS and OTU-TIM.
- ODUk defects: alarms of the Server layer (e.g. LOS, LOF, LOM), ODU-AIS, ODU-LCK, ODU-TIM, ODU-OCI and ODU-PLM.
- When alarms are generated at the far end, SES counts generate.

- BDI.
- When low-rate bit error is inserted by the meter, BBE and ES generate.
- ES and SES are generated when high-rate bit error is inserted by the meter. The continuous 10S of SES will become a UAS. If the high-rate bit error of the meter keeps, then ES and SES stops counting but UAS will count all the time.

| NE 192.168.21.7   | ▼ Slot 7  |                 | Port 1 |                                   | <ul> <li>PM Granularit</li> </ul> | y 15min         | * R   | lefresh         |                                            |                |                                        |               |
|-------------------|-----------|-----------------|--------|-----------------------------------|-----------------------------------|-----------------|-------|-----------------|--------------------------------------------|----------------|----------------------------------------|---------------|
| Show 10 •         | entries   |                 |        |                                   |                                   |                 |       |                 |                                            | Reset          | Search: Search                         |               |
|                   | BBE ↓↑    | BBE Threshold 1 | ES ↓↑  | ES Threshold $\downarrow\uparrow$ | SES ↓↑                            | SES Threshold 1 | UAS 🕸 | UAS Threshold 1 | Suspect Interval Flag $\downarrow\uparrow$ | Elapsed Time 🕸 | Threshold Operate $\downarrow\uparrow$ | Reset Operate |
| ngress_NearEnd    | 0         | 9000            | 0      | 5                                 | 0                                 | 2               | 0     | 2               | True                                       | 183            | Modify Threshold                       | Reset         |
| ngress_FarEnd     | 0         | 9000            | 0      | 5                                 | 0                                 | 2               | 0     | 2               | True                                       | 183            | Modify Threshold                       | Reset         |
| Showing 1 to 2 of | 2 entries |                 |        |                                   |                                   |                 |       |                 |                                            |                | Previous                               | 1 Next        |

# Figure 9-19 UAS Always Counts

# 9.2.4.4. OTUk/ODUk Monitoring Data Reset

When the current OTUk/ODUk monitoring data needs to be reset and to restart the monitoring, the 15-minute and 24-hour operation steps are the same. Taking 15-minute operation as an example, you can click on *Reset* behind each piece of monitoring record to perform resetting of a single piece of monitoring record, or you can select the first box to do batch resetting, as shown in the figure below.

| NE   | 192.168.21.72 <b>*</b> Slot 5                     | Port   |                                    | PM Granularity 15min     Ref |                       |        |                                    |        |                                    |                                             |              |
|------|---------------------------------------------------|--------|------------------------------------|------------------------------|-----------------------|--------|------------------------------------|--------|------------------------------------|---------------------------------------------|--------------|
| Shov | 10 • entries                                      |        |                                    |                              |                       |        |                                    |        | R                                  | eset Search: Search                         |              |
| ۲    | Name 11                                           | BBE ↓↑ | BBE Threshold $\downarrow\uparrow$ | ES ↓↑                        | ES Threshold 1        | SES 11 | SES Threshold $\downarrow\uparrow$ | UAS ↓† | UAS Threshold $\downarrow\uparrow$ | Suspect Interval Flag $\downarrow \uparrow$ | Elapsed Time |
| ۲    | 192.168.21.72_Slot5_Port3_OTU_Ingress_NearEnd     | 2760   | 9000                               | 3                            | 5                     | 0      | 2                                  | 0      | 2                                  | True                                        | 110          |
|      | 192.168.21.72_Slot5_Port3_OTU_Ingress_FarEnd      | 742    | 9000                               | 3                            | 5                     | 0      | 2                                  | 0      | 2                                  | True                                        | 110          |
|      | 192.168.21.72_Slot5_Port3_ODU4(0)_Ingress_NearEnd | 1029   | 9000                               | 3                            | 5                     | 0      | 2                                  | 21     | 2                                  | True                                        | 110          |
|      | 192.168.21.72_Slot5_Port3_ODU4(0)_Ingress_FarEnd  | 523    | 9000                               |                              |                       |        | 2                                  | 0      | 2                                  | True                                        | 110          |
| Shov | ving 1 to 4 of 4 entries                          |        |                                    | Are yo                       | u sure you want to op | oly C  | data?                              |        |                                    | Previous                                    | 1 Next       |

# Figure 9-20 OTUk/ODUk Reset

Then click on *Apply* button, as shown in the figure, it will show that the operation is successful. After that, click on *Refresh* button to refresh the whole page. At this time, the suspicious interval marker will become from untrustworthy to trustworthy and the running time counts again from 0. All the data is updated to the latest time to read the value.

| NE   | NE 192 198 21.72    Slot 5    Port 3   PM Granularity 15min   Refresh |        |                 |       |                |        |                 |        |                 |                         |              |  |  |
|------|-----------------------------------------------------------------------|--------|-----------------|-------|----------------|--------|-----------------|--------|-----------------|-------------------------|--------------|--|--|
| Show | v 10 v entries                                                        |        |                 |       |                |        |                 |        | R               | eset Search: Search     |              |  |  |
|      | Name ↓↑                                                               | BBE ↓† | BBE Threshold 1 | ES ↓† | ES Threshold 1 | SES 11 | SES Threshold 1 | UAS ↓↑ | UAS Threshold 1 | Suspect Interval Flag 🎼 | Elapsed Time |  |  |
|      | 192.168.21.72_Slot5_Port3_OTU_Ingress_NearEnd                         | 0      | 9000            | 0     | 5              | 0      | 2               | 0      | 2               | False                   | 0            |  |  |
|      | 192.168.21.72_Slot5_Port3_OTU_Ingress_FarEnd                          | 0      | 9000            | 0     | 5              | 0      | 2               | 0      | 2               | False                   | 0            |  |  |
|      | 192.168.21.72_Slot5_Port3_ODU4(0)_Ingress_NearEnd                     | 0      | 9000            | 0     | 5              | 0      | 2               | 0      | 2               | False                   | 0            |  |  |
|      | 192.168.21.72_Slot5_Port3_ODU4(0)_Ingress_FarEnd                      | 0      | 9000            |       |                |        | 2               | 0      | 2               | False                   | 0            |  |  |
| Show | ving 1 to 4 of 4 entries                                              |        |                 | Í     | Success!       | Apply  |                 |        |                 | Previous                | 1 Next       |  |  |

#### Figure 9-21 OTUk/ODUk Successfully Reset

# 9.2.4.5. OTUk/ODUk Monitoring Data Shown as NA

Here are the situations when the OTUk/ODUk monitoring data for the port is shown as NA:

- (1) When optical module is not inserted into the port, the optical module is not in position but the port is enabled.
- (2) The port and the module are normal and the port is enabled.
- (3) Optical module is inserted into the port but it is mismatched and the port is enabled.

At this time, all the data will be shown as NA. The suspicious interval marker is trustworthy or untrustworthy (after 900/86400 seconds). The running time is normal and counts from 0, as shown in the figure below:

| NE 192.188.21.72 |                                  |                 |       |                                   |        |                                    |       |                 |                                            |                                   |    |                    |      |           |
|------------------|----------------------------------|-----------------|-------|-----------------------------------|--------|------------------------------------|-------|-----------------|--------------------------------------------|-----------------------------------|----|--------------------|------|-----------|
| Show 10          | how 10 • entries Reset Search    |                 |       |                                   |        |                                    |       |                 |                                            |                                   |    |                    |      |           |
|                  | $BBE{\downarrow}{\uparrow}$      | BBE Threshold 1 | ES ↓↑ | ES Threshold $\downarrow\uparrow$ | SES ↓↑ | SES Threshold $\downarrow\uparrow$ | UAS 🕼 | UAS Threshold 1 | Suspect Interval Flag $\downarrow\uparrow$ | Elapsed Time $\downarrow\uparrow$ | Tł | hreshold Operate 1 | Rese | t Operate |
| ess_NearEnd      | N/A                              | 9000            | N/A   | 5                                 | N/A    | 2                                  | N/A   | 2               | False                                      | 280                               |    | Modify Threshold   |      | Reset     |
| ess_FarEnd       | N/A                              | 9000            | N/A   | 5                                 | N/A    | 2                                  | N/A   | 2               | False                                      | 280                               |    | Modify Threshold   |      | Reset     |
| Showing 1 to 2   | owing 1 to 2 of 2 entries 1 Next |                 |       |                                   |        |                                    |       |                 |                                            |                                   |    |                    |      |           |

# Figure 9-22 Optical Module of OTUk/ODUk Not In Position

Here are the situations when the monitoring data for the module is shown as NA:

(1) When the module is not in position or is pre-configured with an empty slot and the port for the module is enabled, all the data will be shown as NA. The suspicious interval is marked as untrustworthy, and the running time is always 0 without any change, as shown in the figure below.

| NE   | 192.168.21.72 • Slot 5 • Port 3 • PM Granularity 15min • Refresh |        |                                    |       |                                   |        |                                    |        |                                    |                                             |              |  |  |
|------|------------------------------------------------------------------|--------|------------------------------------|-------|-----------------------------------|--------|------------------------------------|--------|------------------------------------|---------------------------------------------|--------------|--|--|
| Show | Show 10 • entries Reset Search. Search.                          |        |                                    |       |                                   |        |                                    |        |                                    |                                             |              |  |  |
|      | Name 11                                                          | BBE ↓↑ | BBE Threshold $\downarrow\uparrow$ | ES ↓↑ | ES Threshold $\downarrow\uparrow$ | SES 11 | SES Threshold $\downarrow\uparrow$ | UAS ↓↑ | UAS Threshold $\downarrow\uparrow$ | Suspect Interval Flag $\downarrow \uparrow$ | Elapsed Time |  |  |
|      | 192.168.21.72_Slot5_Port3_OTU_Ingress_NearEnd                    | 0      | 9000                               | 0     | 5                                 | 0      | 2                                  | 0      | 2                                  | False                                       | 0            |  |  |
|      | 192.168.21.72_Slot5_Port3_OTU_Ingress_FarEnd                     | 0      | 9000                               | 0     | 5                                 | 0      | 2                                  | 0      | 2                                  | False                                       | 0            |  |  |
|      | 192.168.21.72_Slot5_Port3_ODU4(0)_Ingress_NearEnd                | 0      | 9000                               | 0     | 5                                 | 0      | 2                                  | 0      | 2                                  | False                                       | 0            |  |  |
|      | 192.168.21.72_Slot5_Port3_ODU4(0)_Ingress_FarEnd                 | 0      | 9000                               | 0     | 5                                 | 0      | 2                                  | 0      | 2                                  | False                                       | 0            |  |  |
| Show | howing 1 to 4 of 4 entries 1 Next                                |        |                                    |       |                                   |        |                                    |        |                                    |                                             |              |  |  |

## Figure 9-23 OTUk/ODUk Monitoring Data

(2) When the module is mismatched and the port for the module is enabled, all the data will be shown as NA. The suspicious interval is marked as untrustworthy, and the running time counts from 0 without any change, as shown in the figure below:

| NE   | 192.168.21.72 • Slot 5                            | Port   | 3                                  | • PM G | ranularity 15min |        | • Refresh                          |       |                                    |                                            |              |  |  |  |
|------|---------------------------------------------------|--------|------------------------------------|--------|------------------|--------|------------------------------------|-------|------------------------------------|--------------------------------------------|--------------|--|--|--|
| Show | Now 10 • entries Search: Search                   |        |                                    |        |                  |        |                                    |       |                                    |                                            |              |  |  |  |
|      | Name 11                                           | BBE ↓↑ | BBE Threshold $\downarrow\uparrow$ | ES ↓↑  | ES Threshold 1   | SES 11 | SES Threshold $\downarrow\uparrow$ | UAS 🕸 | UAS Threshold $\downarrow\uparrow$ | Suspect Interval Flag $\downarrow\uparrow$ | Elapsed Time |  |  |  |
|      | 192.168.21.72_Slot5_Port3_OTU_Ingress_NearEnd     | 0      | 9000                               | 0      | 5                | 0      | 2                                  | 0     | 2                                  | False                                      | 0            |  |  |  |
|      | 192.168.21.72_Slot5_Port3_OTU_Ingress_FarEnd      | 0      | 9000                               | 0      | 5                | 0      | 2                                  | 0     | 2                                  | False                                      | 0            |  |  |  |
|      | 192.168.21.72_Slot5_Port3_ODU4(0)_Ingress_NearEnd | 0      | 9000                               | 0      | 5                | 0      | 2                                  | 0     | 2                                  | False                                      | 0            |  |  |  |
|      | 192.168.21.72_Slot5_Port3_ODU4(0)_Ingress_FarEnd  | 0      | 9000                               | 0      | 5                | 0      | 2                                  | 0     | 2                                  | False                                      | 0            |  |  |  |
| Show | Showing 1 to 4 of 4 entries 1 Next                |        |                                    |        |                  |        |                                    |       |                                    |                                            |              |  |  |  |

# Figure 9-24 OTUk/ODUk Monitoring Data When Mismatched

# 9.2.5. Current Performance Statistics of SDH Regeneration Segment

# 9.2.5.1. Monitoring Parameters Introduction of SDH Regeneration Segment

Monitoring parameters of SDH monitoring points include background error block (BBE), error second (ES), serious error second (SES), unavailable second (UAS), suspicious interval marker, runtime (S) and reset operation. Performance parameters of SDH will be enabled or disabled at the same time.

| NE Please                        | e Select    | ▼ Slot                              |                        | • Port         |        | ▼ PM Gra                           | nularity | 15min                              | ▼ Refresh                                   |                                   |                   |        |                 |
|----------------------------------|-------------|-------------------------------------|------------------------|----------------|--------|------------------------------------|----------|------------------------------------|---------------------------------------------|-----------------------------------|-------------------|--------|-----------------|
| Show 10 • entries Search: Search |             |                                     |                        |                |        |                                    |          |                                    |                                             |                                   |                   | ì      |                 |
| Name J†                          | BBE 11      | BBE Threshold $\downarrow \uparrow$ | $ES\downarrow\uparrow$ | ES Threshold 1 | SES 11 | SES Threshold $\downarrow\uparrow$ | UAS 🕸    | UAS Threshold $\downarrow\uparrow$ | Suspect Interval Flag $\downarrow \uparrow$ | Elapsed Time $\downarrow\uparrow$ | Threshold Operate | ∋ J↑ F | Reset Operate 🔱 |
| No data available in table       |             |                                     |                        |                |        |                                    |          |                                    |                                             |                                   |                   |        |                 |
| Showing 0 t                      | o 0 of 0 en | tries                               |                        |                |        |                                    |          |                                    |                                             |                                   |                   |        | Previous Nevt   |

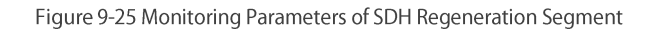

## 9.2.5.2. View Monitoring Information of SDH Regeneration Segment

As shown in the figure, select the appropriate network elements, slots, ports and monitoring cycle through the selection box above the menu, the SDH value of a certain network element/slot/port will be displayed. The monitoring point of SDH only includes the near end, and the monitoring direction only includes entrance. (Generally, the client port which is not OTU is corresponding to exit of ODU. The monitoring direction of OTU and ODU for OTU port is entrance. Non-OTU means that the services of the port are not OTU2/OTU2e.)

Optical module is inserted into the monitoring port. SDH monitoring data which is currently read will be displayed. After the port is enabled, the suspicious interval marker should be untrustworthy. The running time counts from 0. After 900 seconds, the suspicious interval marker will become trustworthy and the running time counts again from 0. The last 15-minute data automatically becomes the history data.

| NE   | 192.168.21.72 • Slot 16                           | Port 9 |                 | PM Gr | anularity 15min                   |        | * Refresh                          |        |                                    |                                            |              |  |  |
|------|---------------------------------------------------|--------|-----------------|-------|-----------------------------------|--------|------------------------------------|--------|------------------------------------|--------------------------------------------|--------------|--|--|
| Show | Now 10 • entries Search                           |        |                 |       |                                   |        |                                    |        |                                    |                                            |              |  |  |
|      | Name It                                           | BBE ↓↑ | BBE Threshold 1 | ES ↓↑ | ES Threshold $\downarrow\uparrow$ | SES 11 | SES Threshold $\downarrow\uparrow$ | UAS ↓↑ | UAS Threshold $\downarrow\uparrow$ | Suspect Interval Flag $\downarrow\uparrow$ | Elapsed Time |  |  |
|      | 192.168.21.72_Slot16_Port9_SDH-RS_Ingress_NearEnd | 0      | 9000            | 0     | 5                                 | 0      | 2                                  | 256    | 2                                  | False                                      | 256          |  |  |
| Show | Showing 1 to 1 of 1 entries 1 Next                |        |                 |       |                                   |        |                                    |        |                                    |                                            |              |  |  |

#### Figure 9-26 15-Minute SDH Monitoring Data

Optical module is inserted into the monitoring port. SDH data which is currently read will be displayed. After the 24-hour performance monitoring port is enabled, the suspicious interval marker should be untrustworthy. The running time counts from 0. After 86400 seconds, the suspicious interval marker will become trustworthy and the running time counts again from 0. The last 24-hour data automatically becomes the history data, as shown in the figure below:

| NE   | 192.168.21.72 • Slot 16                          |        |                 |       |                |        |                                    |       |                                    |                                             |              |  |
|------|--------------------------------------------------|--------|-----------------|-------|----------------|--------|------------------------------------|-------|------------------------------------|---------------------------------------------|--------------|--|
| Show | thow 10 • entries Search: Search.                |        |                 |       |                |        |                                    |       |                                    |                                             |              |  |
|      | Name                                             | BBE ↓↑ | BBE Threshold 1 | ES ↓↑ | ES Threshold 1 | SES ↓↑ | SES Threshold $\downarrow\uparrow$ | UAS 🕸 | UAS Threshold $\downarrow\uparrow$ | Suspect Interval Flag $\downarrow \uparrow$ | Elapsed Time |  |
|      | 192.168.21.72_Slot16_Port9_SDH-RS_Ingress_NearEn | 0 1    | 864000          | 0     | 480            | 0      | 192                                | 229   | 192                                | False                                       | 229          |  |
| Show | Previous 1 Next                                  |        |                 |       |                |        |                                    |       |                                    |                                             |              |  |

Figure 9-27 24-Hour SDH Monitoring Data

#### 9.2.5.3. SDH Regeneration Segment Monitoring Data Reset

When the current SDH monitoring data needs to be reset and to restart the monitoring, the 15-minute and 24-hour operation steps are the same. Taking 15-minute operation as an example, you can click on *Reset* behind each piece of monitoring record to perform resetting of a single piece of monitoring record, or you can select the first box to do batch resetting, as shown in the figure below.

| NE                                                                                                    | E 192 168 21 72   Slot 16   Port 9   PM Granularity 24h   Refesh |       |                 |        |                                    |        |                 |                          |              |  |  |  |  |  |
|----------------------------------------------------------------------------------------------------|------------------------------------------------------------------|-------|-----------------|--------|------------------------------------|--------|-----------------|--------------------------|--------------|--|--|--|--|--|
| Sho                                                                                                    | Show 10 • entries Reset Search: Search.                          |       |                 |        |                                    |        |                 |                          |              |  |  |  |  |  |
| Ø                                                                                                    | Name                                                             | BBE 1 | BBE Threshold 1 | SES ↓↑ | SES Threshold $\downarrow\uparrow$ | UAS ↓↑ | UAS Threshold 1 | Suspect Interval Flag J↑ | Elapsed Time |  |  |  |  |  |
| Image: 192.168.21.72_Slot16_Port9_SDH-RS_Ingress_NearEnd         0         864000         0         480         0         192         229         192         False |                                                                  |       |                 |        |                                    |        |                 |                          |              |  |  |  |  |  |
| Sho                                                                                                    | Previous 1 Next                                                  |       |                 |        |                                    |        |                 |                          |              |  |  |  |  |  |
|                                                                                                    | Are you sure you want to operate these data?                     |       |                 |        |                                    |        |                 |                          |              |  |  |  |  |  |

## Figure 9-28 SDH Regeneration Segment Reset

Then click on *Apply* button, as shown in the figure, it will show that the operation is successful. After that, click on *Refresh* button to refresh the whole page. At this time, the suspicious interval marker will become from untrustworthy to trustworthy and the running time counts again from 0. All the data is updated to the latest time to read the value.

| NE 192.168.21.72   Slot 16  Port 9  PM Granularity 24h  Refresh                                                                        |                                                                                                    |  |  |   |          |       |  |  |  |  |  |  |  |
|----------------------------------------------------------------------------------------------------|----------------------------------------------------------------------------------------------------|--|--|---|----------|-------|--|--|--|--|--|--|--|
| Shov                                                                                                    | IOW 10 • entries Reset Search Search                                                                                                    |  |  |   |          |       |  |  |  |  |  |  |  |
| Name II BBE II BBE Threshold II ES II ES Threshold II SES II SES Threshold II UAS II UAS Threshold II Suspect Interval Flag II Elapsed |                                                                                                    |  |  |   |          |       |  |  |  |  |  |  |  |
|                                                                                                    | 192.168.21.72_Slot16_Port9_SDH-RS_Ingress_NearEnd         0         864000         0         480         0         192         0         192         Faise         0 |  |  |   |          |       |  |  |  |  |  |  |  |
| Shov                                                                                                    | howing 1 to 1 of 1 entries Previous 1 Next                                                                                                    |  |  |   |          |       |  |  |  |  |  |  |  |
|                                                                                                    |                                                                                                    |  |  | ~ | Success! | Apply |  |  |  |  |  |  |  |

Figure 9-29 SDH Regeneration Segment Successfully Reset

#### 9.2.5.4. Monitoring Data of SDH Regeneration Segment Shown as NA

Here are the situations when the monitoring data of the SDH regeneration segment for the port is shown as NA:

- (1) When optical module is not inserted into the port, the optical module is not in position but the port is enabled.
- (2) The port and the module are normal and the port is enabled.
- (3) Optical module is inserted into the port but it is mismatched and the port is enabled.

At this time, all the data will be shown as NA. The suspicious interval marker is trustworthy (after 900/86400 seconds) or untrustworthy. The running time is normal and counts from 0, as shown in the figure below:

| NE 192.168.21.72 • Slot 16                       | • Po                          | 9               | <b>v</b> | PM Granularity 15 | min    | • Refresh                          |       |                                    |                                             |                |  |  |  |
|--------------------------------------------------|-------------------------------|-----------------|----------|-------------------|--------|------------------------------------|-------|------------------------------------|---------------------------------------------|----------------|--|--|--|
| Show 10 • entries                                | how 10 • entries Reset Search |                 |          |                   |        |                                    |       |                                    |                                             |                |  |  |  |
| Name                                             | ↑ BBE ↓↑                      | BBE Threshold 1 | ES ↓†    | ES Threshold 1    | SES 11 | SES Threshold $\downarrow\uparrow$ | UAS 🕸 | UAS Threshold $\downarrow\uparrow$ | Suspect Interval Flag $\downarrow \uparrow$ | Elapsed Time 1 |  |  |  |
| 192.168.21.72_Slot16_Port9_SDH-RS_Ingress_NearEr | d O                           | 9000            | 0        | 5                 | 0      | 2                                  | 238   | 2                                  | True                                        | 238            |  |  |  |
| Showing 1 to 1 of 1 entries                      |                               |                 |          |                   |        |                                    |       |                                    | Pre                                         | vious 1 Next   |  |  |  |

Figure 9-30 Optical Module of SDH Regeneration Segment Not In Position

Here are the situations when the monitoring data for the module is shown as NA:

(1) When the module is not in position or is pre-configured with an empty slot and the port for the module is enabled, all the data will be shown as NA. The suspicious interval is marked as untrustworthy, and the running time is always 0 without any change, as shown in Figure 2.5-7:

| ¢                                       | System Management Configu                | uration Mana | gement | Fault Managemen                    | t Per     | formance Manager | ment   | Security Management | Log M             | lanagement OLP         | Route           |
|-----------------------------------------|------------------------------------------|--------------|--------|------------------------------------|-----------|------------------|--------|---------------------|-------------------|------------------------|-----------------|
|                                         |                                          |              |        |                                    |           |                  | 3      | 197 🚯 116           | <mark>⊗</mark> 41 | <mark>(3</mark> 39 🙆 1 | root            |
| NE                                      | 192.168.21.73 • Slot 2                   | • Por        | t 1    | ▼ PM (                             | Granulari | ty 15min         | T F    | efresh              |                   |                        |                 |
| Show 10 v entries Reset Search. Search. |                                          |              |        |                                    |           |                  |        |                     |                   |                        |                 |
|                                         | Name                                     |              | BBE ↓↑ | BBE Threshold $\downarrow\uparrow$ | ES ↓↑     | ES Threshold 1   | SES ↓↑ | SES Threshold 1     | UAS ↓↑            | UAS Threshold 1        | Suspect Interva |
|                                         | 192.168.21.73_Slot2_Port1_SDH-RS_Ingress | s_NearEnd    | N/A    | 9000                               | N/A       | 5                | N/A    | 2                   | N/A               | 2                      | False           |
| Show                                    | ing 1 to 1 of 1 entries                  |              |        |                                    |           |                  |        |                     |                   | Previou                | s 1 Next        |

#### Figure 9-31 SDH Regeneration Segment Monitoring Data

(2) When the module is mismatched and the port for the module is enabled, all the data will be shown as NA. The suspicious interval is marked as untrustworthy, and the running time counts from 0 without any change, as shown in Figure 2.5-8:

| (    | Image: Weight and the system Management         Configuration Management         Fault Management         Performance Management         Security Management         Log Management         OLP Route |  |                           |                  |       |                |        |                                    |        |                 |                  |  |
|------|----------------------------------------------------------------------------------------------------|--|---------------------------|------------------|-------|----------------|--------|------------------------------------|--------|-----------------|------------------|--|
|      |                                                                                                    |  |                           |                  |       |                |        | <b>1</b> 97 🚯116                   | €241   | (39 🙆 1         | root             |  |
| NE   | NE 192.168.21.73 V Slot 2 V Port 1 V PM Granularity 15min V Refresh                                                                                                    |  |                           |                  |       |                |        |                                    |        |                 |                  |  |
| Show | 10 • entries                                                                                                    |  |                           |                  |       |                |        |                                    | R      | eset Search: Se | arch             |  |
|      | Name                                                                                                    |  | $BBE \downarrow \uparrow$ | BBE Threshold ↓↑ | ES ↓↑ | ES Threshold 1 | SES ↓↑ | SES Threshold $\downarrow\uparrow$ | UAS ↓↑ | UAS Threshold 1 | Suspect Interval |  |
|      | 192.168.21.73_Slot2_Port1_SDH-RS_Ingress_NearEnd         N/A         9000         N/A         5         N/A         2         N/A         2         False                                             |  |                           |                  |       |                |        |                                    |        |                 |                  |  |
| Show | owing 1 to 1 of 1 entries 1 Next                                                                                                    |  |                           |                  |       |                |        |                                    |        |                 |                  |  |

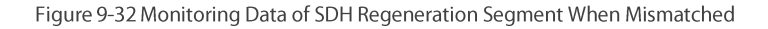

# 9.2.6. Current Performance Statistics of Ethernet

## 9.2.6.1. Ethernet Monitoring Parameters Introduction

Monitoring parameters of Ethernet monitoring points include normal frame number, unicast frame number, multicast frame number, broadcast frame number, CRC error frame, alignment error frame number, ultra-long frame number (Frame Too Long), ultra-long Jabber frame number (CRC error), ultra-short frame number (CRC error), discarded frame number, ultra-short frame number (CRC normal), 64-byte frame number. 65-127 byte frame number, 128-255 byte frame number, 256-511 byte frame number, 512-1023 byte frame number, 1024-1518 byte frame number, 1519-maximum byte frame number, ultra-long frame number (CRC normal), normal pause frame number (Pause), total frame number, suspicious interval marker, running time (S) and reset operation. The performance parameters of Ethernet will be enabled or disabled at the same time.

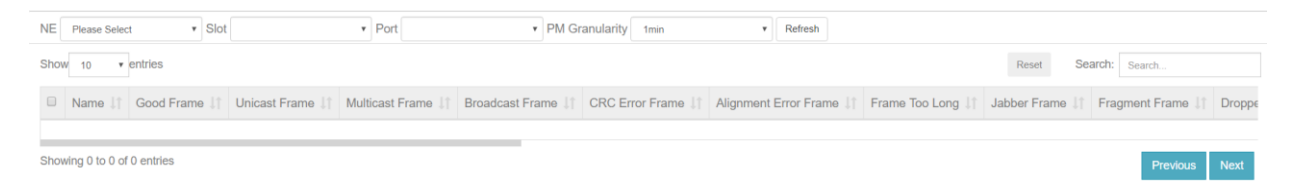

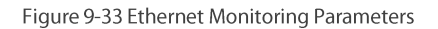

# 9.2.6.2. View Ethernet Monitoring Information

As shown in the figure, select the appropriate network elements, slots, ports and monitoring cycle through the selection box above the menu, the Ethernet value of a certain network element/slot/port will be displayed. The monitoring point of Ethernet only includes the near end, and currently the monitoring directions include entrance and exit. (Generally, the client port which is not OTU is corresponding to exit of ODU. The monitoring direction of OTU and ODU for OTU port is entrance. Non-OTU means that the services of the port are not OTU2/OTU2e.)

Optical module is inserted into the monitoring port. Ethernet monitoring data which is currently read will be displayed. After the port is enabled, the suspicious interval marker should be untrustworthy. The running time counts from 0. After 900 seconds, the suspicious interval marker will become trustworthy and the running time counts again from 0. The last 15-minute data automatically becomes the history data.

| NE  | 192.168.21.72 • Slot 5                                | Port 1        | • PM (          | Granularity 15min | • Refres          | h                                    |                                            |                                     |        |  |  |  |  |  |
|-----|-------------------------------------------------------|---------------|-----------------|-------------------|-------------------|--------------------------------------|--------------------------------------------|-------------------------------------|--------|--|--|--|--|--|
| Sho | 3how     10        • entries         Reset     Search |               |                 |                   |                   |                                      |                                            |                                     |        |  |  |  |  |  |
|     | Name 11                                               | Good Frame J1 | Unicast Frame 1 | Multicast Frame 1 | Broadcast Frame 1 | CRC Error Frame $\downarrow\uparrow$ | Alignment Error Frame $\downarrow\uparrow$ | Frame Too Long $\downarrow\uparrow$ | Jabber |  |  |  |  |  |
|     | 192.168.21.72_Slot5_Port1_Ethernet_Ingress_NearEnd    | 0             | 0               | 0                 | 0                 | 0                                    | 0                                          | 0                                   |        |  |  |  |  |  |
|     | 192.168.21.72_Slot5_Port1_Ethernet_Egress_NearEnd     | 0             | 0               | 0                 | 0                 | N/A                                  | N/A                                        | N/A                                 |        |  |  |  |  |  |
| Sho | wing 1 to 2 of 2 entries                              |               |                 |                   |                   |                                      |                                            | Previous 1                          | Next   |  |  |  |  |  |

#### Figure 9-34 15-Minute Ethernet Monitoring Data

Optical module is inserted into the monitoring port. Ethernet data which is currently read will be displayed. After the 24-hour performance monitoring port is enabled, the suspicious interval marker should be untrustworthy. The running time counts from 0. After 86400 seconds,

the suspicious interval marker will become trustworthy and the running time counts again from 0. The last 24-hour data automatically becomes the history data, as shown in the figure below:

| NE   | 192.168.21.72 • Slot 16                           | Port 9 | ,                                  | PM Gr | anularity 24h                     |        | • Refresh                          |       |                                     |                                             |              |
|------|---------------------------------------------------|--------|------------------------------------|-------|-----------------------------------|--------|------------------------------------|-------|-------------------------------------|---------------------------------------------|--------------|
| Show | how 10 • entries Search: Search.                  |        |                                    |       |                                   |        |                                    |       |                                     |                                             |              |
|      | Name 11                                           | BBE ↓↑ | BBE Threshold $\downarrow\uparrow$ | ES ↓↑ | ES Threshold $\downarrow\uparrow$ | SES 11 | SES Threshold $\downarrow\uparrow$ | UAS 🕸 | UAS Threshold $\downarrow \uparrow$ | Suspect Interval Flag $\downarrow \uparrow$ | Elapsed Time |
|      | 192.168.21.72_Slot16_Port9_SDH-RS_Ingress_NearEnd | 0      | 864000                             | 0     | 480                               | 0      | 192                                | 1759  | 192                                 | False                                       | 1759         |
| Show | Showing 1 to 1 of 1 entries 1 Next                |        |                                    |       |                                   |        |                                    |       |                                     |                                             |              |

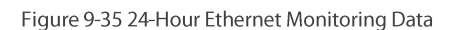

# 9.2.6.3. Ethernet Monitoring Data Reset

When the current Ethernet monitoring data needs to be reset and to restart the monitoring, the 15-minute and 24-hour operation steps are the same. Taking 15-minute operation as an example, you can click on Reset behind each piece of monitoring record to perform resetting of a single piece of monitoring record, or you can select the first box to do batch resetting, as shown in the figure below:

| NE   | NE 192.168.21.72    Slot 5   Port 1   PM Granularity 15min   Refresh |              |                 |                         |                   |                   |                                            |                  |        |  |  |
|------|----------------------------------------------------------------------|--------------|-----------------|-------------------------|-------------------|-------------------|--------------------------------------------|------------------|--------|--|--|
| Show | v 10 v entries                                                       |              |                 |                         |                   |                   | Reset Sea                                  | arch: Search     |        |  |  |
|      | Name 11                                                              | Good Frame 🕼 | Unicast Frame 🕼 | Multicast Frame 1       | Broadcast Frame 🕼 | CRC Error Frame 1 | Alignment Error Frame $\downarrow\uparrow$ | Frame Too Long 🕼 | Jabber |  |  |
| Ø    | 192.168.21.72_Slot5_Port1_Ethernet_Ingress_NearEnd                   | 0            | 0               | 0                       | 0                 | 0                 | 0                                          | 0                |        |  |  |
| ۲    | 192.168.21.72_Slot5_Port1_Ethernet_Egress_NearEnd                    | 0            | 0               | 0                       | 0                 | N/A               | N/A                                        | N/A              |        |  |  |
| Show | ving 1 to 2 of 2 entries                                             |              |                 |                         | _                 |                   |                                            | Previous 1       | Next   |  |  |
|      |                                                                      |              | 🛕 Are           | you sure you want to op | erate these data? |                   |                                            |                  |        |  |  |
|      |                                                                      |              |                 | App                     | oly Cancel        |                   |                                            |                  |        |  |  |

#### Figure 9-36 Ethernet Reset

Then click on *Apply* button, as shown in the figure, it will show that the operation is successful. After that, click on *Refresh* button to refresh the whole page. At this time, the suspicious interval marker will become from untrustworthy to trustworthy and the running time counts again from 0. All the data is updated to the latest time to read the value.

| NE                              | 192.168.21.72 <b>v</b> Slot 5                      | Port 1        | * PM                               | Granularity 15min                    | • Refres                             | h                 |                                            |                                     |        |  |
|---------------------------------|----------------------------------------------------|---------------|------------------------------------|--------------------------------------|--------------------------------------|-------------------|--------------------------------------------|-------------------------------------|--------|--|
| Shov                            | 10 • entries                                       |               |                                    |                                      |                                      |                   | Reset Sea                                  | Irch: Search                        |        |  |
|                                 | Name 11                                            | Good Frame ↓↑ | Unicast Frame $\downarrow\uparrow$ | Multicast Frame $\downarrow\uparrow$ | Broadcast Frame $\downarrow\uparrow$ | CRC Error Frame 1 | Alignment Error Frame $\downarrow\uparrow$ | Frame Too Long $\downarrow\uparrow$ | Jabber |  |
|                                 | 192.168.21.72_Slot5_Port1_Ethernet_Ingress_NearEnd | 0             | 0                                  | 0                                    | 0                                    | 0                 | 0                                          | 0                                   |        |  |
|                                 | 192.168.21.72_Slot5_Port1_Ethernet_Egress_NearEnd  | 0             | 0                                  | 0                                    | 0                                    | N/A               | N/A                                        | N/A                                 |        |  |
| Showing 1 to 2 of 2 entries 1 M |                                                    |               |                                    |                                      |                                      |                   |                                            |                                     |        |  |
|                                 |                                                    |               |                                    | <ul> <li>Success!</li> </ul>         |                                      |                   |                                            |                                     |        |  |
|                                 |                                                    |               |                                    |                                      | Apply                                |                   |                                            |                                     |        |  |

Figure 9-37 Ethernet Successfully Reset

#### 9.2.6.4. Ethernet Monitoring Data Shown as NA

Here are the situations when the Ethernet for the port is shown as NA:

- (1) When optical module is not inserted into the port, the optical module is not in position but the port is enabled.
- (2) The port and the module are normal and the port is enabled.
- (3) Optical module is inserted into the port but it is mismatched and the port is enabled.

At this time, all the data will be shown as NA. The suspicious interval marker is trustworthy (after 900/86400 seconds) or untrustworthy. The running time is normal and counts from 0, as shown in the figure below:

| NE 192.168.21.72 • Slot           | 5            | • Port 1        | ۲P                | M Granularity 15min | • Refr                               | esh                                        |                                     |                |            |  |
|-----------------------------------|--------------|-----------------|-------------------|---------------------|--------------------------------------|--------------------------------------------|-------------------------------------|----------------|------------|--|
| Show 10 • entries Search          |              |                 |                   |                     |                                      |                                            |                                     |                |            |  |
| Name It                           | Good Frame 1 | Unicast Frame 1 | Multicast Frame 1 | Broadcast Frame 1   | CRC Error Frame $\downarrow\uparrow$ | Alignment Error Frame $\downarrow\uparrow$ | Frame Too Long $\downarrow\uparrow$ | Jabber Frame 1 | Fragment F |  |
| 5_Port1_Ethernet_Ingress_NearEnd  | 0            | 0               | 0                 | 0                   | 0                                    | 0                                          | 0                                   | 0              | 0          |  |
| 5_Port1_Ethernet_Egress_NearEnd   | 0            | 0               | 0                 | 0                   | N/A                                  | N/A                                        | N/A                                 | N/A            | N/A        |  |
| howing 1 to 2 of 2 entries 1 Next |              |                 |                   |                     |                                      |                                            |                                     |                |            |  |

# Figure 9-38 Optical Module of Ethernet Not In Position

Here are the situations when the monitoring data for the module is shown as NA:

(1) When the module is not in position or is pre-configured with an empty slot and the port for the module is enabled, all the data will be shown as NA. The suspicious interval is marked as untrustworthy, and the running time is always 0 without any change, as shown in figure below:

| NE 192.168.21.72   Slot 5   Port 1  PM Granularity 15min  Refresh                         |                                    |                      |                        |                   |                             |                   |                         |                                   |           |  |  |
|-------------------------------------------------------------------------------------------|------------------------------------|----------------------|------------------------|-------------------|-----------------------------|-------------------|-------------------------|-----------------------------------|-----------|--|--|
| Show 10                                                                                   | • entries                          |                      |                        |                   |                             |                   | Reset                   | Search: Search                    |           |  |  |
|                                                                                           | Name                               | It Good Fra          | me 11 Unicast Frame 11 | Multicast Frame 1 | Broadcast Frame J1          | CRC Error Frame   | Alignment Error Frame   | Frame Too Long                    | Jabber    |  |  |
| 192.168.                                                                                  | 21.72_Slot5_Port1_Ethernet_In      | gress_NearEnd N/A    | N/A                    | N/A               | N/A                         | N/A               | N/A                     | N/A                               |           |  |  |
| 192.168.21.72_Slot5_Port1_Ethernet_Egress_NearEnd     N/A     N/A     N/A     N/A     N/A |                                    |                      |                        |                   |                             |                   |                         |                                   |           |  |  |
| Showing 1 to 2 of 2 entries 1 Next                                                        |                                    |                      |                        |                   |                             |                   |                         |                                   |           |  |  |
| NE 192.168.2                                                                              | 1.72 • Slot 5                      | • Port               | r PM                   | Granularity 15min | <ul> <li>Refresh</li> </ul> | h                 |                         |                                   |           |  |  |
| Show 10                                                                                   | ▼ entries                          |                      |                        |                   |                             |                   | Reset                   | Search: Search                    |           |  |  |
| Byte Frame 🗐                                                                              | 512-1023 Byte Frame                | 1024-1518 Byte Frame | 1519-Maximun Frame     | Oversize Frame    | Good Pause Frame            | J↑ Total Frame J↑ | Suspect Interval Flag 1 | Elapsed Time $\downarrow\uparrow$ | Operate 1 |  |  |
| N/A                                                                                       | N/A                                | N/A                  | N/A                    | N/A               | N/A                         | N/A               | False                   | 0                                 | Reset     |  |  |
| N/A                                                                                       | N/A                                | N/A                  | N/A                    | N/A               | N/A                         | N/A               | False                   | 0                                 | Reset     |  |  |
| Showing 1 to 2                                                                            | Showing 1 to 2 of 2 entries 1 Next |                      |                        |                   |                             |                   |                         |                                   |           |  |  |

## Figure 9-39 Ethernet Monitoring Data

(2) When the module is mismatched and the port for the module is enabled, all the data will be shown as NA. The suspicious interval is marked as untrustworthy, and the running time counts from 0 without any change, as shown in the figure below:

| NE 192.168.21.72    Slot 5    Port 1   PM Granularity 15min   Refresh                                         |                                    |                      |                      |                                      |                   |                   |                          |                |             |  |  |
|----------------------------------------------------------------------------------------------------|------------------------------------|----------------------|----------------------|--------------------------------------|-------------------|-------------------|--------------------------|----------------|-------------|--|--|
| Show 10                                                                                                    | • entries                          |                      |                      |                                      |                   |                   | Reset S                  | earch: Search  |             |  |  |
| •                                                                                                    | Name                               | ↓↑ Good Fra          | me 🕼 Unicast Frame 🕼 | Multicast Frame $\downarrow\uparrow$ | Broadcast Frame 1 | CRC Error Frame 1 | Alignment Error Frame    | Frame Too Long | g ↓† Jabber |  |  |
| □ 192.168.2                                                                                                   | 21.72_Slot5_Port1_Ethernet_In      | ngress_NearEnd N/A   | N/A                  | N/A                                  | N/A               | N/A               | N/A                      | N/A            |             |  |  |
| 192.168.21.72_Slot5_Port1_Ethernet_Egress_NearEnd         N/A         N/A         N/A         N/A         N/A |                                    |                      |                      |                                      |                   |                   |                          |                |             |  |  |
| Showing 1 to 2 of 2 entries 1 Next                                                                            |                                    |                      |                      |                                      |                   |                   |                          |                |             |  |  |
| NE 192.168.21                                                                                                 | 1.72 • Slot 5                      | Port 1               | ▼ PM                 | Granularity 15min                    | • Refresh         |                   |                          |                |             |  |  |
| Show 10                                                                                                    | • entries                          |                      |                      |                                      |                   |                   | Reset                    | Search: Search |             |  |  |
| 3yte Frame ↓†                                                                                                 | 512-1023 Byte Frame 🕼              | 1024-1518 Byte Frame | 1519-Maximun Frame   | Oversize Frame                       | Good Pause Frame  | l↑ Total Frame ↓↑ | Suspect Interval Flag J1 | Elapsed Time 🕼 | Operate 11  |  |  |
| N/A                                                                                                    | N/A                                | N/A                  | N/A                  | N/A                                  | N/A               | N/A               | False                    | 0              | Reset       |  |  |
| N/A                                                                                                    | N/A                                | N/A                  | N/A                  | N/A                                  | N/A               | N/A               | False                    | 0              | Reset       |  |  |
| Showing 1 to 2                                                                                                | Showing 1 to 2 of 2 entries 1 Next |                      |                      |                                      |                   |                   |                          |                |             |  |  |

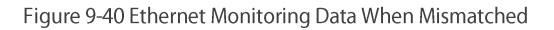

# 9.3. History Performance Statistics

# 9.3.1. History Performance Statistics of Optical Power

# 9.3.1.1. History Monitoring Parameters Introduction of Optical Power

The monitoring parameter of the history monitoring point for optical power includes time interval, which is a shortcut to choose the time. There are three options--one day, three days and a week for you to choose.

Duration: you can choose a specific day or a period of time according to your needs.

# Performance Monitoring Point: entrance-near end, exit-near end.

Performance Monitoring Parameters: maximum optical power, minimum optical power, average optical power.

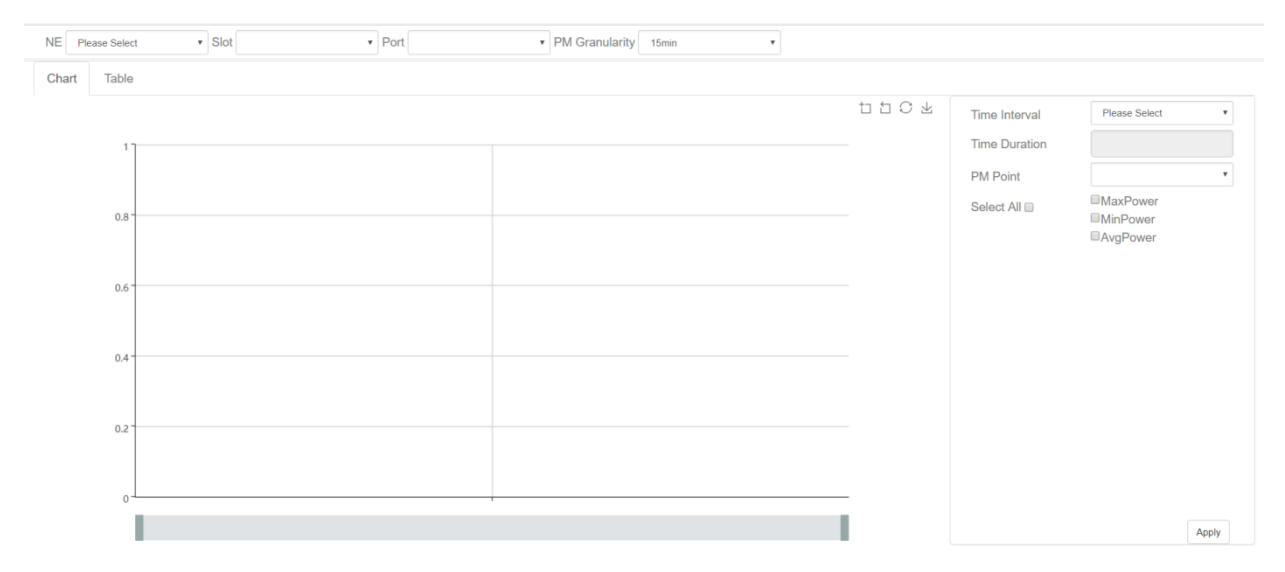

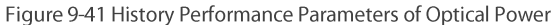

## 9.3.1.2. View History Monitoring Information of Optical Power

15 minutes and 24 hours of optical power history data operation and display are the same form. Here we take 15-minute optical power history monitoring point as an example. Choose the appropriate network elements, slots, ports and monitoring cycles through the screening box above the menu, and then select the time interval, performance monitoring point and parameters which need to be monitored in the right menu. The maximum optical power, minimum optical power and average optical power can be all selected or only select one or two of them to check. After that, click *Apply* button on the lower right corner. From the graph, we can see the trend of the refraction chart of the maximum, minimum and average optical power. The ordinate represents the value of the optical power, and the abscissa represents the time. Data which has been read for more than 15 minutes will be automatically transferred from current statistics to history statistics.

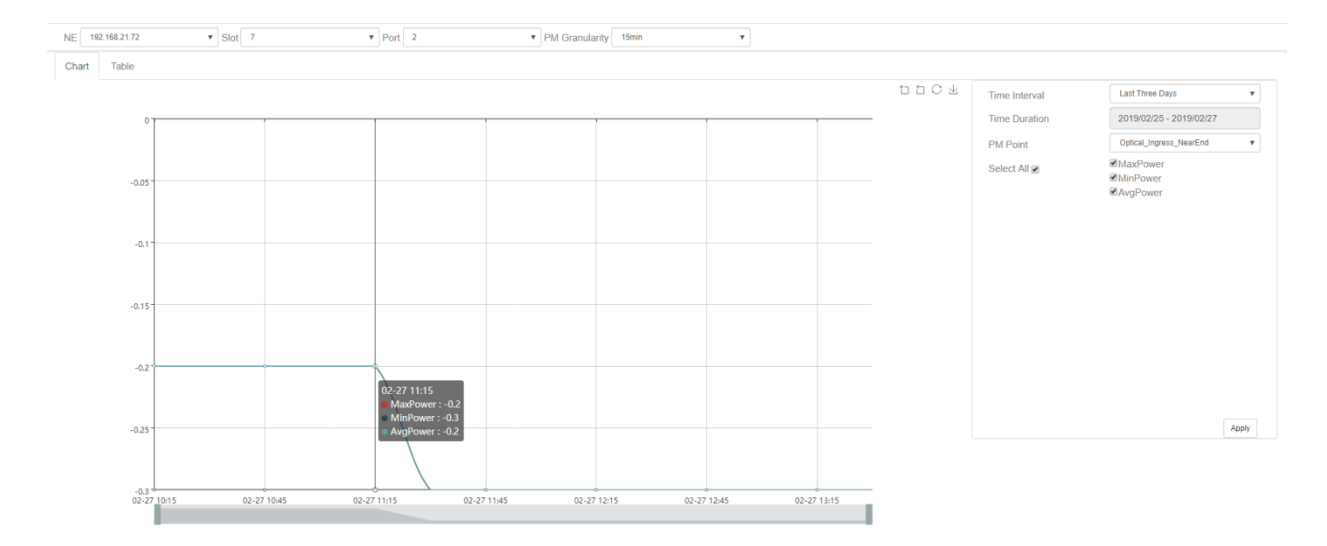

#### Figure 9-42 15-Minute Chart Data of Optical Power

History performance statistics of optical power also show history data in tabular form. Click on the table, the interface as shown in the figure below appears:

| NE Please Select            | Slot             | • Port     | • PM (                  | Granularity 15min | Ŧ                  |               |               |               |   |
|-----------------------------|------------------|------------|-------------------------|-------------------|--------------------|---------------|---------------|---------------|---|
| Chart Table                 |                  |            |                         |                   |                    |               |               |               |   |
| Show 10 ventries            |                  |            |                         | Export            | Search: Search.    |               | Time Interval | Please Select | • |
| Name 🕼 MaxPower 🎼           | MaxPower Stamp 1 | MinPower 1 | MinPower Stamp 1        | AvgPower 11 Suspe | ct Interval Flag 斗 | Time Stamp 1  | Time Duration |               |   |
|                             |                  | No         | data available in table |                   |                    |               |               |               |   |
| Showing 0 to 0 of 0 entries |                  |            |                         |                   | F                  | Previous Next |               |               |   |

Figure 9-43 15-Minute Tabular Interface of Optical Power

Click the time interval shortcut in the right menu or select the required time interval in Duration, and then click on *Apply* button in the lower right corner, the history data of all the optical power records on this port will be displayed, as shown in the figure below:

| w 10 v entries                                 |            |                     |            |                     | Export     | Search:               | Search              | Time Interval | Last Three Days         |
|------------------------------------------------|------------|---------------------|------------|---------------------|------------|-----------------------|---------------------|---------------|-------------------------|
| Name 44                                        | MaxPower 1 | MaxPower Stamp      | MinPower 1 | MinPower Stamp      | AvgPower 1 | Suspect Interval Flag | Time Stamp 1        | Time Duration | 2019/02/25 - 2019/02/27 |
| 2.168.21.72_Slot7_Port2_Optical_Egress_NearEnd | 1.2        | 2019/02/27 10:00:01 | 1.2        | 2019/02/27 10:00:01 | 1.2        | True                  | 2019/02/27 10:15:00 |               |                         |
| 2.168.21.72_Slot7_Port2_Optical_Egress_NearEnd | 1.2        | 2019/02/27 10:15:01 | 1.2        | 2019/02/27 10:15:01 | 1.2        | True                  | 2019/02/27 10:30:00 |               |                         |
| 2.168.21.72_Slot7_Port2_Optical_Egress_NearEnd | 1.2        | 2019/02/27 10:30:01 | 1.2        | 2019/02/27 10:30:01 | 1.2        | True                  | 2019/02/27 10:45:00 |               |                         |
| 2.168.21.72_Slot7_Port2_Optical_Egress_NearEnd | 1.2        | 2019/02/27 10:45:01 | 1.2        | 2019/02/27 10:45:01 | 1.2        | True                  | 2019/02/27 11:00:00 |               |                         |
| 2.168.21.72_Slot7_Port2_Optical_Egress_NearEnd | 1.2        | 2019/02/27 11:00:01 | 1.2        | 2019/02/27 11:00:01 | 1.2        | True                  | 2019/02/27 11:15:00 |               |                         |
| 2.168.21.72_Slot7_Port2_Optical_Egress_NearEnd | 1.2        | 2019/02/27 11:15:01 | 1.2        | 2019/02/27 11:15:01 | 1.2        | True                  | 2019/02/27 11:30:00 |               |                         |
| 2.168.21.72_Slot7_Port2_Optical_Egress_NearEnd | 1.2        | 2019/02/27 11:30:01 | 1.2        | 2019/02/27 11:30:01 | 1.2        | True                  | 2019/02/27 11:45:00 |               |                         |
| 2.168.21.72_Slot7_Port2_Optical_Egress_NearEnd | 1.2        | 2019/02/27 11:45:01 | 1.2        | 2019/02/27 11:45:01 | 1.2        | True                  | 2019/02/27 12:00:00 |               |                         |
| 2.168.21.72_Slot7_Port2_Optical_Egress_NearEnd | 1.2        | 2019/02/27 12:00:01 | 1.2        | 2019/02/27 12:00:01 | 1.2        | True                  | 2019/02/27 12:15:00 |               |                         |
| 2.168.21.72_Slot7_Port2_Optical_Egress_NearEnd | 1.2        | 2019/02/27 12:15:01 | 1.2        | 2019/02/27 12:15:01 | 1.2        | True                  | 2019/02/27 12:30:00 |               |                         |
| wing 1 to 10 of 28 entries                     |            |                     |            |                     |            | Previous              | 1 2 3 Next          |               |                         |

Figure 9-44 15-Minute Tabular History Data of Optical Power

# 9.3.1.3. Export History Monitoring Information of Optical Power

To save the history data, you can click on the upper *Export* button, and an interface will pop up, as shown in the figure below:

| 192 168 21 72 * Slot 7                      |             | Port 2              | FileName    | Can not cor         | ntain /:*?*<>  spec | tial characters       |                     |               |                         |
|---------------------------------------------|-------------|---------------------|-------------|---------------------|---------------------|-----------------------|---------------------|---------------|-------------------------|
| Table                                       |             |                     |             |                     |                     | Apply Close           |                     |               |                         |
| 10 • entries                                |             |                     |             |                     | Export              | Search                | Search              | Time Interval | Last Three Days         |
| Name II.                                    | MaxPower II | MaxPower Stamp 11   | MinPower 11 | MinPower Stamp 11   | AvgPower II         | Suspect Interval Flag | Time Stamp 11       | Time Duration | 2019/02/25 - 2019/02/27 |
| 68.21.72_Skot7_Port2_Optical_Egress_NearEnd |             | 2019/02/27 10:00:01 |             |                     |                     | True                  | 2019/02/27 10:15:00 |               |                         |
| 68.21.72_Slot7_Port2_Optical_Egress_NearEnd |             |                     |             |                     | 1.2                 | True                  | 2019/02/27 10:30:00 |               |                         |
| 68.21.72_Siol7_Porl2_Optical_Egress_NearEnd |             | 2019/02/27 10:30:01 |             | 2019/02/27 10:30:01 |                     | True                  | 2019/02/27 10:45:00 |               |                         |
| 68 21.72_Stol7_Port2_Optical_Egress_NearEnd |             | 2019/02/27 10.45:01 |             | 2019/02/27 10.45:01 |                     | True                  | 2019/02/27 11:00:00 |               |                         |
| 68 21 72_Siol7_Port2_Optical_Egress_NearEnd |             | 2019/02/27 11:00:01 |             | 2019/02/27 11:00:01 |                     | True                  | 2019/02/27 11:15:00 |               |                         |
| 68.21.72_Slot7_Port2_Optical_Egress_NearEnd |             | 2019/02/27 11:15:01 |             | 2019/02/27 11:15:01 | 12                  | True                  | 2019/02/27 11:30:00 |               |                         |
| 68.21.72_Stof7_Port2_Optical_Egress_NearEnd |             | 2019/02/27 11:30:01 |             |                     | 1.2                 | True                  | 2019/02/27 11:45:00 |               |                         |
| 68 21 72_Slot7_Port2_Optical_Egress_NearEnd |             | 2019/02/27 11:45:01 |             | 2019/02/27 11:45:01 |                     | True                  | 2019/02/27 12:00:00 |               |                         |
| 68.21.72_Slof7_Port2_Optical_Egress_NearEnd |             |                     |             | 2019/02/27 12:00:01 | 1.2                 | True                  | 2019/02/27 12:15:00 |               |                         |
| 68.21.72_Slot7_Port2_Optical_Egress_NearEnd |             |                     |             |                     |                     | True                  | 2019/02/27 12:30:00 |               |                         |
| g 1 to 10 of 28 entries                     |             |                     |             |                     |                     | Previous              | 2 3 Next            |               |                         |

Figure 9-45 Export History Data of Optical Power

Any character such as English, Chinese, alphabet or number can be entered as the file name, and then click on *Apply* button, it will prompt that the export is successful, as shown in the figure below:

| 102.160.21.72 ¥ Slot 7 | • Port 2 | FileName | Optical_pow                              | 10                        |             |         |               |                 |  |
|------------------------|----------|----------|------------------------------------------|---------------------------|-------------|---------|---------------|-----------------|--|
| hart Table             |          | <u> </u> |                                          |                           | Apply Close |         |               |                 |  |
| ow 10 + entries        |          |          |                                          |                           |             |         | Time Interval | Last Three Days |  |
|                        |          |          |                                          |                           |             |         |               |                 |  |
|                        |          |          |                                          |                           |             |         |               |                 |  |
|                        |          |          |                                          |                           |             |         |               |                 |  |
|                        |          |          |                                          |                           |             |         |               |                 |  |
|                        |          |          |                                          |                           |             |         |               |                 |  |
|                        |          |          |                                          |                           |             |         |               |                 |  |
|                        |          | 1.2      |                                          |                           | True        |         |               |                 |  |
|                        |          | 1.2      | <ul> <li>Export all datas suc</li> </ul> | cessIThe file is stored   | True        |         |               |                 |  |
|                        |          | 12       | the 'report out' directory of            | of the installation direc | tor         |         |               |                 |  |
|                        |          | 1.2      | V.                                       |                           | True        |         |               |                 |  |
|                        |          | 1.2      |                                          |                           | True        |         |               |                 |  |
|                        |          |          |                                          | Apr                       | NY Drawning | 1 2 3 3 |               |                 |  |

Figure 9-46 Successfully Export Data of Optical Power

The exported data is saved in the directory of *NMS Installation* and the folder name is report\_out. Open the folder to check the folder named Performance, which is all the exported data stored in Excel form. Analysis and troubleshooting can be made through the history data.

| Data (D:) > NMS11037 > NM | S > report_out > performance |     |
|---------------------------|------------------------------|-----|
| ~                         |                              |     |
| Optical_power.xls         | 2019/2/27 13:39              | XLS |

Figure 9-47 Successfully Exported Data of Optical Power

# 9.3.2. OCh History Performance Statistics

# 9.3.2.1. OCh History Monitoring Parameters Introduction

The monitoring parameter of the history monitoring point for OCh includes time interval, which is a shortcut to choose the time. There are three options--one day, three days and a week for you to choose.

Duration: you can choose a specific day or a period of time according to your needs.

Performance Monitoring Point: entrance-near end.

Performance Monitoring Parameters: maximum differential group delay (DGD), minimum differential group delay (DGD), average differential group delay (DGD), maximum chromatic dispersion (CD), minimum chromatic dispersion (CD), average chromatic dispersion (CD), maximum optical signal-to-noise ratio (OSNR), minimum optical signal-to-noise ratio (OSNR), average optical signal-to-noise ratio (OSNR).

| NE Please Select   Slot | • Port | PM Granularity 15min |              |                                                 |                                |
|-------------------------|--------|----------------------|--------------|-------------------------------------------------|--------------------------------|
| Chart Table             |        |                      |              |                                                 |                                |
| 0.6                     |        |                      | <u>тро</u> я | Time Interval Time Duration PM Point Select All | Please Select    Please Select |
| 0.4                     |        |                      |              |                                                 | ⊒MinOSNR<br>∃AvgOSNR           |
| 0.2                     |        |                      |              |                                                 |                                |
|                         |        |                      |              |                                                 | Apply                          |

Figure 9-48 OCh History Performance Parameters

# 9.3.2.2. View OCh History Monitoring Information

15 minutes and 24 hours of OCh history data operation and display are the same form. Here we take 15-minute OCh history monitoring point as an example. Choose the appropriate network elements, slots, ports and monitoring cycles through the screening box above the menu, and then select the time interval, performance monitoring point and parameters which need to be monitored in the right menu. Parameters to be monitored can be all selected or only select one or two of them to check. After that, click *Apply* button on the lower right corner. From the graph, we can see the trend of the refraction chart of the monitoring parameters. The ordinate represents the value of the monitoring data, and the abscissa represents the time. Data which has been read for more than 15 minutes will be automatically transferred from current statistics to history statistics.

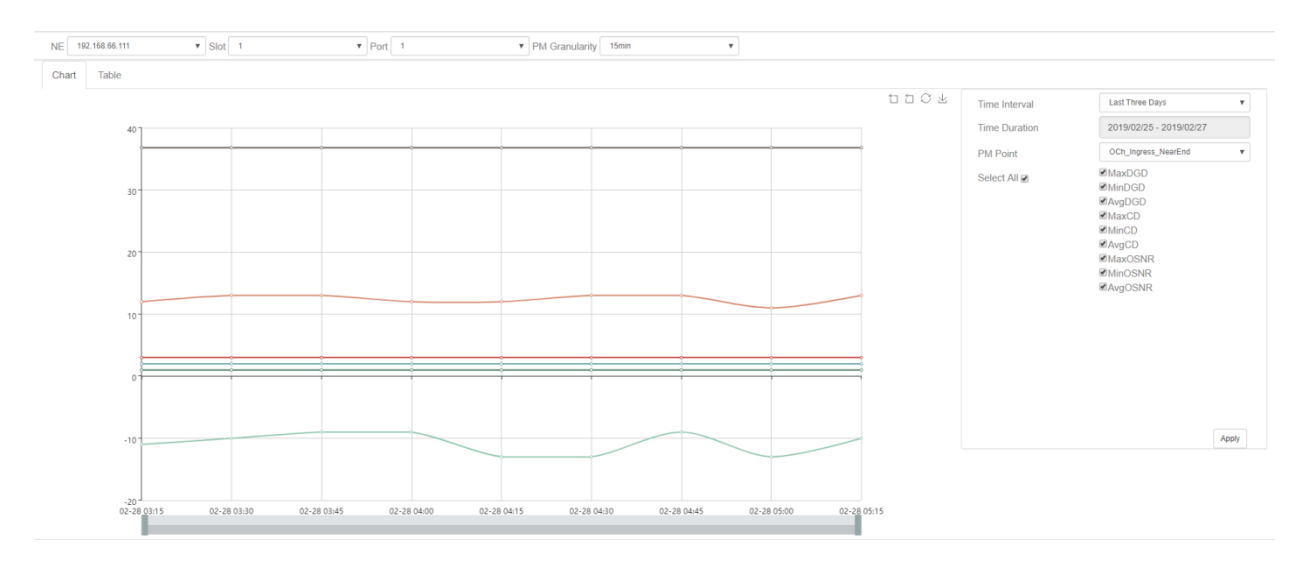

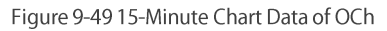

History performance statistics of OCh also show history data in tabular form. Click on the table, the interface as shown in the figure below appears:

| NE         192.168.66.111         V         Port         1         V         PM Granularity         15min | Ŧ                                                              |   |
|----------------------------------------------------------------------------------------------------|----------------------------------------------------------------|---|
| Chart Table                                                                                               |                                                                |   |
| Show 10 • entries                                                                                         | Export Search: Search Time Interval Please Select              | ٣ |
| Name II MaxDGD II MaxDGD Stamp II MinDGD II MinDGD Stamp II AvgDGD II MaxCD II MaxCD Stamp II Min         | CD II MinCD Stamp II AvgCD II MaxOSNR II MaxOSNI Time Duration |   |
|                                                                                                    | No data available in table                                     |   |
| Showing 0 to 0 of 0 entries                                                                               | Previous Next                                                  |   |
|                                                                                                    |                                                                |   |
|                                                                                                    |                                                                |   |
|                                                                                                    |                                                                |   |
|                                                                                                    |                                                                |   |
|                                                                                                    |                                                                |   |
|                                                                                                    |                                                                |   |
|                                                                                                    |                                                                |   |
|                                                                                                    | Apply                                                          | 7 |
|                                                                                                    |                                                                | _ |

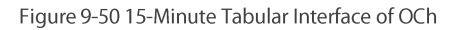

Click the time interval shortcut in the right menu or select the required time interval in Duration, and then click on *Apply* button in the lower right corner, the history data of all the OCh records on this port will be displayed, as shown in the figure below:

| now 10 v entries                                                                                                    |                   |                                                                   |        |                                                                   |             | Export         | 5                                                                 | learch: Se        | arch                                                           | Time Interval | Last Three Days         |  |
|----------------------------------------------------------------------------------------------------|-------------------|-------------------------------------------------------------------|--------|-------------------------------------------------------------------|-------------|----------------|-------------------------------------------------------------------|-------------------|----------------------------------------------------------------|---------------|-------------------------|--|
| Name 4                                                                                                    | MaxDGD            | MaxDGD Stamp                                                      | MinDGD | MinDGD Stamp                                                      | AvgDGD      | MaxCD 11       | MaxCD Stamp                                                       | MinCD             | MinCD Stamp                                                    | Time Duration | 2019/02/25 - 2019/02/27 |  |
| 92.168.66.111 Slot1 Port1 OCh Ingress NearEn                                                                                                    | 1 3               | 2000/02/28 03:00:04                                               | 1      | 2000/02/28 03:01:39                                               | 2           | 12             | 2000/02/28 03:05:55                                               | -11               | 2000/02/28 03:04:3                                             |               |                         |  |
| 92.168.66.111_Slot1_Port1_OCh_Ingress_NearEn                                                                                                    | 1 3               | 2019/02/28 03:15:01                                               | 1      | 2019/02/28 03:16:11                                               | 2           | 13             | 2019/02/28 03:17:31                                               | -10               | 2019/02/28 03:22:1                                             |               |                         |  |
| 92.168.66.111_Slot1_Port1_OCh_Ingress_NearEn                                                                                                    | 1 3               | 2019/02/28 03:30:01                                               | 1      | 2019/02/28 03:30:05                                               | 2           | 13             | 2019/02/28 03:41:39                                               | -9                | 2019/02/28 03:34:2                                             |               |                         |  |
| 92.168.66.111_Slot1_Port1_OCh_Ingress_NearEn                                                                                                    | 1 3               | 2019/02/28 03:45:57                                               | :1     | 2019/02/28 03:45:22                                               | 2           | 12             | 2019/02/28 03:45:55                                               | -9                | 2019/02/28 03:47:5                                             |               |                         |  |
| 92.168.66.111_Slot1_Port1_OCh_Ingress_NearEn                                                                                                    | 1 3               | 2019/02/28 04:00:07                                               | :1     | 2019/02/28 04:00:03                                               | 2           | 12             | 2019/02/28 04:06:59                                               | -13               | 2019/02/28 04:11:4                                             |               |                         |  |
| 92.168.66.111_Slot1_Port1_OCh_Ingress_NearEn                                                                                                    | 1 3               | 2019/02/28 04:15:21                                               | 1      | 2019/02/28 04:16:20                                               | 2           | 13             | 2019/02/28 04:23:12                                               | -13               | 2019/02/28 04:22:0                                             |               |                         |  |
| 192.168.66.111_Slot1_Port1_OCh_Ingress_NearEn                                                                                                   | 1 3               | 2019/02/28 04:30:22                                               | 1      | 2019/02/28 04:30:01                                               | 2           | 13             | 2019/02/28 04:32:21                                               | -9                | 2019/02/28 04:31:0                                             |               |                         |  |
| 92.168.66.111_Slot1_Port1_OCh_Ingress_NearEn                                                                                                    | 1 3               | 2019/02/28 04:45:19                                               | 1      | 2019/02/28 04:46:48                                               | 2           | 11             | 2019/02/28 04:58:34                                               | -13               | 2019/02/28 04:49:5                                             |               |                         |  |
| 92.168.66.111_Slot1_Port1_OCh_Ingress_NearEn                                                                                                    | 1 3               | 2019/02/28 05:00.01                                               | 1      | 2019/02/28 05:00:05                                               | 2           | 13             | 2019/02/28 05:10:07                                               | -10               | 2019/02/28 05:07:2                                             |               |                         |  |
| 192.168.66.111_Slot1_Port1_OCh_Ingress_NearEn                                                                                                   | 1 3               | 2019/02/28 05:15:22                                               | 1      | 2019/02/28 05:15:02                                               | 2           | 11             | 2019/02/28 05:23:16                                               | -10               | 2019/02/28 05:23:1                                             |               |                         |  |
| 192 168 66 111_Slot1_Port1_OCh_Ingress_NearEn<br>192 168 66 111_Slot1_Port1_OCh_Ingress_NearEn<br>192 168 66 111_Slot1_Port1_OCh_Ingress_NearEn | 1 3<br>1 3<br>1 3 | 2019/02/28 04 45 19<br>2019/02/28 05 00 01<br>2019/02/28 05 15 22 | 1      | 2019/02/28 04:46:48<br>2019/02/28 05:00:05<br>2019/02/28 05:15:02 | 2<br>2<br>2 | 11<br>13<br>11 | 2019/02/28 04 58:34<br>2019/02/28 05 10:07<br>2019/02/28 05:23:16 | -13<br>-10<br>-10 | 2019/02/28 04:49:5<br>2019/02/28 05:07:2<br>2019/02/28 05:23:1 |               |                         |  |

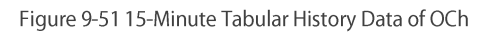

# 9.3.2.3. Export OCh History Monitoring Information

To save the history data, you can click on the upper *Export* button, and an interface will pop up, as shown in the figure below:

| 2 192 188 66 111 * Slot 1<br>hart Table       | Port   1            | FileNa | ame                 | Can not conta | in /:*?*<≻∣sp | Apply C             | ose           |                    |               |                         |  |
|-----------------------------------------------|---------------------|--------|---------------------|---------------|---------------|---------------------|---------------|--------------------|---------------|-------------------------|--|
| 10W 10 Tentries                               |                     |        |                     |               | Export        | ]                   | earch: Search |                    | Time Interval | Last Three Days         |  |
| Name II M                                     | MaxDGD Stamp        |        |                     | AvgDGD 11     |               | MaxCD Stamp         |               |                    | Time Duration | 2019/02/25 - 2019/02/27 |  |
|                                               | 2000/02/28 03:00:04 |        |                     | 2             |               |                     |               |                    |               |                         |  |
| 92.168.66.111 Slot1 Port1_OCh Ingress_NearEnd |                     | 1      |                     |               |               |                     |               |                    |               |                         |  |
| 92 168 66 111_Slot1_Port1_OCh_ingress_NearEnd | 2019/02/28 03:30:01 |        | 2019/02/28 03:30:05 |               |               | 2019/02/28 03:41:39 | -9            | 2019/02/28 03:34.2 |               |                         |  |
| 92.168.66.111_Slot1_Port1_OCh_Ingress_NearEnd | 2019/02/28 03:45:57 |        | 2019/02/28 03.45.22 | .2            |               | 2019/02/28 03:45:55 | -9            | 2019/02/28 03 47 5 |               |                         |  |
| 92.168.66.111_Slot1_Port1_OCh_Ingress_NearEnd | 2019/02/28 04:00:07 |        | 2019/02/28 04:00:03 | 2             |               | 2019/02/28 04 06:59 |               | 2019/02/28 04:11:4 |               |                         |  |
| 92.168.66.111_Slot1_Port1_OCh_Ingress_NearEnd | 2019/02/28 04:15:21 |        | 2019/02/28 04:16:20 |               |               | 2019/02/28 04:23:12 |               | 2019/02/28 04:22.0 |               |                         |  |
| 92.168.66.111_Slot1_Port1_OCh_Ingress_NearEnd | 2019/02/28 04:30:22 |        | 2019/02/28 04:30:01 |               |               | 2019/02/28 04:32:21 | -9            | 2019/02/28 04:31:0 |               |                         |  |
| 92.168.66.111_Slot1_Port1_OCh_Ingress_NearEnd | 2019/02/28 04:45:19 | 1      | 2019/02/28 04:46:48 |               |               | 2019/02/28 04:58:34 |               | 2019/02/28 04 49:5 |               |                         |  |
| 92.168.66.111_Slot1_Port1_OCh_Ingress_NearEnd |                     |        | 2019/02/28 05:00:05 |               |               |                     |               |                    |               |                         |  |
|                                               |                     | 1      |                     |               | 11            | 2019/02/28 05:23.16 |               | 2019/02/28 05 23:1 |               |                         |  |

# Figure 9-52 Export History Data of OCh

Any character such as English, Chinese, alphabet or number can be entered as the file name, and then click on *Apply* button, it will prompt that the export is successful, as shown in the figure below:

|               | + Slot 1 | Point | FileN | ame                 | Och_data          |                   |                   |      |                       |               |                 |  |
|---------------|----------|-------|-------|---------------------|-------------------|-------------------|-------------------|------|-----------------------|---------------|-----------------|--|
| art Table     |          |       |       |                     |                   |                   | Apply C           | lose |                       |               |                 |  |
| ow 10 v entre |          |       |       |                     |                   |                   |                   |      |                       | Time Interval | Last Three Days |  |
|               |          |       |       |                     |                   |                   |                   |      |                       |               |                 |  |
|               |          |       |       |                     |                   |                   |                   |      |                       |               |                 |  |
|               |          |       |       |                     |                   |                   |                   |      |                       |               |                 |  |
|               |          |       |       |                     |                   |                   |                   |      |                       |               |                 |  |
|               |          |       |       |                     |                   |                   |                   |      |                       |               |                 |  |
|               |          |       |       |                     |                   |                   |                   |      |                       |               |                 |  |
|               |          |       |       | 2019/00             |                   |                   | 04.23.12          |      |                       |               |                 |  |
|               |          |       |       | 2019/00 - Expo      | rt all datas succ | essIThe file is a | tored in 04:32:21 |      |                       |               |                 |  |
|               |          |       |       | 2019/01 the 'report | out' directory of | the installation  | director 04 58 34 |      |                       |               |                 |  |
|               |          |       |       | 2019/05 V.          |                   |                   | 05:10:07          |      |                       |               |                 |  |
|               |          |       |       | 2019/03             |                   |                   | 05.23.16          |      |                       |               |                 |  |
|               |          |       |       |                     |                   |                   | Apply             | 1    | and the second second |               |                 |  |

Figure 9-53 Successfully Export Data of OCh

The exported data is saved in the directory of *NMS Installation* and the folder name is report\_out. Open the folder to check the folder named Performance, which is all the exported data stored in Excel form. Analysis and troubleshooting can be made through the history data.

| Data (D:) > NMS11037 > NMS > | ${\sf report\_out} \ > \ {\sf performance}$ |     |
|------------------------------|---------------------------------------------|-----|
| ~                            |                                             |     |
| Och_data.xls                 | 2019/2/27 13:46                             | XLS |
| Optical_power.xls            | 2019/2/27 13:39                             | XLS |

|  | Figure 9-54 | Successfully | Exported | Data of | OCh |
|--|-------------|--------------|----------|---------|-----|
|--|-------------|--------------|----------|---------|-----|

# 9.3.3. FEC History Performance Statistics

# 9.3.3.1. FEC History Monitoring Parameters Introduction

The monitoring parameter of the history monitoring point for FEC includes time interval, which is a shortcut to choose the time. There are three options--one day, three days and a week for you to choose.

Duration: you can choose a specific day or a period of time according to your needs.

Performance Monitoring Point: entrance-near end.

Performance Monitoring Parameters: maximum error correction rate and average error correction rate.

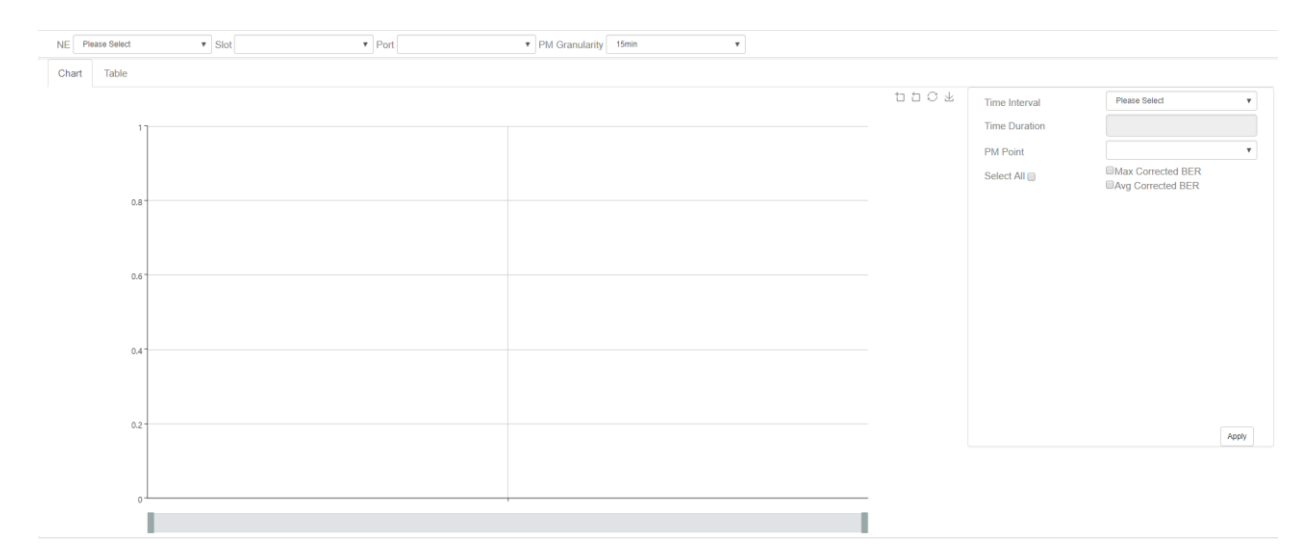

#### Figure 9-55 FEC History Performance Parameters

## 9.3.3.2. View FEC History Monitoring Information

15 minutes and 24 hours of FEC history data operation and display are the same form. Here we take 15-minute FEC history monitoring point as an example. Choose the appropriate network elements, slots, ports and monitoring cycles through the screening box above the menu, and then select the time interval, performance monitoring point and parameters which need to be monitored in the right menu. Parameters to be monitored can be all selected or only select one or two of them to check. After that, click *Apply* button on the lower right corner. From the graph, we can see the trend of the refraction chart of the monitoring parameters. The ordinate represents the value of the monitoring data, and the abscissa represents the time. Data which has been read for more than 15 minutes will be automatically transferred from current statistics to history statistics.

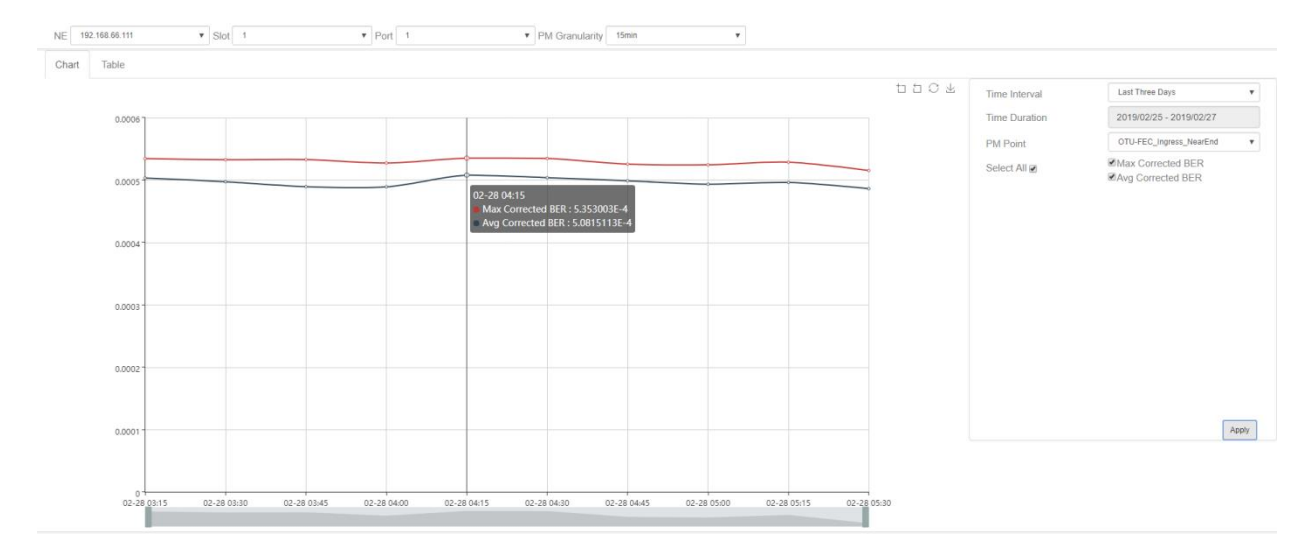

Figure 9-56 15-Minute Chart Data of FEC

History performance statistics of FEC also show history data in tabular form. Click on the table, the interface as shown in the figure below appears:

| NE 192.168.66.111 * Slot 1  | • Port 1                   | PM Granularity     15min | ٣                     |                |               |                 |
|-----------------------------|----------------------------|--------------------------|-----------------------|----------------|---------------|-----------------|
| Chart Table                 |                            |                          |                       |                |               |                 |
| Show 10 v entries           |                            |                          | Export                | Search: Search | Time Interval | Please Select V |
| Name 11 Max Corrected BER   | 11 Max Corrected BER Stamp | 11 Avg Corrected BER     | Suspect Interval Flag | 11 Time Stamp  | Time Duration |                 |
|                             | No data                    | a available in table     |                       |                |               |                 |
| Showing 0 to 0 of 0 entries |                            |                          |                       | Previous Next  |               |                 |

Figure 9-57 15-Minute Tabular Interface of FEC

Click the time interval shortcut in the right menu or select the required time interval in Duration, and then click on *Apply* button in the lower right corner, the history data of all FEC monitoring points on this port will be displayed, as shown in the figure below:

| w 10 ¥ entries                                   |                   |                         | Export            | Search:                  | Search              | Time Interval | Last Three Days         | 31 |
|--------------------------------------------------|-------------------|-------------------------|-------------------|--------------------------|---------------------|---------------|-------------------------|----|
| Name 41                                          | Max Corrected BER | Max Corrected BER Stamp | Avg Corrected BER | Suspect Interval Flag 41 | Time Stamp          | Time Duration | 2019/02/25 - 2019/02/27 |    |
| 2.168.66.111_Slot1_Port1_OTU-FEC_Ingress_NearEnd | 5.3445244E-4      | 2000/02/28 03:07:07     | 5.0351827E-4      | False                    | 2019/02/28 03:15:00 |               |                         |    |
| 2.168.66.111_Slot1_Port1_OTU-FEC_Ingress_NearEnd | 5.326878E-4       | 2019/02/28 03:22:26     | 4.9740606E-4      | True                     | 2019/02/28 03:30:00 |               |                         |    |
| 2.168.66.111_Slot1_Port1_OTU-FEC_Ingress_NearEnd | 5.3293124E-4      | 2019/02/28 03:31:31     | 4.895418E-4       | True                     | 2019/02/28 03:45:00 |               |                         |    |
| 2.168.66.111_Slot1_Port1_OTU-FEC_Ingress_NearEnd | 5.274613E-4       | 2019/02/28 03:59:14     | 4.892528E-4       | True                     | 2019/02/28 04:00:00 |               |                         |    |
| 2.168.66.111_Slot1_Port1_OTU-FEC_Ingress_NearEnd | 5.353003E-4       | 2019/02/28 04:01:00     | 5.0815113E-4      | True                     | 2019/02/28 04:15:00 |               |                         |    |
| 2.168.66.111_Slot1_Port1_OTU-FEC_Ingress_NearEnd | 5.348025E-4       | 2019/02/28 04:18:38     | 5.039168E-4       | True                     | 2019/02/28 04:30:00 |               |                         |    |
| 2.168.66.111_Slot1_Port1_OTU-FEC_Ingress_NearEnd | 5.2572496E-4      | 2019/02/28 04:31:35     | 4.989819E-4       | True                     | 2019/02/28 04:45:00 |               |                         |    |
| 2.168.66.111_Slot1_Port1_OTU-FEC_Ingress_NearEnd | 5.2454683E-4      | 2019/02/28 04:53:05     | 4.935537E-4       | True                     | 2019/02/28 05:00:00 |               |                         |    |
| 2 168.66 111_Stot1_Port1_OTU-FEC_Ingress_NearEnd | 5.2883785E-4      | 2019/02/28 05:05:31     | 4.962627E-4       | True                     | 2019/02/28 05:15:00 |               |                         |    |
| 2 168 66 111 Slot1 Port1 OTU-FEC Ingress NearEnd | 5.154095E-4       | 2019/02/28 05:23:32     | 4.8634468E-4      | True                     | 2019/02/28 05:30:00 |               |                         |    |

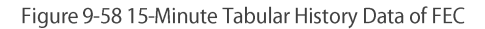

# 9.3.3.3. Export FEC History Monitoring Information

To save the history data, you can click on the upper *Export* button, and an interface will pop up, as shown in the figure below:

| 102 168 66 111 * Stat 1                          | * Post 1          | FileName                | Can not contain 7:*?*<>   sg | ecial characters      |                     |               |                         |  |
|--------------------------------------------------|-------------------|-------------------------|------------------------------|-----------------------|---------------------|---------------|-------------------------|--|
| art Table                                        |                   |                         |                              | Apply Close           |                     |               |                         |  |
| w 10 v entities                                  |                   |                         | Export                       | Search:               | Search.             | Time Interval | Last Three Days         |  |
| Name Jš                                          | Max Corrected BER | Max Corrected BER Stamp | Avg Corrected BER            | Suspect Interval Flag | Time Stamp 11       | Time Duration | 2019/02/25 - 2019/02/27 |  |
| 2 168 66 111 Slot1 Port1 OTU-FEC Ingress NearEnd | 5.3445244E-4      |                         | 5.0351827E-4                 | False                 |                     |               |                         |  |
| 2.168.66 111 Slot1_Port1_OTU-FEC_Ingress_NearEnd | 5.326878E-4       | 2019/02/28 03:22:26     | 4.9740606E-4                 | True                  | 2019/02/28 03 30.00 |               |                         |  |
| 2 168 66 111_Slot1_Port1_OTU-FEC_Ingress_NearEnd | 5.3293124E-4      |                         | 4.895418E-4                  | True                  | 2019/02/28 03:45:00 |               |                         |  |
| 2 168.66 111_Stot1_Port1_OTU-FEC_Ingress_NearEnd | 5.274613E-4       | 2019/02/28 03 59 14     | 4.892528E-4                  | True                  | 2019/02/28 04:00:00 |               |                         |  |
| 2 168 66 111_Slot1_Port1_OTU-FEC_Ingress_NearEnd | 5.353003E-4       | 2019/02/28 04:01:00     | 5.0815113E-4                 | True                  | 2019/02/28 04 15:00 |               |                         |  |
| 2 168.66.111_Slot1_Port1_OTU-FEC_Ingress_NearEnd | 5:348025E-4       | 2019/02/28 04:18:38     | 5.039188E-4                  | True                  | 2019/02/28 04:30:00 |               |                         |  |
| 2.168.66.111_Slot1_Port1_OTU-FEC_Ingress_NearEnd | 5.2572496E-4      | 2019/02/28 04:31:35     | 4.989819E-4                  | True                  | 2019/02/28 04:45:00 |               |                         |  |
| 2.168.66.111_Slot1_Port1_OTU-FEC_Ingress_NearEnd | 5.2454683E-4      | 2019/02/28 04:53:05     | 4.935537E-4                  | True                  | 2019/02/28 05:00:00 |               |                         |  |
| 2 168 55 111_Slot1_Port1_OTU-FEC_ingress_NearEnd | 5.2683785E-4      | 2019/02/28 05:05:31     | 4.962627E-4                  | True                  | 2019/02/28 05 15:00 |               |                         |  |
| 2.168.66.111_Slot1_Pont1_OTU-FEC_Ingress_NearEnd | 5.154095E-4       |                         | 4 8634466E-4                 | True                  | 2019/02/28 05:30:00 |               |                         |  |
|                                                  |                   |                         |                              |                       |                     |               |                         |  |

## Figure 9-59 Export History Data of FEC

Any character such as English, Chinese, alphabet or number can be entered as the file name, and then click on *Apply* button, it will prompt that the export is successful, as shown in the figure below:

| Home System Management                             |          | Fault Management Perform | nance Management Secu                 |             |                  | ▶124 <b>0</b> 78 <b>0</b> 2 |                 |   |
|----------------------------------------------------|----------|--------------------------|---------------------------------------|-------------|------------------|-----------------------------|-----------------|---|
| NE 192.168.66.111 + Slot 1                         | • Port 1 | FileName                 | FEC_data                              |             |                  |                             |                 |   |
| Chart Table                                        |          |                          |                                       | Apply Close |                  |                             |                 |   |
| Show 10 + entries                                  |          |                          |                                       |             |                  | Time Interval               | Last Three Days | • |
| Name 14                                            |          |                          |                                       |             |                  |                             |                 |   |
| 192 168 66 111 Slott Port OTU-FEC Ingress NearEnd  |          |                          |                                       |             |                  |                             |                 |   |
| 192 168 66 111 Skott Port1 OTU-FEC Ingress_NearEnd |          |                          |                                       |             |                  |                             |                 |   |
| 192 168 66 111_Skit1_Port1_OTU-FEC_ingress_NearEnd |          |                          |                                       |             |                  |                             |                 |   |
| 192.166.66.111_Stol1_Port1_OTU-FEC_Ingress_NearEnd |          |                          |                                       |             |                  |                             |                 |   |
| 192 168 55 111_Slot1_Pott1_OTU-FEC_Ingress_NearEnd |          |                          |                                       |             |                  |                             |                 |   |
| 192.168.66.111_Skit1_Pont1_OTU-FEC_Ingress_NearEnd |          | 2019/02/28 04 18         |                                       | True        |                  |                             |                 |   |
| 192.168.66.111_Slot1_Pon1_OTU-FEC_Ingress_NearEnd  |          | 2019/02/28 04 31         | mont all datas success. The file is   | stored in   |                  |                             |                 |   |
| 192 168 66 111_Slot1_Port1_OTU-FEC_Ingress_NearEnd |          | 2019/02/26 04 53 the Yep | ort out directory of the installation | n director  |                  |                             |                 |   |
| 192 168 66 111_Slot1_Port1_OTU-FEC_ingress_NearEnd |          | 2019/02/28 05 05         |                                       | True        |                  |                             |                 |   |
| 192 168 66 111_Stol1_Port1_OTU-FEC_Ingress_NearEnd |          | 2019/02/28 05 23         |                                       | True        |                  |                             |                 |   |
| Showing 1 to 10 of 10 entries                      |          |                          |                                       | Apply       | Previous: 1 Next |                             |                 |   |
|                                                    |          |                          |                                       |             |                  |                             |                 |   |
|                                                    |          |                          |                                       |             |                  |                             |                 |   |
|                                                    |          |                          |                                       |             |                  |                             | Ap              |   |

Figure 9-60 Successfully Export Data of FEC

The exported data is saved in the directory of *NMS Installation* and the folder name is report\_out. Open the folder to check the folder named Performance, which is all the exported data stored in Excel form. Analysis and troubleshooting can be made through the history data.

| Data (D:) > NMS11037 > NMS > | report_out > performance |     |
|------------------------------|--------------------------|-----|
| -                            |                          |     |
| FEC_data.xls                 | 2019/2/27 13:49          | XLS |

Figure 9-61 Successfully Exported Data of FEC

# 9.3.4. OTUk/ODUk History Performance Statistics

# 9.3.4.1. OTUk/ODUk History Monitoring Parametes Introduction

The monitoring parameter of the history monitoring point for OTUk/ODUk includes time interval, which is a shortcut to choose the time. There are three options--one day, three days and a week for you to choose.

Duration: You can choose a specific day or a period of time according to your needs.

Performance Monitoring Point: There are near end and far end, as well as entrance and exit for OTUk/ODUk monitoring points.

Performance Monitoring Parameters: background error code block (BBE), bit error seconds (ES), serious bit error seconds (SES) and unavailable seconds.

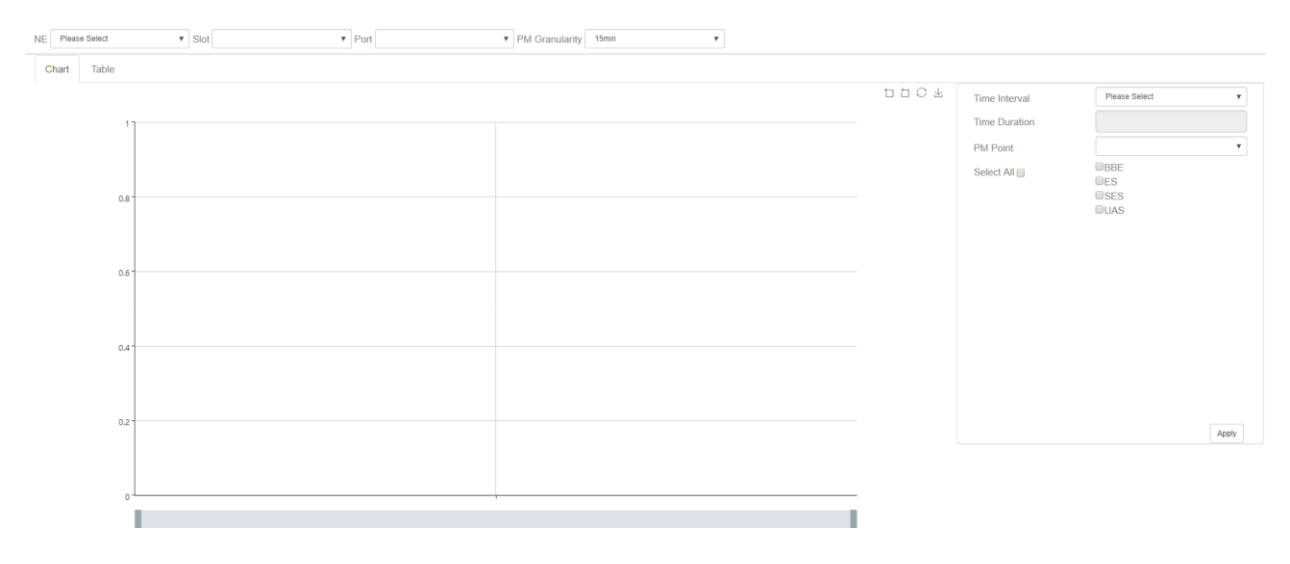

Figure 9-62 OTUk/ODUk History Performance Parameters

# 9.3.4.2. View OTUk/ODUk History Monitoring Information

15 minutes and 24 hours of OTUk/ODUk history data operation and display are the same form. Here we take 15-minute OTUk/ODUk history monitoring point as an example. Choose the appropriate network elements, slots, ports and monitoring cycles through the screening box above the menu, and then select the time interval, performance monitoring point and parameters which need to be monitored in the right menu. Parameters to be monitored can be all selected or only select one or two of them to check. After that, click *Apply* button on the lower right corner. From the graph, we can see the trend of the refraction chart of the monitoring parameters. The ordinate represents the value of the monitoring data, and the abscissa represents the time. Data which has been read for more than 15 minutes will be automatically transferred from current statistics to history statistics.

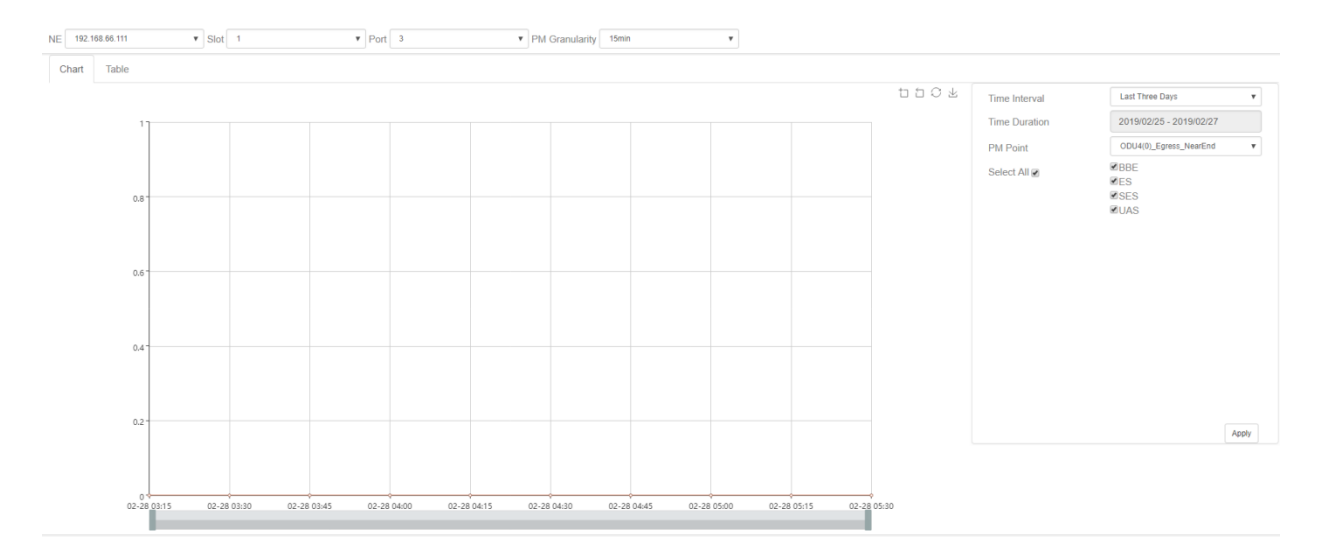

#### Figure 9-63 15-Minute Chart Data of OTUk/ODUk

History performance statistics of OTUk/ODUk also show history data in tabular form. Click on the table, the interface as shown in the figure below appears:

| Chail         Table         Export         Search         Time Interval         Passe Select         Passe Select         Passe Select         Time Duration           Name         11         BBE         I         ES         I         UAS         Suspect Interval Flag         I         Time Stamp         Time Duration                                                                                                    | NE 192.168.66.111           | ▼ Slot 1 |      | ▼ Port 3 |    | ,              | PM Granularity | y 15min               | Ŧ  |                |               |               |   |
|----------------------------------------------------------------------------------------------------|-----------------------------|----------|------|----------|----|----------------|----------------|-----------------------|----|----------------|---------------|---------------|---|
| Show         10         entries         Expert         Search         Time Interval         Passe Select         Passe Select         Passe Select         Time Interval         Passe Select         Time Interval         Passe Select         Time Interval         Passe Select         Time Interval         Passe Select         Time Interval         Passe Select         Time Interval         Passe Select         Time Interval         Passe Select         Time Interval         Time Interval | Chart Table                 |          |      |          |    |                |                |                       |    |                |               |               |   |
| Name         II         BBE         ES         II         UAS         Suspect Interval Flag         Time Stamp         Time Duration                                                                                                    | Show 10 v entries           |          |      |          |    |                |                | Expo                  | rt | Search: Search | Time Interval | Please Select | * |
| No data avaitable in table                                                                                                    | Name 斗                      | BBE 11   | ES 🌵 | † SES    |    | UAS            |                | Suspect Interval Flag |    | Time Stamp 11  | Time Duration |               |   |
|                                                                                                    |                             |          |      |          | No | o data availab | ole in table   |                       |    |                |               |               |   |
| Showing 0 to 0 of 0 entries Previous Next                                                                                                    | Showing 0 to 0 of 0 entries |          |      |          |    |                |                |                       |    | Previous Next  |               |               |   |

Figure 9-64 15-Minute Tabular Interface of OTUk/ODUk

Click the time interval shortcut in the right menu or select the required time interval in Duration, and then click on *Apply* button in the lower right corner, the history data of all OTUk/ODUk monitoring points on this port will be displayed, as shown in the figure below:

| .168.66.111_Slot1_Port3_ODU4(0)_Egress_FarEnd<br>.168.66.111_Slot1_Port3_ODU4(0)_Egress_FarEnd | 0 | 0 0 |   |       |                     |  |
|------------------------------------------------------------------------------------------------|---|-----|---|-------|---------------------|--|
| 168.66.111_Slot1_Port3_ODU4(0)_Egress_FarEnd                                                   |   |     | 0 | False | 2019/02/28 03:15:00 |  |
|                                                                                                | 0 | 0 0 | 0 | True  | 2019/02/28 03:30:00 |  |
| 168.66.111_Slot1_Port3_ODU4(0)_Egress_FarEnd                                                   | 0 | 0 0 | 0 | True  | 2019/02/28 03:45:00 |  |
| 168.66.111_Slot1_Port3_ODU4(0)_Egress_FarEnd                                                   | 0 | 0 0 | 0 | True  | 2019/02/28 04:00:00 |  |
| 168.66.111_Slot1_Port3_ODU4(0)_Egress_FarEnd                                                   | 0 | 0 0 | 0 | True  | 2019/02/28 04:15:00 |  |
| 168.66.111_Slot1_Port3_ODU4(0)_Egress_FarEnd                                                   | 0 | 0 0 | 0 | True  | 2019/02/28 04:30:00 |  |
| 168.66.111_Slot1_Port3_ODU4(0)_Egress_FarEnd                                                   | 0 | 0 0 | 0 | True  | 2019/02/28 04:45:00 |  |
| 168.66.111_Slot1_Port3_ODU4(0)_Egress_FarEnd                                                   | 0 | 0 0 | 0 | True  | 2019/02/28 05:00:00 |  |
| 168.66.111_Slot1_Port3_ODU4(0)_Egress_FarEnd                                                   | 0 | 0 0 | 0 | True  | 2019/02/28 05:15:00 |  |
| 168.66.111_Slot1_Port3_ODU4(0)_Egress_FarEnd                                                   | 0 | 0 0 | 0 | True  | 2019/02/28 05:30:00 |  |

Figure 9-65 15-Minute Tabular History Data of OTUk/ODUk

# 9.3.4.3. Export OTUk/ODUk History Monitoring Information

To save the history data, you can click on the upper *Export* button, and an interface will pop up, as shown in the figure below:

|                                                  |     |       |          |        |                                               |                     |               | 017 <b>W</b> O 1000     |
|--------------------------------------------------|-----|-------|----------|--------|-----------------------------------------------|---------------------|---------------|-------------------------|
| E 192.168.66.111 • Slot 1                        | Y P | ort 3 | FileName |        | Can not contain /:*?" <>   special characters |                     |               |                         |
| Chart Table                                      |     |       | _        |        | Apply                                         | y Close             |               |                         |
| Show 10 🔻 entries                                |     |       |          |        | Export                                        | Search: Search      | Time Interval | Last Three Days         |
| Name 👫                                           |     |       |          | UAS II | Suspect Interval Flag                         | 11 Time Stamp       | Time Duration | 2019/02/25 - 2019/02/27 |
| 192.168.66.111_Slot1_Port3_ODU4(0)_Egress_FarEnd |     |       |          |        | False                                         | 2019/02/28 03:15:00 |               |                         |
| 192.168.66.111_Slot1_Port3_ODU4(0)_Egress_FarEnd |     |       |          |        | True                                          | 2019/02/28 03:30:00 |               |                         |
| 192.168.66.111_Slot1_Port3_ODU4(0)_Egress_FarEnd |     |       |          |        | True                                          | 2019/02/28 03:45:00 |               |                         |
| 192.168.66.111_Slot1_Port3_ODU4(0)_Egress_FarEnd |     |       |          |        | True                                          | 2019/02/28 04:00:00 |               |                         |
| 192.168.66.111_Slot1_Port3_ODU4(0)_Egress_FarEnd |     |       |          |        | True                                          | 2019/02/28 04:15:00 |               |                         |
| 192.168.66.111_Slot1_Port3_ODU4(0)_Egress_FarEnd |     |       |          |        | True                                          | 2019/02/28 04:30:00 |               |                         |
| 192.168.66.111_Slot1_Port3_ODU4(0)_Egress_FarEnd |     | 0     |          |        | True                                          | 2019/02/28 04:45:00 |               |                         |
| 192.168.66.111_Slot1_Port3_ODU4(0)_Egress_FarEnd |     |       |          |        | True                                          | 2019/02/28 05:00:00 |               |                         |
| 192.168.66.111_Slot1_Port3_ODU4(0)_Egress_FarEnd |     |       |          |        | True                                          | 2019/02/28 05:15:00 |               |                         |
| 192.168.66.111_Slot1_Port3_ODU4(0)_Egress_FarEnd |     |       |          |        | True                                          | 2019/02/28 05:30:00 |               |                         |

Figure 9-66 Export History Data of OTUk/ODUk

Any character such as English, Chinese, alphabet or number can be entered as the file name, and then click on *Apply* button, it will prompt that the export is successful, as shown in the figure below:

| Home System Management                           |      | Fault Manageme<br>Export | nt Performanc              | Co Managoment Security Manager            | ment Log Management OLP Rou<br>× | te<br>≽121 <b>0</b> 76 <b>0</b> 28 | <b>⊜</b> 17 <b>⊜</b> 0 root |
|--------------------------------------------------|------|--------------------------|----------------------------|-------------------------------------------|----------------------------------|------------------------------------|-----------------------------|
| NE 192.168.66.111 • Slot 1                       | ▼ Pc | FileName                 |                            | оти-ори                                   |                                  |                                    |                             |
| Chart Table                                      |      |                          |                            | L                                         | Apply Close                      |                                    |                             |
| Show 10 • entries                                |      |                          |                            |                                           |                                  | Time Interval                      | Last Three Days             |
| Name 💵                                           |      |                          |                            |                                           |                                  |                                    |                             |
| 192.168.66.111 Slot1 Port3 ODU4(0) Egress FarEnd |      |                          |                            |                                           |                                  |                                    |                             |
| 192.168.66.111 Slot1 Port3 ODU4(0) Egress FarEnd |      |                          |                            |                                           |                                  |                                    |                             |
| 192.168.66.111_Slot1_Port3_ODU4(0)_Egress_FarEnd |      |                          |                            |                                           |                                  |                                    |                             |
| 192.168.66.111_Slot1_Port3_ODU4(0)_Egress_FarEnd |      |                          |                            |                                           |                                  |                                    |                             |
| 192.168.66.111_Slot1_Port3_ODU4(0)_Egress_FarEnd |      |                          |                            |                                           |                                  |                                    |                             |
| 192.168.66.111_Slot1_Port3_ODU4(0)_Egress_FarEnd |      |                          |                            |                                           | 2019/02/28 04:30:00              |                                    |                             |
| 192.168.66.111_Slot1_Port3_ODU4(0)_Egress_FarEnd |      |                          | <ul> <li>Export</li> </ul> | all datas success!The file is stored in   | 2019/02/28 04:45:00              |                                    |                             |
| 192.168.66.111_Slot1_Port3_ODU4(0)_Egress_FarEnd |      |                          | the 'report o              | ut directory of the installation director | 2019/02/28 05:00:00              |                                    |                             |
| 192.168.66.111_Slot1_Port3_ODU4(0)_Egress_FarEnd |      |                          | y                          |                                           | 2019/02/28 05:15:00              |                                    |                             |
| 192.168.66.111_Slot1_Port3_ODU4(0)_Egress_FarEnd |      |                          |                            |                                           | 2019/02/28 05:30:00              |                                    |                             |
| Showing 1 to 10 of 20 entries                    |      |                          | _                          | Apply                                     | Previous 1 2 Next                | I                                  |                             |
|                                                  |      |                          |                            |                                           |                                  |                                    | Apply                       |

Figure 9-67 Successfully Export Data of OTUk/ODUk

The exported data is saved in the directory of *NMS Installation* and the folder name is report\_out. Open the folder to check the folder named Performance, which is all the exported data stored in Excel form. Analysis and troubleshooting can be made through the history data.

| Data (D:) > NMS11037 > NM | 1S > report_out > performance |
|---------------------------|-------------------------------|
|                           |                               |
| CC data via               | 2010/2/27 12:40               |
|                           | 2019/2/27 13:49               |
| Och_data.xls              | 2019/2/27 13:46               |
| Optical_power.xls         | 2019/2/27 13:39               |
| OTU-ODU.xls               | 2019/2/27 13:58               |

Figure 9-68 Successfully Exported Data of OTUk/ODUk

# 9.3.5. History Performance Statistics of SDH Regeneration Segment

# 9.3.5.1. History Monitoring Parameters Introduction of SDH Regeneration Segment

The monitoring parameter of the history monitoring point for SDH regeneration segment includes time interval, which is a shortcut to choose the time. There are three options--one day, three days and a week for you to choose.

Duration: You can choose a specific day or a period of time according to your needs.

Performance Monitoring Point: entrance-near end.

Performance Monitoring Parameters: background error code block (BBE), bit error seconds (ES), serious bit error seconds (SES) and unavailable seconds.

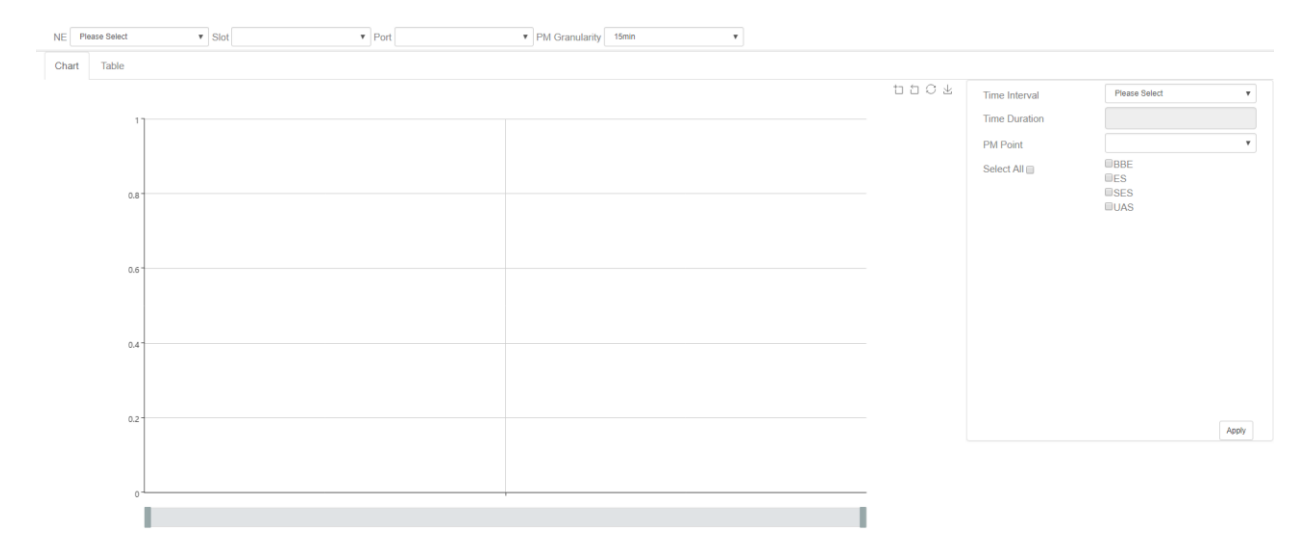

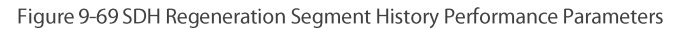

# 9.3.5.2. View SDH Regeneration Segment History Monitoring Information

15 minutes and 24 hours of SDH regeneration segment history data operation and display are the same form. Here we take 15-minute history monitoring point for the SDH regeneration segment as an example. Choose the appropriate network elements, slots, ports and monitoring cycles through the screening box above the menu, and then select the time interval, performance monitoring point and parameters which need to be monitored in the right menu. Parameters to be monitored can be all selected or only select one or two of them to check. After that, click *Apply* button on the lower right corner. From the graph, we can see the trend of the refraction chart of the monitoring parameters. The ordinate represents the value of the monitoring data, and the abscissa represents the time. Data which has been read for more than 15 minutes will be automatically transferred from current statistics to history statistics.

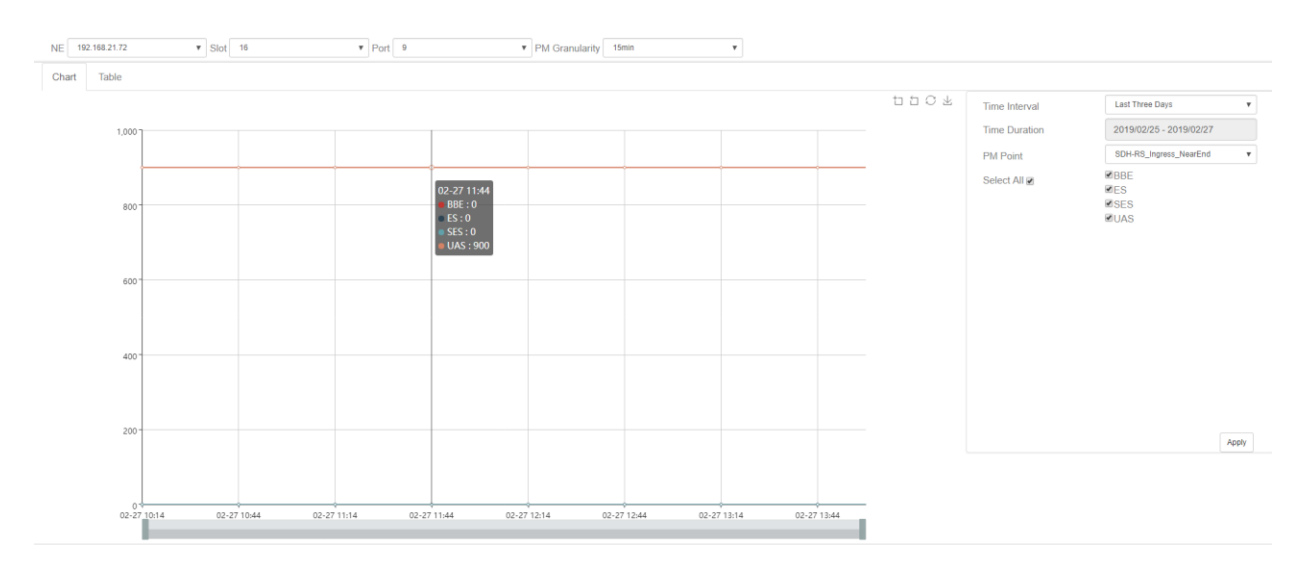

Figure 9-70 15-Minute Chart Data of SDH Regeneration Segment

History performance statistics of SDH regeneration segment also show history data in tabular form. Click on the table, the interface as shown in the figure below appears:

| NE 192.168.21.72            | ▼ Slot 16 |    | ♥ Port 9 |              | ▼ PM           | Granularity 15min     | * |                |               |               |   |
|-----------------------------|-----------|----|----------|--------------|----------------|-----------------------|---|----------------|---------------|---------------|---|
| Chart Table                 |           |    |          |              |                |                       |   |                |               |               |   |
| Show 10 v entries           |           |    |          |              |                | Export                |   | Search: Search | Time Interval | Please Select | * |
| Name 斗                      | BBE IT    | ES | It SES   | UAS          |                | Suspect Interval Flag |   | Time Stamp ↓↑  | Time Duration |               |   |
|                             |           |    |          | No data avai | ilable in tabl | le                    |   |                |               |               |   |
| Showing 0 to 0 of 0 entries |           |    |          |              |                |                       |   | Previous Next  |               |               |   |

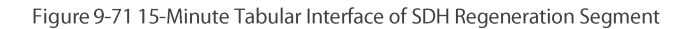

Click the time interval shortcut in the right menu or select the required time interval in Duration, and then click on *Apply* button in the lower right corner, the history data of all SDH regeneration segment monitoring points on this port will be displayed, as shown in the figure below:

| 10 v entries                                 |     |       |        |       | Export                | Search: Search      | Time Interval | Last Three Days         |
|----------------------------------------------|-----|-------|--------|-------|-----------------------|---------------------|---------------|-------------------------|
| Name                                         | BBE | ES II | SES 11 | UAS 🕸 | Suspect Interval Flag | Time Stamp ↓↑       | Time Duration | 2019/02/25 - 2019/02/27 |
| 168.21.72_Slot16_Port9_SDH-RS_Ingress_NearEn | d 0 | 0     | 0      | 900   | True                  | 2019/02/27 10:14:59 |               |                         |
| 168.21.72_Slot16_Port9_SDH-RS_Ingress_NearEn | d 0 | 0     | 0      | 900   | True                  | 2019/02/27 10:29:59 |               |                         |
| 168.21.72_Slot16_Port9_SDH-RS_Ingress_NearEn | d 0 | 0     | 0      | 900   | True                  | 2019/02/27 10:44:59 |               |                         |
| 168.21.72_Slot16_Port9_SDH-RS_Ingress_NearEn | d 0 | 0     | 0      | 900   | True                  | 2019/02/27 10:59:59 |               |                         |
| 168.21.72_Slot16_Port9_SDH-RS_Ingress_NearEn | d 0 | 0     | 0      | 900   | True                  | 2019/02/27 11:14:59 |               |                         |
| 168.21.72_Slot16_Port9_SDH-RS_Ingress_NearEn | d 0 | 0     | 0      | 900   | True                  | 2019/02/27 11:29:59 |               |                         |
| 168.21.72_Slot16_Port9_SDH-RS_Ingress_NearEn | 0 b | 0     | 0      | 900   | True                  | 2019/02/27 11:44:59 |               |                         |
| 168.21.72_Slot16_Port9_SDH-RS_Ingress_NearE  | 0 b | 0     | 0      | 900   | True                  | 2019/02/27 11:59:59 |               |                         |
| 168.21.72_Slot16_Port9_SDH-RS_Ingress_NearE  | d 0 | 0     | 0      | 900   | True                  | 2019/02/27 12:14:59 |               |                         |
| 168.21.72_Slot16_Port9_SDH-RS_Ingress_NearE  | d 0 | 0     | 0      | 900   | True                  | 2019/02/27 12:29:59 |               |                         |
| ng 1 to 10 of 16 entries                     |     |       |        |       |                       | Previous 1 2 Next   |               |                         |
|                                              |     |       |        |       |                       |                     |               |                         |

#### Figure 9-72 15-Minute Tabular History Data of SDH Regeneration Segment

# 9.3.5.3. Export SDH Regeneration Segment History Monitoring Information

To save the history data, you can click on the upper *Export* button, and an interface will pop up, as shown in the figure below:

| Home System Management                            | Configuration | Management | Fault Manageme<br>Export | ent Performan | ce Management Security Management                                        | Log Management OLP Route | ▶123 <b>()</b> 78 ()28 | <b>⊜</b> 17 <b>@</b> 0 root |
|---------------------------------------------------|---------------|------------|--------------------------|---------------|--------------------------------------------------------------------------|--------------------------|------------------------|-----------------------------|
| NE 192.198.21.72 • Stot 16<br>Chart Table         | •             | Port 9     | FileName                 |               | Can not contain <i>I</i> : * ? * <>   special characters           Apply | Ciose                    |                        |                             |
| Show 10 🔻 entries                                 |               |            |                          |               | Export                                                                   | Search: Search           | Time Interval          | Last Three Days             |
| Name 45                                           |               |            |                          |               | Suspect Interval Flag                                                    | Time Stamp               | Time Duration          | 2019/02/25 - 2019/02/27     |
| 192.168.21.72_Slot16_Port9_SDH-RS_Ingress_NearEnd |               |            |                          | 900           | True                                                                     | 2019/02/27 10:14:59      |                        |                             |
| 192.168.21.72_Slot16_Port9_SDH-RS_Ingress_NearEnd |               |            |                          | 900           | True                                                                     | 2019/02/27 10:29:59      |                        |                             |
| 192.168.21.72_Slot16_Port9_SDH-RS_Ingress_NearEnd |               |            |                          | 900           | True                                                                     | 2019/02/27 10:44:59      |                        |                             |
| 192.168.21.72_Slot16_Port9_SDH-RS_Ingress_NearEnd |               |            |                          | 900           | True                                                                     | 2019/02/27 10:59:59      |                        |                             |
| 192.168.21.72_Slot16_Port9_SDH-RS_Ingress_NearEnd |               |            |                          | 900           | True                                                                     | 2019/02/27 11:14:59      |                        |                             |
| 192.168.21.72_Slot16_Port9_SDH-RS_Ingress_NearEnd |               |            |                          | 900           | True                                                                     | 2019/02/27 11:29:59      |                        |                             |
| 192.168.21.72_Slot16_Port9_SDH-RS_Ingress_NearEnd |               |            |                          | 900           | True                                                                     | 2019/02/27 11:44:59      |                        |                             |
| 192.168.21.72_Slot16_Port9_SDH-RS_Ingress_NearEnd |               |            |                          | 900           | True                                                                     | 2019/02/27 11:59:59      |                        |                             |
| 192.168.21.72_Slot16_Port9_SDH-RS_Ingress_NearEnd |               |            |                          | 900           | True                                                                     | 2019/02/27 12:14:59      |                        |                             |
| 192.168.21.72_Slot16_Port9_SDH-RS_Ingress_NearEnd | 0             |            |                          | 900           | True                                                                     | 2019/02/27 12:29:59      |                        |                             |
| Showing 1 to 10 of 16 entries                     |               |            |                          |               |                                                                          | Previous 1 2 Next        |                        |                             |

Figure 9-73 Export History Data of SDH Regeneration Segment

Any character such as English, Chinese, alphabet or number can be entered as the file name, and then click on *Apply* button, it will prompt that the export is successful, as shown in the figure below:

| Home System Management                            | Configuration Management | Fault Management Por<br>Export | formanco Managament Security Manag                  | ement Log Management OLP Route | ▶ 123 <b>()</b> 78 <b>()</b> 28 | ●17 ●0 root     |
|---------------------------------------------------|--------------------------|--------------------------------|-----------------------------------------------------|--------------------------------|---------------------------------|-----------------|
| NE 192.168.21.72 T Slot 16                        | • Port 9                 | FileName                       | SDH_data                                            |                                |                                 |                 |
| Chart Table                                       |                          |                                |                                                     | Apply Close                    |                                 |                 |
| Show 10 v entries                                 |                          |                                |                                                     |                                | Time Interval                   | Last Three Days |
| Name 🕸                                            |                          |                                |                                                     |                                |                                 |                 |
| 192.168.21.72 Slot16 Port9 SDH-RS Ingress NearEnd |                          |                                |                                                     |                                |                                 |                 |
| 192.168.21.72_Slot16_Port9_SDH-RS_Ingress_NearEnd |                          |                                |                                                     |                                |                                 |                 |
| 192.168.21.72_Slot16_Port9_SDH-RS_Ingress_NearEnd |                          |                                |                                                     |                                |                                 |                 |
| 192.168.21.72_Slot16_Port9_SDH-RS_Ingress_NearEnd |                          |                                |                                                     |                                |                                 |                 |
| 192.168.21.72_Slot16_Port9_SDH-RS_Ingress_NearEnd |                          |                                |                                                     |                                |                                 |                 |
| 192.168.21.72_Slot16_Port9_SDH-RS_Ingress_NearEnd |                          | 0                              |                                                     | 2019/02/27 11:29:59            |                                 |                 |
| 192.168.21.72_Slot16_Port9_SDH-RS_Ingress_NearEnd |                          | 0                              | Export all datas success!The file is stored in      | 2019/02/27 11:44:59            |                                 |                 |
| 192.168.21.72_Slot16_Port9_SDH-RS_Ingress_NearEnd |                          | 0 the                          | 'report out' directory of the installation director | 2019/02/27 11:59:59            |                                 |                 |
| 192.168.21.72_Slot16_Port9_SDH-RS_Ingress_NearEnd |                          | 0 v.                           | ,                                                   | 2019/02/27 12:14:59            |                                 |                 |
| 192.168.21.72_Slot16_Port9_SDH-RS_Ingress_NearEnd |                          | 0                              |                                                     | 2019/02/27 12:29:59            |                                 |                 |
| Showing 1 to 10 of 16 entries                     |                          |                                | Apply                                               | Previous 1 2 Next              |                                 |                 |
|                                                   |                          |                                |                                                     |                                |                                 |                 |
|                                                   |                          |                                |                                                     |                                |                                 |                 |
|                                                   |                          |                                |                                                     |                                |                                 | Apply           |

Figure 9-74 Successfully Export Data of SDH Regeneration Segment

The exported data is saved in the directory of *NMS Installation* and the folder name is report\_out. Open the folder to check the folder named Performance, which is all the exported data stored in Excel form. Analysis and troubleshooting can be made through the history data.

| Data (D:) > NMS11037 > NMS | > report_out > performance |       |
|----------------------------|----------------------------|-------|
|                            |                            |       |
| EFC data vis               | 2010/2/27 12:40            | VIC   |
| Ch data.xls                | 2019/2/27 13:49            | XLS : |
| Optical_power.xls          | 2019/2/27 13:39            | XLS   |
| OTU-ODU.xls                | 2019/2/27 13:58            | XLS ] |
| SDH_data.xls               | 2019/2/27 14:02            | XLS   |

Figure 9-75 Successfully Exported Data of SDH Regeneration Segment

# 9.3.6. History Performance Statistics of Ethernet

## 9.3.6.1. Ethernet History Monitoring Parameters Introduction

The monitoring parameter of the history monitoring point for Ethernet includes time interval, which is a shortcut to choose the time. There are three options-one day, three days and a week for you to choose.

Duration: You can choose a specific day or a period of time according to your needs.

Performance Monitoring Point: entrance-near end, exit-near end.

Performance Monitoring Parameters: The monitoring parameters of Ethernet monitoring point include normal frame number, unicast frame number, unicast frame number, cRC error frame, alignment error frame number, ultra long frame number (Frame Too Long), ultra long Jabber frame number (CRC error), ultra short frame number (CRC error), discarded frame number, ultra short frame number (CRC normal), 64-byte frame number, 65-127-byte frame number, 128-255-byte frame number, 256-511-byte frame number, 512-1023-byte frame number, 1024-1518-byte frame number.

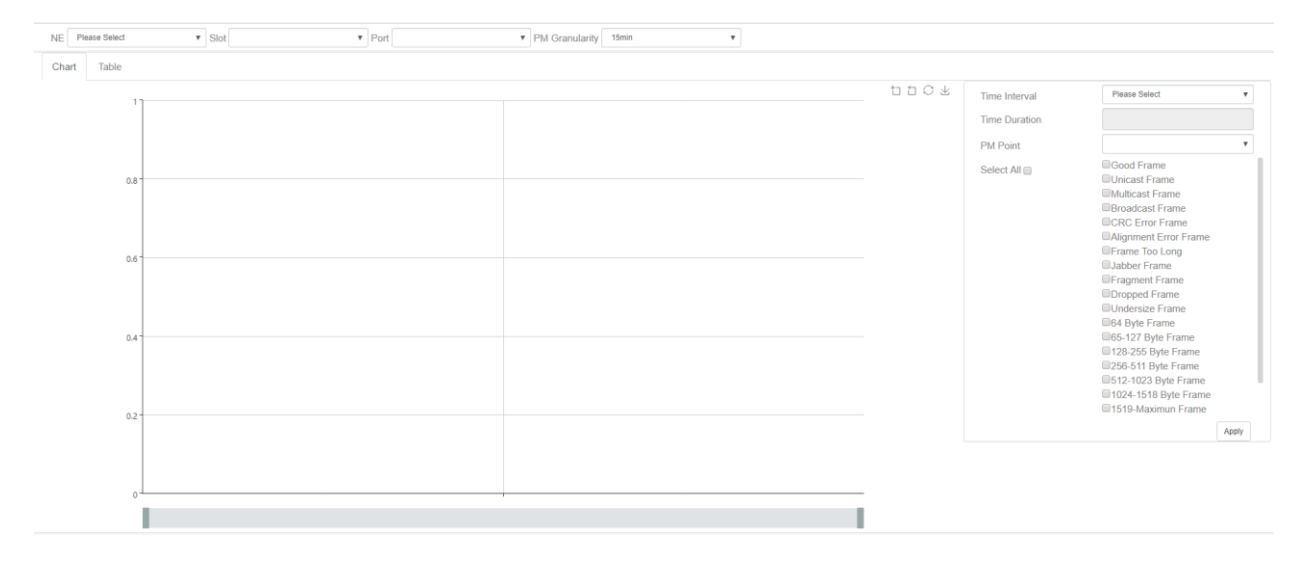

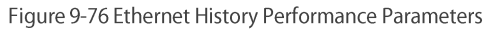

## 9.3.6.2. View Ethernet History Monitoring Information

15 minutes and 24 hours of Ethernet history data operation and display are the same form. Here we take 15-minute Ethernet history monitoring point as an example. Choose the appropriate network elements, slots, ports and monitoring cycles through the screening box above the menu, and then select the time interval, performance monitoring point and parameters which need to be monitored in the right menu. Parameters to be monitored can be all selected or only select one or two of them to check. After that, click *Apply* button on the lower right corner. From the graph, we can see the trend of the refraction chart of the monitoring parameters. The ordinate represents the value of the monitoring data, and the abscissa represents the time. Data which has been read for more than 15 minutes will be automatically transferred from current statistics to history statistics.

| NE 192 | 2.168.66.111               | ▼ Slot 1        | Port 3          | PM Granu        | alarity 15min   | Ŧ              |              |               |                                                                                                    |       |
|--------|----------------------------|-----------------|-----------------|-----------------|-----------------|----------------|--------------|---------------|----------------------------------------------------------------------------------------------------|-------|
| Chart  | Table                      |                 |                 |                 |                 |                |              |               |                                                                                                    |       |
| 180    | ר 0,000,000,000 T          |                 |                 |                 |                 |                | 110¥         | Time Interval | Last Three Days                                                                                                    | ٣     |
|        | ĺ                          |                 |                 |                 |                 |                | 0            | Time Duration | 2019/02/25 - 2019/02/27                                                                                                    |       |
|        |                            |                 |                 |                 |                 |                |              | PM Point      | Ethernet_Ingress_NearEnd                                                                                                    | ٠.    |
| 150    | 0,000,000,000 -            |                 |                 |                 |                 |                |              | Select All    | Good Frame Unicast Frame Multicast Frame Broadcast Frame CCCC Error Frame                                                                                                    |       |
| 120    | 0,000,000,000 -            |                 |                 |                 |                 |                |              |               | Alignment Error Frame Frame Too Long Jabber Frame Fragment Frame                                                                                                    |       |
| 90     | 0,000,000,000 <sup>-</sup> |                 |                 |                 |                 |                |              |               | Characteristics of the second second |       |
| 60     | 0,000,000,000 -            |                 |                 |                 |                 |                |              |               | <ul> <li> <sup>2</sup>256-511 Byte Frame             <sup>2</sup>512-1023 Byte Frame             <sup>2</sup>1024-1518 Byte Frame             <sup>2</sup>1024-1518 Ayte Frame             <sup>2</sup>1519-Maximun Frame      </li> </ul>                                                                                                    |       |
| 30     | 0,000,000,000 -            |                 |                 |                 |                 |                |              |               |                                                                                                    | Apply |
|        | 0*<br>NaN-NaN              | NaN-NaN NaN-NaN | NaN:NaN NaN-NaN | NaN:NaN NaN-NaN | NaN:NaN NaN-NaN | NaN-NaN NaN-Na | ,<br>NaN:NaN |               |                                                                                                    |       |
|        |                            |                 |                 |                 |                 |                |              |               |                                                                                                    |       |

Figure 9-77 15-Minute Chart Data of Ethernet

History performance statistics of Ethernet also show history data in tabular form. Click on the table, the interface as shown in the figure below appears:

| Chai     Table       Shor     10     + entries     Export     Search.       Name: IL     Good Frame: IL     Multicast Frame: IL     Broadcast Frame: IL       Showing 0 to 0 of 0 entries     Previous     Next                                                                                                    | NE         192.168.66.111         ¥         Port         3         ¥         PM Granularity         15min       | ٣                                                          |                               |               |               |   |
|----------------------------------------------------------------------------------------------------|----------------------------------------------------------------------------------------------------|------------------------------------------------------------|-------------------------------|---------------|---------------|---|
| Show     Lopot     Search.     Time Interval     Pieze Select       Name IL     Good Frame II     Unicast Frame II     Broadcast Frame II     CRC Error Frame II     Alignment Error Frame II     Frame Too Long II     Jabber Frame II     Fragment Frame       Showing 0 to 0 of 0 entries     Piezoas     Vectors     Next | Chart Table                                                                                                    |                                                            |                               |               |               |   |
| Name II       Good Frame II       Unicast Frame II       Multicast Frame II       CRC Error Frame II       Alignment Error Frame II       Frame Too Long II       Jabber Frame II       Fragment Frame         Showing 0 to 0 of 0 entres       Previous       Next                                                           | Show 10 v entries                                                                                               | Export                                                     | Search: Search                | Time Interval | Please Select | ٣ |
| Showing 0 to 0 of 0 entries Previous Next                                                                                                    | Name 🕸 Good Frame 🗊 Unicast Frame 🕸 Multicast Frame 🕸 Broadcast Frame 🗊 CRC Error Frame 🕸 Alignment Error Frame | e $\downarrow\uparrow$ Frame Too Long $\downarrow\uparrow$ | Jabber Frame 🕸 Fragment Frame | Time Duration |               |   |
|                                                                                                    | Showing 0 to 0 of 0 entries                                                                                     |                                                            | Previous Next                 |               |               |   |

Figure 9-78 15-Minute Tabular Interface of Ethernet

Click the time interval shortcut in the right menu or select the required time interval in *Duration*, and then click on *Apply* button in the lower right corner, the history data of all Ethernet monitoring points on this port will be displayed, as shown in the figure below:

| now 10 v entries                                   |                                 |                 |                   |                   | Export            | Search: Search.         |               | Time Interval | Last Three Days         |
|----------------------------------------------------|---------------------------------|-----------------|-------------------|-------------------|-------------------|-------------------------|---------------|---------------|-------------------------|
| Name 15                                            | Good Frame $\downarrow\uparrow$ | Unicast Frame 1 | Multicast Frame 1 | Broadcast Frame 1 | CRC Error Frame 1 | Alignment Error Frame 1 | Frame Too Lor | Time Duration | 2019/02/25 - 2019/02/27 |
| 192.168.66.111_Slot1_Port3_Ethernet_Egress_NearEnd | 175587871239                    | 0               | 0                 | 0                 | N/A               | N/A                     | N/A           |               |                         |
| 192.168.66.111_Slot1_Port3_Ethernet_Egress_NearEnd | 171570183614                    | 0               | 0                 | 0                 | N/A               | N/A                     | N/A           |               |                         |
| 192.168.66.111_Slot1_Port3_Ethernet_Egress_NearEnd | 171570217363                    | 0               | 0                 | 0                 | N/A               | N/A                     | N/A           |               |                         |
| 192.168.66.111_Slot1_Port3_Ethernet_Egress_NearEnd | 171719055322                    | 0               | 0                 | 0                 | N/A               | N/A                     | N/A           |               |                         |
| 192.168.66.111_Slot1_Port3_Ethernet_Egress_NearEnd | 171272576963                    | 0               | 0                 | 0                 | N/A               | N/A                     | N/A           |               |                         |
| 192.168.66.111_Slot1_Port3_Ethernet_Egress_NearEnd | 171421359150                    | 0               | 0                 | 0                 | N/A               | N/A                     | N/A           |               |                         |
| 192.168.66.111_Slot1_Port3_Ethernet_Egress_NearEnd | 171719055138                    | 0               | 0                 | 0                 | N/A               | N/A                     | N/A           |               |                         |
| 192.168.66.111_Slot1_Port3_Ethernet_Egress_NearEnd | 171421401917                    | 0               | 0                 | 0                 | N/A               | N/A                     | N/A           |               |                         |
| 192.168.66.111_Slot1_Port3_Ethernet_Egress_NearEnd | 171719018126                    | 0               | 0                 | 0                 | N/A               | N/A                     | N/A           |               |                         |
| 192.168.66.111_Slot1_Port3_Ethernet_Egress_NearEnd | 171421397803                    | 0               | 0                 | 0                 | N/A               | N/A                     | N/A           |               |                         |
| nowing 1 to 10 of 24 entries                       |                                 |                 |                   |                   |                   | Previous 1 2            | 3 Next        |               |                         |

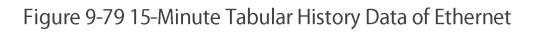

# 9.3.6.3. Export Ethernet History Monitoring Information

To save the history data, you can click on the upper Export button, and an interface will pop up, as shown in the figure below:

| Home System Management                             | t Configuration M | Management Fa    | ult Management     | Performance Manager | ent Security Mana          | aement Loo Managemen  | t OLP Route   | <b>⊳</b> 97 <b>⊘</b> 74 <b>©</b> 8 | €17 60 root             |
|----------------------------------------------------|-------------------|------------------|--------------------|---------------------|----------------------------|-----------------------|---------------|------------------------------------|-------------------------|
| NE 192.168.66.111 ¥ Slot 1                         | v P               | ort 3            | FileName           | Can not cont        | ain /:*?*<>  special chara | acters                |               |                                    |                         |
| Chart Table                                        |                   |                  |                    |                     |                            | Apply Close           |               |                                    |                         |
| Show 10 v entries                                  |                   |                  |                    |                     | Export                     | Search: Search.       |               | Time Interval                      | Last Three Days         |
| Name 👫                                             | Good Frame 11     | Unicast Frame 11 | Multicast Frame 11 | Broadcast Frame 1   | CRC Error Frame 1          | Alignment Error Frame | Frame Too Lor | Time Duration                      | 2019/02/25 - 2019/02/27 |
| 192.168.66.111_Slot1_Port3_Ethernet_Egress_NearEnd |                   |                  |                    |                     | N/A                        | N/A                   | N/A           |                                    |                         |
| 192.168.66.111_Slot1_Port3_Ethernet_Egress_NearEnd | 171570183614      |                  |                    |                     | N/A                        | N/A                   | N/A           |                                    |                         |
| 192.168.66.111_Slot1_Port3_Ethernet_Egress_NearEnd | 171570217363      |                  |                    |                     | N/A                        | N/A                   | N/A           |                                    |                         |
| 192.168.66.111_Slot1_Port3_Ethernet_Egress_NearEnd | 171719055322      |                  |                    |                     | N/A                        | N/A                   | N/A           |                                    |                         |
| 192.168.66.111_Slot1_Port3_Ethernet_Egress_NearEnd | 171272576963      |                  |                    |                     | N/A                        | N/A                   | N/A           |                                    |                         |
| 192.168.66.111_Slot1_Port3_Ethernet_Egress_NearEnd | 171421359150      |                  |                    |                     | N/A                        | N/A                   | N/A           |                                    |                         |
| 192.168.66.111_Slot1_Port3_Ethernet_Egress_NearEnd | 171719055138      |                  |                    |                     | N/A                        | N/A                   | N/A           |                                    |                         |
| 192.168.66.111_Slot1_Port3_Ethernet_Egress_NearEnd | 171421401917      |                  |                    |                     | N/A                        | N/A                   | N/A           |                                    |                         |
| 192.168.66.111_Slot1_Port3_Ethernet_Egress_NearEnd | 171719018126      |                  |                    |                     | N/A                        | N/A                   | N/A           |                                    |                         |
| 192.168.66.111_Slot1_Port3_Ethernet_Egress_NearEnd |                   |                  |                    |                     | N/A                        | N/A                   | N/A           |                                    |                         |
| Showing 1 to 10 of 24 entries                      |                   |                  |                    |                     |                            | Previous 1 2          | 3 Next        |                                    |                         |

# Figure 9-80 Export History Data of Ethernet

Any character such as English, Chinese, alphabet or number can be entered as the file name, and then click on *Apply* button, it will prompt that the export is successful, as shown in the figure below:

|                  | ▼ Slot 1 | ٣ | FileName | Ethernet_dat                              | a                            |              |        |               |                 |
|------------------|----------|---|----------|-------------------------------------------|------------------------------|--------------|--------|---------------|-----------------|
| Chart Table      |          |   |          |                                           |                              | Apply Close  |        |               |                 |
| Show 10 v entrie |          |   |          |                                           |                              |              |        | Time Interval | Last Three Days |
|                  |          |   |          |                                           |                              |              |        |               |                 |
|                  |          |   |          |                                           |                              |              |        |               |                 |
|                  |          |   |          |                                           |                              |              |        |               |                 |
|                  |          |   |          |                                           |                              |              |        |               |                 |
|                  |          |   |          |                                           |                              |              |        |               |                 |
|                  |          |   |          |                                           |                              |              |        |               |                 |
|                  |          |   | 0        |                                           |                              | N/A          |        |               |                 |
|                  |          |   | 0        | <ul> <li>Export all datas succ</li> </ul> | cess!The file is stored in   | N/A          |        |               |                 |
|                  |          |   | 0        | the 'report out' directory of             | of the installation director | N/A          |        |               |                 |
|                  |          |   | 0        | y /                                       |                              | N/A          |        |               |                 |
|                  |          |   | 0        |                                           |                              | N/A          |        |               |                 |
|                  |          |   |          |                                           | Apply                        | Previous 1 2 | 3 Next |               |                 |

Figure 9-81 Successfully Export Data of Ethernet

The exported data is saved in the directory of *NMS Installation* and the folder name is report\_out. Open the folder to check the folder named Performance, which is all the exported data stored in Excel form. Analysis and troubleshooting can be made through the history data.

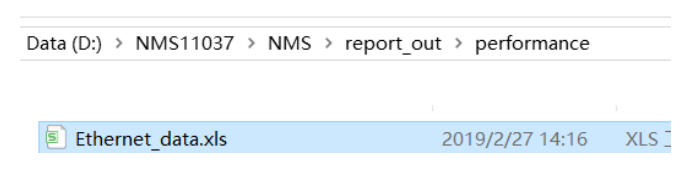

Figure 9-82 Successfully Exported Data of Ethernet

# 10. Abbreviation

This chapter introduces some Acronym Definition. It mainly includes:

| ltem | Definition                             |
|------|----------------------------------------|
| AIS  | Alarm Indication Signal                |
| AMP  | Asynchronous Mapping Procedure         |
| BDI  | Backward Defect Indication             |
| BEI  | Backward Error Indication              |
| BER  | Bit Error Ratio                        |
| BIP  | Bit Interleaved Parity                 |
| BMP  | Bit-synchronous Mapping Procedure      |
| BSP  | Board Support Package                  |
| DAPI | Destination Access Point Identifier    |
| DCM  | Dispersion Compensation Module         |
| DCN  | Data Communication Network             |
| DWDM | Dense Wavelength Division Multiplexing |
| EDFA | Erbium-Doped Fiber Amplifier           |
| FEC  | Forward Error Correction               |
| GCC  | General Communication Channel          |
| GE   | Gigabit Ethernet                       |
| GFP  | Generic Framing Procedure              |
| GMP  | Generic Mapping Procedure              |
| IP   | Internet Protocol                      |
| NE   | Network Element                        |
| NTP  | Network Time Protocol                  |
| OA   | Optical Amplifier                      |
| OCh  | Optical Channel                        |
| ODU  | Optical Demultiplexer Unit             |
| OLA  | Optical Line Amplifier                 |
| OLP  | Optical Line Protection                |
| OMU  | Optical Multiplexer Unit               |
| OPA  | Optical Pre-amplifier                  |
| OPU  | Optical Channel Payload Unit           |
| OSC  | Optical Supervisory Channel            |
| OSNR | Optical Signal-to-Noise Ratio          |
| OSPF | Optical Signal-to-Noise Ratio          |
| OTN  | Optical Transport Network              |

| OTU  | Optical Transponder Unit           |
|------|------------------------------------|
| PM   | Path Monitoring                    |
| РТ   | Payload Type                       |
| SM   | Section Monitoring                 |
| SNMP | Simple Network Management Protocol |
| ТП   | Trail Trace Identifier             |

Table 10-1 Acronym Definition